Phaser<sup>®</sup> 6110MFP

**Colour laser MFP** 

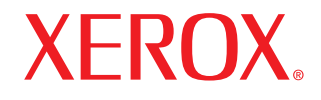

# Guida dell'utente

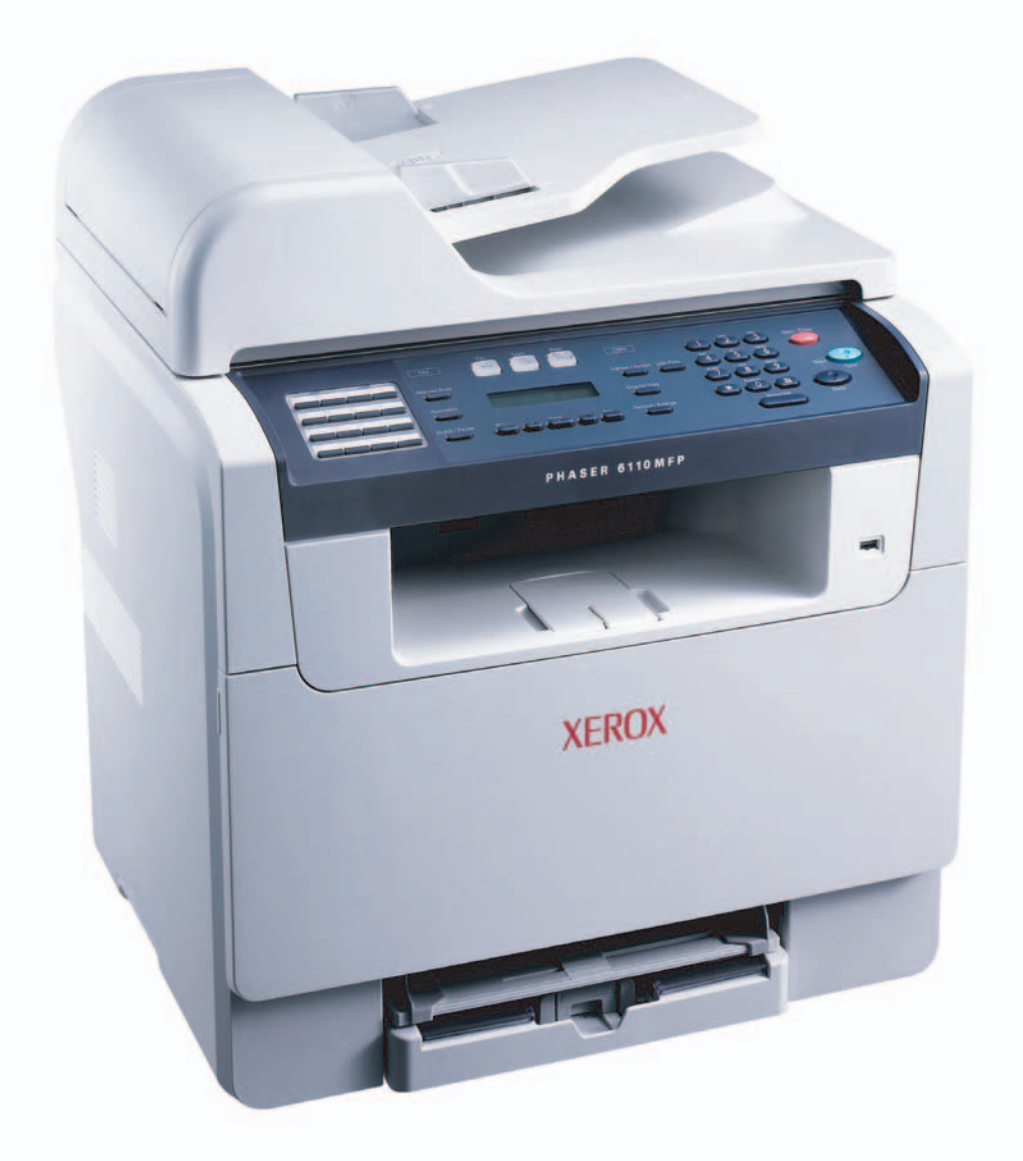

© 2006 Xerox Corporation. Tutti i diritti riservati.

Il presente manuale viene fornito solo a scopi informativi. Tutte le informazioni qui contenute sono soggette a variazioni senza preavviso. Xerox Corporation non è responsabile per alcun danno diretto o indiretto, causato o correlato all'uso del presente manuale.

- Phaser 6110MFP/SN e Phaser 6110MFP/XN sono nomi modello di Xerox Corporation.
- Xerox e il logo Xerox sono marchi commerciali di Xerox Corporation.
- PCL 6 è un marchio commerciale di Hewlett-Packard Company.
- Microsoft, Windows, Windows 98, Windows Me, Windows 2000 e Windows XP sono marchi registrati di Microsoft Corporation.
- UFST® e MicroType™ sono marchi registrati di Monotype Imaging Inc.
- TrueType, LaserWriter e Macintosh sono marchi commerciali di Apple Computer, Inc.
- Tutti gli altri marchi o nomi di prodotti sono marchi commerciali delle rispettive società o organizzazioni.

# SOMMARIO

## 1. Introduzione

| Funzioni speciali                  | 1.1 |
|------------------------------------|-----|
| Panoramica della stampante         | 1.2 |
| Per trovare ulteriori informazioni | 1.5 |
| Selezione di una posizione         | 1.5 |

## 2. Impostazioni del sistema

| Panoramica dei menu                                         | . 2.1 |
|-------------------------------------------------------------|-------|
| Modifica della lingua del display                           | . 2.2 |
| Impostazione della data e dell'ora                          | . 2.2 |
| Nodifica della modalità predefinita                         |       |
| (solo Phaser 6110MFP/XN)                                    | . 2.2 |
| Impostazione dei suoni (solo Phaser 6110MFP/XN)             | . 2.3 |
| Immissione di caratteri facendo uso della tastiera numerica | . 2.3 |
| Utilizzo delle modalità di risparmio                        | . 2.4 |

## 3. Panoramica del software

| Software fornito                    | . 3.1 |
|-------------------------------------|-------|
| Funzioni del driver della stampante | . 3.1 |
| Requisiti di sistema                | . 3.2 |

## 4. Impostazioni di rete

| Introduzione                                   | 4.1 |
|------------------------------------------------|-----|
| Sistemi operativi supportati                   | 4.1 |
| Configurazione del protocollo TCP/IP           | 4.1 |
| Impostazione della velocità Ethernet           | 4.2 |
| Ripristino della configurazione di rete        | 4.2 |
| Stampa di una pagina di configurazione di rete | 4.2 |

## 5. Caricamento degli originali e dei supporti di stampa

| Caricamento degli originali             | . 5.1 |
|-----------------------------------------|-------|
| Selezione dei supporti di stampa        | . 5.2 |
| Caricamento della carta                 | . 5.6 |
| Impostazione di formato e tipo di carta | . 5.9 |

## 6. Copia

| Selezione del vassoio della carta                | 6.1 |
|--------------------------------------------------|-----|
| Copia                                            | 6.1 |
|                                                  | 6.1 |
| Modifica delle impostazioni di copia predefinite | 6.2 |
| Utilizzo delle funzioni speciali di copia        | 6.2 |
| Impostazione del timeout di copia                | 6.5 |

## 7. Elementi di base per la stampa

| Stampa di un documento              | 7. | .1 |
|-------------------------------------|----|----|
| Eliminazione di un lavoro di stampa | 7. | .1 |

## 8. Digitalizzazione

| Digitalizzazione di elementi base                                 | 8.1 |
|-------------------------------------------------------------------|-----|
| Digitalizzazione verso un'applicazione tramite connessione locale | 8.1 |
| Digitalizzazione tramite connessione di rete                      | 8.2 |
| Modifica delle impostazioni per ogni lavoro di digitalizzazione   | 8.4 |
| Modifica delle impostazioni di digitalizzazione predefinite       | 8.4 |
| Impostazione della Rubrica indirizzi                              | 8.4 |

### 9. Invio di fax (solo Phaser 6110MFP/XN)

| Invio di un fax<br>Impostazione dell'intestazione del fax<br>Regolazione delle impostazioni documento<br>Invio automatico di un fax<br>Invio manuale di un fax<br>Conferma di una trasmissione<br>Ricomposizione automatica del numero<br>Ricomposizione dell'ultimo numero | 9.1<br>9.2<br>9.2<br>9.3<br>9.3<br>9.3 |
|----------------------------------------------------------------------------------------------------|----------------------------------------|
| Ricezione di un fax<br>Selezione del vassoio della carta<br>Modifica delle modalità di ricezione<br>Ricezione automatica nella modalità Fax<br>Ricezione manuale nella modalità Tel                                                                                         | 9.3<br>9.3<br>9.4<br>9.4               |
| Ricezione manuale tramite telefono interno<br>Ricezione automatica nella modalità <b>Risp/Fax</b><br>Ricezione di fax tramite la modalità <b>DRPD</b><br>Ricezione nella modalità Ricezione sicura<br>Ricezione di fax nella memoria                                        | 9.4<br>9.4<br>9.4<br>9.5<br>9.5        |
| Altri modi per inviare fax<br>Invio di un fax a più destinazioni<br>Invio di un fax differito<br>Invio di un fax prioritario                                                                                                    | 9.6<br>9.6<br>9.7                      |

### 10. Impostazione del fax (solo Phaser 6110MFP/XN)

| 10.1 |
|------|
| 10.2 |
| 10.2 |
| 10.3 |
|      |

## 11. Uso della memoria flash USB

| Memoria USB 1                                     | 1.1 |
|---------------------------------------------------|-----|
| Inserimento di un dispositivo di memoria USB1     | 1.1 |
| Digitalizzazione su un dispositivo di memoria USB | 1.2 |
| Stampa da un dispositivo di memoria USB 1         | 1.2 |
| Back-up dei dati (solo Phaser 6110MFP/XN)1        | 1.3 |
| Gestione della memoria USB 1                      | 1.3 |
| Stampa diretta da una fotocamera digitale1        | 1.4 |

## 12. Ordine della fornitura e degli accessori

| Materiali       | 12.1 |
|-----------------|------|
| Accessori       | 12.1 |
| Come acquistare | 12.1 |

## 13. Manutenzione

| Stampa di rapporti                               | 13.1   |
|--------------------------------------------------|--------|
| Azzeramento della memoria                        | 13.2   |
| Pulizia del dispositivo                          | 13.2   |
| Manutenzione della cartuccia del toner           | . 13.4 |
| Sostituzione della fotounità                     | 13.7   |
| Sostituzione del contenitore del toner di scarto | 13.9   |
| Parti per la manutenzione                        | 13.10  |
| Controllo del numero seriale del dispositivo     | 13.11  |

## 14. Soluzione dei problemi

| Eliminazione di un inceppamento documenti 14 | 14.1 |
|----------------------------------------------|------|
| Eliminazione di inceppamenti carta 14        | 14.2 |
| Spiegazione dei messaggi display             | 14.5 |
| Risoluzione di altri problemi                | 14.9 |

## 15. Specifiche

| Specifiche generali                             | 15.1 |
|-------------------------------------------------|------|
| Specifiche della stampante                      | 15.1 |
| Specifiche dello scanner e della fotocopiatrice | 15.2 |
| Specifiche del fax (solo Phaser 6110MFP/XN)     | 15.2 |

## Indice

# Indicazioni relative alla sicurezza

Prima di utilizzare questo prodotto, leggere attentamente le presenti indicazioni relative alla sicurezza, in modo da utilizzare il dispositivo nelle condizioni di massima sicurezza.

Il prodotto e le parti di ricambio consigliate Xerox sono stati progettati e testati per soddisfare rigidi requisiti di sicurezza, compresi l'approvazione dell'ente responsabile della sicurezza e la conformità agli standard stabiliti in materia ambientale. Leggere attentamente le seguenti istruzioni prima di utilizzare il prodotto e fare riferimento ad esse per assicurare un utilizzo sicuro nel tempo.

I test relativi all'ambiente e alle caratteristiche di sicurezza del prodotto sono stati effettuati usando solo materiali Xerox.

AVVERTENZA: qualsiasi modifica non autorizzata, compresa l'eventuale aggiunta di nuove funzioni o il collegamento di dispositivi esterni, può influire sulla certificazione del prodotto. Per ulteriori informazioni, contattare il rivenditore autorizzato locale.

## Simboli di avvertenza

È necessario attenersi a tutte le istruzioni relative alle avvertenze riportate sul prodotto o fornite con esso.

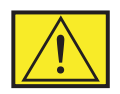

**AVVERTENZA:** questo tipo di AVVERTENZA avvisa gli utenti in merito alle zone del prodotto in cui vi è la possibilità di provocarsi lesioni personali.

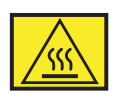

**AVVERTENZA:** questo tipo di AVVERTENZA avvisa gli utenti in merito alle aree del prodotto in cui sono presenti superfici riscaldate, le quali non vanno toccate.

## Alimentazione elettrica

Questo prodotto va utilizzato con il tipo di alimentazione elettrica indicato sulla relativa etichetta dei dati. Se non si è sicuri che l'alimentazione elettrica soddisfi i requisiti, consultare la propria azienda elettrica.

| $\bigcap$ |   |
|-----------|---|
| E         | シ |

**AVVERTENZA:** il prodotto deve essere collegato a un circuito di messa a terra di protezione.

Questo prodotto viene fornito con una spina munita di messa a terra protettiva. Questa spina è idonea solo per una presa elettrica con messa a terra. Si tratta di una funzione di sicurezza. Per evitare il rischio di scossa elettrica, contattare un elettricista per far sostituire la presa nel caso non si riesca a inserire la spina. Non utilizzare mai una presa con messa a terra per collegare il prodotto a una presa di alimentazione sprovvista di un terminale di terra.

## Aree accessibili dall'operatore

Questo dispositivo è stato progettato per limitare l'accesso dell'operatore alle sole aree sicure. L'accesso dell'operatore alle aree pericolose è limitato mediante coperchi o protezioni, i quali andrebbero rimossi con un apposito strumento. Non rimuovere mai tali coperchi o protezioni.

## Manutenzione

Le eventuali procedure di manutenzione del prodotto da parte dell'operatore verranno descritte nella documentazione dell'utente fornita con il prodotto. Non effettuare nessuna operazione di manutenzione su questo prodotto che non sia descritta nella documentazione del cliente.

## Pulizia del prodotto

Prima di pulire questo prodotto, staccarlo dalla presa elettrica. Utilizzare sempre materiali appositamente studiati per questo prodotto; l'utilizzo di altri materiali potrebbe compromettere le prestazioni e creare una situazione pericolosa. Non utilizzare prodotti di pulizia spray, in quanto in determinate condizioni potrebbero essere esplosivi e infiammabili.

# **AVVERTENZA - Informazioni sulla sicurezza** elettrica

- Utilizzare solo il cavo di alimentazione fornito con questo dispositivo.
- Inserire il cavo di alimentazione direttamente in una presa elettrica dotata di messa a terra. Non utilizzare un cavo di prolunga. Se non sapete se la presa è messa a terra o meno, consultate un elettricista qualificato.
- Questo dispositivo va utilizzato con il tipo di alimentazione elettrica indicato sulla relativa etichetta dei dati. Se è necessario spostare la macchina in un'altra posizione, rivolgersi all'assistenza clienti Xerox oppure al rivenditore autorizzato locale o al centro di assistenza di zona.
- Il collegamento errato del conduttore di massa può provocare scosse elettriche.
- Non collocare questo dispositivo in luoghi in cui le persone potrebbero calpestare il cavo di alimentazione o inciampare su di esso.
- Non posizionare alcun oggetto sul cavo di alimentazione.
- **Non** escludere o disattivare i dispositivi di bloccaggio elettrici o meccanici.
- Non ostruire le aperture di ventilazione.
- **Non** spingere mai oggetti di nessun tipo all'interno degli alloggiamenti o delle aperture presenti in questo dispositivo.

- Se si verifica una qualsiasi delle seguenti condizioni, spegnere immediatamente il dispositivo e scollegare il cavo di alimentazione dalla presa elettrica. Chiamare un tecnico autorizzato per risolvere il problema.
  - Il dispositivo emette rumori o odori insoliti.
  - Il cavo di alimentazione è danneggiato o usurato.
  - Un interruttore di circuito a muro, un fusibile o un altro dispositivo di sicurezza si è danneggiato.
  - Ingresso di liquido nella copiatrice/stampante.
  - Dispositivo esposto al contatto con acqua.
  - Una qualsiasi parte del dispositivo si è danneggiata.

#### Dispositivo di disconnessione

Il cavo di alimentazione costituisce il dispositivo di disconnessione di questo dispositivo. Esso è inserito sul retro del dispositivo come dispositivo a inserimento. Per togliere l'alimentazione elettrica dal dispositivo, scollegare il cavo di alimentazione dalla presa elettrica.

## Informazioni sulla sicurezza operativa

Per garantire l'utilizzo sicuro e continuativo del dispositivo Xerox, attenersi sempre alle seguenti istruzioni per la sicurezza.

#### Effettuare le seguenti operazioni:

- Collegare sempre il dispositivo a una presa elettrica correttamente collegata a massa. In caso di dubbio, far controllare la presa da un elettricista qualificato.
- Il dispositivo deve essere collegato a un circuito di messa a terra di protezione.

Questo dispositivo viene fornito con una spina munita di messa a terra protettiva. Questa spina è idonea solo per una presa elettrica con messa a terra. Si tratta di una funzione di sicurezza. Per evitare il rischio di scossa elettrica, contattare un elettricista per far sostituire la presa nel caso non si riesca a inserire la spina. Per collegare il prodotto a una presa elettrica, non utilizzare mai una spina priva di terminale di messa a terra.

- Seguire sempre tutte le avvertenze e le istruzioni riportate sul prodotto o in dotazione con esso.
- Durante lo spostamento o il riposizionamento del dispositivo, fare sempre molta attenzione. Contattare il reparto di assistenza locale Xerox o un centro assistenza locale per predisporre lo spostamento del prodotto in un luogo esterno all'edificio.
- Posizionare sempre il dispositivo in un'area con una ventilazione adeguata e lo spazio necessario per gli interventi di manutenzione. Consultare la guida di installazione per avere informazioni sulle dimensioni minime.

- Utilizzare sempre materiali e parti di ricambio appositamente studiati per il dispositivo Xerox. L'utilizzo di materiali non idonei potrebbe causare prestazioni di basso livello.
- Scollegare sempre questo dispositivo dalla presa elettrica prima di procedere alla pulizia.

#### Non effettuare le seguenti operazioni:

- Per collegare il prodotto a una presa elettrica, non utilizzare mai una spina priva di terminale di messa a terra.
- Non tentare mai di eseguire un'operazione di manutenzione non specificatamente descritta nella presente documentazione.
- Questo dispositivo non deve essere collocato all'interno di una struttura senza un'adeguata ventilazione; per ulteriori informazioni, rivolgersi a un rivenditore autorizzato locale.
- Non rimuovere mai coperchi o protezioni fissati con viti. All'interno di questi coperchi non ci sono aree in cui possa intervenire l'operatore.
- Non collocare mai il dispositivo vicino a un radiatore o a una qualsiasi altra fonte di calore.
- Non spingere mai oggetti di alcun tipo nelle aperture di ventilazione della stampante.
- Non escludere né manomettere mai i dispositivi di blocco elettrici o meccanici.
- Non utilizzare mai il dispositivo qualora si notino rumori o odori insoliti. Scollegare il cavo di alimentazione dalla presa elettrica e contattare immediatamente il rappresentante Xerox o l'assistenza tecnica locale.

## Informazioni sulla manutenzione

Non tentare di eseguire alcuna procedura di manutenzione che non sia specificatamente descritta nella documentazione fornita con la copiatrice/stampante.

- Non utilizzare prodotti di pulizia spray. L'impiego di prodotti di pulizia non approvati può portare a prestazioni insufficienti del dispositivo e creare condizioni di rischio.
- Utilizzare esclusivamente prodotti e materiali di pulizia indicati in questo manuale. Tenere tutti questi materiali lontano dalla portata dei bambini.
- Non rimuovere mai coperchi o protezioni fissati con viti. Dietro tali coperchi non vi sono parti sulle quali è possibile eseguire la manutenzione o effettuare la manutenzione.
- Non eseguire alcuna procedura di manutenzione, a meno di non essere stati adeguatamente addestrati da un rivenditore autorizzato e a meno che non si tratti di una procedura specificatamente descritta nei manuali dell'utente.

# Informazioni sulla sicurezza dell'ozono

Questo prodotto genera ozono durante il normale funzionamento. L'ozono generato è più pesante dell'aria e dipende dal volume di copie. Fornendo i parametri ambientali corretti specificati nella procedura di installazione Xerox, sarà possibile fare in modo che i livelli di concentrazione soddisfino i limiti di sicurezza.

Per ulteriori informazioni sull'ozono, richiedere la pubblicazione edita da Xerox chiamando il numero 1-800-828-6571 negli Stati Uniti e in Canada. Per gli altri mercati, contattare il rivenditore autorizzato o l'assistenza tecnica locale.

# Per i materiali di consumo

Riporre tutti i materiali di consumo conformemente alle istruzioni riportare sul pacchetto o sul contenitore.

- Tenere tutti i materiali di consumo lontano dalla portata dei bambini.
- Non gettare mai il toner, le cartucce di stampa o i contenitori del toner sulle fiamme vive.

# Emissioni in radiofrequenza

## Stati Uniti, Canada, Europa, Australia/Nuova Zelanda

**NOTA:** questo dispositivo è stato provato ed è risultato conforme ai limiti per i dispositivi digitali di Classe A, conformemente alle specifiche della Sezione 15 delle norme FCC. Questi limiti sono studiati per fornire una ragionevole protezione contro le interferenze dannose quando il dispositivo viene utilizzato in un ambiente commerciale. Questo dispositivo genera, utilizza e può irradiare energia a radiofrequenza e, se non è installato e utilizzato in conformità al manuale di istruzioni, può provocare interferenze dannose per le radiocomunicazioni.

Cambiamenti o modifiche a questo dispositivo non espressamente approvati da Xerox possono rendere nullo il diritto dell'utente a utilizzare il dispositivo.

## Informazioni sulla sicurezza del laser

#### **ATTENZIONE:** l'utilizzo di controlli, regolazioni o procedure diverse da quelli qui specificati potrebbe provocare l'esposizione a radiazioni pericolose.

In merito alla sicurezza del laser, il dispositivo è conforme agli standard prestazionali fissati dalle agenzie governative, nazionali e internazionali, come Prodotto laser di Classe 1. Non emette luce pericolosa, in quanto il raggio è totalmente racchiuso in tutte le fasi d'utilizzo e di manutenzione.

# Certificazione della sicurezza del prodotto

Questo prodotto è stato certificato dalla seguente Agenzia che utilizza gli standard di sicurezza elencati.

| Agenzia                        | Standard                         |
|--------------------------------|----------------------------------|
| Underwriters Laboratories Inc. | UL60950-1st Edition (USA/Canada) |
| SEMKO                          | IEC60950-1st Edition (2001)      |

Il prodotto è stato realizzato nel rispetto del sistema di qualità ISO9001 registrato.

# Informazioni normative

## Marchio CE

Il marchio CE applicato a questo prodotto simboleggia la Dichiarazione di conformità della Xerox con le seguenti direttive dell'Unione europea alle date indicate:

1 gennaio 1995: Direttiva del Consiglio 72/23/EEC emendata dalla Direttiva del Consiglio 93/68/EEC, approssimazione delle norme degli stati membri relative alle apparecchiature a bassa tensione.

1 gennaio 1996: Direttiva del Consiglio 89/336/EEC, approssimazione delle leggi degli Stati Membri relative alla compatibilità elettromagnetica.

9 marzo 1999: Direttiva del Consiglio 99/5/EC sulle apparecchiature radio e sulle apparecchiature di terminale di telecomunicazioni e il riconoscimento reciproco della loro conformità.

Una dichiarazione di conformità completa, che definisce le direttive pertinenti e gli standard di riferimento, può essere richiesta al rappresentante Xerox o contattando il proprio rivenditore.

**AVVERTENZA:** perché il dispositivo possa operare in prossimità di apparecchiature industriali, scientifiche e medicali (ISM, Industrial, Scientific and Medical), potrebbe essere necessario prendere delle speciali misure di limitazione o mitigazione delle radiazioni esterne provenienti dall'apparecchiatura ISM.

**AVVERTENZA:** questo è un prodotto di classe A. In un ambiente domestico, il prodotto può causare interferenze radio, nel qual caso l'utente dovrà adottare opportune misure di precauzione.

# **Funzione FAX**

## USA

## **FAX Send Header Requirements:**

The telephone Consumer Protection Act of 1991 makes it unlawful for any person to use a computer or other electronic device, including a Fax machine, to send any message unless such message clearly contains in a margin at the top or bottom of each transmitted page or on the first page of the transmission, the date and time it is sent and an identification of the business or other entity, or other individual sending the message and the telephone number of the sending machine or such business, other entity or individual. (The telephone number provided may not be a 900 number or any other number for which charges exceed local or long distance transmission charges.)

## **Data Coupler Information:**

This equipment complies with Part 68 of the FCC rules and the requirements adopted by the Administrative Council for Terminal Attachments (ACTA). On the rear of this equipment is a label that contains, among other information, a product identifier in the format US:AAAEQ##TXXXX. If requested, this number must be provided to the Telephone Company.

A plug and jack used to connect this equipment to the premises wiring and telephone network must comply with the applicable FCC Part 68 rules and requirements adopted by the ACTA. A compliant telephone cord and modular plug is provided with this product. It is designed to be connected to a compatible modular jack that is also compliant.

AVVERTENZA: Ask your local Telephone Company for the modular jack type installed on your line. Connecting this machine to an unauthorized jack can damage Telephone Company equipment. You, not Xerox, assume all responsibility and/or liability for any damage caused by the connection of this machine to an unauthorized jack.

You may safely connect the machine to the following standard modular jack: USOC RJ-11C using the compliant telephone line cord (with modular plugs) provided with the installation kit. See installation instructions for details.

The Ringer Equivalence Number (or REN) is used to determine the number of devices that may be connected to a telephone line. Excessive RENs on a telephone line may result in the devices not ringing in response to an incoming call. In most but not all areas, the sum of RENs should not exceed five (5.0). To be certain of the

number of devices that may be connected to a line, as determined by the total RENs, contact the local Telephone Company. For products approved after July 23, 2001, the REN for this product is part of the product identifier that has the format US:AAAEQ##TXXXX.

For earlier products, the REN is separately shown on the label.

If this Xerox equipment causes harm to the telephone network, the Telephone Company will notify you in advance that temporary discontinuance of service may be required. But if advance notice isn't practical, the Telephone Company will notify the customer as soon as possible. Also, you will be advised of your right to file a complaint with the FCC if you believe it is necessary.

The Telephone Company may make changes in its facilities, equipment, operations or procedures that could affect the operation of the equipment. If this happens the Telephone Company will provide advance notice in order for you to make necessary modifications to maintain uninterrupted service.

If trouble is experienced with this Xerox equipment, for repair or warranty information, please contact the Xerox Welcome Center telephone number 800-821-2797.

If the equipment is causing harm to the telephone network, the Telephone Company may request that you disconnect the equipment until the problem is resolved.

Repairs to the machine should be made only by a Xerox representative or an authorized Xerox service agency. This applies at any time during or after the service warranty period. If unauthorized repair is performed, the remainder of the warranty period is null and void. This equipment must not be used on party lines. Connection to party line service is subject to state tariffs. Contact the state public utility commission, public service commission or corporation commission for information.

If your office has specially wired alarm equipment connected to the telephone line, ensure the installation of this Xerox equipment does not disable your alarm equipment. If you have questions about what will disable alarm equipment, consult your Telephone Company or a qualified installer.

# CANADA

# This product meets the applicable Industry Canada technical specifications.

'The Ringer Equivalence Number (REN) is an indication of the maximum number of devices allowed to be connected to a telephone interface. The termination on an interface may consist of any combination of devices subject only to the requirement that the sum of the RENs of all the devices does not exceed five. The REN

value may be found on the label located on the rear of the equipment.

Repairs to certified equipment should be made by an authorized Canadian maintenance facility designated by the supplier. Any repairs or alterations made by the user to this equipment, or equipment malfunctions, may give the telecommunications company cause to request the user to disconnect the equipment.

Users should ensure for their own protection that the electrical ground connections of the power utility, telephone lines and internal metallic water pipe systems, if present, are connected together. This precaution may be particularly important in rural areas.

**ATTENZIONE:** Users should not attempt to make such connections themselves, but should contact the appropriate electric inspection authority, or electrician, as appropriate.

## **EUROPA**

#### Dichiarazione di conformità alla Direttiva 1999/5/CE relativa alle apparecchiature radio e per le telecomunicazioni:

Questo prodotto Xerox è stato autocertificato da Xerox per la connessione paneuropea come singolo terminale alla rete telefonica analogica commutata pubblica (Public Switched Telephone Network, PSTN), in conformità con la Direttiva 1999/5/CE. Il prodotto è stato progettato per operare con le reti PSTN nazionali e le reti PBX compatibili dei seguenti Paesi:

| Austria   | Germania    | Norvegia        | Romania  |
|-----------|-------------|-----------------|----------|
| Belgio    | Grecia      | Paesi Bassi     | Spagna   |
| Bulgaria  | Irlanda     | Polonia         | Svezia   |
| Danimarca | Islanda     | Portogallo      | Svizzera |
| Finlandia | Italia      | Regno Unito     |          |
| Francia   | Lussemburgo | Repubblica Ceca |          |

Qualora si presentino dei problemi, rivolgersi immediatamente al rappresentante Xerox di zona. Questo prodotto è stato collaudato ed è ritenuto conforme alle specifiche tecniche TBR21 per le apparecchiature da utilizzare con le reti telefoniche analogiche commutate nell'area economica europea. È possibile configurare il prodotto in modo da renderlo compatibile con le reti di altri Paesi. Se è necessario eseguire la connessione alla rete di un altro Paese, rivolgersi al rappresentante Xerox. Queste impostazioni non possono essere effettuate dall'utente. **NOTA:** sebbene questo prodotto possa utilizzare trasmissioni sia a impulsi che a toni (DTMF), si raccomanda di utilizzare la trasmissione DTMF in quanto offre impostazioni di chiamata affidabili e più veloci.Eventuali modifiche apportate alla macchina oppure la connessione a un software o a un dispositivo di controllo esterno non autorizzate da Xerox rendono nulla la presente certificazione.

# Conformità ambientale

## USA

#### **Energy Star**

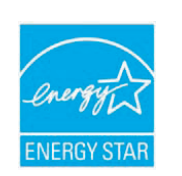

In qualità di partner ENERGY STAR<sup>®</sup>, Xerox Corporation ha stabilito che la configurazione base di questo prodotto soddisfa i requisiti di efficienza energetica ENERGY STAR.

ENERGY STAR ed ENERGY STAR MARK sono marchi commerciali registrati degli Stati Uniti.

Il programma per apparecchiature da ufficio ENERGY STAR costituisce un'iniziativa di gruppo congiunta intrapresa dai governi di Stati Uniti, Unione Europea e Giappone per promuovere i bassi consumi elettrici di copiatrici, stampanti, fax e sistemi multifunzione, personal computer e monitor. La riduzione dei consumi di energia elettrica dei prodotti aiuta a combattere lo smog, le piogge acide e i cambiamenti climatici a lungo termine, riducendo le emissioni insite nella generazione di elettricità.

I dispositivi Xerox ENERGY STAR sono preimpostati in fabbrica per entrare nello stato "risparmio energetico" e/o spegnersi completamente dopo il periodo di utilizzo specificato. Queste funzioni di risparmio energetico consentono di dimezzare i consumi energetici del prodotto rispetto ai dispositivi convenzionali.

## Canada

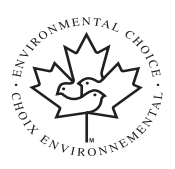

#### **Environmental Choice**

La società canadese Terra Choice Environmental Serviced, Inc. ha verificato che questo prodotto è conforme a tutti i requisiti previsti da Environmental Choice EcoLogo per un impatto minimo sull'ambiente.

Partecipando al programma Environmental Choice, Xerox Corporation ha stabilito che questo prodotto soddisfa le indicazioni Environmental Choice relative all'efficienza energetica.

Environment Canada ha predisposto il programma Environmental Choice nel 1988 per aiutare i consumatori a identificare i prodotti e i servizi compatibili con l'ambiente. Le copiatrici, le stampanti, le stampatrici digitali e i fax devono essere conformi ai criteri di efficienza e a quelli relativi alle emissioni e essere compatibili con i materiali riciclati. Attualmente, Environmental Choice ha più di 1600 prodotti omologati e 140 licenziatari. Xerox è stata un'azienda leader nell'offerta di prodotti approvati EcoLogo.

# Riciclaggio e smaltimento del prodotto

## **Unione europea**

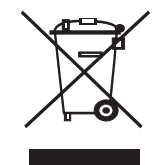

#### Ambiente domestico/casalingo

La presenza di questo simbolo sul dispositivo è la conferma che non si deve smaltire il dispositivo nella normale catena di smaltimento di rifiuti domestici.

Conformemente alla legislazione europea, i dispositivi elettrici ed elettronici soggetti a smaltimento devono venire separati dai rifiuti domestici.

I privati cittadini dei Paesi membri dell'UE possono consegnare gratuitamente i dispositivi elettrici ed elettronici presso appositi centri di raccolta. Per ulteriori informazioni, contattare l'ente locale addetto allo smaltimento.

In alcuni stati membri, quando si acquistano nuovi dispositivi, è possibile che il rivenditore locale sia obbligato a riportare indietro il vecchio dispositivo. Chiedere informazioni al rivenditore.

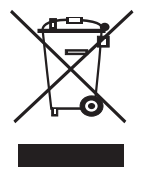

#### Ambiente professionale

La presenza di questo simbolo sul dispositivo indica che esso va smaltito conformemente alle procedure previste dalle norme nazionali.

Conformemente alla legislazione europea, i dispositivi elettrici ed elettronici soggetti a smaltimento devono essere gestiti nell'ambito delle procedure previste.

Prima dello smaltimento, contattare il proprio rivenditore locale o rappresentante Xerox per ottenere informazioni sul ritiro del dispositivo.

#### Direttiva WEEE 2002/96/CE

Alcune apparecchiature possono essere utilizzate sia in ambienti domestici sia in ambienti di lavoro.

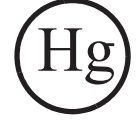

#### Sicurezza e mercurio

LE LAMPADE UTILIZZATE ALL'INTERNO DI QUESTO PRODOTTO CONTENGONO MERCURIO E DEVONO PERTANTO ESSERE RICICLATE O SMALTITE IN BASE ALLA NORMATIVA LOCALE, STATALE O FEDERALE. Per maggiori dettagli, vedere i siti www.lamprecycle.org e www.eiae.org.

## **Nord America**

Xerox ha predisposto un programma di ritiro del dispositivo per il suo riutilizzo/riciclaggio. Contattare il rappresentante per le vendite Xerox (1-800-ASK-XEROX) per stabilire se questo prodotto Xerox fa parte del programma. Per ulteriori informazioni sui programmi ambientali Xerox, visitare il sito Web www.xerox.com/environment. Per informazioni sul riciclaggio e lo smaltimento, contattare gli enti locali. Negli Stati Uniti, è possibile fare riferimento anche al sito Web di Electronic Industries Alliance al seguente indirizzo: www.eiae.org.

## Altri paesi

Contattare l'ente locale per lo smaltimento dei rifiuti e richiedere le disposizioni vigenti.

# **1** Introduzione

Grazie per aver acquistato questo prodotto multifunzione **Xerox**. Il dispositivo fornisce le funzioni di stampa, copia, digitalizzazione e fax (solo **Phaser 6110MFP/XN**).

Questo capitolo tratta i seguenti argomenti:

- Funzioni speciali
- Panoramica della stampante
- Per trovare ulteriori informazioni
- Selezione di una posizione

#### **Funzioni speciali**

Il nuovo dispositivo è dotato di funzioni speciali che migliorano la qualità di stampa. Le funzioni vengono illustrate di seguito.

#### Stampe veloci e di ottima qualità

- **2400**
- È possibile stampare in una vasta gamma di colori facendo uso del ciano, magenta, giallo e nero.
- È possibile stampare con una risoluzione di un massimo di 2.400 dpi [Best]. Vedere la Sezione software.
- Nella modalità in bianco e nero, il dispositivo stampa carta in formato A4 fino a una velocità di 16 ppm<sup>a</sup> e carta in formato Letter fino a una velocità di 17 ppm. Nella modalità a colori, il dispositivo stampa carta in formato A4 o Letter fino a una velocità di 4 ppm.

#### Flessibilità di gestione della carta

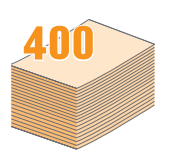

- Il vassoio manuale supporta carta intestata, buste, etichette, lucidi, supporti di dimensione personalizzata, cartoline e carta pesante. Il vassoio manuale contiene 1 foglio di carta per volta.
- Il vassoio di 150 fogli 1 e il vassoio opzionale da 250 fogli 2 supportano carta normale in vari formati.

#### Creazione di documenti professionali

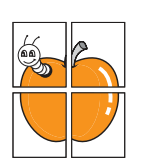

- Stampa di filigrane. È possibile personalizzare i documenti inserendo alcune parole, ad esempio "Riservato". Vedere la Sezione software.
- Stampare poster. Il testo e le figure di ogni pagina del documento saranno ingranditi e stampati nel foglio di carta, quindi potranno essere uniti insieme con nastro adesivo per formare un poster. Vedere la Sezione software.

#### Risparmio di tempo e denaro

- È possibile stampare più pagine su un solo foglio per risparmiare carta.
- È possibile utilizzare moduli prestampati e carta intestata con carta normale. Vedere la **Sezione software**.
- Questo dispositivo risparmia elettricità automaticamente riducendo sostanzialmente i consumi elettrici quando non è in uso.

#### Aumento della capacità del dispositivo

- È possibile aggiungere un vassoio opzionale 2 da 250 fogli al dispositivo. Questo vassoio consente di aggiungere carta al dispositivo meno frequentemente.
- È possibile stampare immagini direttamente da un dispositivo compatibile PictBridge.

#### Stampa in ambienti diversi

- È possibile stampare con Windows 98/Me/2000/XP (compreso a 64 bit.
- Il dispositivo è compatibile con molti sistemi Linux.
- Il dispositivo è compatibile con molti sistemi Macintosh.
- · Il dispositivo viene fornito con una interfaccia di rete.

Usa un dispositivo di memoria USB flash.

Se si dispone di un apparecchio di memoria USB, è possibile utilizzarlo in diversi modi con questo dispositivo.

- · È possibile acquisire documenti e salvarli nel dispositivo.
- · È possibile stampare direttamente i dati memorizzati nel dispositivo.

È possibile eseguire una copia di riserva dei dati e ripristinare i file di backup sulla memoria del dispositivo.

#### Funzioni del dispositivo

La tabella seguente illustra una panoramica generale delle funzioni supportate dal dispositivo.

(I: installato, O: opzione, ND: non disponibile)

| Funzioni                                         | Phaser<br>6110MFP/SN | Phaser<br>6110MFP/XN |
|--------------------------------------------------|----------------------|----------------------|
| USB 2.0                                          | I                    | I                    |
| Memoria USB                                      | I                    | I                    |
| Interfaccia di rete<br>(Ethernet 10/100 Base TX) | I                    | I                    |
| Funzioni Fax                                     | ND                   | I                    |
| PictBridge                                       | I                    | I                    |

## Panoramica della stampante

Questi sono i componenti principali del dispositivo:

#### Vista anteriore

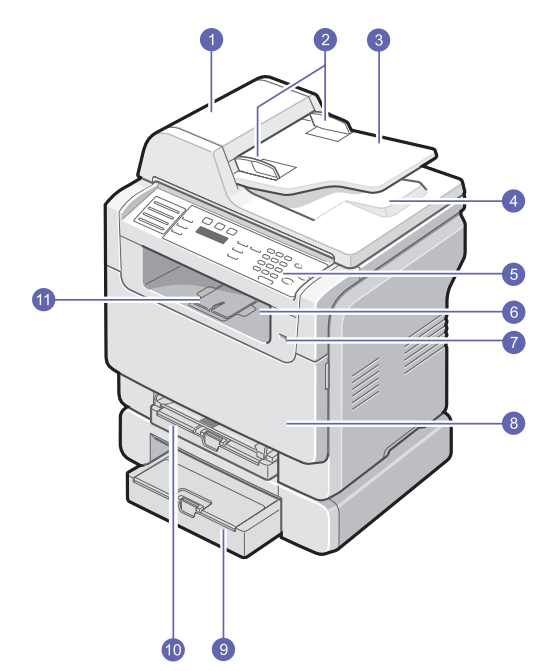

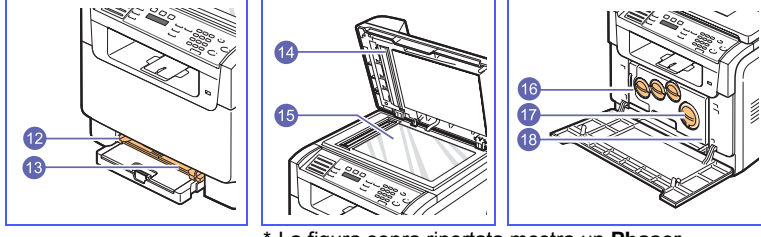

\* La figura sopra riportata mostra un **Phaser** 6110MFP/XN con tutti gli accessori disponibili.

| 1 | ADF (alimentatore<br>documenti automatico) <sup>a</sup> | 10 | vassoio 1                                    |
|---|---------------------------------------------------------|----|----------------------------------------------|
| 2 | guide di larghezza<br>documento                         | 11 | supporto di uscita                           |
| 3 | vassoio di entrata<br>documenti                         | 12 | guide larghezza carta del<br>vassoio manuale |
| 4 | vassoio di uscita<br>documenti                          | 13 | vassoio manuale                              |
| 5 | pannello di controllo                                   | 14 | coperchio scanner                            |
| 6 | vassoio di uscita                                       | 15 | vetro dello scanner                          |
| 7 | porta di memoria USB                                    | 16 | contenitore del toner di scarto              |
| 8 | coperchio anteriore                                     | 17 | cartuccia del toner                          |
| 9 | vassoio opzionale 2                                     | 18 | fotounità                                    |

a. L'alimentatore automatico documenti viene chiamato ADF in questa guida dell'utente.

#### Vista posteriore

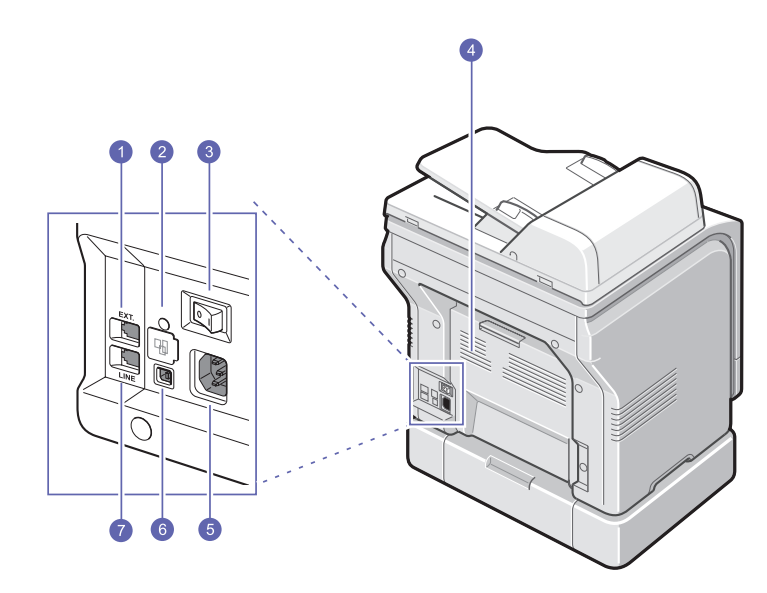

\* La figura sopra riportata mostra un Phaser 6110MFP/XN con tutti gli accessori disponibili.

| 1 | prolunga presa telefonica<br>(EXT) <sup>a</sup> | 5 | presa di alimentazione                           |
|---|-------------------------------------------------|---|--------------------------------------------------|
| 2 | porta di rete                                   | 6 | porta USB                                        |
| 3 | interruttore di<br>alimentazione                | 7 | presa telefonica di linea<br>(LINE) <sup>a</sup> |
| 4 | coperchio posteriore                            |   |                                                  |

a. Solo Phaser 6110MFP/XN.

## Panoramica pannello di controllo

## Phaser 6110MFP/XN

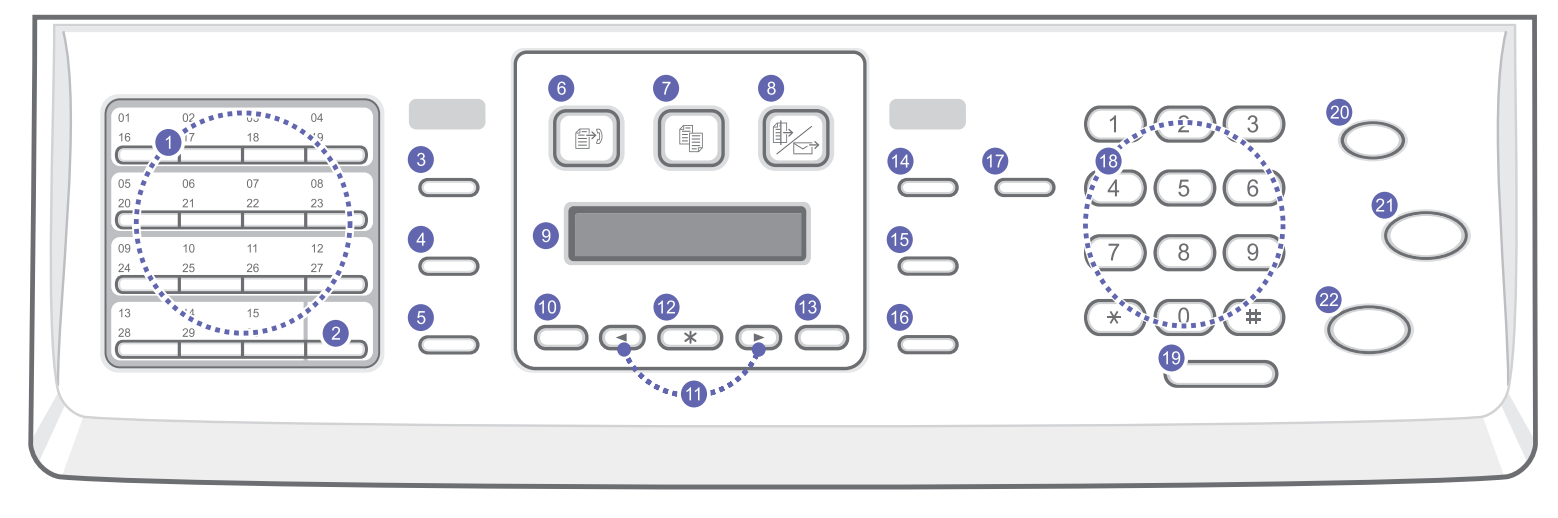

| 1  | Pulsanti rapidi: consentono di memorizzare numeri di fax usati di frequente e di comporli premendo solo alcuni tasti.                                       | 12 | Invio: conferma la selezione sullo schermo.                                                                                                    |
|----|----------------------------------------------------------------------------------------------------|----|----------------------------------------------------------------------------------------------------|
| 2  | <b>Shift</b> : consente di spostare i pulsanti rapidi per accedere ai numeri o agli indirizzi e-mail da 16 a 30.                                            | 13 | Esci: va al livello di menu superiore.                                                                                                    |
| 3  | <b>Rubrica</b> : consente di memorizzare i numeri di fax utilizzati frequentemente nella memoria o di cercare numeri di fax o indirizzi e-mail memorizzati. | 14 | Schiarisci/Scurisci: regola la luminosità del documento per il lavoro di copia corrente.                                                                                                    |
| 4  | <b>Risoluzione</b> : regola la risoluzione del documento per il lavoro di fax corrente.                                                                     | 15 | <b>Tipo originale</b> : seleziona il tipo di documento per il lavoro di copia corrente.                                                                                                    |
| 5  | <b>Rp/P</b> : nella modalità Standby, ricompone l'ultimo numero, oppure nella modalità Modifica, inserisce una pausa in un numero di fax.                   | 16 | Riduz./Ingrand.: riduce o ingrandisce una copia rispetto al documento originale.                                                                                                    |
| 6  | Fax: attiva la modalità Fax.                                                                                                    | 17 | <b>Stampa USB</b> : consente di stampare direttamente i file memorizzati su un dispositivo di memoria USB quando esso è inserito nella porta USB sul lato anteriore dell'apparecchio.                                                                     |
| 7  | Copia: attiva la modalità Copia.                                                                                                    | 18 | Tastiera numerica: per digitare un numero o inserire caratteri alfanumerici.                                                                                                    |
| 8  | Digitalizza: attiva la modalità di digitalizzazione.                                                                                                    | 19 | Selezione manuale: impegna la linea telefonica.                                                                                                    |
| 9  | <b>Display</b> : mostra lo stato corrente e suggerisce durante un'operazione.                                                                               | 20 | <b>Stop/Cancella</b> : interrompe un'operazione in qualsiasi momento.<br>Nella modalità Standby, cancella/annulla le opzioni di copia, ad<br>esempio la luminosità, l'impostazione del tipo di documento, il<br>formato della copia e il numero di copie. |
| 10 | Menu: inserisce la modalità Menu e scorre attraverso i menu disponibili.                                                                                    | 21 | Avvio - Colore: copia un lavoro nella modalità Colore.                                                                                                    |
| 11 | Pulsanti <b>di scorrimento</b> : scorrono attraverso le opzioni disponibili<br>nel menu selezionato e aumentano o diminuiscono i valori.                    | 22 | Avvio - Nero: copia un lavoro nella modalità Bianco e nero.                                                                                                    |

#### Phaser 6110MFP/SN

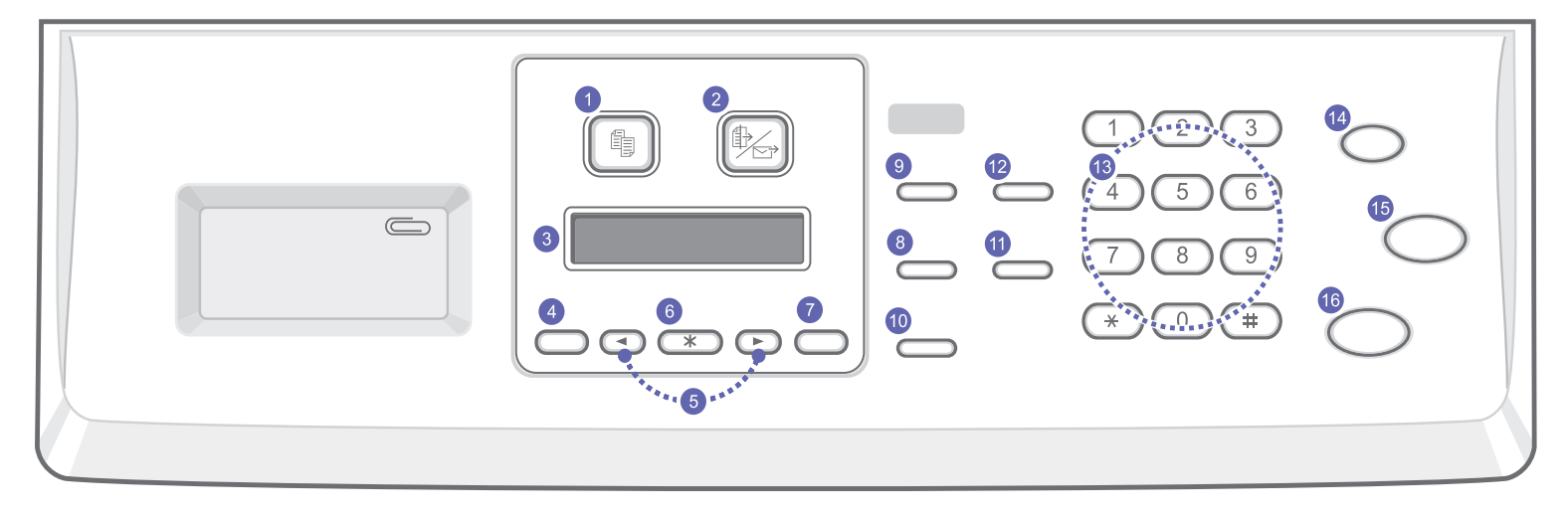

| 1 | Copia: attiva la modalità Copia.                                                                                                    | 9  | <b>Tipo originale</b> : seleziona il tipo di documento per il lavoro di copia corrente.                                                                                                    |  |
|---|----------------------------------------------------------------------------------------------------|----|----------------------------------------------------------------------------------------------------|--|
| 2 | Digitalizza: attiva la modalità di digitalizzazione.                                                                                  | 10 | Riduz./Ingrand.: riduce o ingrandisce una copia rispetto al documento originale.                                                                                                    |  |
| 3 | <b>Display</b> : mostra lo stato corrente e suggerisce durante un'operazione.                                                         | 11 | 11 Rubrica: consente di cercare indirizzi e-mail memorizzati.                                                                                                    |  |
| 4 | <b>Menu</b> : inserisce la modalità Menu e scorre attraverso i menu disponibili.                                                      | 12 | <b>Stampa USB</b> : consente di stampare direttamente i file memorizzati<br>su un dispositivo di memoria USB quando esso è inserito nella porta<br>USB sul lato anteriore dell'apparecchio.                                                           |  |
| 5 | Pulsanti <b>di scorrimento</b> : scorrono attraverso le opzioni disponibili nel menu selezionato e aumentano o diminuiscono i valori. | 13 | Tastiera numerica: per digitare un numero o inserire caratteri alfanumerici.                                                                                                    |  |
| 6 | Invio: conferma la selezione sullo schermo.                                                                                           | 14 | <b>Stop/Cancella</b> : interrompe un'operazione in qualsiasi momento.<br>Nella modalità Standby, cancella/annulla le opzioni di copia, quali la<br>risoluzione, l'impostazione del tipo di documento, il formato della<br>copia e il numero di copie. |  |
| 7 | Esci: va al livello di menu superiore.                                                                                                | 15 | Avvio - Colore: copia un lavoro nella modalità Colore.                                                                                                    |  |
| 8 | Schiarisci/Scurisci: regola la luminosità del documento per il lavoro di copia corrente.                                              | 16 | Avvio - Nero: copia un lavoro nella modalità Bianco e nero.                                                                                                    |  |

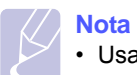

• Usare l'area rientrante a destra del pannello di controllo per conservare le graffette che terranno unite le stampe.

#### Per trovare ulteriori informazioni

È possibile trovare ulteriori informazioni per l'impostazione e l'utilizzo del dispositivo dalle seguenti sorgenti, stampate o su schermo.

#### Guida di installazione rapida

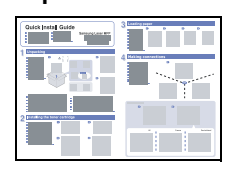

Fornisce informazioni sull'impostazione del dispositivo e, pertanto, accertarsi di seguire le istruzioni nella guida per preparare il dispositivo.

Fornisce le istruzioni passo-dopo-passo per l'utilizzo di tutte le funzioni del dispositivo e contiene le informazioni per la manutenzione del dispositivo, la risoluzione dei problemi e l'installazione degli accessori.

Questa guida dell'utente contiene anche la

su come stampare documenti con l'apparecchio su vari sistemi operativi e su come usare le utility software fornite.

Sezione Software che fornisce informazioni

#### Guida dell'utente in linea

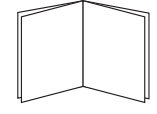

#### Nota

 È possibile accedere alla guida dell'utente in altre lingue dalla cartella Manual presente nel CD del software di stampa.

#### Guida del driver della stampante

Fornisce le informazioni di guida sulle proprietà del driver della stampante e le istruzioni per l'impostazione delle proprietà per la stampa. Per accedere a una videata della guida del driver della stampante, fare clic su **Guida** dalla finestra di dialogo delle proprietà della stampante.

Sito Web Xerox

Se si dispone di accesso ad Internet, è possibile ottenere aiuto, supporto, driver della stampante, manuali e ordinare le informazioni dal sito Web **Xerox**, www.xerox.com/office/support.

#### Selezione di una posizione

Scegliere una superficie piana e stabile, con uno spazio adeguato per la circolazione dell'aria. Lasciare spazio in più per aprire i coperchi e i vassoi.

L'area dovrebbe essere ben ventilata e lontana dalla luce solare diretta o da fonti di calore, freddo e umidità. Non collocare il dispositivo vicino al bordo di un tavolo.

#### Spazio libero

- **Davanti**: 482,6 mm (spazio sufficiente per consentire la rimozione del vassoio della carta)
- Dietro: 100 mm (spazio sufficiente per la ventilazione)
- Destra: 100 mm (spazio sufficiente per la ventilazione)
- · Sinistra: 100 mm (spazio sufficiente per la ventilazione)

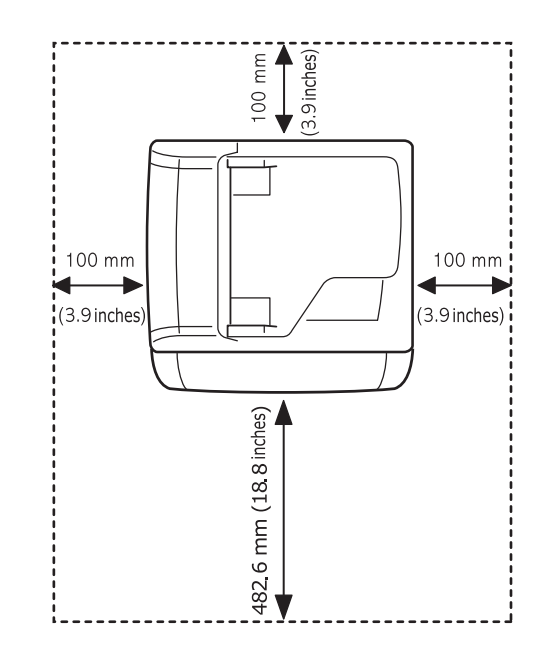

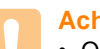

#### Achtung

 Quando si sposta la stampante, non inclinarla né ribaltarla, altrimenti potrebbe essere sporcata dal toner, potrebbe danneggiarsi o potrebbe produrre stampe di cattiva qualità.

# 2 Impostazioni del sistema

Questo capitolo fornisce una panoramica dei menu disponibili sul dispositivo e istruzioni passo-passo per impostare i sistemi del dispositivo.

Questo capitolo tratta i seguenti argomenti:

- Panoramica dei menu
- Modifica della lingua del display
- Impostazione della data e dell'ora (solo Phaser 6110MFP/XN)
- Modifica della modalità predefinita (solo Phaser 6110MFP/XN)
- Impostazione dei suoni (solo Phaser 6110MFP/XN)
- Immissione di caratteri facendo uso della tastiera numerica
- Utilizzo delle modalità di risparmio

#### \*I meni con i caratteri colorati sono disponibili solo con la Phaser 6110MFP/XN.

#### Panoramica dei menu

Il pannello di controllo fornisce l'accesso ai diversi menu per impostare il dispositivo o utilizzare le funzioni del dispositivo. È possibile accedere a questi menu premendo **Menu**. Fare riferimento al seguente diagramma. I menu disponibili nella modalità Fax, Copia o Digitalizzazione variano.

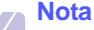

 A seconda del paese, alcuni menu potrebbero non apparire nel display. In tal caso, essi non sono applicabili all'apparecchio.

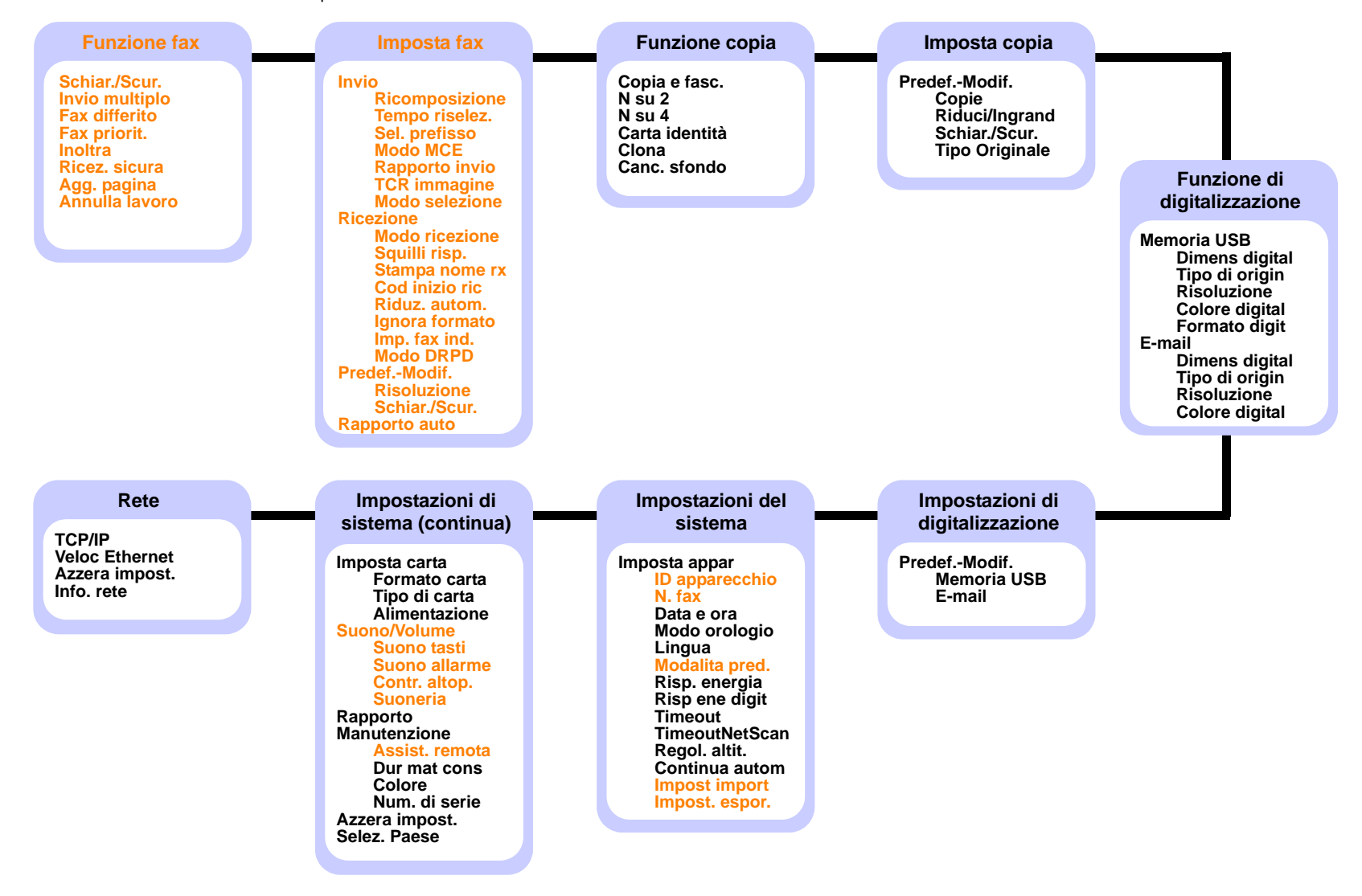

#### Modifica della lingua del display

Per modificare la lingua che appare sul pannello di controllo, seguire questi passaggi:

- 1 Premere **Menu** finché non appare **Imposta sist.** sulla riga inferiore del display e premere **Invio**.
- 2 Premere Invio quando appare Imposta appar.
- 3 Premere i pulsanti di scorrimento finché non appare Lingua e premere Invio.
- 4 Premere i pulsanti **di scorrimento** finché non appare la lingua desiderata e premere **Invio**.
- 5 Premere Stop/Cancella per tornare alla modalità Standby.

## Impostazione della data e dell'ora

La data e l'ora correnti vengono visualizzate nel display quando il dispositivo è acceso e pronto all'uso. Per la **Phaser 6110MFP/XN**, tutti i fax riporteranno data e ora.

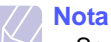

 Se l'alimentazione del dispositivo viene interrotta, al suo ripristino è necessario reimpostare l'ora e la data corrette.

- 1 Premere **Menu** finché non appare **Imposta sist.** sulla riga inferiore del display e premere **Invio**.
- 2 Premere Invio quando appare Imposta appar.
- 3 Premere i pulsanti di scorrimento finché non appare Data e ora e premere Invio.
- 4 Immettere la data e l'ora corretta con la tastiera numerica.

```
\begin{array}{rcl} \mbox{Mese} &=& \mbox{da 01 a 12} \\ \mbox{Giorno} &=& \mbox{da 01 a 31} \\ \mbox{Anno} &=& \mbox{richiede quattro cifre} \\ \mbox{Ore} &=& \mbox{da 01 a 12 (formato 12 ore)} \\ \mbox{da 00 a 23 (formato 24 ore)} \\ \mbox{Minuti} &=& \mbox{da 00 a 59} \end{array}
```

Nota

Il formato della data può differire da paese a paese.

È possibile anche utilizzare i pulsanti **di scorrimento** per spostare il cursore sotto la cifra desiderata per correggere e inserire un nuovo numero.

Quando il cursore non si trova sotto l'indicatore AM o PM, premendo il pulsante  $\star$  o  $\ddagger$ , il cursore si sposta immediatamente sull'indicatore.

È possibile passare al formato 24 ore (es.: 01:00 PM espresso come 13:00). Per ulteriori dettagli, vedere la sezione successiva.

6 Premere Invio per salvare la data e l'ora.

Qualora si inserisca un numero errato, appare **Fuori interv.** e il dispositivo non procede al passaggio successivo. Se ciò accade, basta reinserire il numero corretto.

7 Premere Stop/Cancella per tornare alla modalità Standby.

#### Modifica della modalità oraria

È possibile impostare il dispositivo affinché visualizzi l'ora corrente utilizzando il formato 12 ore o 24 ore.

- 1 Premere **Menu** finché non appare **Imposta sist.** sulla riga inferiore del display e premere **Invio**.
- 2 Premere Invio quando appare Imposta appar.
- 3 Premere i pulsanti di scorrimento finché non appare Modo orologio e premere Invio.
- 4 Premere i pulsanti di scorrimento per selezionare l'altra modalità e premere Invio.
- 5 Premere **Stop/Cancella** per tornare alla modalità Standby.

#### Modifica della modalità predefinita (solo Phaser 6110MFP/XN)

Il dispositivo è preimpostato nella modalità Fax. È possibile scegliere la modalità predefinita tra la modalità Fax e la modalità Copia.

- 1 Premere **Menu** finché non appare **Imposta sist.** sulla riga inferiore del display e premere **Invio**.
- 2 Premere Invio quando appare Imposta appar.
- 3 Premere i pulsanti di scorrimento finché non appare Modalita pred. e premere Invio.
- 4 Premere i pulsanti **di scorrimento** finché non appare la modalità predefinita desiderata e premere **Invio**.
- 5 Premere Stop/Cancella per tornare alla modalità Standby.

#### Impostazione dei suoni (solo Phaser 6110MFP/XN)

È possibile controllare i seguenti suoni:

- Suono tasti: attiva o disattiva il suono tasti. Con questa opzione impostata su Attivato, sarà emesso un segnale acustico ogni qualvolta si preme un tasto.
- Suono allarme: attiva o disattiva il suono allarme. Con questa opzione impostata su Attivato, sarà emesso un segnale di allarme quando si verifica un errore oppure quando termina la comunicazione fax.
- Contr. altop.: attiva o disattiva i suoni dalla linea telefonica attraverso l'altoparlante, quali tono di digitazione e tono di fax. Con questa opzione impostata a Com. che significa "Comune", l'altoparlante è attivo finché la macchina remota non risponde.

È possibile regolare il livello di volume tramite Selezione manuale.

• Suoneria: regola il volume della suoneria. Per il volume della suoneria, è possibile selezionare Disattivato, Bassa, Media e Alta.

# Altoparlante, suoneria, suono tasti e suono allarme

- 1 Premere **Menu** finché non appare **Imposta sist.** sulla riga inferiore del display e premere **Invio**.
- 2 Premere i pulsanti di scorrimento finché non appare Suono/ Volume e premere Invio.
- 3 Premere i pulsanti di scorrimento finché non appare l'opzione suono desiderata e premere Invio.
- 4 Premere i pulsanti **di scorrimento** finché non appare lo stato o il volume desiderato per il suono selezionato e premere **Invio**.
- 5 Se necessario, ripetere i passaggi 3-5 per impostare altri suoni.
- 6 Premere Stop/Cancella per tornare alla modalità Standby.

#### **Volume altoparlante**

- 1 Premere **Selezione manuale**. Dall'altoparlante viene emesso un tono di digitazione.
- 2 Premere i pulsanti di scorrimento fino all'altezza del volume desiderata.
- **3** Premere **Stop/Cancella** per salvare la modifica e tornare alla modalità Standby.

#### Nota

 Il livello dell'altoparlante può essere regolato solo quando la linea telefonica è collegata.

# Immissione di caratteri facendo uso della tastiera numerica

Mentre si svolgono le varie operazioni, occorre immettere nomi e numeri. Per esempio, quando si imposta il dispositivo, si inserisce il nome dell'utente o il nome dell'azienda e il numero di fax. Quando si memorizzano numeri di fax, è possibile immettere anche i nomi corrispondenti.

#### Inserimento dei caratteri alfanumerici

1 Quando viene chiesto di immettere una lettera, individuare il tasto che riporta il carattere desiderato. Premere il tasto finché sul display non appare la lettera corretta.

Ad esempio, per immettere la lettera **O**, premere **6**, su cui compare anche **MNO**.

Ogni volta che si preme 6, sul display compare una lettera diversa, M, N, O, m, n, o e infine 6.

È possibile inserire caratteri speciali, quali spazio, segno più, ecc. Per ulteriori dettagli, vedere la sezione sottostante.

2 Per immettere altre lettere, ripetere le operazioni di cui al punto 1.

Se la lettera successiva compare sullo stesso pulsante, spostare il cursore premendo il pulsante **di scorrimento** verso destra e quindi premere il pulsante su cui appare la lettera desiderata. Il cursore si sposta verso destra e sul display viene visualizzata la lettera successiva.

È possibile inserire uno spazio premendo 1 due volte.

3 Al termine dell'inserimento delle lettere, premere Invio.

#### Lettere e numeri della tastiera

| Tasto | Numeri, lettere o caratteri assegnati |
|-------|---------------------------------------|
| 1     | 1 Spazio                              |
| 2     | ABCabc2                               |
| 3     | DEFdef3                               |
| 4     | GHIghi4                               |
| 5     | JKLjkI5                               |
| 6     | M N O m n o 6                         |
| 7     | PQRSpqrs7                             |
| 8     | TUVtuv8                               |
| 9     | W X Y Z w x y z 9                     |
| 0     | + - , . ' / * # & @ 0                 |

## Correzione dei numeri o dei nomi

Se si compie un errore durante l'inserimento di un numero o di un nome, premere il pulsante sinistro **di scorrimento** per eliminare l'ultima cifra o l'ultimo carattere. Immettere quindi il numero o il carattere corretto.

#### Inserimento di una pausa

Con alcuni sistemi telefonici occorre comporre un codice di accesso (ad esempio, 9) e attendere un secondo tono di selezione del numero. In questi casi è necessario inserire una pausa nel numero di telefono. È possibile inserire una pausa durante l'impostazione dei pulsanti rapidi o dei numeri di digitazione rapida.

Per inserire una pausa, premere **Rp/P** nel punto appropriato durante l'immissione del numero di telefono. Appare un - sul display nella posizione corrispondente.

## Utilizzo delle modalità di risparmio

#### Modalità Risparmio energia

La modalità Risparmio energia consente al dispositivo di ridurre i consumi energetici nei periodi di non utilizzo. Questa modalità può essere attivata per selezionare l'intervallo di tempo che il dispositivo lascia trascorrere dopo la stampa di un lavoro prima di passare allo stato di consumo energetico ridotto.

- 1 Premere **Menu** finché non appare **Imposta sist.** sulla riga inferiore del display e premere **Invio**.
- 2 Premere Invio quando appare Imposta appar.
- 3 Premere i pulsanti di scorrimento finché non appare Risp. energia e premere Invio.
- 4 Premere i pulsanti **di scorrimento** finché non appare l'impostazione di tempo desiderata e premere **Invio**.
- 5 Premere Stop/Cancella per tornare alla modalità Standby.

#### Modalità risparmio energia di digitalizzazione

La modalità risparmio energia di digitalizzazione consente di risparmiare energia spegnendo la luce di digitalizzazione. Tale luce sotto il vetro dello scanner si spegne automaticamente quando non è correntemente utilizzato per ridurre i consumi elettrici e aumentare la vita della luce. La lampada si accende automaticamente una volta trascorsa la fase di riscaldamento, all'avvio della digitalizzazione.

È possibile impostare il lasso di tempo che la luce di digitalizzazione lascia trascorrere al completamento di un lavoro di digitalizzazione, prima di passare alla modalità Risparmio energia.

- 1 Premere **Menu** finché non appare **Imposta sist.** sulla riga inferiore del display e premere **Invio**.
- 2 Premere Invio quando appare Imposta appar.
- 3 Premere i pulsanti di scorrimento finché non appare Risp ene digit e premere Invio.
- 4 Premere i pulsanti **di scorrimento** finché non appare l'impostazione di tempo desiderata e premere **Invio**.
- 5 Premere Stop/Cancella per tornare alla modalità Standby.

# **3** Panoramica del software

Questo capitolo fornisce una panoramica del software fornito in dotazione con il dispositivo. Ulteriori dettagli sull'installazione e sull'utilizzo del software sono spiegati nella **Sezione software**.

Questo capitolo tratta i seguenti argomenti:

- Software fornito
- Funzioni del driver della stampante
- Requisiti di sistema

#### Software fornito

Occorre installare il software di stampa e scanner tramite i CD forniti dopo aver impostato e connesso il dispositivo al computer.

Ogni CD fornisce il seguente software:

| Sistema<br>operativo | Sommario                                                                                                    |
|----------------------|----------------------------------------------------------------------------------------------------|
| Windows              | <ul> <li>Driver della stampante: utilizzare questo driver per sfruttare al meglio tutte le funzioni della stampante.</li> <li>Driver dello scanner: i driver TWAIN e Windows Image Acquisition (WIA) sono disponibili per la digitalizzazione dei documenti sul dispositivo.</li> <li>Monitor di stato: viene visualizzato quando si verificano errori di stampante: consente di configurare le impostazioni di stampa.</li> <li>Utilità Impostazione di rete: questo programma consente di acquisire un documento sul dispositivo e di salvarlo su un computer connesso alla rete.</li> <li>Imposta IP: utilizzare questo programma per impostare gli indirizzi TCP/IP del dispositivo.</li> </ul> |
| Linux                | <ul> <li>Driver della stampante: utilizzare questo driver<br/>per far funzionare il dispositivo da un computer<br/>Linux e stampare documenti.</li> <li>SANE: utilizzare questo driver per digitalizzare<br/>documenti.</li> </ul>                                                                                                    |
| Macintosh            | <ul> <li>Driver della stampante: usare questo driver per<br/>usare il dispositivo da un computer Macintosh.</li> <li>Driver dello scanner: il driver TWAIN è<br/>disponibile per la digitalizzazione dei documenti<br/>sul dispositivo.</li> </ul>                                                                                                    |

### Funzioni del driver della stampante

I driver della stampante supportano le seguenti funzioni standard:

- Selezione di orientamento della carta, formato, sorgente e tipo di supporto
- Numero di copie

Inoltre, è possibile utilizzare diverse funzioni speciali di stampa. La seguente tabella mostra una panoramica generale delle funzioni supportate dai driver della stampante:

| Funzione                             | Driver della stampante |           |          |  |
|--------------------------------------|------------------------|-----------|----------|--|
|                                      | Windows                | Macintosh | Linux    |  |
| Opzione qualità di stampa            | 0                      | 0         | 0        |  |
| Più pagine per foglio (N-up)         | 0                      | 0         | O (2, 4) |  |
| Stampa di poster                     | 0                      | Х         | Х        |  |
| Stampa di libretti                   | 0                      | Х         | Х        |  |
| Stampa con adattamento alla pagina   | 0                      | 0         | х        |  |
| Stampa in scala                      | 0                      | 0         | Х        |  |
| Sorgente diversa per la prima pagina | 0                      | 0         | х        |  |
| Filigrana                            | 0                      | Х         | Х        |  |
| Overlay                              | 0                      | Х         | Х        |  |

## Requisiti di sistema

Prima di iniziare, accertarsi che il sistema soddisfi i seguenti requisiti:

#### Windows

| Opzione                           | Requisiti              |                                       | Consigliati            |
|-----------------------------------|------------------------|---------------------------------------|------------------------|
| Sistema<br>operativo              | Windows 98/Me/2000/XP  |                                       |                        |
| CPU                               | Windows 98/<br>Me/2000 | Pentium II<br>400 MHz o<br>superiore  | Pentium III<br>933 MHz |
|                                   | Windows XP             | Pentium III<br>933 MHz o<br>superiore | Pentium IV<br>1 GHz    |
| RAM                               | Windows 98/<br>Me/2000 | 64 MB o<br>superiore                  | 128 MB                 |
|                                   | Windows XP             | 128 MB o<br>superiore                 | 256 MB                 |
| Spazio su<br>disco<br>disponibile | Windows 98/<br>Me/2000 | 300 MB o<br>superiore                 | 1 GB                   |
|                                   | Windows XP             | 1 GB o<br>superiore                   | 5 GB                   |
| Internet<br>Explorer              | 5.0 o successivo       |                                       |                        |

#### Nota

Per Windows 2000/XP, gli utenti che hanno diritti di amministratore possono installare il software.

#### Linux

| Opzione           | Requisiti                                                                                                    |
|-------------------|----------------------------------------------------------------------------------------------------|
| Sistema operativo | <ul> <li>RedHat 8.0 ~ 9.0</li> <li>Fedora Core 1, 2, 3, 4</li> <li>Mandrake 9.2 ~ 10.1</li> <li>SuSE 8.2 ~ 9.2</li> </ul>             |
| CPU               | Pentium IV 1 GHz o superiore                                                                                                    |
| RAM               | 256 MB o più                                                                                                    |
| Pagina free disk  | 1 GB o superiore                                                                                                    |
| Software          | <ul> <li>Linux Kernel 2.4 o superiore</li> <li>Glibc 2.2 o superiore</li> <li>CUPS</li> <li>SANE(solo per dispositivi MFP)</li> </ul> |

#### Nota

- È necessario richiedere una partizione di scambio da 300 MB o superiore per lavorare con grandi immagini digitalizzate.
- · Il driver dello scanner Linux supporta la risoluzione ottica al suo massimo.

#### Macintosh

| Opzione                        | Requisiti                            |
|--------------------------------|--------------------------------------|
| Sistema operativo              | Macintosh 10.3 ~ 10.4                |
| RAM                            | 128 MB                               |
| Spazio su disco<br>disponibile | 200 MB                               |
| Collegamento                   | Interfaccia USB, interfaccia di rete |

# 4 Impostazioni di rete

Questo capitolo fornisce le istruzioni passo-dopo-passo per impostare le connessioni di rete del dispositivo.

Questo capitolo tratta i seguenti argomenti:

- Introduzione
- Sistemi operativi supportati
- Configurazione del protocollo TCP/IP
- Impostazione della velocità Ethernet
- · Ripristino della configurazione di rete
- · Stampa di una pagina di configurazione di rete

#### Introduzione

Una volta connesso il dispositivo ad una rete con un cavo Ethernet RJ-45, è possibile condividere il dispositivo con altri utenti di rete.

Occorre impostare i protocolli di rete sul dispositivo per utilizzarlo come stampante di rete. È possibile impostare i protocolli attraverso i due metodi seguenti.

#### Tramite pannello di controllo

È possibile impostare i seguenti parametri di rete base tramite il pannello di controllo del dispositivo:

- · configurare il protocollo TCP/IP
- configurare EtherTalk

#### Sistemi operativi supportati

La seguente tabella mostra gli ambienti di rete supportati dal dispositivo:

| Opzione                                 | Requisiti                                                                                                    |
|-----------------------------------------|----------------------------------------------------------------------------------------------------|
| Interfaccia di rete                     | Ethernet 10/100 Base-TX                                                                                           |
| Sistema operativo di<br>rete            | <ul> <li>Windows 98/Me/2000/XP</li> <li>Vari sistemi operativi Linux</li> <li>Macintosh OS 10.3 ~ 10.4</li> </ul> |
| Protocolli di rete                      | <ul><li>TCP/IP su Windows</li><li>IPP, SNMP</li></ul>                                                             |
| Server di<br>indirizzamento<br>dinamico | • DHCP, BOOTP                                                                                                    |

- TCP/IP: Transmission Control Protocol/Internet Protocol (protocollo controllo trasmissione/protocollo Internet)
- IPP: Internet Printing Protocol (protocollo di stampa su Internet)
- SNMP: Simple Network Management Protocol (protocollo semplice di gestione della rete)
- DHCP: Dynamic Host Configuration Protocol (protocollo configurazione host dinamica)
- BOOTP: Bootstrap Protocol

#### Configurazione del protocollo TCP/IP

È possibile impostare il dispositivo con molte informazioni di rete TCP/IP, quali indirizzo IP, subnet mask, gateway e indirizzi DNS. Ci sono molti modi in cui al dispositivo può essere assegnato un indirizzo TCP/IP, a seconda della rete.

- Indirizzamento statico: l'indirizzo TCP/IP viene assegnato manualmente dall'amministratore di sistema.
- Indirizzamento dinamico tramite BOOTP/DHCP: l'indirizzo TCP/IP viene assegnato automaticamente dal server.

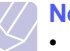

Nota

 Prima di configurare il TCP/IP, occorre impostare il protocollo di rete su TCP/IP.

#### Indirizzamento statico

Per inserire un indirizzo TCP/IP dal pannello di controllo del dispositivo, seguire tali passaggi:

- 1 Premere **Menu** finché non appare **Rete** sulla riga inferiore del display e premere **Invio**.
- 2 Premere Invio quando appare TCP/IP.
- 3 Premere i pulsanti di scorrimento finché non appare Statico e premere Invio.
- 4 Premere Invio quando appare Indirizzo IP.

5 Inserire un byte tra 0 e 255 tramite la tastiera numerica e premere i pulsanti di scorrimento per spostarsi tra i byte.

Ripetere l'operazione per completare l'indirizzo dal 1 byte al 4 byte.

- 6 Al termine, premere Invio.
- 7 Ripetere i passaggi 5 e 6 per configurare gli altri parametri TCP/IP: indirizzi subnet mask e gateway.
- 8 Premere i pulsanti di scorrimento finché non appare Statico e premere Invio.
- 9 Premere i pulsanti di scorrimento finché non appare DNS primario e premere Invio.
- 10 Inserire ogni byte dell'indirizzo e premere Invio.
- 11 Premere i pulsanti di scorrimento finché non appare DNS secondario e premere Invio.
- 12 Inserire ogni byte dell'indirizzo e premere Invio.
- 13 Premere Stop/Cancella per tornare alla modalità Standby.

#### Indirizzamento dinamico (BOOTP/DHCP)

Perché il server assegni automaticamente un indirizzo TCP/IP, seguire tali passaggi:

- 1 Premere **Menu** finché non appare **Rete** sulla riga inferiore del display.
- 2 Premere Invio quando appare TCP/IP.
- 3 Premere i pulsanti di scorrimento finché non appare DHCP o BOOTP e premere Invio.
- 4 Premere Stop/Cancella per tornare alla modalità Standby.

#### Impostazione della velocità Ethernet

È possibile selezionare la velocità di comunicazione per le connessioni Ethernet.

- 1 Premere **Menu** finché non appare **Rete** sulla riga inferiore del display e premere **Invio**.
- 2 Premere i pulsanti di scorrimento finché non appare Veloc Ethernet e premere Invio.
- 3 Premere i pulsanti di scorrimento finché non appare la velocità desiderata e premere Invio.
- 4 Premere Stop/Cancella per tornare alla modalità Standby.

## Ripristino della configurazione di rete

È possibile riportare la configurazione di rete alle impostazioni predefinite.

- 1 Premere **Menu** finché non appare **Rete** sulla riga inferiore del display e premere **Invio**.
- 2 Premere i pulsanti di scorrimento finché non appare Azzera impost. e premere Invio.
- **3** Premere **Invio** quando appare **Si** per ripristinare la configurazione di rete.
- 4 Spegnere il dispositivo, quindi riaccenderlo.

## Stampa di una pagina di configurazione di rete

La pagina di configurazione di rete mostra come è configurata la scheda di interfaccia di rete nel dispositivo.

- 1 Premere **Menu** finché non appare **Rete** sulla riga inferiore del display e premere **Invio**.
- 2 Premere i pulsanti di scorrimento finché non appare Info. rete e premere Invio.
- 3 Premere Invio quando appare Si.

Viene stampata la pagina di configurazione di rete.

# **5** Caricamento degli originali e dei supporti di stampa

Questo capitolo presenta il modo in cui caricare gli originali e i supporti di stampa nel dispositivo.

Questo capitolo tratta i seguenti argomenti:

- Caricamento degli originali •
- Selezione dei supporti di stampa
- Caricamento della carta
- Impostazione di formato e tipo di carta

#### Caricamento degli originali

È possibile utilizzare il vetro dello scanner o l'ADF per caricare un originale per la copia, la digitalizzazione e l'invio di un fax.

#### Sul vetro dello scanner

Accertarsi che non ci siano originali nell'ADF. Se un originale è rilevato nell'ADF, il dispositivo dà priorità a questo anziché all'originale sul vetro dello scanner. Per ottenere la migliore gualità di digitalizzazione, specialmente per immagini colorate o con scala di grigi, utilizzare il vetro dello scanner.

Sollevare e aprire il coperchio dello scanner. 1

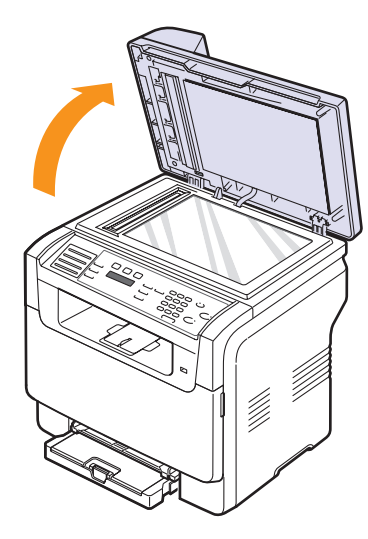

Porre l'originale rivolto verso il basso sul vetro dello scanner ed 2 allinearlo con la guida di registrazione nell'angolo superiore sinistro del vetro.

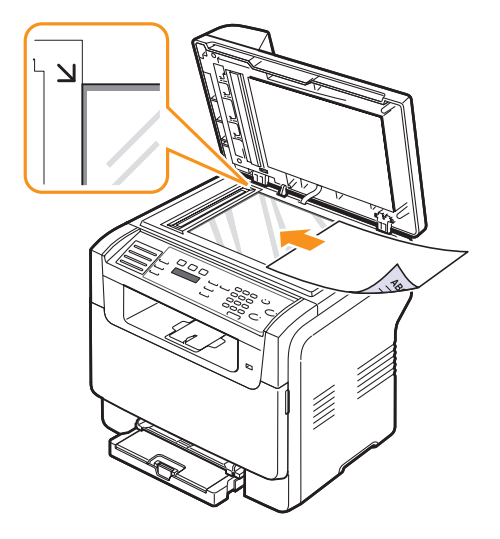

Chiudere il coperchio dello scanner. 3

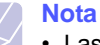

- Lasciare aperto il coperchio dello scanner durante la copia può influire sulla qualità della copia e sul consumo di toner.
- · La polvere presente sul vetro dello scanner può determinare la formazione di punti neri sulla stampa. Tenerlo sempre pulito.
- Se si copia una pagina da un libro o da una rivista, sollevare il coperchio dello scanner finché i cardini non si bloccano nell'arresto, quindi chiudere il coperchio. Se il libro o la rivista sono più spessi di 30 mm, avviare la copia con il coperchio aperto.

#### **Nell'ADF**

Tramite l'ADF, è possibile caricare fino a 50 fogli di carta (75 g/m<sup>2</sup>) per un lavoro.

Quando si usa l'ADF:

- Non caricare carta più piccola di 142 x 148 mm o più grande di 216 x 356 mm.
- Non tentare di caricare i seguenti tipi di carta:
- carta carbone o carta con strato di carbone
- carta patinata
- carta velina o sottile
- carta arricciata o spiegazzata
- carta piegata o arrotolata
- carta strappata
- Rimuovere tutti i fermagli e le puntine dalla carta prima di caricarla.
- · Accertarsi che colla, inchiostro o liquidi di correzione sulla carta siano completamente asciutti prima di caricarla.
- Non caricare originali che comprendono diversi formati o pesi di carta.
- Non caricare booklet, opuscoli, lucidi o documenti che hanno altre caratteristiche inusuali.

Per caricare un originale nell'ADF:

Caricare l'originale rivolto verso l'alto nell'ADF. Accertarsi che la 1 parte inferiore della risma originale corrisponda al formato carta segnato sul vassoio di entrata documenti.

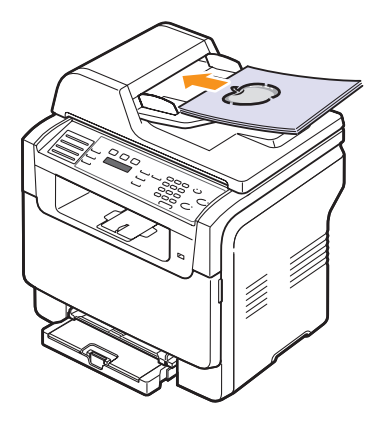

2 Regolare le guide di larghezza documento con il formato carta.

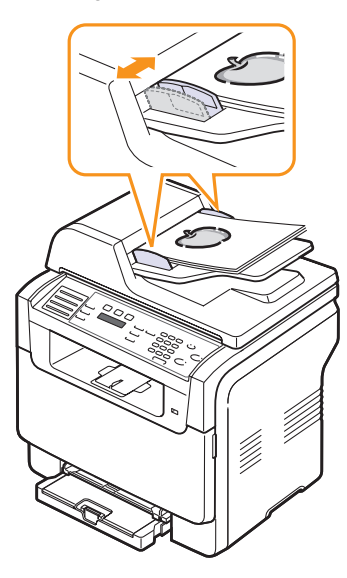

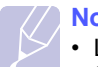

Nota

La polvere presente sul vetro dell'ADF può determinare la formazione di righe nere sulla stampa. Tenerlo sempre pulito.

#### Selezione dei supporti di stampa

È possibile stampare su molti supporti di stampa, guali carta normale. buste, etichette e lucidi. Utilizzare sempre supporti di stampa che soddisfano le linee guida per l'utilizzo con il dispositivo. I supporti di stampa che non soddisfano le linee quida riportate in questa quida dell'utente possono causare i seguenti problemi:

- · scarsa qualità di stampa
- · aumento degli inceppamenti
- usura precoce del dispositivo

Le proprietà, quali peso, composizione, grana e contenuto di umidità. sono fattori importanti che influiscono sulle prestazioni del dispositivo e sulla qualità di stampa. Nella scelta dei materiali di stampa, prendere in considerazione quanto seque:

- Risultato desiderato: i supporti di stampa scelti devono essere adequati al progetto.
- Formato: è possibile utilizzare gualsiasi supporto di formato che si adatti facilmente all'interno dei regolatori carta del vassoio della carta.
- · Peso: il dispositivo supporta i seguenti pesi dei supporti di stampa:
- da 60 a 163 g/m2 per il vassoio 1 e per il vassoio manuale
- da 60 a 90 g/m<sup>2</sup> per il vassoio opzionale 2
- · Luminosità: alcuni supporti di stampa sono più bianchi di altri e producono immagini più chiare e più vivaci.
- Ruvidità: la ruvidità dei supporti di stampa influisce sulla nitidezza con cui la stampa appare sulla carta.

#### Nota

- Alcuni supporti di stampa possono soddisfare tutte le linee quida in questa sessione, ma non produrre risultati soddisfacenti. Ciò potrebbe essere dovuto a una conservazione non corretta, a livelli di temperatura e di umidità non accettabili o ad altre variabili indipendenti da Xerox.
- · Prima di acquistare grandi quantità di supporti di stampa, accertarsi che soddisfino i requisiti specificati in questa quida dell'utente.

#### Attenzione

 L'utilizzo di supporto di stampa non conforme a gueste specifiche può causare problemi alla stampante, con necessità di riparazione. Gli eventuali interventi di riparazione non sono coperti dal contratto di garanzia Xerox.

| Тіро                             | Formato                                                           | Dimensioni                                  | Peso                                 | Capacità <sup>a</sup>                                                                                                    |  |
|----------------------------------|-------------------------------------------------------------------|---------------------------------------------|--------------------------------------|----------------------------------------------------------------------------------------------------|--|
|                                  | Letter                                                            | 215,9 x 279 mm                              | • da 60 a 90 g/m <sup>2</sup> per il | 1 foglio per il vassoio                                                                                                    |  |
|                                  | Legal                                                             | 215,9 x 355,6 mm                            | vassoio opzionale 2                  | manuale <ul> <li>150 fogli di carta da</li> <li>75 g/m<sup>2</sup> per il vassoio 1</li> <li>250 fogli di carta da</li> <li>75 g/m<sup>2</sup> per il vassoio</li> <li>opzionale 2</li> </ul> |  |
|                                  | Folio                                                             | 215,9 x 330,2 mm                            | vassoio 1 e per il vassoio           |                                                                                                    |  |
|                                  | Oficio                                                            | 215 x 343 mm                                | manuale                              |                                                                                                    |  |
| Carta normale                    | A4                                                                | 210 x 297 mm                                |                                      |                                                                                                    |  |
|                                  | JIS B5                                                            | 182 x 257 mm                                |                                      |                                                                                                    |  |
|                                  | Executive                                                         | 184,2 x 266,7 mm                            |                                      |                                                                                                    |  |
|                                  | A5                                                                | 148,5 x 210 mm                              |                                      |                                                                                                    |  |
|                                  | A6                                                                | 105 x 148,5 mm                              |                                      |                                                                                                    |  |
|                                  | ISO/Busta B5                                                      | 176 x 250 mm                                |                                      |                                                                                                    |  |
|                                  | Busta Monarch                                                     | 98,4 x 190,5 mm                             |                                      |                                                                                                    |  |
|                                  | Buste COM-10                                                      | 105 x 241 mm                                |                                      |                                                                                                    |  |
| Ructo                            | Busta Nr. 9                                                       | 98 x 225 mm                                 | $d_{2}$ 75 2.00 g/m <sup>2</sup>     | 1 foglio per il vassoio                                                                                                    |  |
| Dusie                            | Buste DL                                                          | 110 x 220 mm                                |                                      | manuale o per il vassoio 1                                                                                                    |  |
|                                  | Busta C5                                                          | 162 x 229 mm                                |                                      |                                                                                                    |  |
|                                  | Busta C6                                                          | 114 x 162 mm                                |                                      |                                                                                                    |  |
|                                  | Formato busta 6 3/4                                               | 92 x 165 mm                                 |                                      |                                                                                                    |  |
| Lucidi <sup>b</sup>              | Letter, A4                                                        | Fare riferimento alla sezione carta normale | da 138 a 146 g/m <sup>2</sup>        | 1 foglio per il vassoio<br>manuale o per il vassoio 1                                                                                                    |  |
| Etichette                        | Letter, Legal, Folio,<br>Oficio, A4, JIS B5,<br>Executive, A5, A6 | Fare riferimento alla sezione carta normale | da 120 a 150 g/m <sup>2</sup>        | 1 foglio per il vassoio<br>manuale o per il vassoio 1                                                                                                    |  |
| Cartoncini                       | Letter, Legal, Folio,<br>Oficio, A4, JIS B5,<br>Executive, A5, A6 | Fare riferimento alla sezione carta normale | da 105 a 163 g/m <sup>2</sup>        | 1 foglio per il vassoio<br>manuale o per il vassoio 1                                                                                                    |  |
| Formato minimo (personalizzato)  |                                                                   | 76 x 127 mm                                 | $da 60 a 163 a/m^2$                  | 1 foglio per il vassoio                                                                                                    |  |
| Formato massimo (personalizzato) |                                                                   | 216 x 356 mm                                |                                      | manuale o per il vassoio 1                                                                                                    |  |

### Tipi e formati di supporti di stampa consentiti

a. La capacità massima può variare a seconda del peso e dello spessore del supporto e delle condizioni ambientali.

b. Materiale di stampa consigliato: lucidi per stampanti laser a colori prodotte da HP, Xerox e 3M.

Si consiglia di non utilizzare lucidi su supporto rigido, come i lucidi Xerox 3R91334, i quali possono provocare un inceppamento o graffiarsi.

## Formato dei supporti consentiti in ogni modalità

| Modalità                  | Formato                                                           | Origine                                                                             |
|---------------------------|-------------------------------------------------------------------|-------------------------------------------------------------------------------------|
| Modalità Copia            | Letter, A4, Legal,<br>Oficio, Folio, Executive,<br>JIS B5, A5, A6 | <ul> <li>vassoio 1</li> <li>vassoio opzionale 2</li> <li>vassoio manuale</li> </ul> |
| Modalità Stampa           | Tutti i formati supportati<br>dal dispositivo                     | <ul> <li>vassoio 1</li> <li>vassoio opzionale 2</li> <li>vassoio manuale</li> </ul> |
| Modalità Fax <sup>a</sup> | Letter, A4, Legal                                                 | <ul> <li>vassoio 1</li> <li>vassoio opzionale 2</li> </ul>                          |

a. Solo Phaser 6110MFP/XN.

# Linee guida per selezionare e memorizzare i supporti di stampa

Quando si seleziona o si carica la carta, buste o altri materiali di stampa, tenere presenti queste linee guida:

- Utilizzare sempre i supporti di stampa conformi con le specifiche elencate a pagina 5.3.
- Tentare di stampare su carta umida, piegata, spiegazzata o consumata può provocare l'inceppamento della carta e una stampa di bassa qualità.
- Per la migliore qualità di stampa, utilizzare esclusivamente carta di grado fotocopiatrice di alta qualità particolarmente consigliata per l'utilizzo delle stampanti laser.
- Evitare i seguenti tipi di supporti:
  - carta con marcatura in rilievo, perforazioni o una trama troppo liscia o troppo ruvida
  - carta da lettera cancellabile
  - carta a multipagina
  - carta sintetica e carta a reazione termica
  - carta autocopiante e carta per lucidi

L'utilizzo di questi tipi di carta potrebbe provocare inceppamenti carta, odori chimici e danni al dispositivo.

- Conservare i supporti di stampa nel proprio involucro finché non si è pronti a utilizzarli. Posizionare i cartoni su pallet o scaffali, non sul pavimento. Non collocare oggetti pesanti sopra alla carta, sia essa imballata o meno. Tenere lontano da umidità o da altre condizioni che possono causare pieghe o curvature.
- Conservare i supporti di stampa non in uso a temperature comprese fra 15 °C e 30 °C. L'umidità relativa dovrebbe essere compresa tra il 10% e il 70%.
- Conservare i supporti di stampa non utilizzati in un involucro resistente all'umidità, quale un contenitore di plastica o una custodia, per evitare che polvere e umidità contaminino la carta.
- Caricare i supporti di stampa speciali un foglio per volta attraverso il vassoio manuale per evitare inceppamenti carta.
- Per evitare che i supporti di stampa, quali lucidi e fogli di etichette, si attacchino insieme, rimuoverli quando vengono stampati.

#### Linee guida per supporti di stampa speciali

| Tipo di mezzo | Indicazioni                                                                                                    |  |  |
|---------------|----------------------------------------------------------------------------------------------------|--|--|
| Duritz        | <ul> <li>Una stampa ottimale su buste dipende dalla qualità delle buste. Quando si scelgono le buste, considerare i seguenti fattori: <ul> <li>Peso: il peso della carta della busta non deve superare i 90 g/m<sup>2</sup>, diversamente potranno verificarsi degli inceppamenti.</li> <li>Costruzione: prima di stampare, le buste devono essere piatte con meno di 6 mm di curvatura e non devono contenere aria.</li> <li>Condizione: le buste non devono essere spiegazzate, intaccate o comunque danneggiate.</li> <li>Temperatura: occorre utilizzare buste compatibili con il calore e la pressione del dispositivo durante il funzionamento.</li> </ul> </li> <li>Usare solo buste ben costruite, con pieghe ben definite e stabili.</li> <li>Non utilizzare buste affrancate.</li> <li>Non utilizzare buste danneggiate o di bassa qualità.</li> <li>Accertarsi che le linee di giunzione in entrambe</li> </ul> |  |  |
| Dusie         | <ul> <li>le estremita della busta si estendano completamente nell'angolo della busta.</li> <li>Accettabile</li> <li>Non accettabile</li> <li>Le buste con una striscia adesiva da staccare o con più di un lembo ripiegato sopra la chiusura devono usare degli adesivi che siano compatibili con la temperatura di fusione del dispositivo, di 180 °C per 0,1 secondi. I lembi e le strisce extra possono provocare piegature, grinze o inceppamenti, e possono persino danneggiare il fusore.</li> <li>Per la migliore qualità di stampa, posizionare i margini a non meno di 15 mm dai bordi della busta.</li> <li>Non stampare sull'area di sovrapposizione delle giunture della busta.</li> </ul>                                                                                                    |  |  |

| Tipo di mezzo        | Indicazioni                                                                                                    |
|----------------------|----------------------------------------------------------------------------------------------------|
| Lucidi               | <ul> <li>Per evitare danni al dispositivo, utilizzare esclusivamente lucidi previsti per l'utilizzo nelle stampanti laser.</li> <li>I lucidi usati nel dispositivo devono essere in grado di resistere a 180 °C, la temperatura di fusione del dispositivo.</li> <li>Posizionarli su una superficie piana dopo averli rimossi dal dispositivo.</li> <li>Non lasciarli nel vassoio della carta per lunghi periodi di tempo. La polvere e la sporcizia potrebbero accumularsi, generando macchie sulle stampe.</li> <li>Per evitare le macchie provocate dalle impronte digitali, maneggiare con cura i lucidi.</li> <li>Per evitare che sbiadiscano, non esporre a lungo i lucidi stampati alla luce solare.</li> <li>Assicurarsi che i lucidi non siano piegati, spiegazzati o abbiano bordi stracciati.</li> <li>Caution         <ul> <li>Materiale di stampa consigliato: lucidi per stampanti laser a colori prodotte da HP, Xerox e 3M.</li> <li>Si consiglia di non utilizzare lucidi su supporto rigido, come i lucidi Xerox 3R91334, i quali possono provocare un inceppamento o graffiarsi.</li> </ul> </li> </ul> |
| Carta<br>prestampata | <ul> <li>La carta intestata deve essere stampata con<br/>inchiostro resistente al calore che non fonda,<br/>evapori o rilasci emissioni pericolose una volta<br/>sottoposto alla temperatura di fusione del<br/>dispositivo di 180 °C per 0,1 secondi.</li> <li>L'inchiostro della carta intestata non deve<br/>essere infiammabile e non deve influire<br/>negativamente sui rulli della stampante.</li> <li>I moduli e la carta intestata devono essere<br/>sigillati in una confezione a prova di umidità per<br/>evitare modifiche durante l'immagazzinamento.</li> <li>Prima di caricare la carta prestampata come<br/>moduli e carta intestata, controllare che<br/>l'inchiostro sulla carta sia asciutto. Durante il<br/>processo di fusione, l'inchiostro bagnato può<br/>uscire dalla carta prestampata, riducendo la<br/>qualità di stampa.</li> </ul>                                                                                                    |

| Tipo di mezzo                                             | Indicazioni                                                                                                    |  |  |
|-----------------------------------------------------------|----------------------------------------------------------------------------------------------------|--|--|
| Etichette                                                 | <ul> <li>Per evitare danni al dispositivo, utilizzare esclusivamente etichette previste per l'utilizzo nelle stampanti laser.</li> <li>Quando si scelgono le etichette, considerare i seguenti fattori: <ul> <li>Adesivi: il materiale adesivo deve essere stabile a 180 °C, la temperatura di fusione del dispositivo.</li> <li>Disposizione: utilizzare solo etichette che non presentino parti posteriori esposte. Le etichette possono staccarsi dai fogli che hanno spazi tra le etichette, causando gravi inceppamenti.</li> <li>Pieghe: prima di stampare, le etichette devono essere piatte con non più di 13 mm di incurvatura in qualsiasi direzione.</li> <li>Condizione: non utilizzare etichette con piegature, bolle o segni di distaccamento.</li> </ul> </li> <li>Assicurarsi che fra le etichette si distacchino durante la stampa, cosa che può provocare inceppamenti della carta. Il materiale adesivo esposto potrebbe inoltre danneggiare i componenti del dispositivo.</li> <li>Non far passare più di un foglio di etichette alla volta attraverso il dispositivo. La parte posteriore adesiva è prevista esclusivamente per un passaggio singolo attraverso il dispositivo.</li> </ul> |  |  |
| Cartoncini o<br>materiali di<br>formato<br>personalizzato | <ul> <li>Non stampare sui supporti più piccoli di 76 mm<br/>di larghezza o 127 mm di lunghezza.</li> <li>Nell'applicazione software, impostare i margini<br/>ad almeno 6,4 mm dai bordi del materiale.</li> </ul>                                                                                                    |  |  |

### Caricamento della carta

#### Nel vassoio 1

Caricare i supporti di stampa utilizzati per la maggior parte dei lavori di stampa nel vassoio 1. Il vassoio 1 può contenere un massimo di 150 fogli da 75 g/m<sup>2</sup> di carta normale.

È possibile acquistare un vassoio opzionale 2 e applicarlo sotto il vassoio 1 per caricare altri 250 fogli di carta. Per informazioni sull'ordine di un vassoio opzionale 2 addizionale, vedere pagina 12.1.

#### Caricamento della carta nel vassoio 1

- 1 Estrarre il vassoio dalla stampante.
- 2 Aprire il coperchio carta.

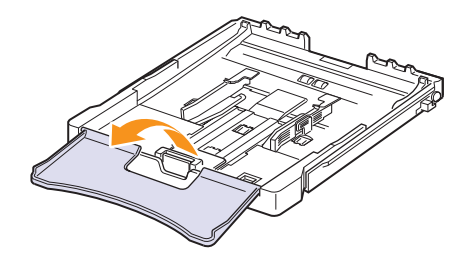

3 Regolare le dimensioni del vassoio finché non scatta in sede.

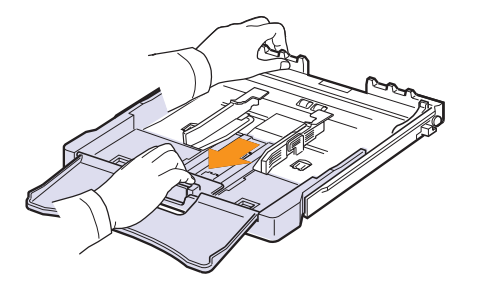

4 Ingrandire il vassoio regolando la guida della larghezza della carta.

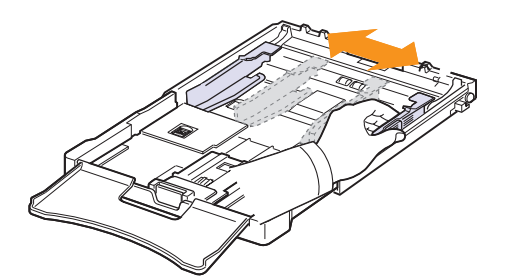

5 Piegare avanti e indietro i fogli per separarli, quindi spiegarli a ventaglio tenendoli su un lato. Battere i bordi della risma su una superficie piana per allinearli.

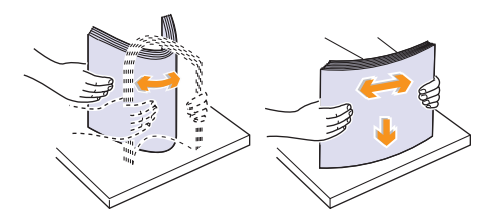

6 Caricare la carta con il lato di stampa rivolto verso l'alto.

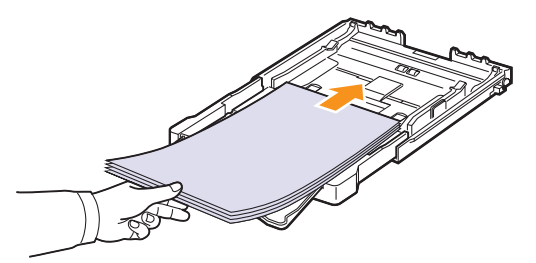

Verificare di non riempire troppo il vassoio e che tutti i quattro angoli siano ben adagiati nel vassoio sotto le staffe, come mostrato di seguito. Un riempimento eccessivo del vassoio può causare un inceppamento della carta.

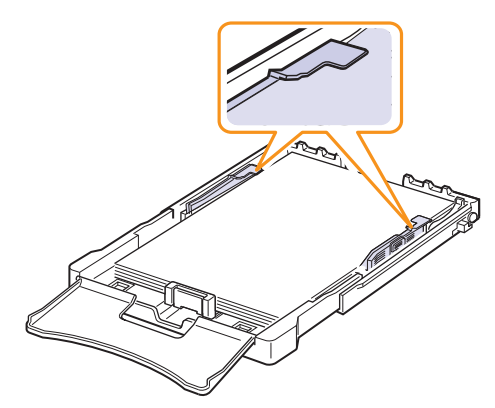

7 Schiacciare la guida di lunghezza della carta e farla scorrere all'interno finché non tocca leggermente la fine della pila della carta.

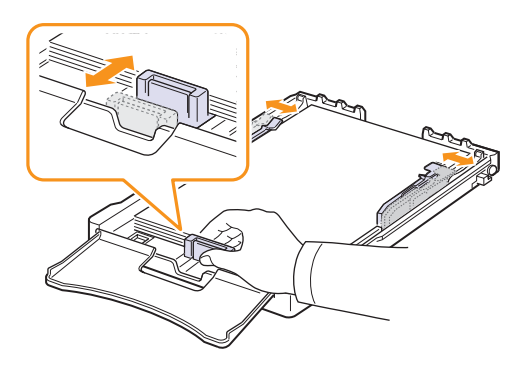

8 Chiudere il coperchio carta.

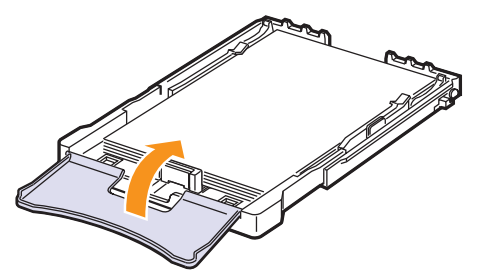

9 Inserire nuovamente il vassoio nella stampante.

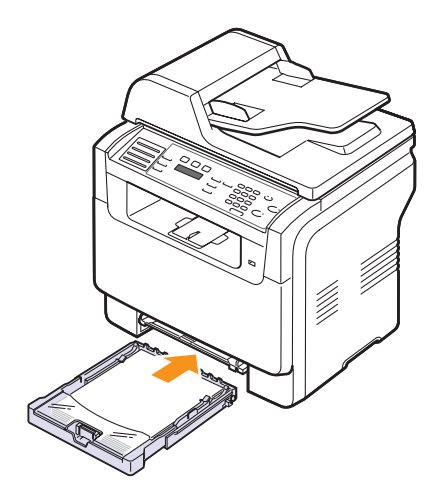

È possibile caricare carta intestata con il lato già scritto rivolto verso l'alto. Il bordo superiore del foglio con il logo deve essere quello che entra nel dispositivo per primo.

Dopo aver caricato la carta, impostare il tipo e il formato carta per il vassoio 1. Vedere pagina 5.9 per la copia o il fax oppure la Sezione software per la stampa da PC.

#### Nota

- Se la carta nel vassoio non è sufficiente, la guida lunghezza carta può essere spinta verso l'interno; caricare una quantità di carta sufficiente.
- Se si incontrano problemi con l'alimentazione della carta, porre un foglio per volta nel vassoio manuale.
- È possibile caricare fogli di carta già stampati. Il lato stampato dovrà essere rivolto verso il basso con un bordo liscio verso il dispositivo. In caso di problemi di alimentazione, capovolgere la carta. Occorre notare che la qualità di stampa non è garantita.

#### Modifica del formato carta nel vassoio 1

Per caricare carta di formato più lungo, come il formato Legal, è necessario regolare le guide della carta per prolungare il vassoio.

Per modificare il formato del vassoio 1 in un altro formato, regolare adeguatamente la guida della lunghezza della carta.

- 1 Estrarre il vassoio 1 dalla macchina. Aprire il coperchio carta e rimuovere la carta dal vassoio 1 se necessario.
- 2 Premendo e rilasciando il blocco della guida nella parte alta del vassoio, estrarre manualmente il vassoio.

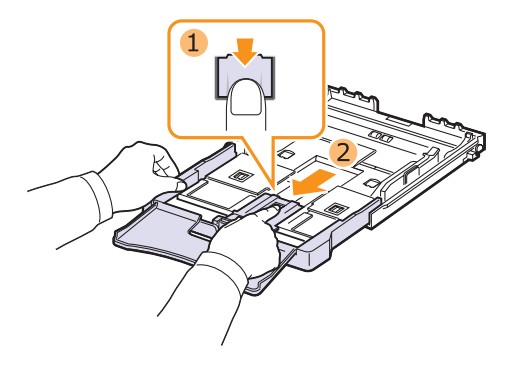

3 Caricare la carta nel vassoio.

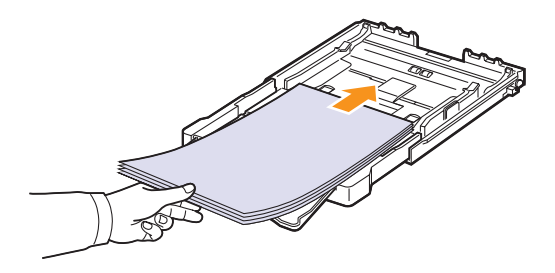

4 Schiacciare la guida di lunghezza della carta finché non tocca leggermente la fine della risma di carta. Schiacciare la guida di lunghezza della carta e farla scorrere fino al bordo della carta senza piegarla.

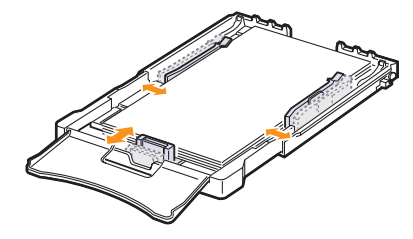

Per carta di dimensioni minori del formato lettera, riportare le guide della carta alle loro posizioni originali e regolare la guida della lunghezza della carta e quella della larghezza.

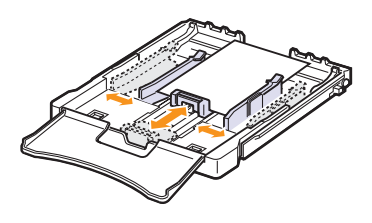

#### Nota

- Non spingere troppo le guide di lunghezza della carta per evitare di provocare arricciamenti nella carta.
- Se non si regolano correttamente le guide di lunghezza della carta, è possibile causare un inceppamento carta.

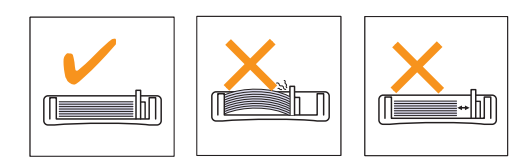

5 Chiudere il coperchio carta.

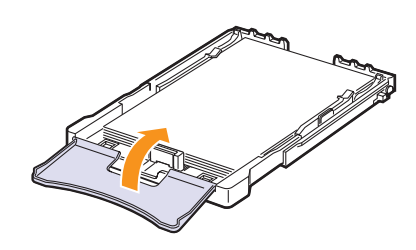

6 Reinserire il vassoio 1 nel dispositivo.

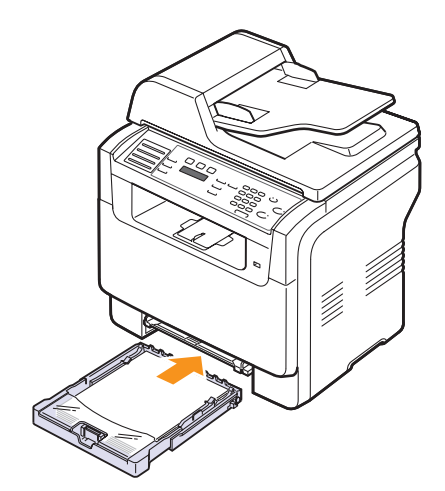

#### Nel vassoio manuale

Il vassoio manuale può contenere formati e tipi speciali di materiale per la stampa, quali lucidi, cartoline, schede, etichette e buste. Tale vassoio risulta utile per la stampa a pagina singola su carta intestata o carta colorata.

Per caricare la carta nel vassoio manuale:

#### Attenzione

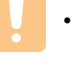

• Quando si esegue il lavoro di stampa dall'alimentatore manuale, rimuovere la carta nel vassoio 1.

1 Caricare la carta con il lato da stampare rivolto verso l'alto.

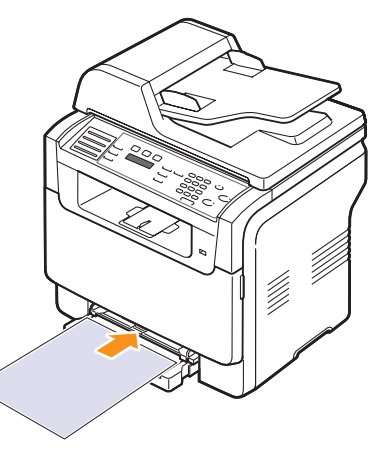

In base al tipo di supporto utilizzato, rispettare le seguenti linee guida per il caricamento:

- Buste: aletta rivolta verso il basso e area per il francobollo sul lato superiore sinistro.
- Lucidi: lato di stampa rivolto verso l'alto e la parte superiore con la striscia adesiva inserita per prima nel dispositivo.
- Etichette: lato di stampa rivolto verso l'alto e il bordo corto superiore inserito per primo nel dispositivo.
- Carta prestampata: le scritte rivolte verso l'alto con il bordo superiore verso il dispositivo.
- Cartoncini: lato di stampa rivolto verso l'alto e il bordo corto inserito per primo nel dispositivo.
- Carta stampata precedentemente: lato stampato precedentemente verso il basso con un bordo non piegato verso il dispositivo.

2 Avvicinare le guide della larghezza della carta del vassoio manuale e regolarle alla larghezza della carta. Non forzare troppo, diversamente la carta sarà piegata, causando un inceppamento carta o un disallineamento.

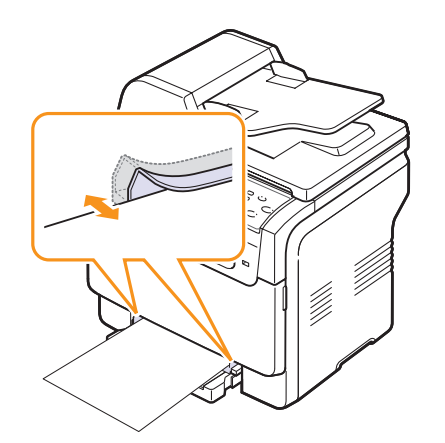

3 Dopo aver caricato la carta, impostare il tipo e il formato carta per il vassoio manuale. Vedere pagina 5.9 per la copia o il fax oppure la **Sezione software** per la stampa da PC.

|                | Ν | 0 | ta |
|----------------|---|---|----|
| $\checkmark$ / |   |   | _  |

• Le impostazioni specificate dal driver della stampante annullano le impostazioni del pannello di controllo.

#### Attenzione

 Se si desidera stampare più pagine con l'alimentatore manuale, attendere che la macchina completi la stampa di una pagina, quindi posizionare la carta sull'alimentatore manuale. In caso contrario, la carta potrebbe incepparsi.

Suggerimenti per l'uso del vassoio manuale.

- Caricare solo un formato di supporto di stampa per volta nel vassoio manuale. Quando si stampano molti fogli di carta in una volta sola, si consiglia di usare il vassoio 1.
- Per evitare inceppamenti carta, non aggiungere carta quando vi è ancora della carta nel vassoio manuale. Ciò vale anche per gli altri tipi di supporti di stampa.
- Caricare i supporti di stampa con il lato da stampare rivolto verso l'alto e il bordo superiore che entra nel vassoio manuale per primo, posizionandoli al centro del vassoio.
- Caricare sempre solo i supporti di stampa specificati a pagina 5.2 per evitare inceppamenti carta e problemi di qualità di stampa.
- Appiattire ogni arricciatura su cartoline, buste ed etichette prima di caricarle nel vassoio manuale.

### Impostazione di formato e tipo di carta

Dopo aver caricato la carta nel vassoio della carta, occorre impostare il formato e il tipo di carta tramite i pulsanti del pannello di controllo. Queste impostazioni si applicheranno alle modalità Copia e Fax. Per la stampa da PC, è necessario selezionare il tipo e il formato di carta nell'applicazione in uso.

- 1 Premere **Menu** finché non appare **Imposta sist.** sulla riga inferiore del display e premere **Invio**.
- 2 Premere i pulsanti di scorrimento finché non appare Imposta carta e premere Invio.
- 3 Premere Invio quando appare Formato carta.
- 4 Premere i pulsanti di scorrimento finché non appare il vassoio della carta desiderato e premere Invio.
- 5 Premere i pulsanti di scorrimento finché non appare il formato carta utilizzato e premere **Invio**.
- 6 Premere Esci per tornare al livello superiore.
- 7 Premere i pulsanti di scorrimento finché non appare Tipo di carta e premere Invio.
- 8 Premere i pulsanti **di scorrimento** finché non appare il tipo di carta utilizzato e premere **Invio**.
- 9 Premere Stop/Cancella per tornare alla modalità Standby.

# 6 Copia

Questo capitolo fornisce istruzioni dettagliate per la copia di documenti.

Questo capitolo tratta i seguenti argomenti:

- Selezione del vassoio della carta
- Copia
- Modifica delle impostazioni per ogni copia •
- Modifica delle impostazioni di copia predefinite .
- Utilizzo delle funzioni speciali di copia •
- Impostazione del timeout di copia

#### Selezione del vassoio della carta

Dopo aver caricato i supporti di stampa per stampare la copia, occorre selezionare il vassoio della carta che si desidera utilizzare per il lavori di copia.

- 1 Premere Menu finché non appare Imposta sist. sulla riga inferiore del display e premere Invio.
- 2 Premere i pulsanti di scorrimento finché non appare Imposta carta e premere Invio.
- 3 Premere i pulsanti di scorrimento finché non appare Alimentazione e premere Invio.
- Premere Invio quando appare Vassoio copie. 4
- 5 Premere i pulsanti di scorrimento finché non appare il vassoio della carta desiderato e premere Invio.
- Premere Stop/Cancella per tornare alla modalità Standby. 6

## Copia

Premere Copia. 1

Copia pronta appare nella riga superiore del display.

2 Caricare gli originali rivolti verso l'alto nell'ADF oppure posizionare un unico originale rivolto verso il basso sul vetro dello scanner.

Per ulteriori dettagli sul caricamento di un originale, vedere pagina 5.1.

- 3 Inserire il numero di copie tramite la tastiera numerica, se necessario.
- Se si desidera personalizzare la impostazioni di copia compresi il 4 formato della copia, la scurezza e il tipo di originale, è possibile farlo utilizzando i pulsanti del pannello di controllo. Vedere pagina 6.1.

Se necessario, è possibile utilizzare particolari funzioni di copia, quali copia a poster, copia su 2 o 4 pagine per foglio. Vedere pagina 6.2.

5 Premere Avvio - Colore per iniziare la copia a colori.

Diversamente premere Avvio - Nero per iniziare la copia in bianco e nero.

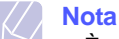

• È possibile annullare il lavoro di copia durante un'operazione. Premere Stop/Cancella per interrompere le operazioni di copia.

#### Modifica delle impostazioni per ogni copia

Il dispositivo fornisce le impostazioni predefinite per la copia in modo tale che è possibile fare una copia rapidamente e facilmente. Tuttavia, se si desidera modificare le opzioni per ogni copia, utilizzare i pulsanti funzione di copia sul pannello di controllo.

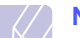

### Nota

· Se si preme Stop/Cancella mentre si impostano le opzioni di copia, tutte le opzioni impostate per il lavoro di copia corrente verranno annullate e torneranno al loro stato predefinito. Diversamente, torneranno automaticamente al loro stato predefinito dopo che il dispositivo avrà completato l'operazione di copia in corso.

## Schiarisci/Scurisci

In caso di originale contenente segni chiari e immagini scure, è possibile regolare la luminosità per fare una copia più facile da leggere.

Per regolare la luminosità delle copie, premere Schiarisci/Scurisci. Ogni qualvolta si preme il pulsante, sono disponibili le seguenti modalità:

- Normale: adatta a originali scritti o stampati in modo standard.
- · Schiarisci: adatta alla stampa scura.
- Scurisci: adatta a stampe sbiadite e segni pastello chiari.

#### **Tipo originale**

Si utilizza l'impostazione del tipo originale per migliorare la gualità della copia selezionando il tipo di documento per il lavoro di copia corrente.

Per selezionare il tipo di documento, premere Tipo originale. Ogni qualvolta si preme il pulsante, sono disponibili le sequenti modalità:

- Testo: utilizzare per originali contenenti soprattutto testo.
- Testo/Foto: utilizzare per originali con testo misto a fotografie.
- · Foto: utilizzare se gli originali sono fotografie.

## Copia ridotta o allargata

Tramite il pulsante **Riduz./Ingrand.**, è possibile ridurre o ingrandire il formato di un'immagine copiata dal 25% al 400% quando si copiano i documenti originali dal vetro dello scanner, o dal 25% al 100% dall'ADF.

Per selezionare uno dei formati predefiniti:

- 1 Premere Riduz./Ingrand..
- 2 Premere **Riduz./Ingrand.** o i pulsanti **di scorrimento** finché non appare l'impostazione del formato desiderato e premere **Invio**.

Per ridimensionare la copia inserendo direttamente la proporzione della scala:

- 1 Premere Riduz./Ingrand.
- 2 Premere Riduz./Ingrand. o i pulsanti di scorrimento finché non appare Personalizz. e premere Invio.
- 3 Inserire la proporzione della scala e premere **Invio** per salvare la selezione.

#### Nota

• Quando si crea una copia ridotta, nella parte inferiore della copia potrebbero comparire delle linee nere.

## Modifica delle impostazioni di copia predefinite

È possibile impostare le opzioni di copia, quali scurezza, tipo di originale, dimensione della copia e numero di copie, su quelle utilizzate più frequentemente. Quando si copia un documento, si utilizzano le impostazioni predefinite, a meno che non siano modificate tramite i pulsanti corrispondenti sul pannello di controllo.

- 1 Premere Copia.
- 2 Premere **Menu** finché non appare **Imposta copia** sulla riga inferiore del display e premere **Invio**.
- 3 Premere Invio quando appare Predef.-Modif.
- 4 Premere i pulsanti di scorrimento finché non appare l'opzione di impostazione desiderata e premere Invio.
- 5 Premere i pulsanti **di scorrimento** finché non appare l'impostazione desiderata e premere **Invio**.
- 6 Ripetere i passaggi 4 e 5, a seconda dei casi.
- 7 Premere Stop/Cancella per tornare alla modalità Standby.

#### Nota

 Durante l'impostazione delle opzioni di copia, se si preme Stop/Cancella le impostazioni modificate saranno annullate e si ripristineranno quelle predefinite.

#### Utilizzo delle funzioni speciali di copia

È possibile utilizzare le seguenti funzioni di copia:

#### Fascicolazione

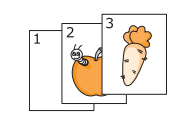

È possibile impostare il dispositivo per ordinare il lavoro di copia. Per esempio, se si fanno 2 copie di un originale di 3 pagine, sarà stampato un documento completo di 3 pagine seguito da un secondo documento completo.

- 1 Premere Copia.
- 2 Caricare gli originali rivolti verso l'alto nell'ADF.

Per ulteriori dettagli sul caricamento di un originale, vedere pagina 5.1.

- **3** Inserire il numero di copie tramite la tastiera numerica.
- 4 Premere **Menu** finché non appare **Funzione copia** sulla riga inferiore del display e premere **Invio**.
- 5 Premere Invio quando appare Copia e fasc..
- 6 Premere i pulsanti di scorrimento per selezionare la modalità di colore desiderata. Sono disponibili le due seguenti modalità:

Si-A colori: copia a colori Si-Bianco-nero: copia in bianco e nero

7 Premere Invio.

Sarà stampato un documento completo seguito dal secondo documento completo.

## Copia su 2 o 4 pagine per foglio

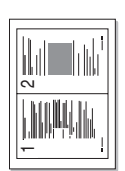

Il dispositivo può stampare 2 o 4 immagini originali ridotte per rimanere su un unico foglio di carta.

La copia di 2 o 4 per foglio è disponibile solo se si caricano gli originali nell'ADF.

- Premere Copia.
- ▲ Copia N su 2

2 4 \_\_\_\_\_ -

▲ Copia N su 4

- 1
- Caricare gli originali rivolti verso l'alto nell'ADF. 2

Per ulteriori dettagli sul caricamento di un originale, vedere pagina 5.1.

- Premere Menu finché non appare Funzione 3 copia sulla riga inferiore del display e premere Invio.
- Premere i pulsanti di scorrimento finché non 4 appare N su 2 o N su 4 e premere Invio.
- 5 Premere i pulsanti di scorrimento per selezionare la modalità di colore desiderata. Sono disponibili le due seguenti modalità:

Si-A colori: copia a colori Si-Bianco-nero: copia in bianco e nero

6 Premere Invio.

#### Nota

Non è possibile regolare il formato della copia tramite il pulsante Riduz./Ingrand. per creare una copia su 2 o 4 pagine per foglio.

## Copia di una scheda ID

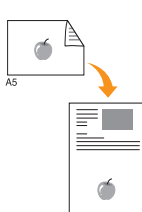

Il dispositivo può stampare originali in fronte retro su un foglio di carta in formato A4, Letter, Legal, Folio, Oficio, Executive, B5, A5 o A6.

Quando si copia tramite questa funzione, il dispositivo stampa un lato dell'originale nella metà superiore della carta e l'altro lato nella metà inferiore senza ridurre il formato dell'originale. Questa funzione è utile per copiare un elemento di piccole dimensioni, quale una scheda nome.

Questa funzione di copia è disponibile esclusivamente guando si posizionano gli originali sul vetro dello scanner.

- Premere Copia. 1
- Posizionare un unico originale rivolto verso il 2 basso sul vetro dello scanner.

Per ulteriori dettagli sul caricamento di un originale, vedere pagina 5.1.

- 3 Premere Menu finché non appare Funzione copia sulla riga inferiore del display e premere Invio.
- 4 Premere i pulsanti di scorrimento finché non appare Carta identità e premere Invio.

Pos. lato ant. e prem. [Avvio] appare sul display.

- 5 Premere Invio, Avvio - Colore o Avvio - Nero. Il dispositivo inizia a digitalizzare il lato anteriore e mostra Pos. lato post. e prem. [Avvio].
- 6 Aprire il coperchio dello scanner e girare l'originale.

#### Nota

- Se si preme Stop/Cancella oppure se non si premono pulsanti per circa 30 secondi, il dispositivo annulla il lavoro di copia e torna alla modalità Standby.
- 7 Premere Avvio - Colore per iniziare la copia a colori

Diversamente premere Avvio - Nero per iniziare la copia in bianco e nero.

#### Nota

Se l'originale è più grande dell'area stampabile, alcune parti potrebbero non essere stampate.
# Copia a poster

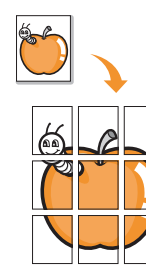

Il dispositivo può stampare un'immagine su 9 fogli di carta (3x3). È possibile incollare tra di loro le pagine stampate per creare un unico documento formato poster.

Questa funzione di copia è disponibile esclusivamente quando si posizionano gli originali sul vetro dello scanner.

Premere Copia.

1

2 Posizionare un unico originale rivolto verso il basso sul vetro dello scanner.

Per ulteriori dettagli sul caricamento di un originale, vedere pagina 5.1.

- 3 Premere **Menu** finché non appare **Funzione copia** sulla riga inferiore del display e premere **Invio**.
- 4 Premere i pulsanti di scorrimento finché non appare Copia poster e premere Invio.
- 5 Premere i pulsanti **di scorrimento** per selezionare la modalità di colore desiderata. Sono disponibili le due seguenti modalità:

Si-A colori: copia a colori Si-Bianco-nero: copia in bianco e nero

6 Premere Invio.

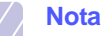

 Durante la creazione di un poster, non è possibile regolare il formato di copia con il pulsante Riduz./Ingrand..

L'originale sarà diviso in 9 parti. Ciascuna parte viene digitalizzata e stampata singolarmente nel seguente ordine:

| 1 | 2 | 3 |
|---|---|---|
| 4 | 5 | 6 |
| 7 | 8 | 9 |

# **Copia clonazione**

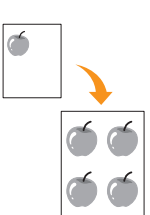

Il dispositivo può stampare più copie immagine dal documento originale su una singola pagina. Il numero di immagini viene stabilito automaticamente in base al formato dell'immagine originale e della carta.

Questa funzione di copia è disponibile esclusivamente quando si posizionano gli originali sul vetro dello scanner.

- 1 Premere Copia.
- 2 Posizionare un unico originale rivolto verso il basso sul vetro dello scanner.

Per ulteriori dettagli sul caricamento di un originale, vedere pagina 5.1.

- 3 Premere **Menu** finché non appare **Funzione copia** sulla riga inferiore del display e premere **Invio**.
- 4 Premere i pulsanti di scorrimento finché non appare Clona copia e premere Invio.
- 5 Premere i pulsanti di scorrimento per selezionare la modalità di colore desiderata. Sono disponibili le due seguenti modalità:

Si-A colori: copia a colori Si-Bianco-nero: copia in bianco e nero

6 Premere Invio.

#### Nota

• Durante la creazione di una copia clonata, non è possibile regolare il formato di copia con il pulsante **Riduz./Ingrand.**.

# Rimozione di immagini di sfondo

È possibile impostare il dispositivo per stampare un'immagine senza lo sfondo. Questa funzione di copia rimuove il colore di sfondo e può essere utile per la copia di un originale contenente colori nello sfondo, quali giornali o cataloghi. Questa funzione di copia è disponibile solo per la copia monocromatica.

- 1 Premere Copia.
- 2 Caricare gli originali rivolti verso l'alto nell'ADF oppure posizionare un unico originale rivolto verso il basso sul vetro dello scanner.

Per ulteriori dettagli sul caricamento di un originale, vedere pagina 5.1.

- 3 Premere **Menu** finché non appare **Funzione copia** sulla riga inferiore del display e premere **Invio**.
- 4 Premere i pulsanti di scorrimento finché non appare Canc. sfondo e premere Invio.
- 5 Premere i pulsanti di scorrimento per selezionare Attivato e premere Invio.
- 6 Premere **Stop/Cancella** per tornare alla modalità Standby.
- 7 Inserire il numero di copie tramite la tastiera numerica.
- 8 Premere Avvio Nero per iniziare la copia monocromatica

# Impostazione del timeout di copia

È possibile impostare il tempo che il dispositivo lascia trascorrere prima di ripristinare le impostazioni di copia predefinite, se non si inizia a copiare dopo averle modificate sul pannello di controllo.

- 1 Premere **Menu** finché non appare **Imposta sist.** sulla riga inferiore del display e premere **Invio**.
- 2 Premere Invio quando appare Imposta appar.
- 3 Premere i pulsanti di scorrimento finché non appare Timeout e premere Invio.
- 4 Premere i pulsanti **di scorrimento** finché non appare l'impostazione oraria desiderata.

La selezione di **Disattivato** significa che il dispositivo non ripristina le impostazioni predefinite finché non si preme **Avvio - Nero** o **Avvio - Colore** per iniziare la copia o **Stop/Cancella** per annullarla.

- 5 Premere Invio per salvare la selezione.
- 6 Premere **Stop/Cancella** per tornare alla modalità Standby.

# 7 Elementi di base per la stampa

Questo capitolo illustra operazioni di stampa comuni.

# Stampa di un documento

Il dispositivo consente di stampare da diverse applicazioni Windows, Macintosh o Linux. I passaggi esatti per procedere alla stampa possono variare in funzione dell'applicazione utilizzata.

Per dettagli sulla stampa, vedere la Sezione software.

#### Eliminazione di un lavoro di stampa

Se il lavoro di stampa è in attesa in una coda di stampa oppure in uno spooler di stampa, come il gruppo Stampanti di Windows, eliminare il lavoro nel modo seguente:

- 1 Fare clic sul menu Start di Windows.
- 2 Per Windows 98/2000/Me, selezionare Impostazioni, quindi Stampanti.

Per Windows XP, selezionare Stampanti e fax.

- 3 Fare doppio clic sull'icona Xerox Phaser 6110MFP.
- 4 Dal menu **Documento**, selezionare **Annulla stampa** (Windows 98/ Me) o **Annulla** (Windows 2000/XP).

#### Nota

• È possibile accedere a questa finestra anche facendo semplicemente doppio clic sull'icona della stampante nell'angolo inferiore destro del desktop di Windows.

È possibile anche annullare il lavoro corrente premendo **Stop/Cancella** sul pannello di controllo.

# 8 Digitalizzazione

La digitalizzazione con il dispositivo consente di trasformare immagini e testo in file digitali memorizzabili sul computer. Quindi è possibile inviare tali file per fax o e-mail, caricarli sul sito Web oppure utilizzarli per creare progetti stampabili.

Questo capitolo tratta i seguenti argomenti:

- Digitalizzazione di elementi base
- Digitalizzazione verso un'applicazione tramite connessione locale
- Digitalizzazione tramite connessione di rete •
- Modifica delle impostazioni per ogni lavoro di digitalizzazione .
- Modifica delle impostazioni di digitalizzazione predefinite
- Impostazione della Rubrica indirizzi

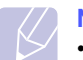

#### Nota

· La risoluzione massima ottenibile dipende da diversi fattori, quali la velocità del computer, lo spazio su disco disponibile, la memoria, le dimensioni dell'immagine da digitalizzare e le impostazioni di profondità di bit. Quindi, a seconda del sistema che si possiede e di cosa si stia digitalizzando, potrà capitare di non essere in grado di digitalizzare a determinate risoluzioni, in particolare facendo uso di risoluzioni elevate.

# Digitalizzazione di elementi base

Il dispositivo fornisce i seguenti modi per digitalizzare un'immagine tramite connessione locale:

- · Tramite una delle applicazioni di imaging preimpostate. La digitalizzazione di un'immagine avvia l'applicazione selezionata, consentendo di controllare il processo di digitalizzazione. Vedere la sezione successiva.
- · Tramite il driver Windows Images Acquisition (WIA). Vedere la Sezione software.
- · Per una periferica di memoria USB portatile, se inserita nella porta di memoria USB sul dispositivo. Vedere pagina 11.2.

Inoltre, è possibile inviare immagini digitalizzate a più destinazioni tramite una connessione di rete:

 Al computer collegato in rete tramite il programma Digitalizzazione di rete. È possibile digitalizzare un'immagine dal dispositivo, se è collegato alla rete, al computer in cui è in esecuzione il programma Digitalizzazione di rete.

# Digitalizzazione verso un'applicazione tramite connessione locale

- Assicurarsi che il dispositivo e il computer siano accesi e collegati 1 correttamente tra di loro.
- 2 Caricare gli originali rivolti verso l'alto nell'ADF oppure posizionare un unico originale rivolto verso il basso sul vetro dello scanner.

Per ulteriori dettagli sul caricamento di un originale, vedere pagina 5.1.

3 Premere Digitalizza.

Scansione pronta appare nella riga superiore del display.

- 4 Premere i pulsanti di scorrimento finché non appare Digit. su appl sulla riga inferiore del display e premere Invio.
- 5 Premere i pulsanti di scorrimento finché non appare l'applicazione che si desidera utilizzare e premere Invio.
  - Microsoft Paint: invia l'immagine digitalizzata a Microsoft Paint.
  - E-mail: invia l'immagine digitalizzata al programma e-mail predefinito sul computer. Si apre una nuova finestra di messaggio con l'immagine allegata.
  - Miei documenti: salva l'immagine digitalizzata nella cartella predefinita, Miei documenti, sul computer.
  - OCR: invia l'immagine digitalizzata al programma OCR per il riconoscimento del testo.

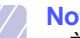

#### Nota

- È possibile aggiungere più software conformi a TWAIN per la digitalizzazione, quali Adobe Photoshop Deluxe o Adobe Photoshop, da Utilità impostazioni stampante. Vedere la Sezione software.
- 6 Sull'applicazione selezionata, regolare le impostazioni di digitalizzazione e avviare la digitalizzazione.

Per dettagli, fare riferimento alla guida dell'utente dell'applicazione.

### Digitalizzazione tramite connessione di rete

Se il dispositivo è stato connesso ad una rete e i parametri di rete sono stati impostati correttamente, è possibile digitalizzare ed inviare immagini in rete.

# Preparazione per la digitalizzazione di rete

Prima di usare le funzioni di scansione in rete del dispositivo, è necessario aggiungere il dispositivo al programma Digitalizzazione di rete per eseguire una digitalizzazione a un client di rete.

# Aggiunta del dispositivo al programma Digitalizzazione di rete

Prima di tutto installare il programma **Digitalizzazione di rete**. Vedere la **Sezione software**.

Per digitalizzare immagini dal dispositivo al computer attraverso la rete, è necessario registrare il dispositivo come uno scanner di rete autorizzato nel programma **Digitalizzazione di rete**.

 In Windows, selezionare Start → Programmi → Utility stampante di rete Xerox → Scansione di rete → Scansione di rete.

Si apre la finestra Gestore digitalizzazione di rete Xerox.

- 2 Fare clic sul pulsante **Aggiungi dispositivo** oppure fare doppio clic sull'icona **Aggiungi dispositivo**.
- 3 Fare clic su Avanti.
- 4 Selezionare Cerca uno scanner. (consigliato) oppure selezionare Collega a questo scanner. e inserire l'indirizzo IP del dispositivo.
- 5 Fare clic su Avanti.

Appare un elenco degli scanner sulla rete.

6 Selezionare il dispositivo dall'elenco e inserire un nome, ID utente e PIN (Personal Identification Number) per il dispositivo.

- Per il nome dello scanner, il nome del modello del dispositivo viene inserito manualmente, ma è possibile cambiarlo.
- È possibile immettere un ID fino a 8 caratteri. Il primo carattere deve essere una lettera.
- · Il PIN deve essere composto da 4 cifre.
- 7 Fare clic su Avanti.
- 8 Fare clic su Fine.

Il dispositivo è stato aggiunto al programma **Digitalizzazione di rete** e ora sarà possibile digitalizzare delle immagini attraverso la rete.

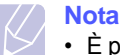

• È possibile cambiare le proprietà di scanner del dispositivo e le impostazioni di digitalizzazione dalla finestra **Gestore digitalizzazione di rete Xerox**. Fare clic su **Proprietà** e impostare le opzioni in ogni scheda.

#### Registrazione degli utenti autorizzati

Per utilizzare un server FTP o un server SMB o per inviare un'e-mail, occorre registrare gli utenti autorizzati tramite il **CWIS**. Si possono aggiungere al massimo 50 utenti.

- 1 Inserire l'indirizzo IP del dispositivo come URL in un browser e fare clic su **Vai** per accedere al sito Web del dispositivo.
- 2 Fare clic su Proprietà .
- 3 Fare clic su E-mail e su Autenticazione utente.
- 4 Fare clic su Aggiungi.
- 5 Selezionare il numero indice in cui sarà memorizzata la voce corrispondente, da 1 a 50.
- 6 Inserire il nome, l'ID utente, la password e l'indirizzo e-mail.

Occorre inserire l'ID utente registrato e la password nel dispositivo quando si avvia la digitalizzazione verso FTP, SMB o E-mail dal pannello di controllo.

7 Fare clic su Salva modifiche .

#### Impostazione di un account e-mail

Per digitalizzare ed inviare un'immagine come allegato e-mail, occorre impostare i parametri di rete tramite **CWIS**.

- 1 Inserire l'indirizzo IP del dispositivo come URL in un browser e fare clic su Vai per accedere al sito Web del dispositivo.
- 2 Fare clic su Proprietà .
- 3 Fare clic su Protocollo e su Server SMTP .
- 4 Selezionare Indirizzo IP o nome Host.
- 5 Inserire l'indirizzo IP in notazione decimale con punto oppure come nome host.
- 6 Inserire il numero della porta server, da 1 a 65535. Il numero predefinito della porta è 25.
- 7 Attivare un segno di spunta in **SMTP richiede l'autenticazione** per richiedere l'autenticazione.
- 8 Inserire il nome e la password di accesso del server SMTP.
- 9 Fare clic su Salva modifiche .

Nota

# Digitalizzazione verso un client di rete

Digitalizzazione di rete consente di digitalizzare a distanza un originale dal dispositivo collegato in rete al computer in formato di file JPEG, TIFF o PDF.

#### Digitalizzazione

- 1 Verificare che il dispositivo e il computer siano collegati a una rete e **Digitalizzazione di rete** sia in esecuzione nel computer.
- 2 Caricare gli originali rivolti verso l'alto nell'ADF oppure posizionare un unico originale rivolto verso il basso sul vetro dello scanner.

Per ulteriori dettagli sul caricamento di un originale, vedere pagina 5.1.

- 3 Premere Digitalizza.
- 4 Premere i pulsanti di scorrimento finché non appare Scansione di rete sulla riga inferiore del display e premere Invio.
- 5 Selezionare i pulsanti di scorrimento finché non appare l'ID impostato nella finestra Gestore digitalizzazione di rete Xerox e premere Invio.
- 6 Inserire il PIN impostato nella finestra Gestore digitalizzazione di rete Xerox e premere Invio.
- 7 Se la destinazione di digitalizzazione è indirizzata verso le cartelle del computer, premere i pulsanti di scorrimento finché non appare Miei documenti nella riga inferiore del display e premere Invio.

#### Nota

- Se la destinazione di digitalizzazione è l'applicazione del computer, premere i pulsanti di scorrimento finché non appare l'applicazione desiderata e premere
   Avvio - Colore o Avvio - Nero. Avrà inizio la digitalizzazione.
- 8 Premere i pulsanti di scorrimento finché non appare l'opzione di impostazione digitalizzazione desiderata e premere Invio. Oppure, premere Avvio - Colore o Avvio - Nero per avviare immediatamente la digitalizzazione tramite le impostazioni predefinite.
  - · Risoluzione: imposta la risoluzione dell'immagine.
  - · Colore digital: imposta la modalità di colore.
  - Formato digit.: imposta il formato file in cui l'immagine sarà salvata. Se si seleziona TIFF o PDF, è possibile selezionare la digitalizzazione di più pagine.
- 9 Premere i pulsanti di **di scorrimento** finché non appare lo stato desiderato e premere **Invio**.
- **10** Premere **Avvio Colore** o **Avvio Nero** per avviare la digitalizzazione.Il dispositivo inizia la digitalizzazione dell'originale verso il computer in cui è in funzione il programma.

#### Impostazione del timeout della digitalizzazione di rete

Se il programma **Digitalizzazione di rete** presente sul computer non invia una richiesta di refresh e non digitalizza un lavoro entro un determinato periodo di tempo, il dispositivo annulla il lavoro di digitalizzazione. È possibile cambiare tale impostazione di timeout, se necessario.

- 1 Premere **Menu** finché non appare **Imposta sist.** sulla riga inferiore del display e premere **Invio**.
- 2 Premere Invio quando appare Imposta appar.
- 3 Premere i pulsanti di scorrimento finché non appare TimeoutNetScan e premere Invio.
- 4 Immettere il valore di timeout desiderato e premere Invio.

La modifica sarà trasmessa in rete e si applicherà a tutti i client connessi alla rete.

5 Premere Stop/Cancella per tornare alla modalità Standby.

# Digitalizzazione verso e-mail

È possibile digitalizzare e inviare un'immagine come allegato ad un'e-mail. Prima occorre impostare l'account e-mail in **CWIS**. Vedere pagina 8.2.

Prima della digitalizzazione, è possibile impostare le opzioni ad essa relative per il lavoro da svolgere. Vedere pagina 8.4.

- 1 Accertarsi che il dispositivo sia connesso ad una rete.
- 2 Caricare gli originali rivolti verso l'alto nell'ADF oppure posizionare un unico originale rivolto verso il basso sul vetro dello scanner.

Per ulteriori dettagli sul caricamento di un originale, vedere pagina 5.1.

- 3 Premere Digitalizza.
- 4 Premere i pulsanti di **di scorrimento** finché non appare **Dig su email** sulla riga inferiore del display e premere **Invio**.
- 5 Inserire l'indirizzo e-mail del destinatario e premere Invio.

Se è stata impostata la **Rubrica indirizzi**, è possibile utilizzare un numero di pulsante rapido o di e-mail rapida o di e-mail di gruppo per recuperare un indirizzo dalla memoria. Vedere pagina 8.4.

6 Per inserire altri indirizzi, premere **Invio** quando appare **Si** e ripetere il passaggio 5.

Per passare al passaggio successivo, premere i pulsanti di di scorrimento per selezionare No e premere Invio.

7 Se il display richiede se si desidera inviare l'e-mail all'account, premere i pulsanti di **di scorrimento** per selezionare **Si** o **No** e premere **Invio**.

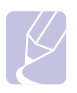

#### Nota

Questo suggerimento non apparirà se è stata attivata l'opzione **Auto-invio** nell'impostazione di account e-mail.

8 Inserire un argomento e-mail e premere Invio.

9 Premere i pulsanti di **di scorrimento** finché non appare il formato file desiderato e premere **Invio** o **Avvio**.

Il dispositivo inizia la digitalizzazione, quindi invia l'e-mail.

- 10 Se il dispositivo richiede se si desidera uscire dall'account, premere i pulsanti di **di scorrimento** per selezionare **Si** o **No** e premere **Invio**.
- 11 Premere Stop/Cancella per tornare alla modalità Standby.

# Modifica delle impostazioni per ogni lavoro di digitalizzazione

Il dispositivo fornisce le seguenti opzioni di impostazione per consentire di personalizzare i propri lavori di digitalizzazione.

- Dimens digital: imposta il formato immagine.
- **Tipo di origin**: imposta il tipo di documento originale.
- · Risoluzione: imposta la risoluzione dell'immagine.
- · Colore digital: imposta la modalità di colore.
- Formato digit.: imposta il formato file in cui l'immagine sarà salvata. Se si seleziona TIFF o PDF, è possibile selezionare la digitalizzazione di più pagine. In base al tipo di digitalizzazione selezionato, questa opzione può non apparire.

Per personalizzare le impostazioni prima di avviare un lavoro di digitalizzazione:

- 1 Premere Digitalizza.
- 2 Premere **Menu** finché non appare **Funz. digit.** sulla riga inferiore del display e premere **Invio**.
- 3 Premere i pulsanti di **di scorrimento** finché non appare il tipo di digitalizzazione desiderato e premere **Invio**.
- 4 Premere i pulsanti di **di scorrimento** finché non appare l'opzione di impostazione digitalizzazione desiderata e premere **Invio**.
- 5 Premere i pulsanti di **di scorrimento** finché non appare lo stato desiderato e premere **Invio**.
- 6 Ripetere i passaggi 4 e 5 per impostare altre opzioni di impostazione.
- 7 Al termine, premere **Stop/Cancella** per tornare alla modalità Standby.

### Modifica delle impostazioni di digitalizzazione predefinite

Per evitare di dover personalizzare le impostazioni di digitalizzazione per ogni lavoro, è possibile impostare le impostazioni di digitalizzazione predefinite per ogni tipo di digitalizzazione.

1 Premere Digitalizza.

- 2 Premere **Menu** finché non appare **Impostaz digit** sulla riga inferiore del display e premere **Invio**.
- 3 Premere Invio quando appare Predef.-Modif.
- 4 Premere i pulsanti di **di scorrimento** finché non appare il tipo di digitalizzazione desiderato e premere **Invio**.
- 5 Premere i pulsanti di **di scorrimento** finché non appare l'opzione di impostazione digitalizzazione desiderata e premere **Invio**.
- 6 Premere i pulsanti di **di scorrimento** finché non appare lo stato desiderato e premere **Invio**.
- 7 Ripetere i passaggi 5 e 6 per modificare altre impostazioni.
- 8 Per cambiare le impostazioni predefinite per altri tipi di digitalizzazione, premere **Esci** e ripetere dal passaggio 4.
- 9 Premere Stop/Cancella per tornare alla modalità Standby.

# Impostazione della Rubrica indirizzi

È possibile impostare la **Rubrica** con gli indirizzi e-mail utilizzati frequentemente tramite il **CWIS**, quindi inserire in modo facile e rapido gli indirizzi e-mail inserendo i numeri di posizione loro assegnati in **Rubrica**.

#### Registrazione dei numeri e-mail rapidi

- 1 Inserire l'indirizzo IP del dispositivo come URL in un browser e fare clic su **Vai** per accedere al sito Web del dispositivo.
- 2 Fare clic su Proprietà e su E-mail .
- 3 Fare clic su Rubrica locale e su Aggiungi.
- 4 Selezionare un numero di posizione ed inserire il nome utente e l'indirizzo e-mail desiderati.
- 5 Fare clic su Salva modifiche .

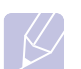

#### Nota

È possibile anche fare clic su **Importa** e ottenere la rubrica indirizzi dal computer.

#### Configurazione dei numeri e-mail di gruppo

- 1 Inserire l'indirizzo IP del dispositivo come URL in un browser e fare clic su **Vai** per accedere al sito Web del dispositivo.
- 2 Fare clic su Proprietà e su E-mail .
- 3 Fare clic su Rubrica di gruppo e su Aggiungi.
- 4 Selezionare un numero di gruppo ed inserire il nome gruppo desiderato.
- 5 Selezionare i numeri e-mail rapidi che saranno inclusi nel gruppo.

#### 6 Fare clic su Salva modifiche .

# Utilizzo delle voci della Rubrica indirizzi

Per recuperare un indirizzo e-mail, utilizzare i seguenti modi:

#### Numeri e-mail rapidi

Quando viene suggerito di inserire un indirizzo di destinazione durante l'invio di un'e-mail, inserire il numero e-mail rapido in cui è stato memorizzato l'indirizzo desiderato.

- Per una posizione e-mail rapida a una cifra, tenere premuto il pulsante numerico corrispondente della tastiera numerica.
- Per una posizione e-mail rapida a due o tre cifre, premere il pulsante della prima cifra, quindi tenere premuto il pulsante dell'ultima cifra.

In caso di utente Phaser 6110MFP/XN, è possibile anche premere i pulsanti rapidi in cui sono stati memorizzati gli indirizzi desiderati.

È possibile anche cercare nella memoria una voce premendo **Rubrica**. Vedere pagina 8.5.

#### Numeri e-mail di gruppo

Per utilizzare una voce e-mail di gruppo, occorre cercarla e selezionarla dalla memoria.

Quando viene suggerito di inserire un indirizzo di destinazione durante l'invio di un'e-mail, premere **Rubrica**. Vedere pagina 8.5.

#### Ricerca di una voce nella Rubrica indirizzi

Esistono due modi per cercare un indirizzo nella memoria. È possibile digitalizzare da A a Z in modo sequenziale o cercare inserendo le prime lettere del nome associato all'indirizzo.

#### Ricerca in modo sequenziale nella memoria

- 1 Se necessario, premere Digitalizza.
- 2 Premere **Rubrica** finché non appare **Cerca e invia** sulla riga inferiore del display e premere **Invio**.
- **3** Premere i pulsanti di **di scorrimento** finché non appare la categoria del numero desiderata e premere **Invio**.
- 4 Premere Invio quando appare Tutti.
- 5 Premere i pulsanti di di scorrimento finché non appaiono il nome e l'indirizzo desiderati. È possibile cercare verso l'alto o verso il basso nell'intera memoria in ordine alfabetico.

#### Ricerca con un'iniziale specifica

- 1 Se necessario, premere Digitalizza.
- 2 Premere **Rubrica** finché non appare **Cerca e invia** sulla riga inferiore del display e premere **Invio**.
- **3** Premere i pulsanti di **di scorrimento** finché non appare la categoria del numero desiderata e premere **Invio**.
- 4 Premere i pulsanti di **di scorrimento** finché non appare **ID** e premere **Invio**.
- 5 Inserire alcune lettere iniziali del nome desiderato e premere Invio.
- 6 Premere i pulsanti di **di scorrimento** finché non appare il nome desiderato e premere **Invio**.

#### Stampa della Rubrica indirizzi

È possibile controllare le impostazioni della **Rubrica** stampando un elenco.

- 1 Premere **Rubrica** finché non appare **Stampa** sulla riga inferiore del display.
- 2 Premere **Invio**. Sarà stampato un elenco che mostra le impostazioni dei pulsanti rapidi e le voci e-mail rapide/di gruppo.

# 9 Invio di fax (solo Phaser 6110MFP/XN)

La funzione fax è disponibile esclusivamente su **Phaser 6110MFP/XN**. Questo capitolo fornisce informazioni sull'uso del dispositivo come fax.

Questo capitolo tratta i seguenti argomenti:

Invio di un fax

- Impostazione dell'intestazione del fax
- Regolazione delle impostazioni documento
- Invio automatico di un fax
- Invio manuale di un fax
- Conferma di una trasmissione
- Ricomposizione automatica del numero
- Ricomposizione dell'ultimo numero

#### Ricezione di un fax

- Selezione del vassoio della carta
- Modifica delle modalità di ricezione
- Ricezione automatica nella modalità Fax
- Ricezione manuale nella modalità Tel
- Ricezione manuale tramite telefono interno
- Ricezione automatica nella modalità Risp/Fax
- Ricezione di fax tramite la modalità DRPD
- Ricezione nella modalità Ricezione sicura
- Ricezione di fax nella memoria

Altri modi per inviare fax

- Invio di un fax a più destinazioni
- Invio di un fax differito
- Invio di un fax prioritario
- Inoltro dei fax

# Invio di un fax

### Impostazione dell'intestazione del fax

In alcuni paesi le norme vigenti richiedono di indicare il proprio numero di fax su tutti i fax inviati. L'ID dispositivo, contenente il numero di telefono e il nome o il nome azienda, sarà stampato nella parte superiore di ogni pagina inviata dal dispositivo.

- 1 Premere **Menu** finché non appare **Imposta sist.** sulla riga inferiore del display e premere **Invio**.
- 2 Premere Invio quando appare Imposta appar.
- 3 Premere Invio quando appare ID apparecchio.
- 4 Immettere il proprio nome o quello dell'azienda servendosi della tastiera numerica.

È possibile immettere caratteri alfanumerici utilizzando il tastierino numerico e includere simboli speciali premendo il tasto **0**.

Per ulteriori dettagli sul modo in cui inserire i caratteri alfanumerici, vedere pagina 2.3.

- 5 Premere Invio per salvare l'ID.
- 6 Premere i pulsanti di scorrimento finché non appare N. fax e premere Invio.
- 7 Inserire il numero di fax tramite la tastiera numerica e premere Invio.
- 8 Premere Stop/Cancella per tornare alla modalità Standby.

# Regolazione delle impostazioni documento

Prima di avviare un fax, cambiare le seguenti impostazioni in base allo stato dell'originale per ottenere la migliore qualità.

#### **Risoluzione**

Le impostazioni predefinite del documento producono buoni risultati tramite tipici originali basati su testo. Tuttavia, se si inviano originali di qualità scarsa o contenenti fotografie, è possibile regolare la risoluzione per produrre un fax di qualità maggiore.

- 1 Premere Risoluzione.
- 2 Premere **Risoluzione** o i pulsanti **di scorrimento** finché non appare l'opzione desiderata.
- 3 Premere Invio per salvare la selezione.

Le impostazioni di risoluzione consigliate per diversi tipi di documento originale sono descritte nella tabella sottostante:

| Modalità  | Consigliata per:                                                                                                    |  |
|-----------|----------------------------------------------------------------------------------------------------|--|
| Standard  | Originali con caratteri di formato normale.                                                                                                    |  |
| Fine      | Originali contenenti caratteri piccoli o linee sottili<br>oppure originali stampati tramite stampante con<br>matrice a punti.                                                                                                    |  |
|           | Originali contenenti dettagli estremamente sottili.<br>La modalità Superfine si attiva esclusivamente se il<br>dispositivo con cui si comunica supporta anche la<br>risoluzione Superfine.                                                                                                    |  |
| Superfine | <ul> <li>Nota</li> <li>Per la trasmissione in memoria, la modalità Superfine non è disponibile.<br/>L'impostazione di risoluzione sarà cambiata automaticamente in Fine.</li> <li>Quando il dispositivo è impostato sulla risoluzione Superfine e il dispositivo fax con cui si comunica non supporta la risoluzione Superfine, il dispositivo trasmette tramite la modalità di risoluzione massima supportata dall'altro dispositivo fax.</li> </ul> |  |
| Fax foto  | Originali contenenti ombre di grigi o fotografie.                                                                                                    |  |

#### Nota

• L'impostazione di risoluzione si applica al lavoro di fax corrente. Per modificare le impostazioni predefinite, vedere pagina 10.2.

#### Scurezza

È possibile selezionare la modalità di contrasto predefinita per faxare gli originali più chiari o più scuri.

- 1 Premere Fax.
- 2 Premere **Menu**, quindi **Invio** quando appare **Funzione fax** sulla riga inferiore del display.
- 3 Premere Invio quando appare Schiar./Scur.
- 4 Premere i pulsanti di scorrimento finché non appare l'opzione desiderata e premere Invio.
- 5 Premere Stop/Cancella per tornare alla modalità Standby.

#### Nota

• L'impostazione di scurezza si applica al lavoro di fax corrente. Per modificare le impostazioni predefinite, vedere pagina 10.2.

#### Invio automatico di un fax

#### 1 Premere Fax.

2 Caricare gli originali rivolti verso l'alto nell'ADF oppure posizionare un unico originale rivolto verso il basso sul vetro dello scanner.

Per ulteriori dettagli sul caricamento di un originale, vedere pagina 5.1.

Fax pronto appare nella riga superiore del display.

- **3** Regolare la risoluzione e la scurezza per adattarli alle esigenze del fax.
- 4 Inserire il numero del dispositivo di ricezione fax.

È possibile utilizzare i pulsanti rapidi, i numeri di composizione rapida o i numeri di composizione di gruppo. Per ulteriori dettagli sulla memorizzazione e la ricerca di un numero, vedere pagina 10.3.

- 5 Premere Avvio Colore o Avvio Nero.
- 6 Se si posiziona un originale sul vetro dello scanner, selezionare Si per aggiungere un'altra pagina. Caricare un altro originale e premere Invio.
- 7 Al termine, selezionare No al suggerimento Un'altra pagina?.

Dopo aver composto il numero, il dispositivo inizia ad inviare il fax quando il dispositivo di ricezione fax risponde.

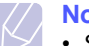

#### Nota

• Se si desidera annullare l'invio del fax, premere **Stop/ Cancella** in qualsiasi momento durante l'invio.

### Invio manuale di un fax

- 1 Premere Fax.
- 2 Caricare gli originali rivolti verso l'alto nell'ADF oppure posizionare un unico originale rivolto verso il basso sul vetro dello scanner.

Per ulteriori dettagli sul caricamento di un originale, vedere pagina 5.1.

- 3 Regolare la risoluzione e la scurezza per adattarli alle esigenze del fax. Vedere pagina 9.1.
- 4 Premere **Selezione manuale**. Si avvertirà un tono di composizione.
- 5 Inserire il numero del dispositivo di ricezione fax.

È possibile utilizzare i pulsanti rapidi, i numeri di composizione rapida o i numeri di composizione di gruppo. Per ulteriori dettagli sulla memorizzazione e la ricerca di un numero, vedere pagina 10.3.

6 Premere Avvio - Colore o Avvio - Nero quando si ode un segnale di fax a toni acuti dal dispositivo fax remoto.

#### Nota

• Se si desidera annullare l'invio del fax, premere **Stop/Cancella** in qualsiasi momento durante l'invio.

# Conferma di una trasmissione

Quando l'ultima pagina dell'originale è stata inviata con successo, il dispositivo emette un beep e torna alla modalità Standby.

Se si verificano problemi durante l'invio del fax, sul display viene visualizzato un messaggio di errore. Per un elenco di messaggi di errore e del rispettivo significato, vedere pagina 14.5. Se si riceve un messaggio di errore, premere **Stop/Cancella** per cancellare il messaggio e provare a inviare di nuovo il fax.

È possibile impostare il dispositivo in modo da stampare automaticamente un rapporto di conferma ogni volta che viene completato un invio di fax. Per ulteriori dettagli, vedere pagina 10.1.

# Ricomposizione automatica del numero

Se quando si invia un fax il numero selezionato è occupato o non risponde, il dispositivo ricompone automaticamente il numero ogni tre minuti, fino a sette volte, in base alle impostazioni predefinite in fabbrica.

Quando il display mostra **Riprovare comp.?**, premere **Invio** per ricomporre il numero senza attendere. Per annullare la ricomposizione automatica, premere **Stop/Cancella**.

Per modificare l'intervallo di tempo tra le ricomposizioni del numero e il numero di tentativi di ricomposizione. Vedere pagina 10.1.

#### Ricomposizione dell'ultimo numero

Per ricomporre il numero chiamato per ultimo:

- 1 Premere Rp/P.
- 2 Quando si carica un originale nell'ADF, il dispositivo inizia automaticamente ad inviare.

Se si posiziona un originale sul vetro dello scanner, selezionare Si per aggiungere un'altra pagina. Caricare un altro originale e premere Invio. Al termine, selezionare No al suggerimento Un'altra pagina?.

# Ricezione di un fax

# Selezione del vassoio della carta

Dopo aver caricato i supporti di stampa per la stampa di fax, occorre selezionare il vassoio della carta utilizzato per la ricezione dei fax.

- 1 Premere **Menu** finché non appare **Imposta sist.** sulla riga inferiore del display e premere **Invio**.
- 2 Premere i pulsanti di scorrimento finché non appare Imposta carta e premere Invio.
- 3 Premere i pulsanti di scorrimento finché non appare Alimentazione e premere Invio.
- 4 Premere i pulsanti di scorrimento finché non appare Vassoio fax e premere Invio.
- 5 Premere i pulsanti di scorrimento finché non appare il vassoio della carta desiderato e premere Invio.
- 6 Premere Stop/Cancella per tornare alla modalità Standby.

# Modifica delle modalità di ricezione

- 1 Premere Fax.
- 2 Premere **Menu** finché non appare **Imposta fax** sulla riga inferiore del display e premere **Invio**.
- 3 Premere i pulsanti di scorrimento finché non appare Ricezione e premere Invio.
- 4 Premere Invio quando appare Modo ricezione.
- 5 Premere i pulsanti di scorrimento finché non appare la modalità di ricezione fax desiderata.
  - Nella modalità Fax, il dispositivo risponde alla chiamata fax in entrata e passa immediatamente alla modalità di ricezione fax.
  - In modalità Tel, è possibile ricevere un fax premendo Selezione manuale e quindi Avvio - Colore oppure Avvio - Nero. È possibile anche sollevare il ricevitore del telefono interno, quindi premere il codice di ricevimento a distanza. Vedere pagina 9.4.
  - Nella modalità **Risp/Fax**, una segreteria telefonica collegata al dispositivo risponde alla chiamata in entrata e chi chiama può lasciare un messaggio in segreteria telefonica. Se il dispositivo del fax sente un tono di fax in linea, il dispositivo passa automaticamente alla modalità **Fax** per ricevere il fax. Vedere pagina 9.4.
  - Nella modalità DRPD, è possibile ricevere una chiamata mediante la funzione di rilevazione squillo di riconoscimento (DRPD, Distinctive Ring Pattern Detection). Distinctive Ring è un servizio dell'azienda telefonica che consente all'utente di utilizzare un'unica linea telefonica per rispondere a più numeri di telefono. Per ulteriori dettagli, vedere pagina 9.4.
- 6 Premere Invio per salvare la selezione.

Premere Stop/Cancella per tornare alla modalità Standby. 7

#### Nota

- Quando la memoria è piena, la stampante non può più ricevere fax in entrata. Lasciare sempre abbastanza memoria libera cancellando i dati memorizzati.
- Per utilizzare la modalità Risp/Fax, collegare una segreteria telefonica alla presa EXT sulla parte posteriore del dispositivo.
- · Se non si desidera che altre persone vedano i documenti ricevuti, è possibile utilizzare una modalità di ricezione sicura. In guesta modalità, tutti i fax ricevuti vengono memorizzati. Per ulteriori dettagli, vedere pagina 9.5.

#### Ricezione automatica nella modalità Fax

L'apparecchio è preimpostato in fabbrica sulla modalità Fax. Quando si riceve un fax, il dispositivo risponde alla chiamata dopo un determinato numero di squilli e riceve automaticamente il fax.

Per cambiare il numero degli squilli, vedere pagina 10.1.

#### Ricezione manuale nella modalità Tel

È possibile ricevere una chiamata fax premendo Selezione manuale quindi premendo Avvio - Nero o Avvio - Colore quando si ode un segnale di fax dal dispositivo remoto.

Il dispositivo inizia a ricevere un fax e torna alla modalità Standby al termine della ricezione.

# Ricezione manuale tramite telefono interno

Questa funzione è più adatta guando si usa un telefono interno collegato alla presa EXT presente sul retro del dispositivo. È possibile ricevere un fax inviato dalla persona con cui si sta parlando al telefono ausiliario senza andare al fax.

Quando si riceve una chiamata sul telefono interno e si sentono toni di fax, premere i tasti ×9× sul telefono interno. Il dispositivo riceverà il fax.

Premere i pulsanti lentamente in sequenza. Se ancora non si sente il tono fax del dispositivo remoto, provare a premere nuovamente +9 +.

\*9 \* è il codice di ricezione remota preimpostato in fabbrica. Il primo e l'ultimo asterisco non possono essere cambiati, mentre l'utente può cambiare il numero centrale. Per ulteriori dettagli sulla modifica del codice, vedere pagina 10.2.

# Ricezione automatica nella modalità Risp/Fax

Per utilizzare tale modalità, occorre collegare una segreteria telefonica alla presa EXT sulla parte posteriore del dispositivo.

Se il chiamante lascia un messaggio, la segreteria telefonica lo registra come di consueto. Se il dispositivo rileva un tono fax sulla linea, inizia automaticamente a ricevere il fax.

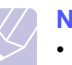

# Nota

- Se si è impostato il dispositivo alla modalità Risp/Fax e la segreteria telefonica è spenta o non vi è alcun dispositivo di risposta collegato alla presa EXT, il dispositivo entra automaticamente in modalità Fax dopo un numero di squilli predefinito.
- · Se la segreteria telefonica ha un contatore di squilli selezionabile dall'utente, impostare il dispositivo affinché risponda alle chiamate in entrata entro 1 squillo.
- Se si è nella modalità Tel (ricezione manuale) guando la segreteria telefonica è collegata al dispositivo, occorre spegnerla; diversamente il messaggio di uscita dalla segreteria telefonica interromperà la conversazione telefonica.

# Ricezione di fax tramite la modalità DRPD

Distinctive Ring è un servizio dell'azienda telefonica che consente all'utente di utilizzare un'unica linea telefonica per rispondere a più numeri di telefono. Il numero particolare utilizzato da gualcuno per chiamare viene identificato mediante squilli diversi, che consistono in varie combinazioni di suoni lunghi e brevi. Questa funzione viene spesso utilizzata dalle aziende di servizi telefonici che rispondono alle chiamate di clienti diversi e devono sapere chi sta chiamando, in modo da rispondere nella maniera più appropriata.

Tramite la funzione Distinctive Ring Pattern Detection (DRPD), il dispositivo fax può apprendere il modello di squillo scelto per la risposta del dispositivo del fax. A meno che non lo si cambi, questo modello di squillo continuerà il riconoscimento e la risposta come chiamata di fax e tutti gli altri modelli di squillo saranno inoltrati al telefono interno o alla segreteria telefonica collegati alla presa EXT. È possibile sospendere facilmente o cambiare il DRPD in gualsiasi momento.

Prima di utilizzare l'opzione DRPD, l'azienda telefonica deve installare il servizio Distinctive Ring sulla linea telefonica. Per impostare il DRPD. occorre un'altra linea telefonica in quella posizione o qualcuno disponibile per comporre il numero di fax dall'esterno.

Per impostare la modalità DRPD:

- 1 Premere Fax.
- 2 Premere Menu finché non appare Imposta fax sulla riga inferiore del display e premere Invio.
- 3 Premere i pulsanti di scorrimento finché non appare Ricezione e premere Invio.

Premere i pulsanti di scorrimento finché non appare Modo DRPD 4 e premere Invio.

Attesa squillo appare sul display.

- 5 Chiamare il proprio numero di fax da un altro telefono. Non è necessario effettuare la chiamata da un fax.
- 6 Quando il dispositivo inizia a squillare, non rispondere alla chiamata. Sono necessari diversi squilli perché il dispositivo apprenda la giusta modulazione.

Quando il dispositivo completa l'apprendimento, il display mostra Impost DRPD completata.

Se l'impostazione del DRPD fallisce, appare Errore squillo DRPD. Premere Invio quando appare Modo DRPD e iniziare dal passaggio 4.

7 Premere Stop/Cancella per tornare alla modalità Standby.

Quando si imposta la funzione DRPD, l'opzione DRPD è disponibile per l'impostazione della modalità di ricezione. Per ricevere fax nella modalità DRPD, occorre impostare il menu su DRPD.

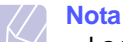

- · La funzione DRPD va nuovamente impostata gualora si riassegni il numero di fax o si colleghi il dispositivo ad un'altra linea telefonica.
- Dopo che la funzione DRPD è stata impostata, chiamare nuovamente il numero di fax per verificare che il dispositivo risponda con un tono di fax. Quindi posizionare una chiamata su un numero diverso assegnato alla stessa linea per accertarsi che la chiamata sia inoltrata al telefono interno o alla segreteria telefonica collegata alla presa EXT.

# Ricezione nella modalità Ricezione sicura

Potrebbe essere necessario evitare che ai fax ricevuti accedano persone non autorizzate. È possibile attivare la modalità Ricezione sicura per limitare la stampa dei fax ricevuti quando il dispositivo è incustodito. Nella modalità Ricezione sicura, tutti i fax in entrata vanno nella memoria. Quando la modalità viene disattivata, tutti i fax memorizzati vengono stampati.

#### Attivazione della modalità Ricezione sicura

- Premere Fax. 1
- 2 Premere Menu, quindi premere Invio quando appare Funzione fax sulla riga inferiore del display.
- Premere i pulsanti di scorrimento finché non appare Ricez. 3 sicura e premere Invio.
- Premere i pulsanti di scorrimento finché non appare Attivato e 4 premere Invio.

5 Inserire la password di guattro cifre che si desidera utilizzare e premere Invio.

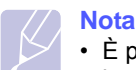

 È possibile attivare la modalità Ricezione sicura senza impostare una password, ma non è possibile proteggere i fax

- Reimmettere la password per confermarla e premere Invio. 6
- Premere Stop/Cancella per tornare alla modalità Standby. 7

Quando si riceve un fax nella modalità Ricezione sicura, il dispositivo lo memorizza nella memoria e mostra Ricez. sicura per indicare che è stato ricevuto un fax.

#### Stampa di fax ricevuti

- 1 Accedere al menu Ricez. sicura seguendo i passaggi 1-3 in "Attivazione della modalità Ricezione sicura".
- 2 Premere i pulsanti di scorrimento finché non appare Stampa e premere Invio.
- Immettere la password di quattro cifre e premere Invio. 3

Il dispositivo stampa tutti i fax memorizzati.

#### Disattivazione della modalità Ricezione sicura

- 1 Accedere al menu Ricez. sicura seguendo i passaggi 1-3 in "Attivazione della modalità Ricezione sicura".
- 2 Premere i pulsanti di scorrimento finché non appare Disattivato e premere Invio.
- Immettere la password di quattro cifre e premere Invio. 3

La modalità viene disattivata e il dispositivo stampa tutti i fax memorizzati.

Premere Stop/Cancella per tornare alla modalità Standby. 4

#### Ricezione di fax nella memoria

Poiché il dispositivo è multitasking, può ricevere fax mentre si stanno facendo copie o si sta stampando. Se si riceve un fax durante una copia o una stampa, il dispositivo memorizza i fax in entrata nella propria memoria. Dopodiché, non appena si finisce di copiare o stampare, il dispositivo stampa automaticamente il fax.

Quindi, il dispositivo riceve i fax e li memorizza nella propria memoria quando non vi è carta nel vassoio o manca il toner nella cartuccia del toner installata.

# Altri modi per inviare fax

# Invio di un fax a più destinazioni

È possibile utilizzare la funzione di invio multiplo, che consente di inviare un fax a più postazioni. Gli originali saranno memorizzati automaticamente nella memoria ed inviati ad una stazione a distanza. Dopo la trasmissione, gli originali saranno cancellati automaticamente dalla memoria. Non è possibile inviare un fax a colori facendo uso di questa funzione.

- 1 Premere Fax.
- Caricare gli originali rivolti verso l'alto nell'ADF oppure posizionare 2 un unico originale rivolto verso il basso sul vetro dello scanner.

Per ulteriori dettagli sul caricamento di un originale, vedere pagina 5.1.

- 3 Regolare la risoluzione e la scurezza del documento per adattarli alle esigenze del fax. Vedere pagina 9.1.
- 4 Premere Menu finché non appare Funzione fax sulla riga inferiore del display e premere Invio.
- 5 Premere i pulsanti di scorrimento finché non appare Invio multiplo e premere Invio.
- 6 Inserire il numero del primo dispositivo di ricezione fax e premere Invio.

È possibile utilizzare i pulsanti rapidi, i numeri di composizione rapida. È possibile inserire i numeri di composizione di gruppo tramite il pulsante Rubrica. Per dettagli, vedere pagina 10.3.

Inserire il secondo numero di fax e premere Invio. 7

Il display chiede di immettere un altro numero di fax per inviare il documento.

Per inserire più numeri di fax, premere Invio guando appare Si e 8 ripetere i passaggi 6 e 7. È possibile aggiungere fino a 10 destinazioni.

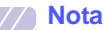

- Una volta inserito un numero di composizione di gruppo, non è più possibile inserire altri numeri di composizione di gruppo.
- 9 Al termine dell'immissione dei numeri di fax, premere i pulsanti di scorrimento per selezionare No al suggerimento Un altro numero? e premere Invio.

L'originale sarà digitalizzato nella memoria prima della trasmissione. Il display mostra la capacità di memorizzazione e il numero di pagine memorizzate.

10 Se si posiziona un originale sul vetro dello scanner, selezionare Si per aggiungere altre pagine. Caricare un altro originale e premere Invio.

Al termine, selezionare No al suggerimento Un'altra pagina?.

Il dispositivo inizierà ad inviare il fax ai numeri inseriti in quell'ordine.

# Invio di un fax differito

Il dispositivo può essere impostato per l'invio differito di un fax quando l'utente non è presente. Non è possibile inviare un fax a colori facendo uso di questa funzione.

- Premere Fax. 1
- 2 Caricare gli originali rivolti verso l'alto nell'ADF oppure posizionare un unico originale rivolto verso il basso sul vetro dello scanner.

Per ulteriori dettagli sul caricamento di un originale, vedere pagina 5.1.

- 3 Regolare la risoluzione e la scurezza del documento per adattarli alle esigenze del fax. Vedere pagina 9.1.
- 4 Premere Menu finché non appare Funzione fax sulla riga inferiore del display e premere Invio.
- Premere i pulsanti di scorrimento finché non appare Fax differito 5 e premere Invio.
- 6 Immettere il numero del dispositivo remoto utilizzando la tastiera numerica.

È possibile utilizzare i pulsanti rapidi, i numeri di composizione rapida. È possibile inserire i numeri di composizione di gruppo tramite il pulsante Rubrica. Per dettagli, vedere pagina 10.3.

- 7 Premere Invio per confermare il numero. Sul display viene chiesto di immettere un altro numero di fax a cui inviare il documento.
- Per inserire più numeri di fax, premere Invio quando appare Si e 8 ripetere i passaggi 6 e 7. È possibile aggiungere fino a 10 destinazioni.

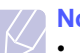

# Nota

- Una volta inserito un numero di composizione di gruppo, non è più possibile inserire altri numeri di composizione di gruppo.
- Al termine dell'immissione dei numeri di fax, premere i pulsanti di 9 scorrimento per selezionare No al suggerimento Un altro numero? e premere Invio.
- 10 Inserire il nome del lavoro desiderato e premere Invio.

Per ulteriori dettagli sul modo in cui inserire i caratteri alfanumerici, vedere pagina 2.3.

Se non si desidera assegnare un nome, ignorare questa procedura.

11 Immettere l'ora con la tastiera numerica e premere Invio o Avvio - Nero.

#### Nota

Se si imposta un'ora inferiore a quella corrente, il fax sarà inviato a quell'ora del giorno seguente.

L'originale sarà digitalizzato nella memoria prima della trasmissione. Il display mostra la capacità di memorizzazione e il numero di pagine memorizzate.

**12** Se si posiziona un originale sul vetro dello scanner, selezionare **Si** per aggiungere un'altra pagina. Caricare un altro originale e premere **Invio**.

Al termine, selezionare No al suggerimento Un'altra pagina?.

Il dispositivo torna alla modalità Standby. Sul display, un messaggio ricorda che è attiva la modalità Standby e che è impostato un fax differito.

# Aggiunta di pagine ad un fax differito

È possibile aggiungere pagine alle trasmissioni differite precedentemente conservate nella memoria del dispositivo.

- 1 Caricare gli originali da aggiungere e regolare le impostazioni del documento.
- 2 Premere **Menu** finché non appare **Funzione fax** sulla riga inferiore del display e premere **Invio**.
- 3 Premere Invio quando appare Agg. pagina.
- 4 Premere i pulsanti di scorrimento finché non appare il lavoro di fax desiderato e premere **Invio**.

Il dispositivo digitalizza l'originale nella memoria e mostra il numero totale di pagine e il numero delle pagine aggiunte.

# Annullamento di un fax differito

- 1 Premere **Menu** finché non appare **Funzione fax** sulla riga inferiore del display e premere **Invio**.
- 2 Premere i pulsanti di scorrimento finché non appare Annulla lavoro e premere Invio.
- 3 Premere i pulsanti di scorrimento finché non appare il lavoro di fax desiderato e premere Invio.
- 4 Premere Invio quando appare Si.

Il fax selezionato sarà eliminato dalla memoria.

# Invio di un fax prioritario

Tramite la funzione Fax prioritario, è possibile inviare un fax ad alta priorità prima delle operazioni prenotate. L'originale sarà digitalizzato nella memoria e trasmesso immediatamente al termine dell'operazione corrente. Inoltre, la trasmissione prioritaria interromperà un'operazione di invio multiplo tra stazioni (per es., quando la trasmissione alla stazione A termina, prima che la trasmissione alla stazione B inizi) o tra i tentativi di ricomposizione.

- 1 Premere Fax.
- 2 Caricare gli originali rivolti verso l'alto nell'ADF oppure posizionare un unico originale rivolto verso il basso sul vetro dello scanner.

Per ulteriori dettagli sul caricamento di un originale, vedere pagina 5.1.

- **3** Regolare la risoluzione e la scurezza del documento per adattarli alle esigenze del fax. Vedere pagina 9.1.
- 4 Premere **Menu** finché non appare **Funzione fax** sulla riga inferiore del display e premere **Invio**.
- 5 Premere i pulsanti di scorrimento finché non appare Fax priorit. e premere Invio.
- 6 Inserire il numero del dispositivo di ricezione.

È possibile utilizzare i pulsanti rapidi, i numeri di composizione rapida o i numeri di composizione di gruppo. Per dettagli, vedere pagina 10.3.

- 7 Premere Invio per confermare il numero.
- 8 Inserire il nome del lavoro desiderato e premere Invio.

L'originale sarà digitalizzato nella memoria prima della trasmissione. Il display mostra la capacità di memorizzazione e il numero di pagine memorizzate.

**9** Se si posiziona un originale sul vetro dello scanner, selezionare **Si** per aggiungere un'altra pagina. Caricare un altro originale e premere **Invio**.

Al termine, selezionare No al suggerimento Un'altra pagina?.

Il dispositivo mostra il numero composto ed inizia ad inviare il fax.

# Inoltro dei fax

È possibile inoltrare i fax in entrata e in uscita ad un altro dispositivo fax o ad un indirizzo e-mail.

#### Inoltro di fax inviati ad un altro dispositivo fax

È possibile impostare il dispositivo per inviare copie di tutti i fax in uscita ad una destinazione specificata, oltre ai numeri di fax inseriti.

- 1 Premere Fax.
- 2 Premere **Menu** finché non appare **Funzione fax** sulla riga inferiore del display e premere **Invio**.
- 3 Premere i pulsanti di **di scorrimento** finché non appare **Inoltra** e premere **Invio**.
- 4 Premere Invio quando appare Fax.
- 5 Premere i pulsanti di **di scorrimento** finché non appare **Trasfer. invio** e premere **Invio**.
- 6 Premere i pulsanti di **di scorrimento** per selezionare **Attivato** e premere **Invio**.

- 7 Inserire il numero del dispositivo fax a cui si devono inviare i fax e premere **Invio**.
- 8 Premere Stop/Cancella per tornare alla modalità Standby.

I fax inviati successivamente saranno inoltrati al dispositivo fax specificato.

#### Inoltro di fax inviati ad un indirizzo e-mail

È possibile impostare il dispositivo affinché invii copie di tutti i fax in uscita ad una destinazione specificata, oltre allindirizzo e-mail inserito.

- 1 Premere Fax.
- 2 Premere **Menu** finché non appare **Funzione fax** sulla riga inferiore del display e premere **Invio**.
- 3 Premere i pulsanti di **di scorrimento** finché non appare **Inoltra** e premere **Invio**.
- 4 Premere i pulsanti di scorrimento finché non appare **E-mail** e premere **Invio**.
- 5 Premere i pulsanti di **di scorrimento** finché non appare **Trasfer. invio** e premere **Invio**.
- 6 Premere i pulsanti di di scorrimento per selezionare Attivato e premere Invio.
- 7 Immettere l'indirizzo di e-mail e premere Invio.
- 8 Inserire l'indirizzo e-mail a cui devono essere inviati i fax e premere Invio.
- 9 Premere Stop/Cancella per tornare alla modalità Standby.

I fax inviati successivamente saranno inoltrati all'indirizzo e-mail specificato.

#### Inoltro di fax ricevuti ad un altro dispositivo fax

È possibile impostare il dispositivo in modo che inoltri i fax in entrata ad un altro numero di fax durante un periodo di tempo specificato. Quando un fax viene ricevuto dal dispositivo, viene memorizzato. Dopodiché, il dispositivo compone il numero di fax specificato e invia il fax.

- 1 Premere Fax.
- 2 Premere **Menu** finché non appare **Funzione fax** sulla riga inferiore del display e premere **Invio**.
- 3 Premere i pulsanti di **di scorrimento** finché non appare **Inoltra** e premere **Invio**.
- 4 Premere Invio quando appare Fax.
- 5 Premere i pulsanti di **di scorrimento** finché non appare **Ricev. invio** e premere **Invio**.
- 6 Premere i pulsanti di **di scorrimento** finché non appare **Inoltra** e premere **Invio**.

Per impostare il dispositivo affinché stampi un fax al termine dell'inoltro del fax, selezionare **Inoltra e stampa**.

- 7 Inserire il numero del dispositivo fax a cui si devono inviare i fax e premere **Invio**.
- 8 Inserire l'ora di inizio e premere Invio.
- 9 Inserire l'ora di fine e premere Invio.
- 10 Premere Stop/Cancella per tornare alla modalità Standby.

I fax ricevuti successivamente saranno inoltrati al dispositivo fax specificato.

#### Inoltro dei fax ricevuti all'indirizzo di e-mail

È possibile impostare la macchina affinché inoltri i fax in entrata allindirizzo e-mail inserito.

- 1 Premere Fax.
- 2 Premere **Menu** finché non appare **Funzione fax** sulla riga inferiore del display e premere **Invio**.
- 3 Premere i pulsanti di **di scorrimento** finché non appare **Inoltra** e premere **Invio**.
- 4 Premere i pulsanti di scorrimento finché non appare **E-mail** e premere **Invio**.
- 5 Premere i pulsanti di **di scorrimento** finché non appare **Ricev. invio** e premere **Invio**.
- 6 Premere i pulsanti di **di scorrimento** finché non appare **Inoltra** e premere **Invio**.

Per impostare il dispositivo affinché stampi un fax al termine dell'inoltro del fax, selezionare **Inoltra e stampa**.

- 7 Immettere l'indirizzo di e-mail e premere Invio.
- 8 Inserire l'indirizzo e-mail a cui devono essere inviati i fax e premere Invio.
- 9 Premere Stop/Cancella per tornare alla modalità Standby.

I fax inviati successivamente saranno inoltrati all'indirizzo e-mail specificato.

# **10** Impostazione del fax

#### (solo Phaser 6110MFP/XN)

Questo capitolo fornisce le informazioni relative all'impostazione del dispositivo per ricevere e inviare fax.

Questo capitolo tratta i seguenti argomenti:

- Modifica delle opzioni di impostazione fax
- Modifica delle impostazioni predefinite documento
- Stampa automatica di rapporti di fax inviati
- Impostazione della Rubrica indirizzi

# Modifica delle opzioni di impostazione fax

Il dispositivo fornisce diverse opzioni selezionabili per l'utente per impostare il sistema di fax. È possibile modificare le impostazioni predefinite secondo le preferenze e le necessità.

Per modificare le opzioni di impostazione fax:

- 1 Premere Fax.
- 2 Premere **Menu** finché non appare **Imposta fax** sulla riga inferiore del display e premere **Invio**.
- 3 Premere i pulsanti di scorrimento per selezionare Invio o Ricezione e premere Invio.
- 4 Premere i pulsanti **di scorrimento** finché non appare l'elemento del menu desiderato e premere **Invio**.
- 5 Premere i pulsanti di scorrimento finché non appare lo stato desiderato oppure inserire il valore per l'opzione selezionata e premere **Invio**.
- 6 Se necessario, ripetere i passaggi 4 e 5.
- 7 Premere Stop/Cancella per tornare alla modalità Standby.

# **Opzioni di Invio**

| Opzione             | Descrizione                                                                                                    |
|---------------------|----------------------------------------------------------------------------------------------------|
| Ricomposi-<br>zione | È possibile specificare il numero dei tentativi di ricomposizione. Se si inserisce <b>0</b> , il dispositivo non ricomporrà.                                                                                  |
| Tempo<br>riselez.   | Il dispositivo può richiamare automaticamente un fax remoto, se esso era occupato. È possibile impostare un intervallo tra i tentativi.                                                                       |
| Sel. prefisso       | È possibile impostare un prefisso al massimo di<br>cinque cifre. Questo numero viene selezionato<br>prima dell'avvio di qualsiasi numero di selezione<br>automatica. È utile per accedere al centralino PABX. |

| Opzione                      | Descrizione                                                                                                    |
|------------------------------|----------------------------------------------------------------------------------------------------|
| Modo MCE <sup>a</sup>        | Questa modalità aiuta in caso di qualità scarsa<br>della linea e garantisce che qualsiasi fax da inviare<br>sia inviato senza problemi a qualsiasi altro<br>dispositivo fax dotato di MCE. L'invio di un fax<br>tramite MCE può impiegare più tempo.                                                                                                    |
| Rapporto<br>invio            | È possibile impostare il dispositivo per stampare un<br>rapporto di conferma che indica se una trasmissione<br>è avvenuta con successo, quante pagine sono state<br>inviate e altre informazioni. Le opzioni disponibili<br>sono <b>Attivato</b> , <b>Disattivato</b> e <b>Errore acc.</b> , che<br>viene stampata solo quando una trasmissione non<br>riesce.                                                                                                    |
| TCR<br>immagine <sup>b</sup> | È possibile evitare che il materiale reale faxato venga incluso nel rapporto di conferma per la protezione della privacy o della sicurezza.                                                                                                    |
| Modo<br>selezione            | A seconda del paese questa impostazione<br>potrebbe non essere disponibile. Se non è<br>possibile accedere a questa opzione, è probabile<br>che il computer non supporti la funzionalità.<br>È possibile impostare la modalità di composizione<br>sulla selezione a toni o a impulsi. Se è disponibile<br>un sistema POTS (Public Telephone System) o<br>PBX (Private Branch eXchange), può essere<br>necessario selezionare <b>Impulsi</b> . In caso di dubbi<br>sulla modalità di composizione da utilizzare,<br>contattare l'azienda telefonica che fornisce il<br>servizio. |
|                              | Nota<br>Se si seleziona Impulsi, alcune<br>funzionalità del sistema telefonico<br>potrebbero non essere disponibili. La<br>composizione di un numero di telefono o di                                                                                                    |

a. Modalità Correzione errori

b. Rapporto di conferma trasmissione

#### **Opzioni di Ricezione**

| Opzione           | Descrizione                                                                                                    |
|-------------------|----------------------------------------------------------------------------------------------------|
| Modo<br>ricezione | È possibile selezionare la modalità di ricezione fax<br>predefinita. Per ulteriori dettagli sulla ricezione di<br>fax in ogni modalità, vedere pagina 9.3.                  |
| Squilli risp.     | È possibile specificare il numero di volte in cui il<br>dispositivo squilla prima di rispondere ad una<br>chiamata in arrivo.                                               |
| Stampa<br>nome rx | Questa opzione consente al dispositivo di<br>stampare automaticamente il numero di pagina e la<br>data e l'ora della ricezione in fondo ad ogni pagina<br>del fax ricevuto. |

fax potrebbe anche richiedere più tempo.

| Opzione                | Descrizione                                                                                                    |  |
|------------------------|----------------------------------------------------------------------------------------------------|--|
| Cod inizio ric         | Questo codice consente di iniziare la ricezione di<br>un fax da un telefono interno collegato alla presa<br><b>EXT</b> sulla parte posteriore del dispositivo. Se si<br>risponde al telefono interno e si ascoltano i toni del<br>fax, inserire il codice. Tale codice è impostato a<br>*9* in fabbrica.                                                                                                    |  |
| Riduz.<br>autom.       | Quando si riceve un fax contenente pagine lunghe<br>quanto la carta caricata nel vassoio della carta o<br>più lunghe, il dispositivo può ridurre il formato<br>dell'originale per adattarsi al formato della carta<br>caricata nel dispositivo. Attivare questa funzione se<br>si desidera ridurre automaticamente una pagina in<br>arrivo.<br>Con tale funzione impostata su <b>Disattivato</b> , il<br>dispositivo non può ridurre l'originale per adattarsi<br>su un'unica pagina. L'originale sarà diviso e<br>stampato nel formato attuale su due o più pagine.                                                                                                    |  |
| Ignora<br>formato      | Quando si riceve un fax contenente pagine lunghe<br>quanto la carta nel dispositivo o più lunghe, è<br>possibile impostare il dispositivo affinché elimini una<br>determinata lunghezza specifica all'estremità del fax<br>ricevuto. Il dispositivo stamperà il fax ricevuto su<br>uno o più fogli di carta, meno i dati che sarebbero<br>stati nel segmento specificato come scartato.<br>Quando il fax ricevuto contiene pagine più grandi<br>della carta nel dispositivo ed è stato attivato <b>Riduz.</b><br><b>autom.</b> , il dispositivo ridurrà il fax per adattarlo alla<br>carta esistente e niente sarà eliminato.                                                                                                    |  |
| Imp. fax ind.          | <ul> <li>A seconda del paese questa impostazione<br/>potrebbe non essere disponibile. Tramite questa<br/>funzione, il sistema non accetterà i fax inviati da<br/>stazioni a distanza i cui numeri sono memorizzati<br/>nella memoria come numeri di fax spazzatura.<br/>Questa funzione è utile per bloccare i fax<br/>indesiderati.</li> <li>Quando si attiva questa funzione, è possibile<br/>accedere alle seguenti opzioni per impostare i<br/>numeri di fax spazzatura.</li> <li>Aggiungi: consente di impostare fino a<br/>10 numeri di fax.</li> <li>Elimina: consente di eliminare il numero di fax<br/>spazzatura desiderato.</li> <li>Elimina tutto: consente di eliminare tutti i numeri<br/>di fax spazzatura.</li> </ul> |  |
| Modo DRPD <sup>a</sup> | Questa modalità consente all'utente di utilizzare<br>una linea telefonica singola per rispondere a molti<br>numeri di telefono diversi. In questo menu è<br>possibile impostare il dispositivo per procedere al<br>riconoscimento dei toni di squillo a cui rispondere.<br>Per ulteriori dettagli su tale funzione, vedere<br>pagina 9.4.                                                                                                    |  |

# Modifica delle impostazioni predefinite documento

È possibile impostare le opzioni di fax, comprese risoluzione e scurezza, sulle modalità utilizzate più frequentemente. Quando si invia un fax, si utilizzano le impostazioni predefinite se non sono state modificate tramite il pulsante e il menu corrispondenti.

- 1 Premere Fax.
- 2 Premere **Menu** finché non appare **Imposta fax** sulla riga inferiore del display e premere **Invio**.
- 3 Premere i pulsanti di scorrimento finché non appare Predef.-Modif. e premere Invio.
- 4 Premere Invio quando appare Risoluzione.
- 5 Premere i pulsanti **di scorrimento** finché non appare la risoluzione desiderata e premere **Invio**.
- 6 Premere i pulsanti di scorrimento finché non appare Schiar./Scur. e premere Invio.
- 7 Premere i pulsanti di scorrimento finché non appare la scurezza desiderata e premere Invio.
- 8 Premere Stop/Cancella per tornare alla modalità Standby.

# Stampa automatica di rapporti di fax inviati

È possibile impostare il dispositivo per stampare un rapporto con le informazioni dettagliate sulle precedenti 50 operazioni di comunicazione, comprese ora e date.

- 1 Premere Fax.
- 2 Premere **Menu** finché non appare **Imposta fax** sulla riga inferiore del display e premere **Invio**.
- 3 Premere i pulsanti di scorrimento finché non appare Rapporto auto e premere Invio.
- 4 Premere i pulsanti di scorrimento finché non appare Attivato e premere Invio.
- 5 Premere Stop/Cancella per tornare alla modalità Standby.

a. Rilevazione squillo di riconoscimento

#### Impostazione della Rubrica indirizzi

È possibile impostare la **Rubrica** con i numeri di fax usati più frequentemente. Il dispositivo fornisce le seguenti funzioni per impostare la **Rubrica**:

- · pulsanti rapidi
- numeri di composizione rapida/di gruppo

#### Nota

 Prima di iniziare a memorizzare i numeri di fax, accertarsi che il dispositivo sia nella modalità Fax.

#### **Pulsanti rapidi**

I 15 pulsanti rapidi sul pannello di controllo consentono di memorizzare i numeri di fax frequentemente utilizzati. Si potrà inserire un numero di fax sfiorando un pulsante. Tramite il pulsante **Shift**, è possibile memorizzare fino a 30 numeri sui pulsanti rapidi.

Esistono due modi per assegnare i numeri ai pulsanti rapidi. Esaminare le procedure sottostanti e utilizzare il modo adeguato preferito.

#### Registrazione dopo aver premuto un pulsante rapido

- 1 Premere Fax.
- 2 Premere un pulsante rapido.
- 3 Premere Invio quando appare Si.
- Inserire il nome desiderato e premere Invio.
   Per ulteriori dettagli sul modo in cui inserire i caratteri alfanumerici, vedere pagina 2.3.
- 5 Inserire il numero di fax desiderato da memorizzare e premere Invio.

#### Registrazione dopo l'inserimento di un numero

- 1 Premere Fax.
- 2 Inserire il numero di fax desiderato da memorizzare.
- 3 Premere un pulsante rapido.
- 4 Premere Invio quando appare Si.

# Nota

• Se si preme un pulsante rapido già assegnato, il display chiede se si desidera sovrascriverlo. Premere **Invio** per confermare **Si** e continuare. Per avviare con un altro pulsante rapido, selezionare **No**.

5 Inserire il nome desiderato e premere Invio.

Per ulteriori dettagli sul modo in cui inserire i caratteri alfanumerici, vedere pagina 2.3.

6 Premere Invio per confermare il numero.

#### Utilizzo dei pulsanti rapidi

Quando sarà suggerito di inserire un numero di fax durante l'invio di un fax:

- per recuperare un numero dai pulsanti rapidi 1-15, premere il pulsante rapido corrispondente e premere Invio;
- per recuperare un numero dai pulsanti rapidi da 16 a 30, premere i pulsanti da 16 a 30 e quindi il pulsante rapido corrispondente e premere **Invio**.

#### Numeri di composizione rapida

È possibile memorizzare fino a 240 numeri di fax frequentemente utilizzati nei numeri di composizione rapida.

#### Registrazione di un numero di composizione rapida

- 1 Premere Fax.
- 2 Premere **Rubrica** finché non appare **Nuovo e modif.** sulla riga inferiore del display e premere **Invio**.
- 3 Premere Invio quando appare Selez. abbrev.
- 4 Inserire un numero di composizione rapida tra 0 e 239 e premere Invio.

Se una voce è già stata memorizzata in un numero scelto, il display mostra il nome per consentirne la modifica. Per avviare un altro numero di composizione rapido, premere **Esci**.

5 Inserire il nome desiderato e premere Invio.

Per ulteriori dettagli sul modo in cui inserire i caratteri alfanumerici, vedere pagina 2.3.

- 6 Inserire il numero di fax desiderato e premere Invio.
- 7 Premere Stop/Cancella per tornare alla modalità Standby.

#### Modifica dei numeri di composizione rapida

- 1 Premere **Rubrica** finché non appare **Nuovo e modif.** sulla riga inferiore del display e premere **Invio**.
- 2 Premere Invio quando appare Selez. abbrev.
- 3 Inserire il numero di composizione rapida desiderato per modificare e premere **Invio**.
- 4 Cambiare il nome e premere Invio.
- 5 Cambiare il numero di fax e premere Invio.
- 6 Premere Stop/Cancella per tornare alla modalità Standby.

#### Utilizzo dei numeri di composizione rapida

Quando viene suggerito di inserire un numero di destinazione durante l'invio di un fax, inserire il numero di composizione rapida in cui è stato memorizzato il numero desiderato.

 Per un numero di composizione rapida di una cifra (0-9), tenere premuto il pulsante numerico corrispondente sulla tastiera numerica.  Per un numero di composizione rapida di due o tre cifre, premere il pulsante della prima cifra, quindi tenere premuto il pulsante dell'ultima cifra.

È possibile anche cercare nella memoria una voce premendo **Rubrica**. Vedere pagina 10.4.

# Numeri di composizione di gruppo

Se si invia frequentemente lo stesso documento a più destinazioni, è possibile raggruppare tali destinazioni ed impostarle in un numero di composizione di gruppo. Quindi è possibile utilizzare un numero di composizione di gruppo per inviare un documento a tutte le destinazioni all'interno del gruppo. È possibile impostare fino a 200 (0-199) numeri di composizione di gruppo tramite i numeri di composizione rapida esistenti della destinazione.

#### Registrazione di un numero di composizione di gruppo

- 1 Premere Fax.
- 2 Premere **Rubrica** finché non appare **Nuovo e modif.** sulla riga inferiore del display e premere **Invio**.
- 3 Premere i pulsanti di scorrimento finché non appare Sel gruppi num e premere Invio.
- 4 Inserire un numero di composizione di gruppo tra 0 e 199 e premere **Invio**.
- 5 Inserire un numero di composizione rapida e premere Invio.
- 6 Premere Invio quando appare Si.
- 7 Ripetere i passaggi 5 e 6 per comprendere altri numeri di composizione rapida nel gruppo.
- 8 Al termine, premere i pulsanti di scorrimento per selezionare No al suggerimento Un altro numero? e premere Invio.
- 9 Premere Stop/Cancella per tornare alla modalità Standby.

#### Modifica di un numero di composizione di gruppo

È possibile eliminare una voce specifica da un gruppo oppure aggiungere un nuovo numero al gruppo selezionato.

- 1 Premere **Rubrica** finché non appare **Nuovo e modif.** sulla riga inferiore del display e premere **Invio**.
- 2 Premere i pulsanti di scorrimento finché non appare Sel gruppi num e premere Invio.
- **3** Inserire il numero di composizione di gruppo desiderato da modificare e premere **Invio**.
- 4 Inserire il numero di composizione rapido desiderato da aggiungere o eliminare e premere **Invio**.

Se si inserisce un nuovo numero di composizione rapido, appare **Aggiungere?**.

Se si inserisce un numero di composizione rapida memorizzato nel gruppo, appare **Eliminare?**.

- 5 Premere Invio per aggiungere o eliminare il numero.
- 6 Per inserire più numeri di fax premere **Invio** quando appare **Si** e ripetere i passaggi 4 e 5.
- 7 Al termine, premere i pulsanti di scorrimento per selezionare No al suggerimento Un altro numero? e premere Invio.
- 8 Premere Stop/Cancella per tornare alla modalità Standby.

#### Utilizzo dei numeri di composizione di gruppo

Per utilizzare una voce di composizione di gruppo, occorre cercarla e selezionarla dalla memoria.

Quando viene suggerito di inserire un numero di fax durante l'invio di un fax, premere **Rubrica**. Vedere di seguito.

#### Ricerca di una voce nella Rubrica indirizzi

Esistono due modi per cercare un numero nella memoria. È possibile digitalizzare da A a Z in modo sequenziale oppure cercare inserendo le iniziali del nome associato al numero.

#### Ricerca in modo sequenziale nella memoria

- 1 Se necessario, premere Fax.
- 2 Premere **Rubrica** finché non appare **Cerca e chiama** sulla riga inferiore del display e premere **Invio**.
- 3 Premere i pulsanti di scorrimento finché non appare la categoria del numero desiderata e premere **Invio**.
- 4 Premere Invio quando appare Tutti.
- 5 Premere i pulsanti **di scorrimento** finché non appaiono il nome e il numero desiderati. È possibile cercare verso l'alto o verso il basso nell'intera memoria in ordine alfabetico.

#### Ricerca con un'iniziale specifica

- 1 Se necessario, premere Fax.
- 2 Premere **Rubrica** finché non appare **Cerca e chiama** sulla riga inferiore del display e premere **Invio**.
- 3 Premere i pulsanti di scorrimento finché non appare la categoria del numero desiderata e premere **Invio**.
- 4 Premere i pulsanti di scorrimento finché non appare ID e premere Invio.
- 5 Inserire alcune lettere iniziali del nome desiderato e premere Invio.
- 6 Premere i pulsanti **di scorrimento** finché non appare il nome desiderato e premere **Invio**.

# Eliminazione di una voce dalla Rubrica telefonica

È possibile eliminare le voci dalla Rubrica una per una.

- 1 Premere **Rubrica** finché non appare **Elimina** sulla riga inferiore del display e premere **Invio**.
- 2 Premere i pulsanti di scorrimento finché non appare la categoria del numero desiderata e premere Invio.
- 3 Premere i pulsanti di scorrimento finché non appare il metodo di ricerca desiderato e premere **Invio**.

Selezionare **Cerca tutto** per cercare una voce, analizzando tutte le voci nella **Rubrica**.

Selezionare **ID ricerca** per cercare una voce tramite alcune iniziali del nome.

4 Premere i pulsanti **di scorrimento** finché non appare il nome desiderato e premere **Invio**.

Oppure, inserire le iniziali e premere **Invio**. Premere i pulsanti **di scorrimento** finché non appare il nome desiderato e premere **Invio**.

- 5 Premere Invio.
- 6 Premere Invio quando appare Si per confermare l'eliminazione.
- 7 Premere Stop/Cancella per tornare alla modalità Standby.

#### Stampa della Rubrica telefonica

È possibile verificare le impostazioni della **Rubrica** stampando un elenco.

- 1 Premere **Rubrica** finché non appare **Stampa** sulla riga inferiore del display.
- 2 Premere **Invio**. Sarà stampato un elenco che mostra le impostazioni del pulsante rapido e le voci di composizione rapida e di composizione di gruppo.

# 11 Uso della memoria flash USB

Questo capitolo illustra il modo in cui utilizzare un dispositivo di memoria USB con il dispositivo.

Questo capitolo tratta i seguenti argomenti:

- Memoria USB
- Inserimento di un dispositivo di memoria USB
- Digitalizzazione su un dispositivo di memoria USB
- Stampa da un dispositivo di memoria USB
- Back-up dei dati
- Gestione della memoria USB
- Stampa diretta da una fotocamera digitale

# Memoria USB

I dispositivi di memoria USB sono disponibili con molte capacità di memoria per fornire più spazio per la memorizzazione dei documenti, delle presentazioni, della musica e dei video scaricati, delle fotografie ad alta risoluzione o di qualsiasi altro file che si desidera memorizzare o spostare.

È possibile eseguire quanto segue sul dispositivo tramite il dispositivo di memoria USB:

- Digitalizzare documenti e salvarli su un dispositivo di memoria USB.
- · Stampare i dati memorizzati su un dispositivo di memoria USB.
- Fare una copia della Rubrica e delle impostazioni del sistema del dispositivo.
- Ripristinare i file di backup nella memoria del dispositivo.
- Formattare il dispositivo di memoria USB.
- · Verificare lo spazio disponibile in memoria.

#### Inserimento di un dispositivo di memoria USB

La porta della memoria USB sulla parte anteriore del dispositivo è prevista per i dispositivi di memoria USB V1.1 e USB V2.0. La propria unità supporta dispositivi di memoria USB con file system FAT16/FAT32 e 512 byte per settore. Verificare il file system dei dispositivi di memoria USB con il proprio rivenditore.

Occorre utilizzare esclusivamente un dispositivo di memoria USB autorizzato con un connettore con tipo di inserimento A.

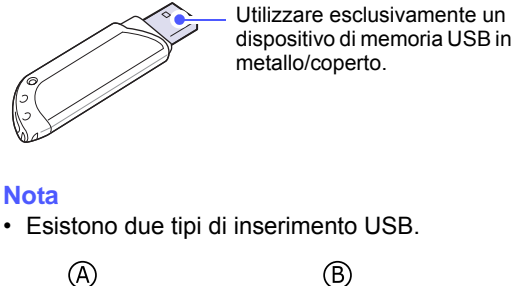

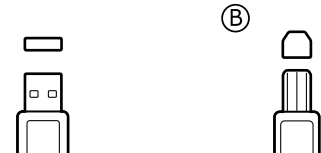

Inserire un dispositivo di memoria USB nella porta di memoria USB sulla parte anteriore del dispositivo.

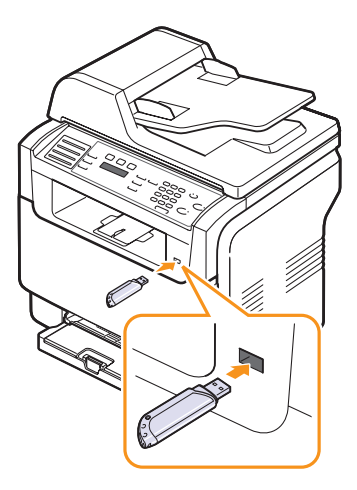

# Attenzione

- Non rimuovere il dispositivo di memoria USB mentre il dispositivo è in funzione o sta scrivendo su o leggendo dalla memoria USB. Così facendo si potrebbe danneggiare il dispositivo.
- Se il dispositivo di memoria USB ha alcune funzioni, quali impostazioni di sicurezza e impostazioni di password, il dispositivo può non rilevarlo automaticamente. Per ulteriori dettagli su tali funzioni, vedere la guida dell'utente del dispositivo.

# Digitalizzazione su un dispositivo di memoria USB

È possibile digitalizzare un documento e salvare l'immagine digitalizzata su un dispositivo di memoria USB. A tal fine, è possibile digitalizzare su un dispositivo utilizzando le impostazioni predefinite oppure è possibile personalizzare le proprie impostazioni di digitalizzazione.

### Digitalizzazione

- 1 Inserire un dispositivo di memoria USB nella porta di memoria USB sul dispositivo.
- 2 Caricare gli originali rivolti verso l'alto nell'ADF oppure posizionare un unico originale rivolto verso il basso sul vetro dello scanner.

Per ulteriori dettagli sul caricamento di un originale, vedere pagina 5.1.

- 3 Premere Digitalizza.
- 4 Premere Invio quando appare Digit. su USB sulla riga inferiore del display.

Premere Invio, Avvio - Colore o Avvio - Nero quando appare USB. Indipendentemente dal pulsante che si preme, la modalità colore viene determinata dalla personalizzazione. Vedere "Personalizzazione della digitalizzazione su USB" a pagina 11.2.

Il dispositivo inizia la digitalizzazione dell'originale, quindi chiede se si desidera digitalizzare un'altra pagina.

5 Premere Invio quando appare Si per digitalizzare più pagine. Caricare un originale e premere Avvio - Colore o Avvio - Nero. Indipendentemente dal pulsante che si preme, la modalità colore viene determinata dalla personalizzazione. Vedere "Personalizzazione della digitalizzazione su USB" a pagina 11.2.

Diversamente, premere i pulsanti **di scorrimento** per selezionare **No** e premere **Invio**.

Al termine della digitalizzazione, è possibile rimuovere il dispositivo di memoria USB dal dispositivo.

# Personalizzazione della digitalizzazione su USB

È possibile specificare la dimensione immagine, il formato file o la modalità di colore per ogni digitalizzazione su lavoro USB.

- 1 Premere Digitalizza.
- 2 Premere **Menu** finché non appare **Funz. digit.** sulla riga inferiore del display e premere **Invio**.
- 3 Premere Invio quando appare Memoria USB.
- 4 Premere i pulsanti **di scorrimento** finché non appare l'opzione di impostazione desiderata e premere **Invio**.

È possibile impostare le seguenti opzioni:

- · Dimens digital: imposta il formato immagine.
- Tipo di origin: imposta il tipo di documento originale.
- **Risoluzione**: imposta la risoluzione dell'immagine.

- Colore digital: imposta la modalità di colore. Se si seleziona Bianco e nero in quest'opzione, non si potrà selezionare JPEG in Formato digit.
- Formato digit.: imposta il formato file in cui l'immagine sarà salvata. Se si seleziona TIFF o PDF, è possibile selezionare la digitalizzazione di più pagine.
- 5 Premere i pulsanti **di scorrimento** finché non appare lo stato desiderato e premere **Invio**.
- **6** Ripetere i passaggi 4 e 5 per impostare altre opzioni di impostazione.
- 7 Al termine, premere **Stop/Cancella** per tornare alla modalità Standby.

È possibile modificare le impostazioni di digitalizzazione predefinite. Per dettagli, vedere pagina 8.4.

# Stampa da un dispositivo di memoria USB

È possibile stampare direttamente i file memorizzati su un dispositivo di memoria USB. È possibile stampare file TIFF, BMP, JPEG, PDF e PRN.

Tipi di file supportati dall'opzione di stampa diretta:

- I file PRN possono essere creati selezionando la casella di controllo Stampa su file durante la stampa di un documento. Il documento verrà salvato come file PRN, piuttosto che venire stampato su carta. Solo i file PRN creati in questo modo possono essere stampati direttamente dalla memoria USB.
- PDF: Solo i file PDF creati con l'apparecchio possono essere stampati direttamente dalla memoria USB.
- BMP: BMP non compresso
- TIFF: TIFF 6.0 Baseline
- · JPEG: JPEG Baseline

Per stampare un documento da un dispositivo di memoria USB:

 Inserire un dispositivo di memoria USB nella porta di memoria USB sul dispositivo. Se ne è già stato inserito uno, premere Stampa USB.

Il dispositivo rileva automaticamente il dispositivo e legge i dati memorizzati in esso.

2 Premere i pulsanti di scorrimento finché non appare la cartella o il file desiderati e premere Invio.

Se si vede una **D** davanti a un nome di cartella, vi sono uno o più file o cartelle all'interno di essa.

- Se è stato selezionato un file, andare al passaggio successivo.
   Se è stata selezionata una cartella, premere il pulsante di scorrimento finché non appare il file desiderato.
- 4 Premere i pulsanti **di scorrimento** per selezionare il numero di copie da stampare, o immettere il numero.
- 5 Premere Invio, Avvio Colore o Avvio Nero per iniziare la stampa del file selezionato. Sono disponibili queste due modalità:

Invio o Avvio - Colore: Stampa a colori Avvio - Nero: Stampa in bianco e nero

Al termine della stampa, il display chiede se si desidera stampare un altro lavoro.

6 Premere Invio quando appare Si per stampare un altro lavoro e ripetere dal passaggio 2.

Diversamente, premere i pulsanti **di scorrimento** per selezionare **No** e premere **Invio**.

7 Premere Stop/Cancella per tornare alla modalità Standby.

#### Back-up dei dati (solo Phaser 6110MFP/XN)

I dati nella memoria del dispositivo possono essere cancellati accidentalmente a causa di un guasto di alimentazione o di un errore di memorizzazione. Il backup aiuta a proteggere la propria **Rubrica** e le impostazioni del sistema memorizzandole come file di riserva su un dispositivo di memoria USB.

#### Back-up dei dati

- 1 Inserire il dispositivo di memoria USB nella porta di memoria USB sul dispositivo.
- 2 Premere **Menu** finché non appare **Imposta sist.** sulla riga inferiore del display e premere **Invio**.
- 3 Premere Invio quando appare Imposta appar.
- 4 Premere i pulsanti di scorrimento finché non appare Impost. espor. e premere Invio.
- 5 Premere i pulsanti di scorrimento finché non appare l'opzione desiderata.
  - Rubrica: esegue il backup di tutte le voci della Rubrica.
  - Dati impostaz.: crea il back-up di tutte le impostazioni del sistema.
- 6 Premere Invio per avviare il back-up dei dati.

Il back-up dei dati viene eseguito nella memoria USB.

7 Premere Stop/Cancella per tornare alla modalità Standby.

#### **Ripristino dei dati**

- 1 Inserire il dispositivo di memoria USB su cui i dati di back-up sono memorizzati nella porta della memoria USB.
- 2 Premere **Menu** finché non appare **Imposta sist.** sulla riga inferiore del display e premere **Invio**.
- 3 Premere Invio quando appare Imposta appar.
- 4 Premere i pulsanti di scorrimento finché non appare Impost import e premere Invio.

- 5 Premere i pulsanti di scorrimento finché non appare il tipo di dati desiderato e premere **Invio**.
- 6 Premere i pulsanti di scorrimento finché non appare il file contenente i dati desiderati da ripristinare e premere Invio.
- 7 Premere **Invio** quando appare **Si** per ripristinare il file di back-up nel dispositivo.
- 8 Premere Stop/Cancella per tornare alla modalità Standby.

# Gestione della memoria USB

È possibile eliminare i file di immagine memorizzati su un dispositivo di memoria USB uno per uno o tutti subito riformattando il dispositivo.

#### Attenzione

 Dopo l'eliminazione dei file o la riformattazione di un dispositivo di memoria USB, non è possibile ripristinare i file. Pertanto, verificare di non avere più bisogno dei dati prima di eliminarli.

#### Eliminazione di un file immagine

- 1 Inserire il dispositivo di memoria USB nella porta di memoria USB sul dispositivo.
- 2 Premere Digitalizza.
- 3 Premere Invio quando appare Digit. su USB sulla riga inferiore del display.
- 4 Premere i pulsanti di scorrimento finché non appare Gestione file e premere Invio.
- 5 Premere Invio quando appare Elimina.
- 6 Premere i pulsanti di scorrimento finché non appare la cartella o il file desiderati e premere Invio.

#### Nota

• Se si vede una **D** davanti a un nome di cartella, vi sono uno o più file o cartelle all'interno di essa.

Se è stato selezionato un file, il display mostra la dimensione del file per circa 2 secondi. Passare alla fase successiva.

Se è stata selezionata una cartella, premere i pulsanti **di scorrimento** finché non appare il file desiderato da eliminare e premere **Invio**.

- 7 Premere Invio quando appare Si per confermare la selezione.
- 8 Premere Stop/Cancella per tornare alla modalità Standby.

# Formattazione di un dispositivo di memoria USB

- 1 Inserire il dispositivo di memoria USB nella porta di memoria USB sul dispositivo.
- 2 Premere Digitalizza.
- 3 Premere Invio quando appare Digit. su USB sulla riga inferiore del display.
- 4 Premere i pulsanti di scorrimento finché non appare Gestione file e premere Invio.
- 5 Premere i pulsanti di scorrimento finché non appare Formato e premere Invio.
- 6 Premere Invio quando appare Si per confermare la selezione.
- 7 Premere Stop/Cancella per tornare alla modalità Standby.

#### Visualizzazione dello stato di memoria USB

È possibile controllare la quantità di spazio disponibile in memoria per la digitalizzazione e il salvataggio dei documenti.

- 1 Inserire il dispositivo di memoria USB nella porta di memoria USB sul dispositivo.
- 2 Premere Digitalizza.
- 3 Premere Invio quando appare Digit. su USB sulla riga inferiore del display.
- 4 Premere i pulsanti di scorrimento finché non appare Contr. spazio e premere Invio.

Sul display appare lo spazio disponibile in memoria.

5 Premere Stop/Cancella per tornare alla modalità Standby.

# Stampa diretta da una fotocamera digitale

Questo dispositivo supporta la funzione PictBridge. È possibile stampare immagini direttamente da qualunque dispositivo compatibile PictBridge, quale una fotocamera digitale, un cellulare con macchina fotografica o una videocamera digitale. Non è necessario collegarlo a un computer.

- 1 Accendere il dispositivo.
- 2 Collegare il dispositivo compatibile PictBridge alla porta per la memoria situata nella parte anteriore del dispositivo facendo uso del cavo USB fornito con il dispositivo.
- 3 Inviare un ordine di stampa di immagini dal dispositivo compatibile PictBridge.

# **12** Ordine della fornitura e degli accessori

Questo capitolo fornisce informazioni sull'acquisto di forniture ed accessori disponibili per il dispositivo.

- Materiali
- Accessori
- Come acquistare

#### Materiali

Quando si esaurisce il toner o quando scade la durata della fornitura, è possibile ordinare i seguenti tipi di cartucce del toner e forniture per il dispositivo:

| Тіро                                  | Resa                                                                                           | Numero di serie                |
|---------------------------------------|------------------------------------------------------------------------------------------------|--------------------------------|
| Cartuccia del<br>toner nero           | Circa. 2.000 pagine <sup>a</sup>                                                               | Elenco regioni A:<br>106R01203 |
|                                       |                                                                                                | Elenco regioni B:<br>106R01274 |
| Cartucce del                          | Circa. 1.000 pagine <sup>a</sup>                                                               | Elenco regioni A:              |
| toner a colori                        |                                                                                                | 106R01206:Ciano                |
|                                       |                                                                                                | 106R01205:Magenta              |
|                                       |                                                                                                | 106R01204:Giallo               |
|                                       |                                                                                                | Elenco regioni B:              |
|                                       |                                                                                                | 106R01271:Ciano                |
|                                       |                                                                                                | 106R01272:Magenta              |
|                                       |                                                                                                | 106R01273:Giallo               |
| Fotounità                             | Circa 20.000 pagine<br>in bianco e nero o                                                      | Elenco regioni A:<br>108R00721 |
|                                       | 50.000 immagini                                                                                | Elenco regioni B:<br>106R00744 |
| Contenitore<br>del toner di<br>scarto | Circa 5.000<br>immagini <sup>b</sup> o circa<br>1.250 pagine<br>(immagine 5% colore<br>intero) | 108R00722                      |

 Conteggi medi di pagine formato A4-/Lettera in base alla copertura del 5% dei singoli colori in ciascuna pagina. Le condizioni d'uso e i motivi di stampa possono far ottenere risultati variabili.

 b. Conteggi delle immagini basati su un colore in ciascuna pagina. Se si stampano i documenti in quadricromia (ciano, magenta, giallo, nero), la durata di questo elemento è ridotta del 25%.

#### Elenco regioni A:

Algeria, America Centrale, Argentina, Bermuda, Brasile, Bulgaria, Caraibi (escluso Portorico e le Isole Vergini USA), Cile, Cipro, Colombia, Croazia, Ecuador, Egitto, Estonia, Gibilterra, India, Lettonia, Lituania, Malta, Marocco, Medio Oriente, Messico, Nigeria, Oman, Pakistan, Paraguay, Perù, Polonia, Repubblica Ceca, Resto del Sud America, Resto dell'Africa, Romania, Russia/ CIS, Slovacchia, Slovenia, Sri Lanka, Sudafrica, Tunisia, Turchia, Ucraina, Ungheria, Uruguay, Venezuela

#### Elenco regioni B:

Austria, Belgio, Canada, Danimarca, Finlandia, Francia, Germania, Grecia, Irlanda, Italia, Norvegia, Olanda, Portogallo, Portorico, Regno Unito, Resto dell'area del Benelux, Spagna, Svezia, Svizzera, USA

Per acquistare le parti di ricambio contattare il rivenditore Xerox o quello presso il quale si è acquistata la stampante. Si consiglia vivamente di far installare gli elementi selezionati da un professionista qualificato, tranne le cartucce del toner (vedere pagina 13.5), la fotounità (vedere pagina 13.7) e il contenitore del toner di scarto (vedere pagina 13.9).

Se si utilizzano cartucce di toner rigenerate, la qualità di stampa potrebbe essere inferiore.

# Accessori

È possibile acquistare e installare gli accessori per migliorare le prestazioni e la capacità del dispositivo.

Per il dispositivo sono disponibili i seguenti accessori.

| Accessori              | Descrizione                                                                                                    | Numero di<br>serie |
|------------------------|----------------------------------------------------------------------------------------------------|--------------------|
| Vassoio<br>opzionale 2 | Se si incontrano spesso<br>problemi di fornitura della<br>carta, è possibile applicare un<br>vassoio addizionale per carta<br>normale da 250 fogli. | 097S03794          |

#### **Come acquistare**

Per ordinare forniture o accessori autorizzati da Xerox, contattare il distributore Xerox locale o il rivenditore presso cui si è acquistato il dispositivo, oppure visitare il sito <u>www.xerox.com/office/support</u> e selezionare la propria nazione/area geografica per informazioni su come chiamare l'assistenza tecnica.

# **13** Manutenzione

Questo capitolo fornisce informazioni per la manutenzione del dispositivo e della cartuccia del toner.

Questo capitolo tratta i seguenti argomenti:

- Stampa di rapporti
- Azzeramento della memoria
- Pulizia del dispositivo
- Manutenzione della cartuccia del toner
- Sostituzione della fotounità
- Sostituzione del contenitore del toner di scarto
- Parti per la manutenzione
- Controllo del numero seriale del dispositivo

# Stampa di rapporti

Il dispositivo può fornire diversi rapporti con informazioni utili necessarie in un futuro. Sono disponibili i seguenti rapporti:

I rapporti elencati nelle celle colorate sono disponibili esclusivamente con **Phaser 6110MFP/XN**.

| Elenco/rapporti | Descrizione                                                                                                    |
|-----------------|----------------------------------------------------------------------------------------------------|
| Configurazione  | Questo elenco mostra lo stato delle opzioni<br>selezionabili dall'utente. È possibile stampare<br>questo elenco per confermare le modifiche dopo<br>aver cambiato le impostazioni.                                                                                                    |
| Info mat. cons  | Questo elenco mostra lo stato corrente dei<br>consumabili nel dispositivo.                                                                                                    |
| Rubrica         | Questo elenco mostra tutti i numeri di fax e gli<br>indirizzi e-mail correntemente memorizzati nella<br>memoria del dispositivo                                                                                                    |
| Rapporto invio  | Questo rapporto indica il numero del fax, il<br>numero di pagine, il tempo trascorso per<br>loperazione, la modalità e i risultati della<br>comunicazione.<br>È possibile impostare il dispositivo sulla stampa<br>automatica di un rapporto di conferma<br>trasmissione dopo ogni lavoro di fax. Vedere<br>pagina 10.1. |
| Rapporto invio  | Questo rapporto mostra informazioni sui fax<br>inviati di recente.<br>È possibile impostare il dispositivo affinché<br>stampi automaticamente questo rapporto ogni<br>50 comunicazioni. Vedere pagina 10.2.                                                                                                    |

| Elenco/rapporti | Descrizione                                                                                                    |
|-----------------|----------------------------------------------------------------------------------------------------|
| Rapp. ric. fax  | Questo rapporto mostra informazioni sui fax ricevuti di recente.                                                                                                    |
| Lavori pianif.  | Questo elenco mostra i documenti<br>correntemente memorizzati per i fax differiti<br>unitamente al tempo di avvio e al tipo di ogni<br>operazione.                                                                                                    |
| Elenco fax in.  | Questo elenco mostra i numeri di fax specificati<br>come numeri di fax spazzatura. Per aggiungere<br>numeri a questo elenco o eliminarli da esso,<br>accedere al menu <b>Imp. fax ind.</b> .<br>Vedere pagina 10.2.                                                         |
| Info. rete      | Questo elenco mostra le informazioni sulla<br>connessione di rete e sulla configurazione del<br>dispositivo.                                                                                                    |
| Rapp. NetScan   | Questo rapporto mostra informazioni sulle<br>registrazioni di digitalizzazione di rete, compresi<br>l'indirizzo IP, data e ora, numero di pagine<br>digitalizzate e risultati. Questo rapporto è<br>stampato automaticamente ogni 50 lavori di<br>digitalizzazione di rete. |
| Lista aut. ut.  | Questo elenco mostra gli utenti autorizzati che possono utilizzare la funzione e-mail.                                                                                                    |

#### Stampa di un rapporto

- 1 Premere **Menu** finché non appare **Imposta sist.** sulla riga inferiore del display e premere **Invio**.
- 2 Premere i pulsanti di scorrimento finché non appare Rapporto e premere Invio.
- **3** Premere i pulsanti **di scorrimento** finché non appare il rapporto o l'elenco che si desidera stampare e premere **Invio**.

Per stampare tutti i rapporti e tutti gli elenchi, selezionare **Tutti i res**.

4 Premere Invio quando appare Si per confermare la stampa.

Le informazioni selezionate vengono stampate.

# Altri rapporti disponibili (solo Phaser 6110MFP/XN)

Il dispositivo stampa automaticamente i seguenti rapporti o in base alle impostazioni.

- Rapporto di comunicazione multipla: Viene stampato automaticamente dopo l'invio di fax da più di una postazione.
- **Rapporto errore alimentazione**: Viene stampato automaticamente al ripristino dell'alimentazione dopo una mancanza della stessa, se si è verificata una qualche perdita di dati per via della mancanza di alimentazione.

# Azzeramento della memoria

È possibile cancellare selettivamente le informazioni memorizzate nella memoria del dispositivo.

#### Attenzione

- Per gli utenti di **Phaser 6110MFP/XN**, prima di cancellare la memoria, accertarsi che tutti i lavori di fax siano stati completati; in caso contrario tali lavori saranno persi.
- 1 Premere **Menu** finché non appare **Imposta sist.** sulla riga inferiore del display e premere **Invio**.
- 2 Premere i pulsanti di scorrimento finché non appare Azzera impost. e premere Invio.
- **3** Premere i pulsanti **di scorrimento** finché non appare l'elemento che si desidera cancellare.

Le opzioni elencate nelle celle colorate sono disponibili esclusivamente con **Phaser 6110MFP/XN**.

| Opzioni           | Descrizione                                                                                                    |
|-------------------|----------------------------------------------------------------------------------------------------|
| Tutte le imp.     | Cancella tutti i dati memorizzati nella memoria<br>e ripristina tutte le impostazioni predefinite di<br>fabbrica. |
| Imposta fax       | Ripristina tutte le opzioni fax predefinite di fabbrica.                                                          |
| Imposta copia     | Ripristina tutte le opzioni di copia predefinite di fabbrica.                                                     |
| Impostaz digit    | Ripristina tutte le opzioni di digitalizzazione predefinite di fabbrica.                                          |
| Imposta sist.     | Ripristina tutte le opzioni di sistema predefinite di fabbrica.                                                   |
| Imposta rete      | Ripristina tutte le opzioni di rete predefinite di fabbrica.                                                      |
| Rubrica           | Cancella tutte le voci della rubrica telefonica memorizzate nella memoria.                                        |
| Rapporto<br>invio | Cancella tutti i rapporti dei fax inviati.                                                                        |

| Opzioni          | Descrizione                                                                           |
|------------------|---------------------------------------------------------------------------------------|
| Rapp. ric. fax   | Cancella tutti i rapporti dei fax ricevuti.                                           |
| Rapp.<br>NetScan | Cancella le informazioni sulle sessioni di di digitalizzazione di rete nella memoria. |

- 4 Premere Invio quando appare Si.
- 5 Premere di nuovo Invio per confermare la cancellazione.
- 6 Ripetere i passaggi 3-5 per cancellare un altro elemento.
- 7 Premere Stop/Cancella per tornare alla modalità Standby.

# Pulizia del dispositivo

Per conservare la qualità della stampa e della scansione, seguire le procedure di pulizia sotto riportate ogni qualvolta si sostituisce la cartuccia del toner oppure al verificarsi di problemi relativi alla qualità di stampa e di scansione.

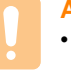

#### Attenzione

 La pulizia della superficie del dispositivo con materiali di pulizia contenenti grandi quantità di alcol, solventi o altre sostanze aggressive, può scolorire o deformare la superficie.

#### Pulizia esterna

È consigliabile pulire le superfici del dispositivo con un panno morbido, privo di lanugine. È possibile inumidire leggermente il panno con acqua; tuttavia fare attenzione che l'acqua non goccioli sul dispositivo né filtri all'interno.

#### **Pulizia interna**

Durante il processo di stampa, all'interno del dispositivo possono accumularsi polvere, toner e frammenti di carta. Tali particelle possono causare problemi di qualità di stampa come, ad esempio, macchie o sbavature di toner. Pulendo la parte interna del dispositivo, questi problemi non si verificano o si verificano in misura ridotta.

1 Spegnere il dispositivo e scollegare il cavo di alimentazione. Attendere che il dispositivo si raffreddi. 2 Aprire il coperchio anteriore ed estrarre la fotounità dal dispositivo usando la maniglia situata sul fondo.

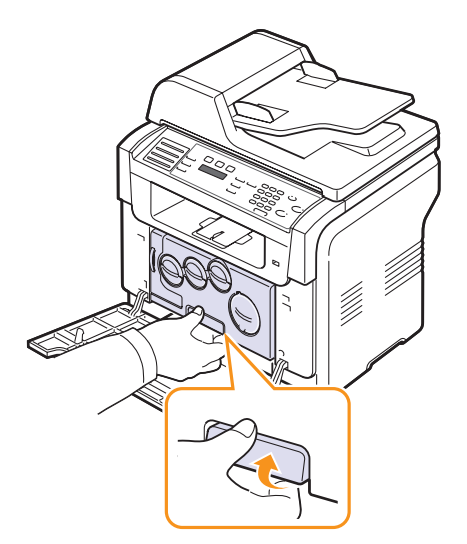

**3** Estendere la maniglia superiore sulla fotounità ed usarla per estrarre completamente la fotounità dal dispositivo.

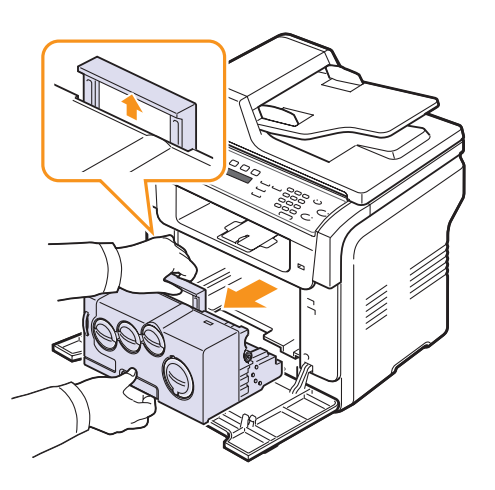

#### Attenzione

- Per evitare danni alla fotounità, non esporla alla luce per periodi di tempo prolungati. Coprirla con un pezzo di carta, se necessario.
- Non toccare la superficie verde della fotounità con le mani né con altri materiali. Usare la maniglia presente su di essa per evitare di toccare tale area.
- Fare attenzione a non graffiare la superficie della fotounità.

4 Con un panno asciutto privo di lanugine, pulire ogni traccia di polvere o di toner fuoriuscito.

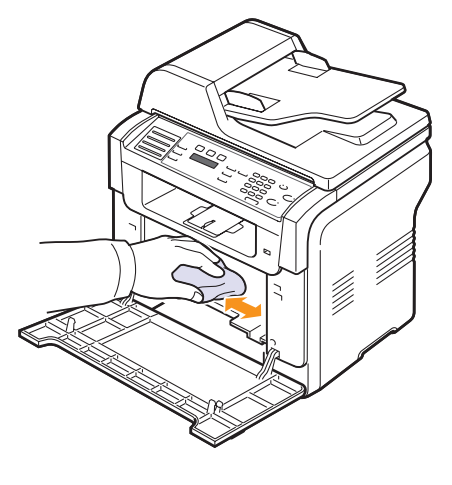

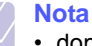

- dopo la pulizia, lasciare asciugare completamente la stampante.
- 5 Tirare a metà la fotounità e spingerla fino a quando non si sente uno scatto. Ripetere questa azione due o tre volte.

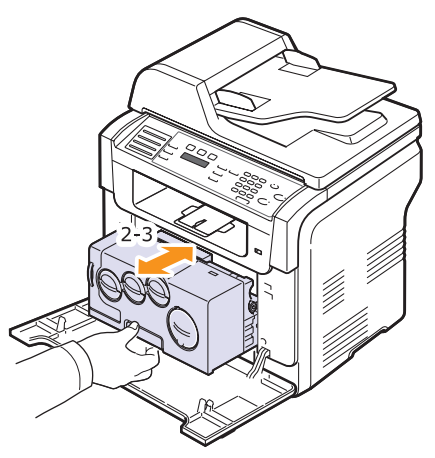

6 Spingere la fotounità fino a quando non si sente uno scatto nella stampante.

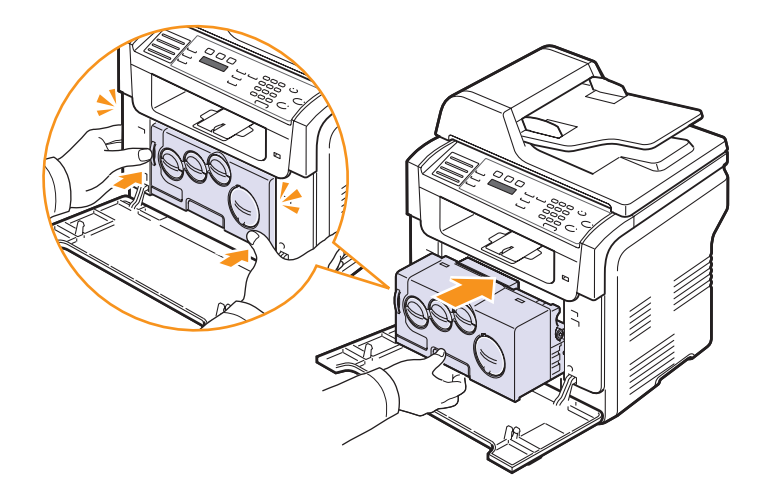

7 Chiudere saldamente il coperchio anteriore.

#### Attenzione

 Se il coperchio anteriore non è completamente chiuso, il dispositivo non funzionerà.

8 Collegare il cavo di alimentazione e accendere il dispositivo.

#### Attenzione

 Se si sente uno scricchiolio, reinstallare la fotounità. La fotounità non è installata correttamente.

#### Pulizia dell'unità di digitalizzazione

Tenere ben pulita l'unità di digitalizzazione garantisce la migliore qualità possibile delle copie. È consigliabile pulire l'unità di digitalizzazione all'inizio di ogni giorno e anche durante il giorno, se necessario.

- 1 Inumidire leggermente con acqua un panno morbido e privo di lanugine o un tovagliolo di carta.
- 2 Aprire il coperchio dello scanner.
- **3** Pulire la superficie del vetro dello scanner e del vetro dell'ADF finché non risulta pulita e asciutta.

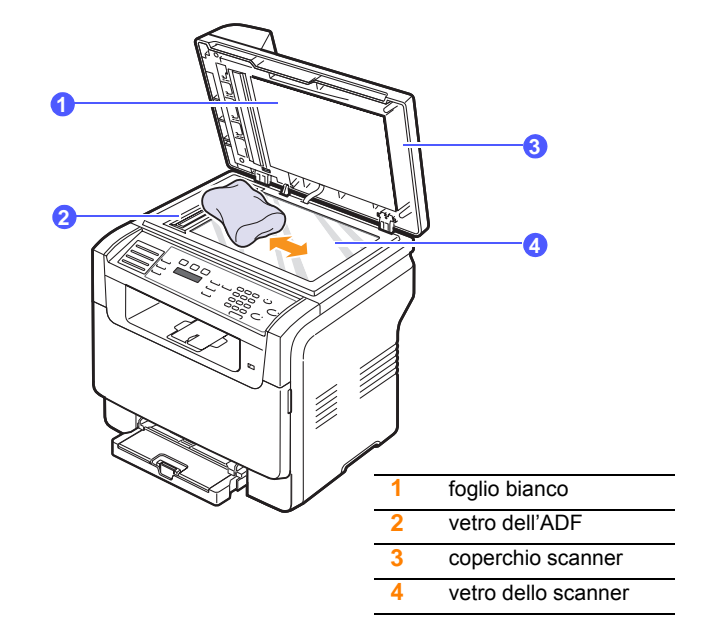

- 4 Pulire la parte inferiore del coperchio dello scanner e il foglio bianco finché non risultano puliti e asciutti.
- 5 Chiudere il coperchio dello scanner.

#### Manutenzione della cartuccia del toner

#### Conservazione della cartuccia del toner

Per prestazioni ottimali della cartuccia del toner, tenere presenti le seguenti indicazioni:

- Non rimuovere la cartuccia del toner dalla confezione finché non è il momento di utilizzarla.
- Non rigenerare la cartuccia del toner. La garanzia del dispositivo non copre i danni causati dall'utilizzo di cartucce rigenerate.
- Conservare la cartuccia del toner nello stesso ambiente in cui si trova il dispositivo.
- Per evitare danni alla cartuccia del toner, non esporla alla luce per periodi di tempo prolungati.

#### Durata prevista della cartuccia

La durata della cartuccia del toner dipende dalla quantità di toner richiesta da ciascun lavoro di stampa. Quando si stampa un testo con una copertura del 5%, una cartuccia del toner nuova dura per una media di 2.000 pagine in bianco e nero e 1.000 pagine per ciascun colore della stampa a colori. Tuttavia, la cartuccia del toner fornita con la stampante stampa 1.500 pagine in bianco e nero e 700 pagine a colori.

Il numero corrente può variare in base alla densità di stampa delle pagine su cui si stampa e il numero delle pagine può essere influenzato dall'ambiente operativo, dall'intervallo di stampa, dal tipo di supporto e dal formato del supporto. Se si stampano molte immagini, potrebbe essere necessario sostituire più spesso la cartuccia.

#### **Ridistribuzione del toner**

Quando la cartuccia del toner sta per finire:

- · Si verificano strisce bianche o stampe chiare;
- · Toner scarso appare sul display.

Se accade ciò, è possibile ristabilire temporaneamente la qualità di stampa ridistribuendo il toner rimanente nella cartuccia. In alcuni casi, appariranno ancora strisce bianche o stampe chiare anche dopo aver ridistribuito il toner.

- 1 Aprire il coperchio anteriore.
- 2 Estrarre la cartuccia del toner corrispondente.

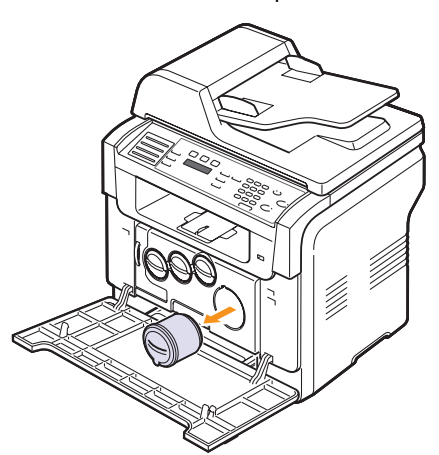

**3** Tenendo la cartuccia del toner, ruotarla completamente 5 o 6 volte per distribuire il toner in modo uniforme all'interno della cartuccia.

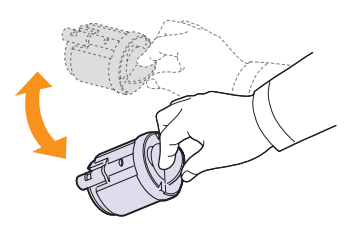

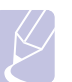

Nota

 Se i vestiti si sporcano di toner, pulirli con un panno asciutto e lavarli in acqua fredda. L'acqua calda fissa il toner nei tessuti.

4 Afferrare la cartuccia del toner ed allinearla con lo slot corrispondente all'interno del dispositivo. Reinserirla nella sua fessura finché non scatta in posizione.

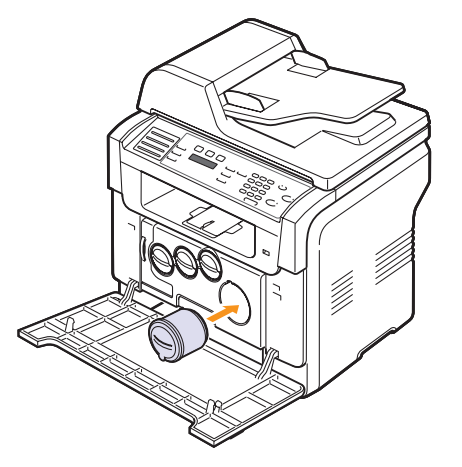

**5** Chiudere il coperchio anteriore. Verificare che il coperchio sia saldamente chiuso.

#### Sostituzione della cartuccia del toner

Il dispositivo impiega quattro colori ed ha una cartuccia del toner diversa per ciascuno di essi: giallo (Y), magenta (M), ciano (C) e nero (K).

Quando la cartuccia del toner è completamente vuota:

- · Toner esaurito appare sul display.
- Il dispositivo smette di stampare. Nel caso della Phaser 6110MFP/ XN, i fax in entrata vengono salvati nella memoria.

A questo punto, è necessario sostituire la cartuccia del toner. Per le informazioni relative all'ordine delle cartucce del toner, vedere pagina 12.1.

- 1 Spegnere il dispositivo, quindi attendere alcuni minuti per lasciarlo raffreddare.
- 2 Aprire il coperchio anteriore.

3 Estrarre la cartuccia del toner corrispondente.

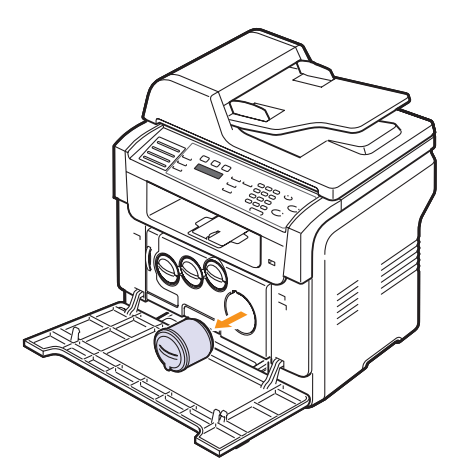

- 4 Estrarre dall'imballaggio una nuova cartuccia del toner.
- **5** Tenendo la cartuccia del toner, ruotarla completamente 5 o 6 volte per distribuire il toner in modo uniforme all'interno della cartuccia.

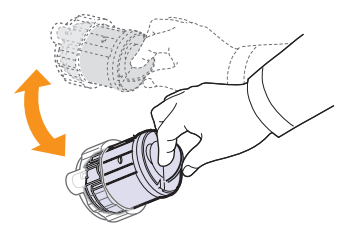

6 Rimuovere i coperchi delle cartucce.

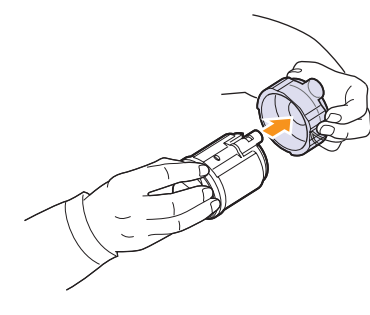

Nota

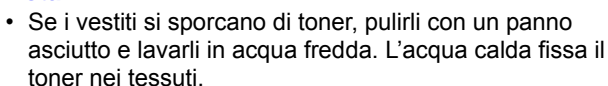

7 Afferrare la cartuccia del toner ed allinearla con lo slot corrispondente all'interno del dispositivo. Inserirla nella sua fessura finché non scatta in posizione.

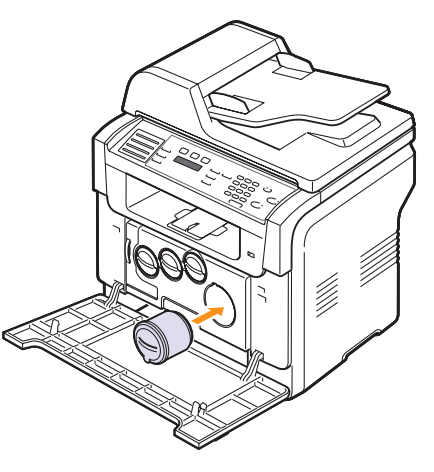

8 Chiudere il coperchio anteriore. Verificare che il coperchio sia saldamente chiuso.

#### Attenzione

 Se il coperchio anteriore non è completamente chiuso, il dispositivo non funzionerà.

9 Accendere il dispositivo.

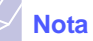

 .quando si stampa il testo a una copertura del 5%, è possibile prevedere una durata di vita di una cartuccia toner di circa 2.000 pagine per la stampa in bianco e nero e 1.000 pagine per la stampa a colori.

#### Invio di una nuova notifica toner

#### (solo Phaser 6110MFP/XN)

È possibile impostare il dispositivo in modo che invii automaticamente un fax all'azienda di assistenza o al concessionario per notificare che il dispositivo necessita di una nuova cartuccia del toner quando occorre sostituirla. Il concessionario deve impostare il proprio numero di fax prima che sia possibile utilizzare questa funzione; diversamente il dispositivo non potrà inviare alcuna notifica nonostante si attivi questo servizio.

- 1 Premere **Menu** finché non appare **Imposta sist.** sulla riga inferiore del display e premere **Invio**.
- 2 Premere i pulsanti di scorrimento finché non appare Manutenzione e premere Invio.
- 3 Premere i pulsanti di scorrimento finché non appare Assist. remota e premere Invio.
- 4 Inserire la password e premere Invio.
- 5 Reinserire la password e premere Invio.
- 6 Premere i pulsanti di scorrimento per selezionare Attivato e premere Invio.
- 7 Premere Stop/Cancella per tornare alla modalità Standby.

Una volta attivata questa funzione, occorrerà inserire la password ogni qualvolta la si disattiva o la si attiva.

# Sostituzione della fotounità

La durata della fotounità è di circa 20.000 pagine per le pagine in bianco e nero o 50.000 immagini, a seconda della condizione che si verifica per prima. Quando la durata della fotounità è scaduta, sul display del pannello di controllo appare **Sostituire fotounita**, ad indicare che è necessario sostituire la fotounità. In caso contrario, la stampante smette di stampare.

Per sostituire la fotounità:

- 1 Spegnere il dispositivo, quindi attendere alcuni minuti per lasciarlo raffreddare.
- **2** Aprire il coperchio anteriore.
- **3** Rimuovere tutte le cartucce del toner e tutti i contenitori del toner di scarto dal dispositivo.

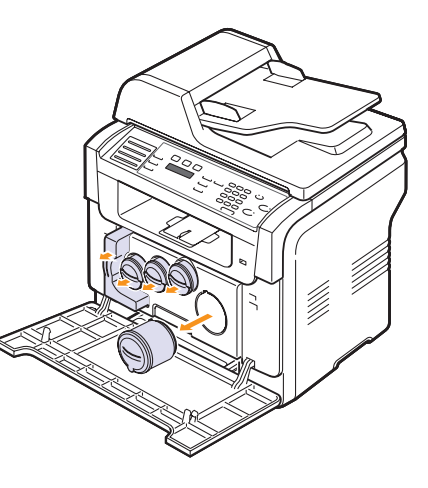

4 Estrarre la fotounità dal dispositivo usando la sua maniglia inferiore.

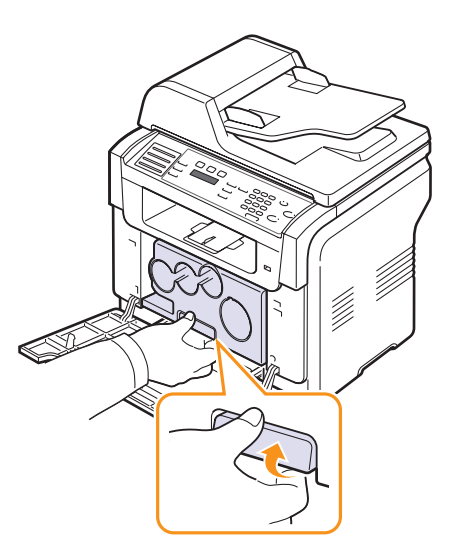

5 Estendere la maniglia superiore sulla fotounità ed usarla per estrarre completamente la fotounità dal dispositivo.

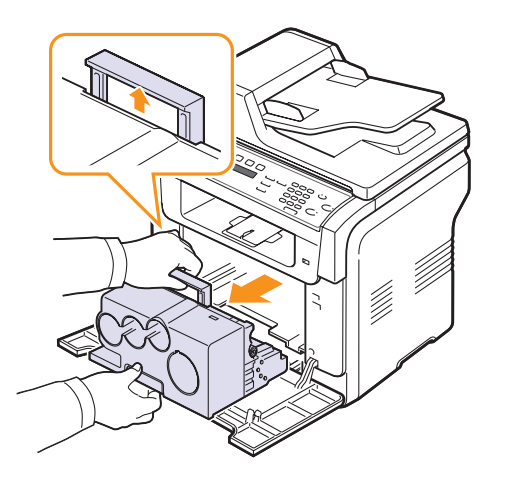

6 Rimuovere i dispositivi protettivi a entrambi i lati della fotounità e la carta di protezione della superficie della fotounità.

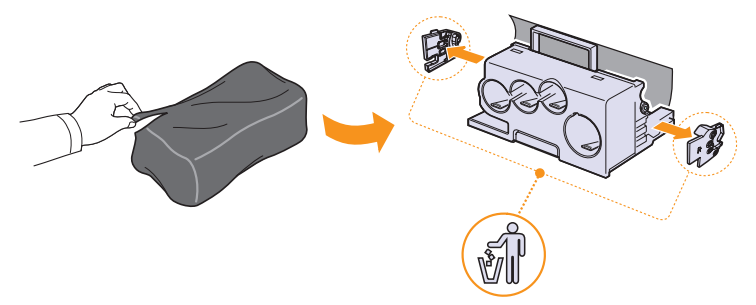

#### Attenzione

- Non usare oggetti appuntiti e taglienti, quali coltelli o forbici, per aprire la confezione della fotounità. Si potrebbe danneggiare la superficie della fotounità.
- Fare attenzione a non graffiare la superficie della fotounità.
- per evitare danni alla fotounità, non esporla alla luce per periodi di tempo prolungati. Coprirla con un pezzo di carta per proteggerla se necessario.

7 Tenendo la maniglia della nuova fotounità, premere l'unità contro il dispositivo.

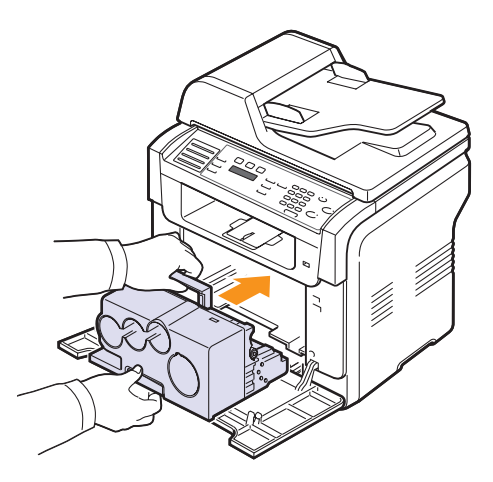

8 Rimuovere i quattro elementi di protezione dalla cartuccia del toner dell'unità di digitalizzazione. Quando si rimuove il tappo dalla cartuccia, sollevare la maniglia verso l'alto ed estrarla.

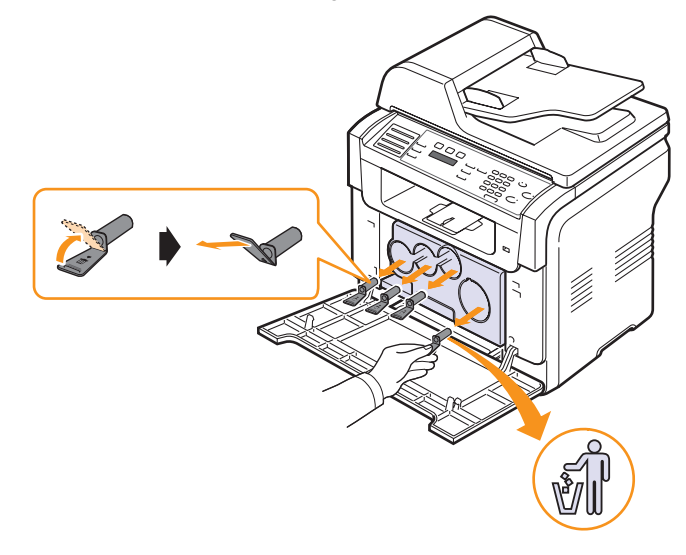

Attenzione

Se si esercita troppa forza sui tappi, potrebbero verificarsi dei problemi.

9 Inserire la cartuccia del toner e il contenitore del toner di scarto nei loro slot corrispondenti finché non scattano in posizione.

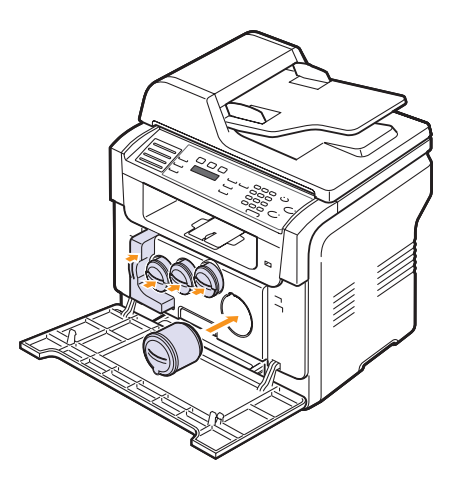

10 Chiudere saldamente il coperchio anteriore.

#### **Attenzione**

· Se il coperchio anteriore non è completamente chiuso, il dispositivo non funzionerà.

11 Accendere il dispositivo.

#### Nota

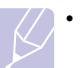

- · Dopo il riavvio, il dispositivo resetterà automaticamente il contatore della fotounità.
- · Se l'installazione viene completata correttamente, viene automaticamente stampata una guida. Attendere che la stampante sia pronta in circa 1.5 minuti.

#### Attenzione

· Se si sente uno scricchiolio, reinstallare la fotounità. La fotounità non è installata correttamente.

# Sostituzione del contenitore del toner di scarto

La durata del contenitore del toner di scarto è di circa 1.250 pagine per la stampa a colori pieni con copertura del 5% oppure 5.000 pagine per una stampa a colori. Quando la durata del contenitore del toner di scarto è scaduta, sul display del pannello di controllo appare, Sostit./Install. ser toner scarto ad indicare che è necessario sostituire il contenitore del toner di scarto. In caso contrario, la stampante smette di stampare.

Per sostituire il contenitore del toner di scarto

- Spegnere il dispositivo, quindi attendere alcuni minuti per lasciarlo 1 raffreddare.
- Aprire il coperchio anteriore. 2
- 3 Estrarre il contenitore del toner di scarto dal dispositivo usando la sua maniglia.

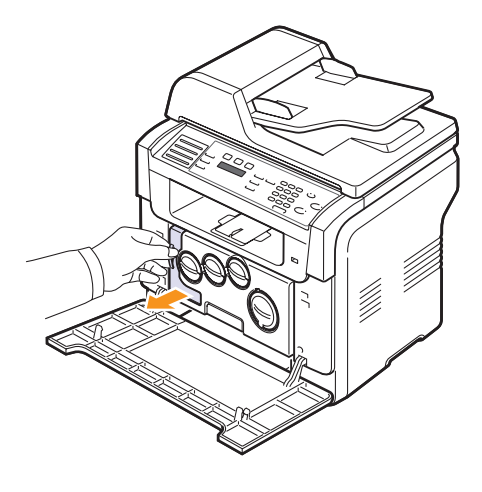

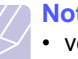

#### Nota

- verificare di posizionare il contenitore del toner di scarico su una superficie piatta in modo che il toner no fuoriesca.
- Rimuovere il coperchio del contenitore dal contenitore, come mostrato 4 di seguito e usarlo per chiudere l'apertura del contenitore del toner di scarto.

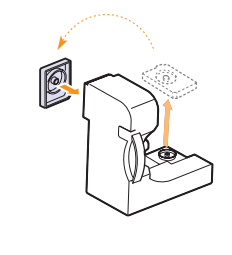

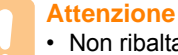

· Non ribaltare il contenitore.

5 Estrarre dall'imballaggio un nuovo contenitore del toner di scarto.

6 Inserire il nuovo contenitore in posizione quindi premere per garantire che si assesti saldamente in posizione.

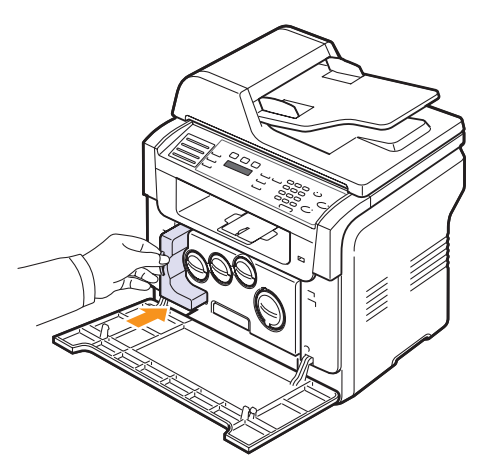

7 Chiudere saldamente il coperchio anteriore.

#### Attenzione

- Se il coperchio anteriore non è completamente chiuso, il dispositivo non funzionerà.
- 8 Accendere il dispositivo.

#### Nota

• Dopo il riavvio, il dispositivo resetterà automaticamente il contatore del contenitore del toner di scarto.

# Parti per la manutenzione

Per evitare problemi relativi alla qualità di stampa e all'alimentazione della carta provocati dall'usura delle parti e per mantenere la stampante in ottime condizioni di funzionamento, occorre sostituire i seguenti elementi al numero specifico di pagine oppure quando la durata di ogni elemento è terminata.

| Elementi                 | Resa (media)                                                              |
|--------------------------|---------------------------------------------------------------------------|
| Gommino dell'ADF         | Circa 20.000 pagine                                                       |
| Cinghia di trasferimento | Circa 60.000 immagini                                                     |
| Rullo T2                 | Circa 100.000 pagine                                                      |
| Unità fusore             | Circa 100.000 pagine in bianco e<br>nero oppure 50.000 pagine a<br>colori |
| Gommino vassoio          | Circa 250.000 pagine                                                      |
| Rullo di prelievo        | Circa 100.000 pagine                                                      |

**Xerox** consiglia vivamente che tale attività di manutenzione sia eseguita da un service provider, concessionario o venditore autorizzato presso cui è stata acquistata la stampante.

#### Controllo dei componenti sostituibili

Se si verificano frequenti problemi di stampa o di inceppamento carta, controllare il numero delle pagine stampate o digitalizzate dal dispositivo. Sostituire le parti corrispondenti, se necessario.

Le seguenti informazioni sono disponibili per il controllo degli elementi sostituibili del dispositivo:

- Info mat. cons: stampa la pagina delle informazioni sull'alimentazione.
- Total: visualizza il totale delle pagine stampate.
- **Digial. ADF**: visualizza il numero delle pagine digitalizzate tramite l'ADF.
- **Piano digit.**: visualizza il numero delle pagine digitalizzate tramite il vetro dello scanner.
- Fotounità, Cinghia trasf., Fusore, Rullo trasf., Rullo vass. 1, Rullo vass. 2: visualizza il numero delle pagine stampate per ogni voce.

Per controllare i componenti sostituibili:

- 1 Premere **Menu** finché non appare **Imposta sist.** sulla riga inferiore del display e premere **Invio**.
- 2 Premere i pulsanti di scorrimento finché non appare Manutenzione e premere Invio.
- 3 Premere i pulsanti di scorrimento finché non appare Dur mat cons e premere Invio.
- 4 Premere i pulsanti di scorrimento finché non appare l'elemento desiderato e premere Invio.
- **5** Se è stata selezionata la stampa di una pagina di informazioni sull'alimentazione, premere **Invio** per confermare.
- 6 Premere Stop/Cancella per tornare alla modalità Standby.
#### Sostituzione del gommino dell'ADF

Occorre sostituire il gommino ADF quando sembra esserci un problema consistente con il prelievo della carta oppure quando si raggiunge la resa specificata.

- 1 Aprire il coperchio dell'ADF.
- 2 Ruotare la boccola situata sull'estremità destra del rullo ADF verso l'ADF e rimuovere il rullo dallo slot.

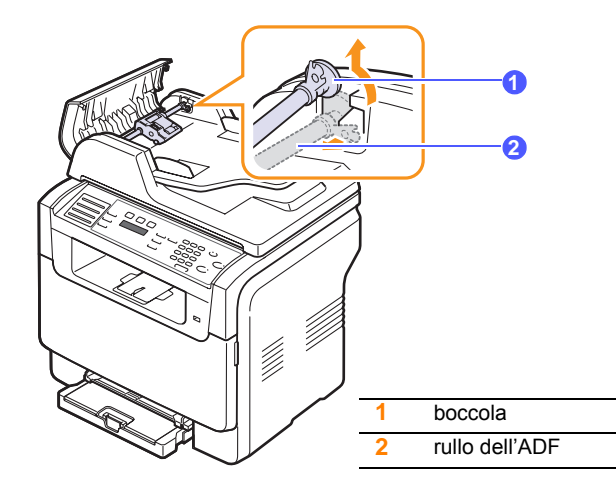

3 Rimuovere il gommino dall'ADF, come mostrato di seguito.

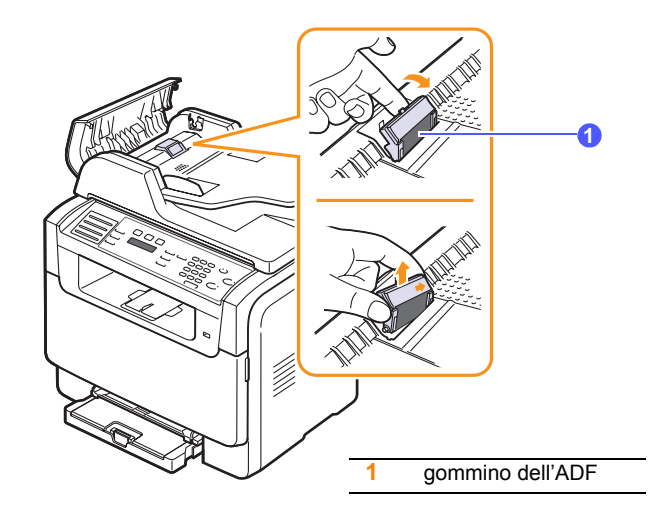

- 4 Inserire un nuovo gommino dell'ADF.
- 5 Allineare l'estremità sinistra del rullo ADF con lo slot e spingere l'estremità destra del rullo nello slot destro. Ruotare la boccola

situata sull'estremità destra del rullo verso il vassoio di entrata documenti.

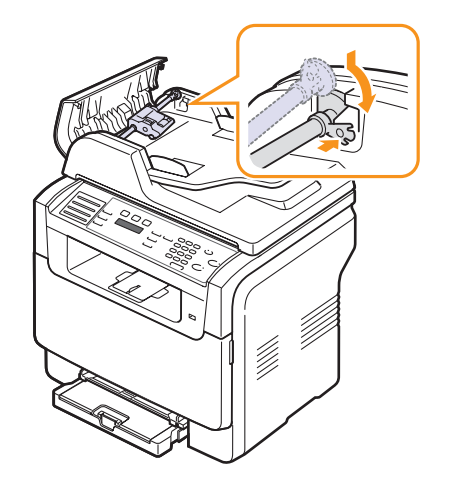

6 Chiudere il coperchio superiore dell'ADF.

#### Controllo del numero seriale del dispositivo

Quando si richiede assistenza o ci si registra come utente sul sito Web **Xerox**, è necessario il numero seriale del dispositivo.

È possibile controllare il numero seriale seguendo tali passaggi:

- 1 Premere **Menu** finché non appare **Imposta sist.** sulla riga inferiore del display e premere **Invio**.
- 2 Premere i pulsanti di scorrimento finché non appare Manutenzione e premere Invio.
- 3 Premere i pulsanti di scorrimento finché non appare Num. di serie e premere Invio.
- 4 Controllare il numero seriale del dispositivo.
- 5 Premere Stop/Cancella per tornare alla modalità Standby.

### 14 Soluzione dei problemi

Questo capitolo fornisce informazioni utili sulle procedure da adottare in caso di errore.

Questo capitolo tratta i seguenti argomenti:

- Eliminazione di un inceppamento documenti
- Eliminazione di inceppamenti carta
- Spiegazione dei messaggi display
- Risoluzione di altri problemi

#### Eliminazione di un inceppamento documenti

Quando un originale si inceppa durante il passaggio attraverso l'ADF, sul display appare **Documento inceppato**.

- 1 Rimuovere dall'ADF qualsiasi pagina rimanente.
- 2 Aprire il coperchio dell'ADF.

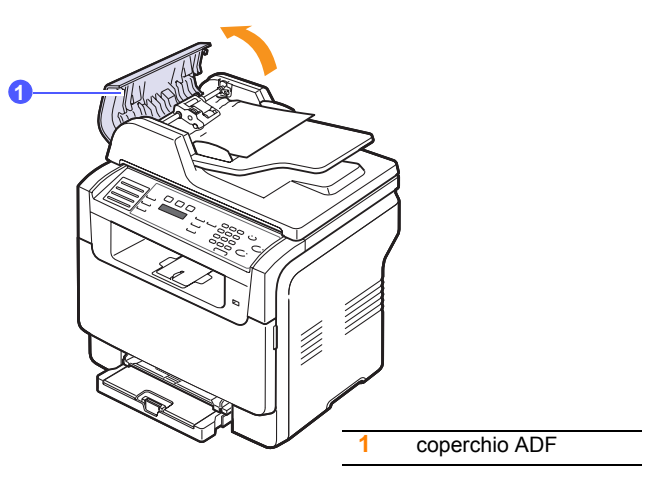

3 Estrarre con cautela la carta inceppata dall'ADF.

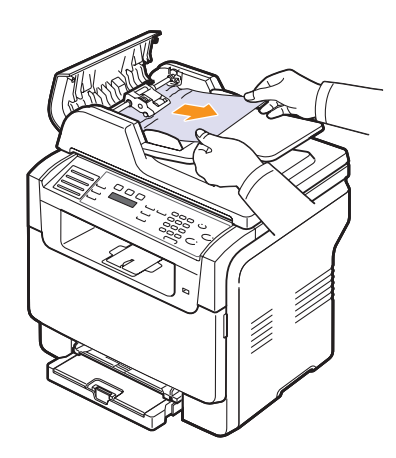

4 Chiudere il coperchio superiore dell'ADF. Quindi ricaricare le pagine rimosse, se presenti, dall'ADF.

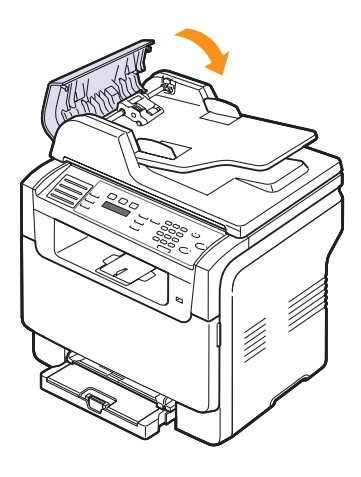

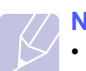

#### Nota

• Per evitare inceppamento documenti, utilizzare il vetro dello scanner per originali spessi, sottili e con tipo di carta misto.

#### Inceppamento in uscita

- 1 Aprire il coperchio dello scanner.
- 2 Ruotare il pomello di sblocco nella direzione mostrata per rimuovere la carta inceppata dal vassoio di uscita documenti.

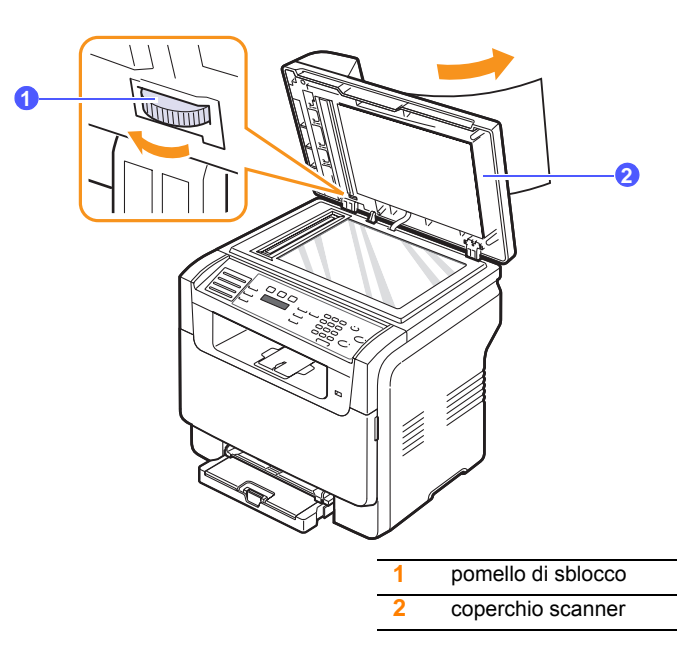

3 Chiudere il coperchio dello scanner. Quindi ricaricare le pagine rimosse nell'ADF.

#### Alimentazione rullo errata

- 1 Aprire il coperchio dello scanner.
- 2 Afferrare la carta alimentata erroneamente e rimuovere la carta dall'area di alimentazione tirandola attentamente verso destra tramite entrambe le mani.

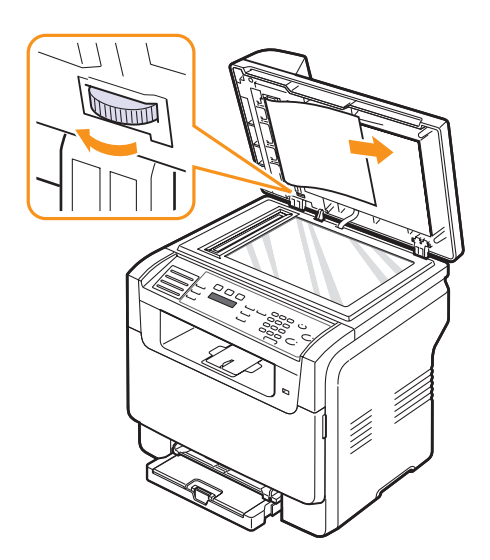

**3** Chiudere il coperchio dello scanner. Quindi ricaricare le pagine rimosse nell'ADF.

#### Eliminazione di inceppamenti carta

In caso di inceppamento della carta, sul display viene visualizzata l'indicazione **Incep. Carta**. Per individuare e rimuovere la carta inceppata, consultare la tabella seguente.

| Messaggio                         | Posizione dell'inceppamento                                           | Vedere                            |
|-----------------------------------|-----------------------------------------------------------------------|-----------------------------------|
| Incep. carta 0<br>Apri/Chi. sport | Nella zona di alimentazione carta<br>(vassoio 1, vassoio opzionale 2) | la colonna<br>successiva,<br>14.3 |
| Incep. carta 1<br>Apri/Chi. sport | Nell'area di uscita della carta                                       | 14.4                              |
| Incep. carta 2<br>Control interno | Nell'area del fusore o attorno alla cartuccia del toner               | 14.4                              |
| Alim. manuale<br>Carta incepp. 0  | Nell'area di alimentazione della carta                                | 14.4                              |

#### Attenzione

• Per evitare di strappare la carta, estrarla delicatamente e lentamente. Per rimuovere la carta inceppata, attenersi alle istruzioni fornite nelle sezioni seguenti.

#### Nel vassoio 1

1 Aprire e chiudere il coperchio anteriore. La carta inceppata sarà automaticamente espulsa dal dispositivo.

Se la carta non esce, andare al passaggio successivo.

2 Estrarre il vassoio dalla stampante.

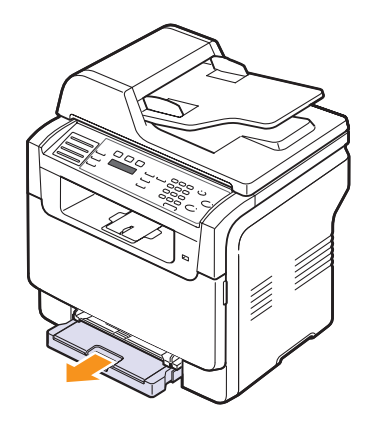

3 Rimuovere la carta inceppata tirandola con delicatezza verso l'esterno.

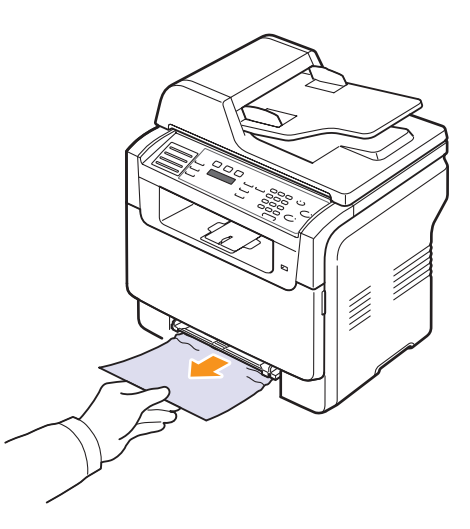

Se la carta non si muove quando si tira, o se non si vede carta in quest'area, controllare l'area di uscita carta. Vedere pagina 14.4.

4 Inserire il vassoio 1 nel dispositivo finché non scatta in posizione. La stampa riprende automaticamente.

#### Nel vassoio opzionale 2

1 Tirare il vassoio opzionale 2 fuori dall'apparecchio.

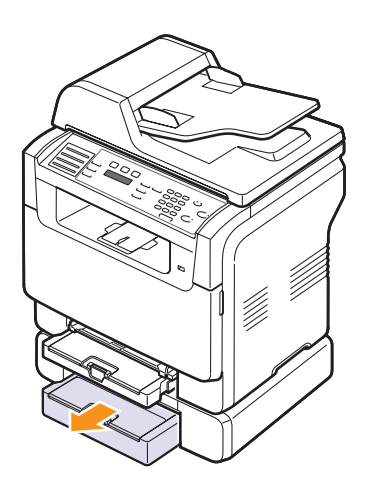

2 Rimuovere la carta inceppata dal dispositivo.

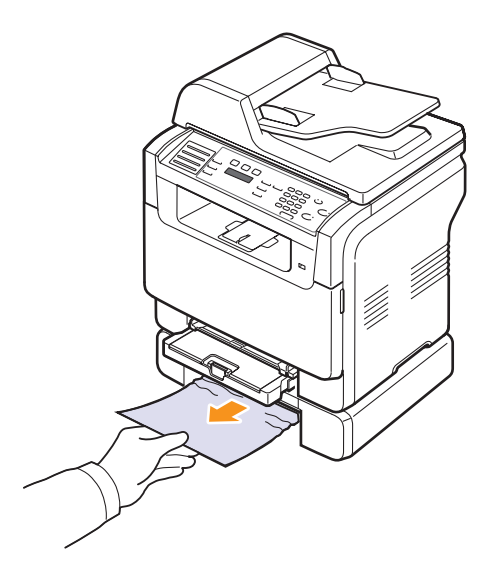

3 Inserire il vassoio 2 nel dispositivo finché non scatta in posizione. La stampa riprende automaticamente.

Se la carta non si muove quando si tira, o se non si vede carta in quest'area, andare al passaggio successivo.

4 Aprire il coperchio inceppamenti del vassoio opzionale 2.

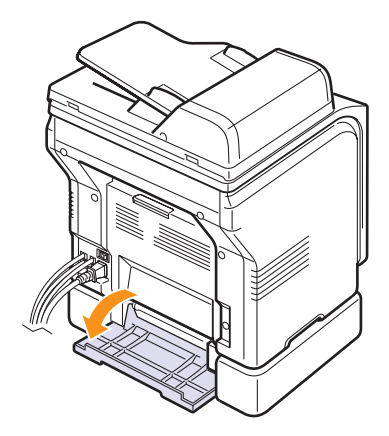

5 Estrarre la carta inceppata nella direzione mostrata.

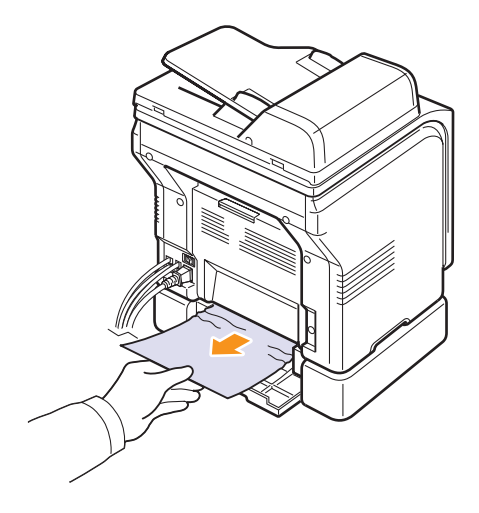

6 Chiudere il coperchio della carta inceppata. La stampa riprende automaticamente.

#### Nel vassoio manuale

- 1 Estrarre il vassoio 1.
- 2 Premere la linguetta del vassoio manuale verso il basso.

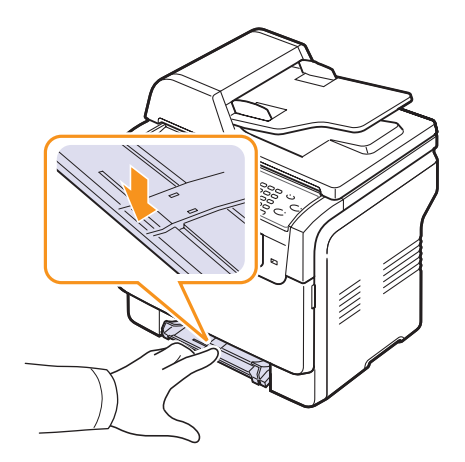

3 Estrarre la carta inceppata dal vassoio manuale.

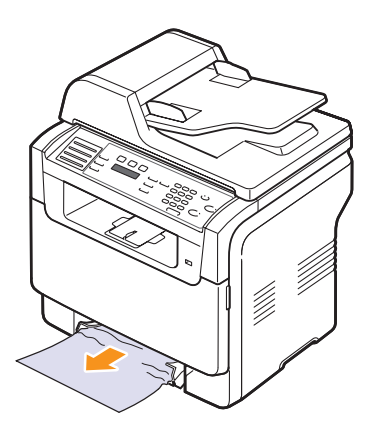

4 Inserire il vassoio 1 nel dispositivo finché non scatta in posizione.

#### Nell'area di uscita della carta

- 1 Aprire e chiudere il coperchio anteriore. La carta inceppata sarà automaticamente espulsa dal dispositivo.
- 2 Estrarre con cautela la carta dal vassoio di uscita.

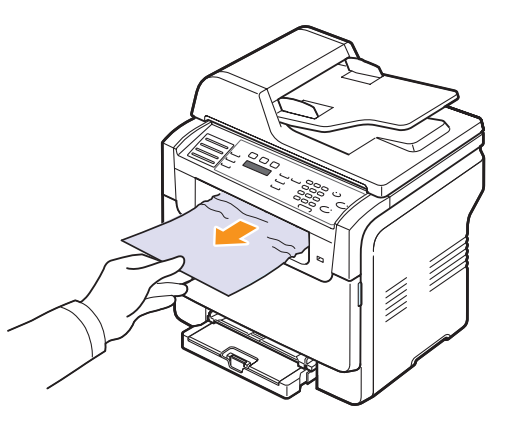

Se non si vede la carta inceppata o se si incontra resistenza quando si tira, fermarsi e andare al passaggio successivo.

- 3 Aprire il coperchio posteriore.
- 4 Se si vede della carta inceppata, estrarla in orizzontale. Passare al punto 8.

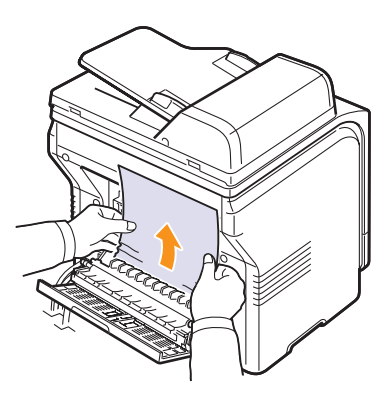

Se non si vede ancora la carta, andare al passaggio successivo.

5 Aprire lo sportello dell'unità fusore.

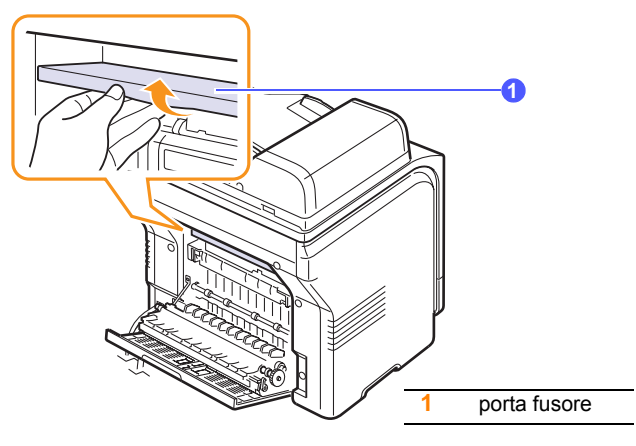

6 Individuare la carta inceppata ed estrarla.

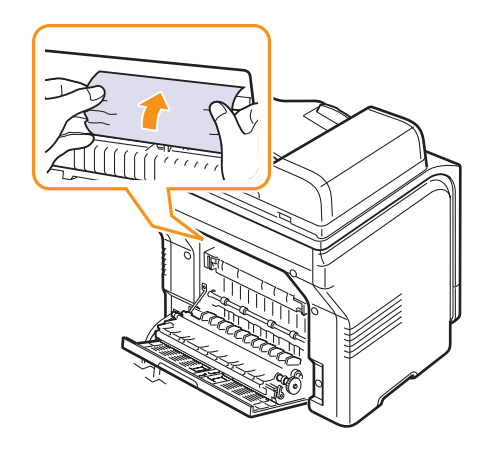

- 7 Chiudere lo sportello dell'unità fusore.
- 8 Chiudere il coperchio posteriore. La stampa riprende automaticamente.

#### Suggerimenti per evitare l'inceppamento carta

Selezionando i tipi di supporti corretti, è possibile evitare la maggior parte degli inceppamenti carta. Quando si verifica l'inceppamento carta, seguire i passaggi riportati a pagina 14.2.

- Seguire le procedure a pagina 5.6. Assicurarsi che le guide regolabili siano posizionate correttamente.
- Non sovraccaricare il vassoio. Verificare che il livello della carta si trovi al di sotto dei supporti del vassoio 1.
- Non rimuovere la carta dal vassoio mentre il dispositivo sta stampando.
- Piegare, smazzare e raddrizzare la carta prima di caricarla.
- Non utilizzare carta arricciata, umida o molto piegata.
- Non caricare più tipi di carta nel vassoio.
- Utilizzare solo i supporti di stampa consigliati. Vedere pagina 5.2.
- Verificare che il lato di stampa consigliato del supporto di stampa sia rivolto verso l'alto nel vassoio manuale e nel vassoio 1.

#### Spiegazione dei messaggi display

Nel display del pannello di controllo appaiono dei messaggi a indicare lo stato della macchina o i suoi errori. Per comprendere il significato del messaggio e risolvere il problema, se necessario, consultare le tabelle seguenti.

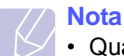

• Quando si chiama l'assistenza, è opportuno dire al tecnico dell'assistenza il messaggio sul display.

I messaggi nelle celle colorate sono disponibili esclusivamente con **Phaser 6110MFP/XN**.

| Messaggio                        | Significato                                                                                                    | Soluzioni suggerite                                                                                                    |
|----------------------------------|----------------------------------------------------------------------------------------------------|----------------------------------------------------------------------------------------------------|
| Toner [colore]<br>esaurito       | La cartuccia del toner<br>a colori si è esaurita. Il<br>dispositivo smette di<br>stampare.                                                                       | Sostituire la cartuccia<br>del toner a colori con<br>una nuova. Vedere<br>pagina 13.5                                                                                                    |
| Toner [colore]<br>scarso         | La cartuccia del toner<br>a colori corrispondente<br>è quasi vuota.                                                                                              | Estrarre la cartuccia<br>del toner e agitarla<br>completamente. In<br>questo modo, è<br>possibile ripristinare<br>temporaneamente la<br>stampa.                                              |
| Toner [colore]<br>Errore aliment | L'apparecchio ha<br>ricevuto diverse<br>pagine con molte<br>immagini e non può<br>fornire il toner in modo<br>adeguato.                                          | Scollegare il cavo di<br>alimentazione e<br>ricollegarlo. Se il<br>problema persiste,<br>rivolgersi al servizio di<br>assistenza tecnica.                                                    |
| [Errore COMM.]                   | Il dispositivo ha un<br>problema di<br>comunicazione.                                                                                                    | Chiedere al mittente di riprovare.                                                                                                    |
| [Incompatibile]                  | L'apparecchio ha<br>ricevuto un fax che è<br>registrato come<br>numero di fax<br>indesiderato.                                                                   | I dati ricevuti dal fax<br>verranno eliminati.                                                                                                    |
| [Errore linea]                   | Il dispositivo non può<br>connettersi al<br>dispositivo di<br>ricezione fax oppure<br>ha perso il contatto a<br>causa di un problema<br>con la linea telefonica. | Riprovare. Se il<br>problema persiste,<br>aspettare circa un'ora<br>finché la qualità della<br>linea non migliora e<br>riprovare.<br>Oppure, attivare il<br>modo MCE. Vedere<br>pagina 10.1. |
| Nessuna risp.                    | Il fax remoto non ha<br>risposto dopo vari<br>tentativi di ricomposi-<br>zione del numero.                                                                       | Riprovare. Verificare<br>che il dispositivo<br>remoto sia in<br>funzione.                                                                                                    |

| Messaggio                           | Significato                                                                                                    | Soluzioni suggerite                                                                                                    |
|-------------------------------------|----------------------------------------------------------------------------------------------------|----------------------------------------------------------------------------------------------------|
| [Stop premuto]                      | Stop/Cancella è stato<br>premuto durante una<br>operazione.                                                                | Riprovare.                                                                                                    |
| Annullare?<br>◀ Si ►                | La memoria del<br>dispositivo si è<br>riempita durante il<br>tentativo di<br>memorizzare un<br>originale nella<br>memoria. | Per annullare il lavoro<br>di fax, premere il<br>pulsante <b>Invio</b> per<br>confermare <b>Si</b> .<br>Se si desidera inviare<br>le pagine memoriz-<br>zate con successo,<br>premere il pulsante<br><b>Invio</b> per confermare<br><b>No</b> . Le pagine restanti<br>possono essere<br>inviate successiva-<br>mente, quando si<br>libera della memoria. |
| Err. connessione                    | Connessione con il server SMTP fallita.                                                                                    | Verificare le<br>impostazioni del<br>server e il cavo di rete.                                                                                                    |
| Err. lett. dati<br>Contr. mem. USB  | Tempo scaduto<br>durante la lettura dei<br>dati.                                                                           | Riprovare.                                                                                                    |
| Err.scritt. dati<br>Contr. mem. USB | Registrazione nella<br>memoria USB fallita.                                                                                | Verificare lo spazio<br>disponibile nella<br>memoria USB.                                                                                                    |
| Errore sensore<br>inizio Deve       | Si è verificato un<br>problema nell'unità<br>fusore.                                                                       | Scollegare il cavo di<br>alimentazione e<br>ricollegarlo. Se il<br>problema persiste,<br>rivolgersi al servizio di<br>assistenza tecnica.                                                                                                    |
| Documento<br>inceppato              | L'originale caricato si<br>è inceppato nell'ADF.                                                                           | Rimuovere la carta<br>inceppata. Vedere<br>pagina 14.1.                                                                                                    |
| Sportello aperto                    | Il coperchio anteriore<br>o il coperchio<br>posteriore non sono<br>chiusi saldamente.                                      | Chiudere il coperchio<br>finché non si blocca in<br>posizione.                                                                                                    |
| Reimmettere                         | È stata immessa una voce non disponibile.                                                                                  | Reimmettere la voce corretta.                                                                                                    |
| Formato file<br>non supportato      | Il formato file<br>selezionato non è<br>supportato.                                                                        | Utilizzare il formato file corretto.                                                                                                    |
| Ventola fusore<br>bloccata          | Vi è un problema nella<br>ventola di<br>raffreddamento del<br>dispositivo.                                                 | Aprire, quindi chiudere<br>il coperchio anteriore.                                                                                                    |

| Messaggio                            | Significato                                                                                                    | Soluzioni suggerite                                                                                                    |
|--------------------------------------|----------------------------------------------------------------------------------------------------|----------------------------------------------------------------------------------------------------|
| Gruppo non<br>disponibile            | Si è tentato di selezio-<br>nare un numero di<br>posizione gruppo in<br>cui è possibile utiliz-<br>zare esclusivamente<br>un unico numero di<br>posizione, come<br>quando si aggiun-<br>gono posizioni per un<br>funzionamento a Invio<br>multiplo. | Utilizzare un numero<br>di selezione abbre-<br>viata oppure comporre<br>manualmente un<br>numero servendosi<br>della tastiera<br>numerica. |
| Installare toner<br>[colore]         | La cartuccia del toner<br>a colori non è<br>installata.                                                                                                    | Installare la cartuccia<br>del toner a colori.                                                                                             |
| Installare [Pezzo]                   | Il componente<br>installato non è<br>compatibile con<br>questo apparecchio.                                                                                                    | Installare tale parte nel dispositivo.                                                                                                    |
| Toner [colore]<br>non valido         | La cartuccia del toner<br>a colori installata non<br>è quella giusta per il<br>dispositivo.                                                                                                    | Installare la cartuccia<br>di toner colorato<br>originale Xerox<br>specifica per questo<br>apparecchio.                                    |
| [Pezzo] non<br>valido                | La parte a colori del<br>dispositivo non è<br>quella giusta per il<br>dispositivo.                                                                                                    | Installare il<br>componente originale<br>Xerox specifico per<br>questo apparecchio.                                                        |
| Linea occupata                       | Il dispositivo di<br>ricezione fax non<br>rispondeva o la linea è<br>già impegnata.                                                                                                    | Riprovare dopo<br>qualche minuto.                                                                                                    |
| Errore cal insuf<br>Spegn. e accend. | Si è verificato un<br>problema nell'unità<br>fusore.                                                                                                    | Scollegare il cavo di<br>alimentazione e<br>ricollegarlo. Se il<br>problema persiste,<br>rivolgersi al servizio di<br>assistenza tecnica.  |
| Err. sinc. O LSU<br>Spegn. e accend. | Si è verificato un<br>problema nell'LSU<br>(Laser Scanning Unit,<br>unità di digitalizzazione<br>laser).                                                                                                    | Scollegare il cavo di<br>alimentazione e<br>ricollegarlo. Se il<br>problema persiste,<br>rivolgersi al servizio di<br>assistenza tecnica.  |
| Err. motore LSU<br>Spegn. e accend.  | Si è verificato un<br>problema nell'LSU<br>(Laser Scanning Unit,<br>unità di digitalizzazione<br>laser).                                                                                                    | Scollegare il cavo di<br>alimentazione e<br>ricollegarlo. Se il<br>problema persiste,<br>rivolgersi al servizio di<br>assistenza tecnica.  |

| Messaggio                            | Significato                                                                                                    | Soluzioni suggerite                                                                                                    |
|--------------------------------------|----------------------------------------------------------------------------------------------------|----------------------------------------------------------------------------------------------------|
| Motore princip<br>bloccato           | Si è verificato un<br>problema nel motore<br>principale.                                                                             | Aprire, quindi chiudere il coperchio anteriore.                                                                                                    |
| La posta supera<br>supporto server   | La dimensione dell'e-<br>mail supera la<br>dimensione<br>supportata dal server<br>SMTP.                                              | Dividere l'e-mail o ridurre la risoluzione.                                                                                                    |
| Memoria piena                        | La memoria è piena.                                                                                                    | Eliminare i lavori di fax<br>non necessari e<br>ritrasmettere dopo una<br>maggiore disponibilità<br>della memoria. In<br>alternativa, suddividere<br>la trasmissione in più<br>di un'operazione. |
| Alim. manuale<br>Carta esaurita      | Non c'è carta nel<br>vassoio manuale.                                                                                                | Caricare la carta nel vassoio manuale.                                                                                                    |
| Alim. manuale<br>Carta incepp. 0     | La carta si è<br>inceppata nell'area di<br>alimentazione del<br>vassoio manuale.                                                     | Rimuovere la carta<br>inceppata. Vedere<br>pagina 14.4.                                                                                                    |
| Errore di rete                       | Si è verificato un<br>problema con la rete.                                                                                          | Contattare<br>l'amministratore di<br>rete.                                                                                                    |
| Non assegnato                        | Il tasto rapido o il<br>numero a<br>composizione rapida<br>che si è tentato di<br>usare non è stato<br>assegnato ad alcun<br>numero. | Inserire il numero<br>manualmente usando<br>la tastiera numerica<br>oppure memorizzare il<br>numero o l'indirizzo.                                                                               |
| Una pagina e'<br>troppo grande       | I dati della pagina<br>singola superano la<br>dimensione dell'e-mail<br>configurata.                                                 | Ridurre la risoluzione<br>e riprovare.                                                                                                    |
| Fusore non risc.<br>Spegn. e accend. | Si è verificato un<br>problema nell'unità<br>fusore.                                                                                 | Scollegare il cavo di<br>alimentazione e<br>ricollegarlo. Se il<br>problema persiste,<br>rivolgersi al servizio di<br>assistenza tecnica.                                                        |
| Operazione<br>non assegnata          | Si è nel funzionamento<br>Agg. pagina/<br>Annulla lavoro, ma<br>non ci sono lavori<br>memorizzati.                                   | Controllare il display<br>per vedere se ci sono<br>lavori pianificati.                                                                                                    |
| Vass usc vuoto                       | Il vassoio di uscita<br>della macchina è<br>pieno di carta.                                                                          | Rimuovere la carta.                                                                                                    |

| Messaggio                           | Significato                                                                                                    | Soluzioni suggerite                                                                                                    |
|-------------------------------------|----------------------------------------------------------------------------------------------------|----------------------------------------------------------------------------------------------------|
| Errore surrisc.<br>Spegn. e accend. | Si è verificato un<br>problema nell'unità<br>fusore.                                                                               | Scollegare il cavo di<br>alimentazione e<br>ricollegarlo. Se il<br>problema persiste,<br>rivolgersi al servizio di<br>assistenza tecnica. |
| Incep. carta 0<br>Apri/Chi. sport   | La carta si è<br>inceppata nell'area di<br>alimentazione del<br>vassoio.                                                           | Rimuovere la carta<br>inceppata. Vedi<br>pagina 14.2, 14.3 e<br>14.4.                                                                     |
| Incep. carta 1<br>Apri/Chi. sport   | La carta si è<br>inceppata nell'area di<br>uscita della carta.                                                                     | Rimuovere la carta inceppata. Vedere pagina 14.4.                                                                                         |
| Incep. carta 2<br>Control interno   | La carta si è<br>inceppata nell'area del<br>fusore o attorno alla<br>cartuccia del toner.                                          | Rimuovere la carta<br>inceppata. Vedere<br>pagina 14.4.                                                                                   |
| Vassoio 1<br>Carta non corr.        | Il formato della carta<br>specificato nelle<br>proprietà della<br>stampante non<br>corrisponde alla carta<br>che si sta caricando. | Caricare la carta<br>corretta nel vassoio                                                                                                 |
| Vassoio 2<br>Carta non corr.        | Il formato della carta<br>specificato nelle<br>proprietà della<br>stampante non<br>corrisponde alla carta<br>che si sta caricando. | Caricare la carta<br>corretta nel vassoio                                                                                                 |
| Vassoio 2<br>Incep. carta 0         | La carta si è<br>inceppata nella<br>sezione di<br>alimentazione carta.                                                             | Rimuovere la carta<br>inceppata. Vedere<br>pagina 14.3.                                                                                   |
| Errore alim.                        | L'alimentazione è<br>stata spenta, poi<br>accesa e la memoria<br>del dispositivo non si<br>è riattivata.                           | È necessario riavviare<br>il lavoro che si stava<br>tentando di eseguire<br>prima dell'interruzione<br>dell'alimentazione.                |

| Messaggio                            | Significato                                                                                                    | Soluzioni suggerite                                                                                                    |
|--------------------------------------|----------------------------------------------------------------------------------------------------|----------------------------------------------------------------------------------------------------|
| Riempito<br>Toner [colore]           | La cartuccia del toner<br>che è stata installata<br>non è originale o non<br>è un refill.                                                                                                    | La qualità di<br>stampa potrebbe<br>risultare<br>compromessa in<br>caso di<br>installazione di<br>cartuccia di toner<br>rigenerata, in<br>quanto le sue<br>caratteristiche<br>potrebbero essere<br>notevolmente<br>diverse da quelle<br>delle cartucce<br>originali. Si consiglia<br>di usare cartucce<br>toner a colori originali<br>Samsung. |
| Sostituire toner<br>[colore]         | Questo messaggio<br>appare fra gli stati<br>Toner esaurito e<br>Toner scarso.                                                                                                    | Sostituire la cartuccia<br>del toner con una<br>nuova. Vedere<br>pagina 13.5.                                                                                                    |
| Sostituire [pezzo]                   | Il periodo di durata del<br>componente<br>trascorre.                                                                                                    | Sostituire la parte con<br>una nuova. Chiamare<br>l'assistenza.                                                                                                    |
| Sostituire[pezzo]<br>presto          | La durata della parte scade a breve.                                                                                                    | Vedi pagina 13.10 e chiamare l'assistenza.                                                                                                    |
| Sostit./Install.<br>ser toner scarto | La durata utile del<br>contenitore di toner<br>esausto è scaduta e la<br>stampante cesserà di<br>stampare finché non<br>si colloca un nuovo<br>contenitore di toner<br>esausto nella<br>stampante. | Vedere pagina 13.9.                                                                                                    |
| Riprovare<br>comp.?                  | Il dispositivo è in<br>attesa di un intervallo<br>di tempo specificato<br>per richiamare la<br>stazione precedente-<br>mente occupata.                                                             | È possibile premere<br>Invio per richiamare<br>immediatamente,<br>oppure Stop/Cancella<br>per annullare<br>l'operazione di<br>richiamata.                                                                                                    |
| Scanner bloccato                     | ll modulo dello<br>scanner è bloccato.                                                                                                    | Sbloccare lo scanner<br>e premere <b>Stop/</b><br><b>Cancella</b> .                                                                                                    |
| Coperchio SCF<br>aperto              | Il coperchio<br>inceppamenti del<br>vassoio opzionale 2 è<br>aperto.                                                                                                    | Chiudere il coperchio<br>inceppamenti del<br>vassoio opzionale 2.                                                                                                    |

| Messaggio                            | Significato                                                                      | Soluzioni suggerite                                                                                                    |
|--------------------------------------|----------------------------------------------------------------------------------|----------------------------------------------------------------------------------------------------|
| Errore invio<br>(AUTENTICAZIO<br>NE) | Si è verificato un<br>problema<br>nellautenticazione<br>SMTP.                    | Configurare<br>l'impostazione di<br>autenticazione.                                                                                       |
| Errore invio<br>(DNS)                | Si è verificato un problema in DNS.                                              | Configurare<br>l'impostazione DNS.                                                                                                    |
| Errore invio<br>(POP3)               | Si è verificato un problema in POP3.                                             | Configurare<br>l'impostazione POP3.                                                                                                    |
| Errore invio<br>(SMTP)               | Si è verificato un<br>problema in SMTP.                                          | Cambiare l'opzione in<br>un server disponibile.                                                                                           |
| Errore invio<br>(Conf. errata)       | Si è verificato un<br>problema sulla<br>scheda di interfaccia<br>di rete.        | Configurare<br>correttamente la<br>scheda di interfaccia<br>di rete.                                                                      |
| Errore cinghia<br>trasferimento      | Si è verificato un<br>problema nel nastro di<br>trasferimento della<br>macchina. | Scollegare il cavo di<br>alimentazione e<br>ricollegarlo. Se il<br>problema persiste,<br>rivolgersi al servizio di<br>assistenza tecnica. |
| Vassoio 1<br>Carta esaurita          | Non vi è carta nel<br>vassoio 1.                                                 | Caricare la carta nel<br>vassoio 1. Vedere<br>pagina 5.6.                                                                                 |
| Vassoio 2<br>Carta esaurita          | Non vi è carta nel<br>vassoio opzionale 2.                                       | Caricare la carta nel vassoio opzionale 2.                                                                                                |

#### Risoluzione di altri problemi

Nella seguente tabella sono elencate alcune delle condizioni che potrebbero verificarsi e le soluzioni suggerite. Seguire tali soluzioni finché il problema non verrà risolto. Se il problema persiste, rivolgersi all'assistenza tecnica.

#### Problemi di alimentazione della carta

| Condizione                                               | Soluzioni suggerite                                                                                                    |  |
|----------------------------------------------------------|----------------------------------------------------------------------------------------------------|--|
| La carta si<br>inceppa durante<br>la stampa.             | Rimuovere l'inceppamento della carta. Vedere pagina 14.2.                                                                                                    |  |
| l fogli di carta<br>aderiscono l'uno<br>all'altro.       | <ul> <li>Assicurarsi che non ci sia troppa carta nel<br/>vassoio. Il vassoio può contenere fino a 150<br/>fogli; il numero di fogli effettivo può variare a<br/>seconda dello spessore.</li> <li>Assicurarsi di usare il tipo di carta corretto.<br/>Vedere pagina 5.4.</li> <li>Rimuovere la carta dal vassoio e fletterla o<br/>spiegarla a ventaglio.</li> <li>La presenza di umidità può far sì che alcuni<br/>fogli di carta aderiscano l'uno all'altro.</li> </ul>                                                                                                    |  |
| Alcuni fogli non<br>vengono<br>prelevati.                | <ul> <li>È possibile che nel vassoio siano impilati tipi di carta diversi. Caricare carta di un unico tipo, formato e peso.</li> <li>Se l'inceppamento della carta è stato provocato da più fogli di carta, rimuovere la carta inceppata. Vedere pagina 14.2.</li> </ul>                                                                                                    |  |
| I fogli non<br>vengono<br>alimentati nel<br>dispositivo. | <ul> <li>Rimuovere qualsiasi ostacolo dalla parte<br/>interna del dispositivo.</li> <li>La carta non è stata caricata correttamente.<br/>Rimuovere la carta dal vassoio e ricaricarla<br/>correttamente.</li> <li>C'è troppa carta nel vassoio. Rimuovere dal<br/>vassoio i fogli in eccesso.</li> <li>La carta è troppo spessa. Utilizzare solo carta<br/>conforme alle specifiche previste per questo<br/>dispositivo. Vedere pagina 5.2.</li> <li>Se un originale non è alimentato nel<br/>dispositivo, il gommino ADF può necessitare di<br/>una sostituzione. Vedere pagina 13.11.</li> </ul> |  |

| Condizione                                                                | Soluzioni suggerite                                                                                                    |  |
|---------------------------------------------------------------------------|----------------------------------------------------------------------------------------------------|--|
| La carta continua<br>a incepparsi.                                        | <ul> <li>C'è troppa carta nel vassoio. Rimuovere dal vassoio i fogli in eccesso. Se si sta stampando su materiali speciali, usare il vassoio manuale.</li> <li>Viene utilizzato un tipo di carta non corretto. Utilizzare solo carta conforme alle specifiche previste per questo dispositivo. Vedere pagina 5.2.</li> <li>Potrebbero esservi dei residui all'interno del dispositivo. Aprire il coperchio anteriore e rimuovere eventuali residui.</li> <li>Se un originale non è alimentato nel dispositivo, il gommino ADF può necessitare di una sostituzione. Vedere pagina 13.11.</li> </ul> |  |
| l lucidi aderiscono<br>l'uno all'altro<br>nell'uscita della<br>carta.     | Usare solo i lucidi appositamente studiati per<br>stampanti laser. Rimuovere ciascun lucido non<br>appena esce dal dispositivo.                                                                                                    |  |
| Le buste si<br>inclinano o non<br>vengono<br>alimentate<br>correttamente. | Assicurarsi che le guide della carta siano a contatto con entrambi i lati delle buste.                                                                                                    |  |

#### Problemi di stampa

| Condizione                    | Causa possibile                                                                                                    | Soluzioni suggerite                                                                                   |
|-------------------------------|----------------------------------------------------------------------------------------------------|----------------------------------------------------------------------------------------------------|
| II dispositivo<br>non stampa. | Al dispositivo non arriva corrente.                                                                                                    | Controllare i collegamenti del<br>cavo di alimentazione.<br>Verificare la presa e<br>l'alimentazione. |
|                               | Il dispositivo non è<br>selezionato come<br>stampante<br>predefinita.                                                                                                    | Selezionare <b>Xerox Phaser</b><br>6110MFP come stampante<br>predefinita in Windows.                  |
|                               | <ul> <li>Assicurarsi che nel dispositivo non sussistano le seguenti condizioni:</li> <li>Il coperchio anteriore non è chiuso. Chiudere il coperchio.</li> <li>Carta inceppata. Rimuovere l'inceppamento della carta. Vedere 14.2.</li> <li>Non è caricata carta. Caricare la carta. Vedere 5.6.</li> <li>Cartuccia del toner non installata. Installare la cartuccia del toner.</li> <li>Se si verifica un errore di sistema, contattare il rappresentante di assistenza.</li> </ul> |                                                                                                    |
|                               | Il cavo fra il computer<br>e il dispositivo non è<br>collegato corretta-<br>mente.                                                                                                    | Scollegare il cavo della<br>stampante e ricollegarlo.                                                 |

| Condizione                                                                            | Causa possibile                                                                                                    | Soluzioni suggerite                                                                                                    |
|---------------------------------------------------------------------------------------|----------------------------------------------------------------------------------------------------|----------------------------------------------------------------------------------------------------|
| Il dispositivo                                                                        | Il cavo fra il computer<br>e il dispositivo è<br>difettoso.                                                                 | Se possibile, collegare il cavo<br>a un altro computer che<br>funzioni correttamente e<br>stampare un lavoro. È anche<br>possibile provare a utilizzare<br>un altro cavo della stampante.                                                                                                    |
|                                                                                       | L'impostazione della<br>porta non è corretta.                                                                               | Controllare l'impostazione<br>della stampante di Windows<br>per accertarsi che il lavoro di<br>stampa venga inviato alla<br>porta corretta. Se il computer<br>ha più di una porta, accertarsi<br>che il dispositivo sia collegato<br>a quella giusta.                                                                                             |
| (continua).                                                                           | Il dispositivo potrebbe<br>essere configurato in<br>modo non corretto.                                                      | Controllare le proprietà della<br>stampante per verificare che<br>tutte le impostazioni di<br>stampa siano corrette.                                                                                                    |
|                                                                                       | Il driver della<br>stampante potrebbe<br>essere installato in<br>modo non corretto.                                         | Riparare il software della<br>stampante. Vedere la<br><b>Sezione software</b> .                                                                                                    |
|                                                                                       | Il dispositivo non fun-<br>ziona correttamente.                                                                             | Controllare il messaggio<br>visualizzato sul pannello di<br>controllo per stabilire se il<br>dispositivo indica un errore di<br>sistema.                                                                                                    |
| Il dispositivo<br>seleziona i<br>materiali di<br>stampa<br>dall'origine<br>sbagliata. | La selezione<br>dell'alimentazione<br>nella finestra delle<br>proprietà della<br>stampante potrebbe<br>non essere corretta. | Per molte applicazioni<br>software, la selezione della<br>sorgente di carta si trova<br>sotto la scheda <b>Carta</b><br>all'interno delle proprietà<br>stampante. Selezionare<br>l'origine corretta. Vedere la<br>schermata di guida driver<br>della stampante.                                                                                   |
|                                                                                       | Il lavoro di stampa<br>potrebbe essere<br>molto complesso.                                                                  | Ridurre la complessità della<br>pagina o modificare le<br>impostazioni della qualità di<br>stampa.                                                                                                    |
| Il lavoro di<br>stampa è<br>eccessiva-<br>mente lento.                                | Se si utilizza<br>Windows 9x/Me, le<br>impostazioni di spool<br>possono essere state<br>definite in modo non<br>corretto.   | Dal menu Start, selezionare<br>Impostazioni, quindi<br>Stampanti. Fare clic con il<br>tasto destro del mouse<br>sull'icona del dispositivo<br>Xerox Phaser 6110MFP,<br>scegliere Proprietà, fare clic<br>sulla scheda Dettagli quindi<br>scegliere il pulsante<br>Impostazioni di spool.<br>Selezionare l'impostazione di<br>spooling desiderata. |

| Condizione                                                                                          | Causa possibile                                                                                         | Soluzioni suggerite                                                                                                    |
|----------------------------------------------------------------------------------------------------|----------------------------------------------------------------------------------------------------|----------------------------------------------------------------------------------------------------|
| Metà della<br>pagina<br>rimane<br>vuota.                                                            | L'orientamento della<br>pagina potrebbe non<br>essere corretto.                                         | Modificare l'orientamento<br>della pagina nell'applicazione.<br>Vedere la schermata di guida<br>driver della stampante.                                                                                                    |
|                                                                                                    | Il formato della carta e<br>le impostazioni<br>relative al formato<br>della carta non<br>corrispondono. | Assicurarsi che il formato<br>della carta nelle impostazioni<br>del driver della stampante<br>corrisponda a quello nel<br>vassoio.                                                                                                    |
|                                                                                                    |                                                                                                    | Oppure, assicurarsi che il for-<br>mato della carta specificato<br>nelle impostazioni del driver<br>della stampante corrisponda<br>alla carta selezionata nelle<br>impostazioni dell'applica-<br>zione utilizzata.                                                                                                    |
| Il disposi-<br>tivo stampa,<br>ma il testo è<br>sbagliato,<br>incompren-<br>sibile o<br>incompleto. | Il cavo della<br>stampante è allentato<br>o difettoso.                                                  | Scollegare il cavo della<br>stampante e ricollegarlo.<br>Provare con un lavoro di<br>stampa che è già stato<br>stampato con esito positivo.<br>Se possibile, collegare il cavo<br>e il dispositivo ad un altro<br>computer e stampare un<br>lavoro del cui funzionamento<br>si è certi. Provare a utilizzare<br>un nuovo cavo della<br>stampante. |
|                                                                                                    | È stato selezionato il<br>driver della stampante<br>sbagliato.                                          | Controllare nell'applicazione<br>il menu di selezione della<br>stampante per assicurarsi di<br>avere selezionato il<br>dispositivo corretto.                                                                                                    |
|                                                                                                    | L'applicazione<br>software non funziona<br>correttamente.                                               | Provare a stampare un lavoro da un'altra applicazione.                                                                                                    |
|                                                                                                    | Il sistema operativo<br>non funziona<br>correttamente.                                                  | Uscire da Windows e<br>riavviare il computer.<br>Spegnere e riaccendere il<br>dispositivo.                                                                                                    |

| Condizione                                                                                         | Causa possibile                                                                          | Soluzioni suggerite                                                                                                    |
|----------------------------------------------------------------------------------------------------|------------------------------------------------------------------------------------------|----------------------------------------------------------------------------------------------------|
| Le pagine                                                                                          | La cartuccia del toner<br>è difettosa o il toner è<br>esaurito.                          | Ridistribuire il toner, se<br>necessario. Vedere<br>pagina 13.5.<br>Se necessario, sostituire la<br>cartuccia del toner.                                    |
| vengono<br>stampate,<br>ma sono<br>vuote.                                                          | Il file potrebbe<br>contenere pagine<br>vuote.                                           | Controllare il file per<br>assicurarsi che non contenga<br>pagine vuote.                                                                                    |
|                                                                                                    | Alcuni componenti,<br>come il controller o la<br>scheda, potrebbero<br>essere difettosi. | Contattare il servizio di assistenza.                                                                                                    |
| Le illustra-<br>zioni non<br>vengono<br>stampate<br>corretta-<br>mente in<br>Adobe<br>Illustrator. | L'impostazione<br>nell'applicazione è<br>sbagliata.                                      | Selezionare <b>Scarica come</b><br><b>bitmap</b> nella finestra<br><b>Opzioni TrueType</b> delle<br>proprietà grafiche e stampare<br>di nuovo il documento. |

#### Problemi sulla qualità di stampa

Se le parti interne del dispositivo sono sporche o se la carta è stata caricata in modo non corretto, si potrebbe notare una riduzione della qualità di stampa. Per risolvere il problema, consultare la tabella seguente.

| Condizione                                                                              | Soluzioni suggerite                                                                                                    |
|-----------------------------------------------------------------------------------------|----------------------------------------------------------------------------------------------------|
| Stampa chiara o<br>sbiadita<br>AaBbCc<br>AaBbCc<br>AaBbCc<br>AaBbCc<br>AaBbCc<br>AaBbCc | <ul> <li>Se la stampa contiene strisce verticali bianche o aree sbiadite:</li> <li>Il toner sta per esaurirsi. È possibile estendere temporaneamente la durata della cartuccia del toner. Vedere pagina 13.5. Se la qualità di stampa non migliora, installare una nuova cartuccia del toner.</li> <li>È possibile che la carta non sia conforme alle specifiche; ad esempio, la carta è troppo umida o troppo ruvida. Vedere pagina 5.2.</li> <li>Se l'intera pagina è chiara, l'impostazione della risoluzione di stampa. Vedere la schermata di guida del driver della stampante.</li> <li>Una combinazione di aree sbiadite o macchiate potrebbe indicare che la cartuccia del toner deve essere pulita.</li> <li>La superficie della parte LSU all'interno del dispositivo potrebbe essere sporca. Pulire l'LSU. Vedere pagina 13.2.</li> </ul> |
| Macchie di toner<br>AaBbCc<br>AaBbCc<br>AaBbCc<br>AaBbCc<br>AaBbCc                      | <ul> <li>È possibile che la carta non sia conforme<br/>alle specifiche; ad esempio, la carta è troppo<br/>umida o troppo ruvida. Vedere pagina 5.2.</li> <li>Il rullo di trasferimento potrebbe essere<br/>sporco. Pulire l'interno del dispositivo.<br/>Vedere pagina 13.2.</li> <li>Il percorso della carta può necessitare di una<br/>pulizia. Vedere pagina 13.2.</li> </ul>                                                                                                    |

| Condizione                                                                                        | Soluzioni suggerite                                                                                                    |
|---------------------------------------------------------------------------------------------------|----------------------------------------------------------------------------------------------------|
| Spargimenti del<br>toner<br>AaBbCc<br>AaBbCc<br>AaBbCc<br>AaBbCc<br>AaBbCc<br>AaBbCc              | <ul> <li>Se nella pagina appaiono aree sbiadite,<br/>generalmente tondeggianti, in ordine casuale:</li> <li>È possibile che sia stato caricato un foglio di<br/>carta difettoso. Provare a ristampare il<br/>lavoro.</li> <li>Il contenuto di umidità della carta non è<br/>uniforme oppure la carta presenta macchie<br/>di umidità sulla superficie. Provare a<br/>stampare su una carta di marca diversa.<br/>Vedere pagina 5.2.</li> <li>L'intera risma è difettosa. I processi di<br/>produzione possono fare sì che alcune aree<br/>rifiutino il toner. Provare con un altro tipo o<br/>una marca di carta diversa.</li> <li>Cambiare l'opzione della stampante e<br/>riprovare. Passare alle proprietà della<br/>stampante, fare clic sulla scheda Carta e<br/>impostare il tipo di carta su Spessa. Per<br/>ulteriori informazioni, consultare la sezione<br/>Software.</li> <li>Se questi accorgimenti non consentono di<br/>risolvere il problema riscontrato, contattare il<br/>servizio di assistenza.</li> </ul> |
| Linee verticali<br>AaBbCc<br>AaBbCc<br>AaBbCc<br>AaBbCc<br>AaBbCc<br>AaBbCc                       | <ul> <li>Se nella pagina appaiono strisce nere verticali:</li> <li>È possibile che il tamburo all'interno della cartuccia del toner sia stato graffiato.<br/>Rimuovere la cartuccia del toner e installarne una nuova. Vedere pagina 13.5.</li> <li>Se nella pagina appaiono strisce bianche verticali:</li> <li>La superficie della parte LSU all'interno del dispositivo potrebbe essere sporca. Pulire l'LSU. Vedere pagina 13.2.</li> </ul>                                                                                                    |
| Sfondo a colori o<br>in bianco e nero<br>AaBbCc<br>AaBbCc<br>AaBbCc<br>AaBbCc<br>AaBbCc<br>AaBbCc | <ul> <li>Se la quantità di ombreggiatura di sfondo diventa inaccettabile:</li> <li>Usare carta di peso minore. Vedere pagina 5.2.</li> <li>Controllare l'ambiente in cui viene utilizzato il dispositivo: condizioni molto secche (bassa umidità) o ad alta umidità (superiori all'80% di umidità relativa) possono far aumentare la quantità di ombreggiatura di sfondo.</li> <li>Rimuovere la vecchia cartuccia del toner e installarne una nuova. Vedere pagina 13.5.</li> </ul>                                                                                                    |

| Condizione                                                                                                    | Soluzioni suggerite                                                                                                    |
|----------------------------------------------------------------------------------------------------|----------------------------------------------------------------------------------------------------|
| Sbavature di toner<br>AaBbCc<br>AaBbCc<br>AaBbCc<br>AaBbCc<br>AaBbCc                                                  | <ul> <li>Pulire l'interno del dispositivo. Vedere pagina 13.2.</li> <li>Controllare il tipo e la qualità della carta. Vedere pagina 5.2.</li> <li>Rimuovere la cartuccia del toner e installarne una nuova. Vedere pagina 13.5.</li> </ul>                                                                                                    |
| Difetti verticali<br>ripetuti<br>A a B b $\overline{O}$ (<br>A a B b C (<br>A a B b C (<br>A a B b C (<br>A a B b C ( | <ul> <li>Se sul lato stampato della pagina appaiono ripetutamente segni a intervalli regolari:</li> <li>La cartuccia del toner potrebbe essere danneggiata. Se si verifica un segno ripetuto sulla pagina, stampare un foglio di pulizia molte volte per pulire la cartuccia; vedere pagina 13.4. Dopo la stampa, se si continua ad avere problemi, installare una nuova cartuccia di toner. Vedere pagina 13.5.</li> <li>Su alcuni componenti del dispositivo potrebbe essersi depositato del toner. Se il difetto si presenta sul retro della pagina, il problema dovrebbe risolversi da solo dopo alcune pagine.</li> <li>Il gruppo fusore potrebbe essere danneggiato. Contattare il servizio di assistenza.</li> </ul>                 |
| Sfondo stampato<br>male                                                                                               | <ul> <li>Uno sfondo stampato male è la conseguenza di residui di toner distribuiti sulla pagina stampata.</li> <li>La carta potrebbe essere troppo umida. Provare a stampare con un diverso lotto di carta. Non aprire i pacchetti o la carta finché non è necessario, in modo che la carta non assorba troppa umidità.</li> <li>Se il problema si presenta su buste, cambiare il layout di stampa per evitare di stampare su aree che presentano giunture sovrapposte a tergo. La stampa su giunture può causare dei problemi.</li> <li>Se questo problema interessa l'intera superficie di una pagina stampata, regolare la risoluzione di stampa dall'applicazione software o dalla finestra delle proprietà della stampante.</li> </ul> |

| Condizione                                                                             | Soluzioni suggerite                                                                                                    |
|----------------------------------------------------------------------------------------|----------------------------------------------------------------------------------------------------|
| Caratteri stampati<br>male<br>AaBbCc<br>AaBbCc<br>AaBbCc<br>AaBbCc<br>AaBbCc<br>AaBbCc | <ul> <li>Se i caratteri non vengono stampati<br/>correttamente, producendo immagini vuote,<br/>la risma di carta potrebbe essere troppo<br/>liscia. Provare a stampare su una carta<br/>diversa. Vedere pagina 5.2.</li> <li>Se i caratteri hanno una forma non corretta e<br/>creano un effetto ondulato, è possibile che<br/>l'unità di digitalizzazione sia guasta.<br/>Contattare il servizio di assistenza.</li> </ul> |
| Pagina inclinata                                                                       | Assicurarsi che la carta sia caricata                                                                                                    |
| AaBbCc<br>AaBbCc<br>AaBbCc<br>AaBbCc<br>AaBbCc<br>AaBbCc                               | <ul> <li>correttamente.</li> <li>Controllare il tipo e la qualità della carta.<br/>Vedere pagina 5.2.</li> <li>Assicurarsi che la carta o altro materiale sia<br/>caricato correttamente e che le guide non<br/>siano troppo strette o troppo larghe rispetto<br/>alla risma.</li> </ul>                                                                                                    |
| Arricciature o<br>onde                                                                 | Assicurarsi che la carta sia caricata     correttamente                                                                                                    |
| AaBbCC<br>AaBbCC<br>AaBbCC<br>AaBbCC<br>AaBbCC<br>AaBbCC                               | <ul> <li>Controllare il tipo e la qualità della carta.<br/>Le alte temperature e l'umidità possono fare<br/>arricciare la carta. Vedere pagina 5.2.</li> <li>Capovolgere la risma di carta nel vassoio di<br/>entrata. Provare anche a ruotare la carta di<br/>180° nel vassoio.</li> </ul>                                                                                                    |
| Pieghe o grinze                                                                        | Assicurarsi che la carta sia caricata                                                                                                    |
| AabbCc<br>AabbCc<br>AabbCc<br>AabbCc<br>AabbCc<br>AabbCc                               | <ul> <li>Controllare il tipo e la qualità della carta.<br/>Vedere pagina 5.2.</li> <li>Capovolgere la risma di carta nel vassoio di<br/>entrata. Provare anche a ruotare la carta di<br/>180° nel vassoio.</li> </ul>                                                                                                    |
| Il retro dei fogli<br>stampati è sporco                                                | Controllare se vi sono perdite di toner. Pulire l'interno del dispositivo. Vedere pagina 13.2.                                                                                                    |
| AaBbCc<br>AaBbCc<br>AaBbCc<br>AaBbCc<br>IBbCc                                          |                                                                                                    |

| Condizione                                                                                    | Soluzioni suggerite                                                                                                    |
|-----------------------------------------------------------------------------------------------|----------------------------------------------------------------------------------------------------|
| Pagine a colori o<br>in nero piene                                                            | <ul> <li>La cartuccia del toner potrebbe non essere<br/>installata correttamente. Rimuovere la<br/>cartuccia, quindi reinserirla.</li> <li>La cartuccia del toner potrebbe essere<br/>difettosa e potrebbe essere necessario<br/>sostituirla. Rimuovere la cartuccia del toner<br/>e installarne una nuova. Vedere pagina 13.5.</li> <li>Potrebbe essere necessario riparare il<br/>dispositivo. Contattare il servizio di<br/>assistenza.</li> </ul> |
| Spargimenti di<br>toner<br>AaBbCc<br>AaBbCc<br>AaBbCc<br>AaBbCc<br>AaBbCc<br>AaBbCc<br>AaBbCc | <ul> <li>Pulire l'interno del dispositivo. Vedere pagina 13.2.</li> <li>Controllare il tipo e la qualità della carta. Vedere pagina 5.2.</li> <li>Rimuovere la cartuccia del toner e installarne una nuova. Vedere pagina 13.5.</li> <li>Se il problema persiste, potrebbe essere necessario riparare il dispositivo. Contattare il servizio di assistenza.</li> </ul>                                                                                |
| Vuoti nei caratteri                                                                           | I vuoti nei caratteri sono aree bianche<br>all'interno dei caratteri che invece dovrebbero<br>essere nere.                                                                                                    |
| A                                                                                             | <ul> <li>Se si stanno utilizzando i lucidi, provare a stampare su un altro tipo di lucidi. A causa della composizione dei lucidi, alcuni vuoti nei caratteri rientrano nella norma.</li> <li>Forse si sta stampando sulla facciata sbagliata del foglio. Rimuovere il foglio e capovolgerlo.</li> <li>La carta potrebbe non soddisfare le specifiche. Vedere pagina 5.2.</li> </ul>                                                                   |
| Strisce orizzontali                                                                           | Se appaiono strisce nere o macchie allineate<br>orizzontalmente:                                                                                                    |
| AaBbCc<br>AaBbCc<br>AaBbCc<br>AaBbCc<br>AaBbCc<br>AaBbCc                                      | <ul> <li>La cartuccia del toner potrebbe non essere<br/>installata correttamente. Rimuovere la<br/>cartuccia, quindi reinserirla.</li> <li>La cartuccia del toner potrebbe essere<br/>difettosa. Rimuovere la cartuccia del toner e<br/>installarne una nuova. Vedere pagina 13.5.</li> <li>Se il problema persiste, potrebbe essere<br/>necessario riparare il dispositivo. Contattare<br/>il servizio di assistenza.</li> </ul>                     |

| Condizione                                                                                                    | Soluzioni suggerite                                                                                                    |
|----------------------------------------------------------------------------------------------------|----------------------------------------------------------------------------------------------------|
| Pieghe<br>AaBbCc<br>AaBbCc<br>AaBbCc                                                                                                    | <ul> <li>Se la carta stampata presenta delle pieghe oppure non viene alimentata nel dispositivo:</li> <li>Capovolgere la risma di carta nel vassoio di entrata. Provare anche a ruotare la carta di 180° nel vassoio.</li> <li>Cambiare l'opzione della stampante e riprovare. Passare alle proprietà della stampante, fare clic sulla scheda Carta e impostare il tipo di carta su Sottile. Per ulteriori informazioni, consultare la sezione Software.</li> </ul> |
| Un'immagine<br>sconosciuta appare<br>ripetutamente su<br>alcuni fogli, oppure<br>sono presenti<br>tracce di toner,<br>caratteri poco<br>leggibili o tracce di<br>sporco. | Probabilmente la stampante viene utilizzata a<br>un'altitudine di 2.500 m o superiore.<br>L'altitudine elevata può influenzare la qualità di<br>stampa, determinando ad esempio tracce di<br>toner o immagini poco leggibili. È possibile<br>impostare questa opzione mediante Uso<br>dell'Utilità impostazioni stampante o la<br>scheda stampante nelle proprietà del driver<br>della stampante. Per ulteriori informazioni,<br>consultare Sezione software.       |

#### Problemi di copia

| Condizione                                                          | Soluzioni suggerite                                                                                                    |
|---------------------------------------------------------------------|----------------------------------------------------------------------------------------------------|
| Le copie sono<br>troppo chiare o<br>troppo scure.                   | Utilizzare <b>Schiarisci/Scurisci</b> per annerire o schiarire lo sfondo delle copie.                                                                                                    |
| Sulle copie sono<br>visibili macchie,<br>righe, segni o<br>puntini. | <ul> <li>Se i difetti non sono nell'originale, premere<br/>Schiarisci/Scurisci per schiarire lo sfondo<br/>delle copie.</li> <li>Se sull'originale non sono presenti dei<br/>difetti, pulire l'unità di digitalizzazione.<br/>Vedere pagina 13.4.</li> </ul> |
| L'immagine della<br>copia è inclinata.                              | <ul> <li>Accertarsi che il lato da stampare<br/>dell'originale sia rivolto verso il basso sul<br/>vetro dello scanner oppure verso l'alto<br/>nell'ADF.</li> <li>Controllare che la carta per copia sia<br/>caricata correttamente.</li> </ul>               |
| Vengono stampate copie bianche.                                     | Accertarsi che il lato da stampare<br>dell'originale sia rivolto verso il basso sul<br>vetro dello scanner oppure verso l'alto<br>nell'ADF.                                                                                                    |

| Condizione                                                                     | Soluzioni suggerite                                                                                                    |
|--------------------------------------------------------------------------------|----------------------------------------------------------------------------------------------------|
| L'immagine si<br>cancella facilmente<br>dalla copia.                           | <ul> <li>Sostituire la carta presente nel vassoio con<br/>la carta di un nuovo pacchetto.</li> <li>Nelle aree molto umide, non lasciare carta<br/>nel dispositivo per lunghi periodi di tempo.</li> </ul>                                                                                                    |
| Si verificano<br>inceppamenti<br>frequenti della<br>carta.                     | <ul> <li>Spiegare a ventaglio la risma di carta,<br/>quindi capovolgerla nel vassoio. Sostituire<br/>la carta presente nel vassoio con una<br/>nuova risma. Controllare/regolare le guide<br/>carta, se necessario.</li> <li>Assicurarsi che la carta sia del peso<br/>indicato nelle specifiche. si consiglia carta<br/>da 75 g/m<sup>2</sup>.</li> <li>Controllare se nel dispositivo è rimasta<br/>carta o se ci sono dei pezzi di carta dopo la<br/>rimozione della carta inceppata.</li> </ul> |
| La cartuccia toner<br>stampa meno copie<br>del previsto prima<br>di esaurirsi. | <ul> <li>Gli originali potrebbero contenere immagini,<br/>righe piene o pesanti. Ad esempio,<br/>potrebbe trattarsi di moduli, circolari, libri o<br/>altri documenti che utilizzano più toner.</li> <li>È possibile che il dispositivo venga acceso<br/>e spento di frequente.</li> <li>Il coperchio dello scanner potrebbe essere<br/>rimasto aperto durante l'esecuzione delle<br/>copie.</li> </ul>                                                                                             |

#### Problemi di digitalizzazione

| Condizione                  | Soluzioni suggerite                                                                                                    |
|-----------------------------|----------------------------------------------------------------------------------------------------|
| Lo scanner non<br>funziona. | <ul> <li>Accertarsi di posizionare l'originale da<br/>digitalizzare con il lato rivolto verso il basso<br/>sul vetro dello scanner o rivolto verso l'alto<br/>nell'ADF.</li> <li>La memoria potrebbe essere insufficiente<br/>per contenere il documento da digitalizzare.<br/>Provare la funzione di predigitalizzazione<br/>per vedere se funziona. Provare ad abbas-<br/>sare la percentuale di risoluzione di digita-<br/>lizzazione.</li> <li>Verificare che il cavo USB sia collegato<br/>correttamente.</li> <li>Assicurarsi che il cavo USB non sia<br/>difettoso. Sostituire il cavo con un cavo di<br/>cui si è accertato il corretto funzionamento.<br/>Se necessario, sostituire il cavo.</li> <li>Controllare che lo scanner sia configurato<br/>correttamente.</li> </ul> |

| Condizione                                                                                                    | Soluzioni suggerite                                                                                                    |
|----------------------------------------------------------------------------------------------------|----------------------------------------------------------------------------------------------------|
| L'unità esegue la<br>digitalizzazione<br>molto lentamente.                                                                                                    | <ul> <li>Controllare se il dispositivo sta stampando i<br/>dati ricevuti. In questo caso, digitalizzare il<br/>documento dopo aver stampato i dati<br/>ricevuti.</li> <li>La grafica viene digitalizzata più lentamente<br/>del testo.</li> <li>Nella modalità di digitalizzazione, la velocità<br/>di comunicazione diminuisce a causa della<br/>grande quantità di memoria necessaria per<br/>analizzare e riprodurre l'immagine<br/>digitalizzata. Impostare il computer sulla<br/>modalità di stampa ECP attraverso<br/>l'impostazione BIOS. Questo contribuirà ad<br/>aumentare la velocità. Per ulteriori dettagli<br/>su come impostare il BIOS, consultare la<br/>guida dell'utente del computer.</li> </ul>            |
| <ul> <li>Sullo schermo del computer viene visualizzato uno dei seguenti messaggi:</li> <li>"Il dispositivo non può essere impostato sulla modalità H/W desiderata".</li> <li>"La porta è utilizzata da un altro programma".</li> <li>"La porta è disattivata".</li> <li>"Lo scanner è occupato a ricevere o stampare i dati. Una volta terminato il lavoro corrente, riprovare".</li> <li>"Handle non valido".</li> <li>"Digitalizzazione non riuscita".</li> </ul> | <ul> <li>Potrebbe essere in corso un lavoro di copia<br/>o di stampa. Riprovare al completamento<br/>del lavoro corrente.</li> <li>La porta selezionata è attualmente in uso.<br/>Riavviare il computer e riprovare.</li> <li>È possibile che il cavo della stampante non<br/>sia collegato correttamente oppure che la<br/>stampante sia spenta.</li> <li>Il driver dello scanner non è installato<br/>oppure l'ambiente operativo non è<br/>configurato correttamente.</li> <li>Verificare che il dispositivo sia collegato<br/>correttamente e che sia acceso, quindi<br/>riavviare il computer.</li> <li>È possibile che il cavo USB non sia<br/>collegato correttamente oppure che la<br/>stampante sia spenta.</li> </ul> |

#### Problemi di digitalizzazione di rete

| Condizione                                                                                      | Soluzioni suggerite                                                                                                    |
|-------------------------------------------------------------------------------------------------|----------------------------------------------------------------------------------------------------|
| Non è possibile                                                                                 | È possibile controllare la destinazione del file                                                                                                    |
| trovare un file di                                                                              | digitalizzato nella pagina <b>Avanzate</b> nella                                                                                                    |
| immagine                                                                                        | schermata delle proprietà del programma                                                                                                    |
| digitalizzata.                                                                                  | <b>Digitalizzazione di rete</b> .                                                                                                    |
| Non è possibile<br>trovare il file di<br>immagine<br>digitalizzata dopo la<br>digitalizzazione. | <ul> <li>Controllare se l'applicazione per il file<br/>digitalizzato è installata nel computer.</li> <li>Attivare Invia immediatamente l'immagine<br/>alla cartella specificata utilizzando<br/>l'applicazione predefinita associata nella<br/>pagina Avanzate nella schermata delle<br/>proprietà del programma Digitalizzazione di<br/>rete per aprire l'immagine digitalizzata<br/>immediatamente dopo la scansione.</li> </ul> |
| Sono stati                                                                                      | Controllare il proprio ID e PIN nella pagina                                                                                                    |
| dimenticati l'ID e il                                                                           | Server nella schermata delle proprietà del                                                                                                    |
| PIN.                                                                                            | programma Digitalizzazione di rete.                                                                                                    |
| Non è possibile                                                                                 | Per visualizzare il file della Guida è necessario                                                                                                    |
| visualizzare il file                                                                            | disporre di Internet Explorer 4 Service Pack 2                                                                                                    |
| guida.                                                                                          | o superiore.                                                                                                    |
| Impossibile usare<br>Gestore digitaliz-<br>zazione di rete<br>Xerox.                            | Controllare il sistema operativo. I sistemi<br>operativi di supporto sono Windows 98/Me/<br>2000/XP.                                                                                                    |

#### Problemi di fax (solo Phaser 6110MFP/XN)

| Condizione                                                                                                    | Soluzioni suggerite                                                                                                    |
|----------------------------------------------------------------------------------------------------|----------------------------------------------------------------------------------------------------|
| Il dispositivo non<br>funziona, il display<br>non visualizza<br>niente e i pulsanti<br>non rispondono alla<br>pressione. | <ul> <li>Scollegare e ricollegare il cavo di<br/>alimentazione.</li> <li>Assicurarsi che la presa elettrica sia<br/>alimentata.</li> </ul>                                                                                                    |
| È assente il tono di composizione.                                                                                       | <ul> <li>Controllare che la linea telefonica sia<br/>collegata correttamente.</li> <li>Verificare il funzionamento della presa<br/>telefonica a muro, collegandovi un telefono.</li> </ul>                                                                                                    |
| I numeri registrati in<br>memoria non<br>vengono composti<br>correttamente.                                              | Assicurarsi che i numeri siano memorizzati<br>correttamente. Stampare un elenco della<br><b>Rubrica telefonica</b> , facendo riferimento a<br>pagina 10.5.                                                                                                    |
| L'originale non<br>viene alimentato<br>nel dispositivo.                                                                  | <ul> <li>Accertarsi che la carta non sia piegata e di<br/>inserirla correttamente. Controllare che il<br/>formato dell'originale sia giusto, non troppo<br/>spesso né sottile.</li> <li>Accertarsi che l'ADF sia chiuso saldamente.</li> <li>Il gommino ADF può necessitare di una<br/>sostituzione. Vedere pagina 13.11.</li> </ul> |

| Condizione                                                                                                    | Soluzioni suggerite                                                                                                    |  |
|----------------------------------------------------------------------------------------------------|----------------------------------------------------------------------------------------------------|--|
| I fax non vengono<br>ricevuti automatica-<br>mente.                                                                                        | <ul> <li>La modalità di ricezione deve essere<br/>impostata su Fax.</li> <li>Assicurarsi che nel vassoio sia caricata<br/>carta.</li> <li>Controllare per vedere se il display mostra<br/>messaggi di errore. In tal caso, cancellare il<br/>problema.</li> </ul>                                                                                                    |  |
| Il dispositivo non<br>invia.                                                                                                    | <ul> <li>Accertarsi che l'originale sia caricato<br/>nell'ADF o sul vetro dello scanner.</li> <li>Sul display deve essere mostrato Invio.</li> <li>Controllare che il fax sia in grado di ricevere<br/>il documento che si sta inviando.</li> </ul>                                                                                                    |  |
| Il fax ricevuto<br>presenta degli spazi<br>vuoti (in bianco)<br>oppure è di scarsa<br>qualità.                                             | <ul> <li>Il fax che sta inviando il documento potrebbe<br/>avere problemi di funzionamento.</li> <li>Se la linea telefonica è disturbata, si<br/>possono verificare degli errori di linea.</li> <li>Controllare l'apparecchio effettuando una<br/>copia.</li> <li>La cartuccia del toner potrebbe essere<br/>vuota. Sostituire la cartuccia del toner,<br/>facendo riferimento alla pagina 13.5.</li> </ul> |  |
| Alcune parole sul fax<br>ricevuto appaiono<br>allungate.                                                                                   | Nel fax che sta inviando il documento potrebbe essersi inceppata la carta.                                                                                                    |  |
| Sugli originali da<br>inviare ci sono delle<br>linee.                                                                                      | Controllare l'eventuale presenza di segni<br>sull'unità di digitalizzazione e pulirla. Vedere<br>pagina 13.4.                                                                                                    |  |
| Il dispositivo<br>compone un<br>numero, ma non<br>riesce a collegarsi<br>con un altro fax.                                                 | L'altro fax potrebbe essere spento, sprovvisto<br>di carta o non in grado di rispondere alle<br>chiamate in arrivo. Sollecitare l'operatore del<br>fax a risolvere il problema.                                                                                                    |  |
| l fax non sono<br>memorizzati nella<br>memoria.                                                                                            | Potrebbe non esserci spazio di memoria<br>sufficiente per memorizzare il fax. Se il display<br>mostra il messaggio <b>Memoria piena</b> , eliminare<br>dalla memoria qualsiasi fax non più necessario,<br>quindi riprovare a memorizzare il fax.                                                                                                    |  |
| In fondo a ogni<br>pagina o su altre<br>pagine compaiono<br>delle aree vuote,<br>con una piccola<br>striscia di testo<br>stampata in cima. | Nelle opzioni dell'utente è possibile che siano<br>state selezionate le impostazioni della carta<br>sbagliate. Per ulteriori dettagli sulle imposta-<br>zioni della carta, vedere pagina 5.2.                                                                                                    |  |

#### Problemi comuni di Windows

| Condizione                                                                                                    | Soluzioni suggerite                                                                                                    |
|----------------------------------------------------------------------------------------------------|----------------------------------------------------------------------------------------------------|
| Durante<br>l'installazione viene<br>visualizzato il<br>messaggio "File in<br>uso".                                                         | Uscire da tutte le applicazioni software.<br>Rimuovere tutte le applicazioni software dal<br>gruppo Avvio, quindi riavviare Windows.<br>Reinstallare il driver della stampante.                                                                                                    |
| Viene visualizzato il<br>messaggio "Errore<br>durante la scrittura<br>su LPTx".                                                            | <ul> <li>Accertarsi che i cavi siano connessi<br/>correttamente e che il dispositivo sia acceso.</li> <li>Questo messaggio potrebbe venire generato<br/>anche se nel driver non è stata attivata la<br/>comunicazione bidirezionale.</li> </ul>                                                          |
| Viene visualizzato il<br>messaggio "Errore<br>di protezione<br>generale",<br>"Eccezione OE",<br>"Spool32" o<br>"Operazione non<br>valida". | Chiudere tutte le altre applicazioni, riavviare<br>Windows e provare nuovamente a stampare.                                                                                                    |
| Vengono<br>visualizzati i<br>messaggi "Errore di<br>stampa", "Errore di<br>timeout della<br>stampante".                                    | Questi messaggi potrebbero venire visualizzati<br>durante la stampa. Attendere finché il disposi-<br>tivo non termina la stampa. Se il messaggio<br>appare nella modalità Standby o al termine<br>della stampa, controllare il collegamento e/o se<br>si è verificato un errore.                         |
| La stampante non<br>stampa<br>correttamente il file<br>PDF. Mancano<br>alcune parti della<br>grafica, del testo o<br>delle illustrazioni.  | Incompatibilità tra il file PDF e i prodotti<br>Acrobat:<br>Stampando il file PDF come immagine, questo<br>problema potrebbe risolversi. Attivare<br><b>Stampa come immagine</b> nelle opzioni di<br>stampa di Acrobat.<br>Nota: la stampa di un file PDF come<br>immagine richiederà un tempo maggiore. |

#### Nota

 Fare riferimento alla guida dell'utente per Microsoft Windows 98/Me/2000/XP fornita con il PC per ulteriori informazioni sui messaggi di errore di Windows.

#### Problemi comuni di Linux

| Problema                      | Causa possibile e soluzione                                                                                                    |
|-------------------------------|----------------------------------------------------------------------------------------------------|
| Il dispositivo<br>non stampa. | <ul> <li>Verificare che nel sistema sia installato il driver<br/>della stampante. Aprire Unified Driver<br/>Configurator e passare alla scheda Stampanti<br/>nella finestra Configurazione stampanti per<br/>visualizzare l'elenco delle stampanti disponibili.<br/>Assicurarsi che nell'elenco sia visualizzato il<br/>proprio dispositivo. Se il dispositivo non è<br/>presente nell'elenco, utilizzare la procedura<br/>guidata per l'aggiunta di una nuova stampante<br/>per impostarlo.</li> <li>Assicurarsi che la stampante sia accesa. Aprire<br/>Configurazione stampanti e selezionare il<br/>proprio dispositivo dall'elenco delle stampanti.<br/>Esaminare la descrizione nel riquadro<br/>Stampante selezionata. Se lo stato contiene la<br/>stringa stopped premere il pulsante Start. A<br/>questo punto, la stampante dovrebbe riprendere<br/>a funzionare normalmente. Lo stato stopped può<br/>essere attivato quando si sono verificati alcuni<br/>problemi nella stampa. Potrebbe trattarsi ad<br/>esempio di un tentativo di stampare il<br/>documento quando la porta è occupata da<br/>un'applicazione di digitalizzazione.</li> <li>Verificare che la porta non sia occupata. Poiché i<br/>componenti funzionali di MFP (stampante e<br/>scanner) condividono la stessa interfaccia I/O<br/>(porta), può accadere che diverse applicazioni<br/>"consumer" accedano simultaneamente alla<br/>stessa porta. Per evitare possibili conflitti, il<br/>controllo del dispositivo viene consentito ad una<br/>sola applicazione alla volta. L'altra applicazioni<br/>"consumer" otterrà pertanto una risposta di<br/>dispositivo occupato ("device busy"). Aprire la<br/>configurazione delle porte e selezionare la porta<br/>assegnata alla stampante. Nel riquadro Porta<br/>selezionata è possibile verificare se la porta è<br/>occupata da un'altra applicazione. In questo<br/>caso, attendere che venga completato il lavoro<br/>corrente oppure fare clic sul pulsante Sblocca<br/>porta se si è certi che il proprietario corrente non<br/>stia funzionando correttamente.</li> <li>Controllare se l'applicazione dispone di una<br/>speciale opzione di stampa, come "-oraw". Se<br/>l'opzione "-oraw" è specificata nel parametro<br/>della riga di</li></ul> |

| Problema                                                                            | Causa possibile e soluzione                                                                                                    |  |
|-------------------------------------------------------------------------------------|----------------------------------------------------------------------------------------------------|--|
| II dispositivo<br>non stampa.<br>(continua).                                        | <ul> <li>La versione CUPS (Common Unix Printing<br/>System) distribuita con SuSE Linux 9,2 (cups-<br/>1.1.21) presenta un problema con la stampa IPP<br/>(Internet Printing Protocol).</li> <li>Usare la stampa Socket al posto della stampa<br/>IPP oppure installare una versione recente di<br/>CUPS (cups-1.1.22 o successivo).</li> </ul>                                                                                                    |  |
| Alcune<br>immagini a<br>colori sono<br>completamente<br>nere.                       | Questo è un difetto conosciuto di Ghostscript (fino<br>al GNU Ghostscript versione 7.05) quando lo<br>spazio colore di base del documento è costituito<br>dallo spazio colore indicizzato ed è convertito<br>mediante lo spazio colore CIE. Poiché Postscript<br>utilizza lo spazio colore CIE per il sistema di<br>abbinamento dei colori, è opportuno aggiornare<br>Ghostscript nel sistema almeno a GNU<br>Ghostscript versione 7.06 o superiore. Le versioni<br>recenti di Ghostscript sono disponibili nel sito<br>www.ghostscript.com.     |  |
| Alcune<br>immagini a<br>colori vengono<br>stampate in un<br>colore<br>indesiderato. | Questo è un difetto conosciuto di Ghostscript (fino<br>al GNU Ghostscript versione 7.xx) quando lo<br>spazio colore di base del documento è costituito<br>dallo spazio colore indicizzato RGB ed è convertito<br>mediante lo spazio colore CIE. Poiché Postscript<br>utilizza lo spazio colore CIE per il sistema di<br>abbinamento dei colori, è opportuno aggiornare<br>Ghostscript nel sistema almeno a GNU<br>Ghostscript versione 8.xx o superiore. Le versioni<br>recenti di Ghostscript sono disponibili nel sito<br>www.ghostscript.com. |  |
| Il dispositivo<br>non stampa<br>pagine intere,<br>ma solo mezza<br>pagina.          | Questo è un problema conosciuto che si verifica<br>quando una stampante a colori viene usata con la<br>versione 8.51 o precedente di Ghostscript, il<br>sistema operativo Linux a 64 bit ed è stato<br>segnalato a bugs.ghostscript.com con<br>l'identificativo Ghostscript Bug 688252. Il problema<br>è stato risolto in AFPL Ghostscript v. 8.52 o<br>precedente. Per risolvere questo problema,<br>scaricare l'ultima versione di AFPL Ghostscript<br>from http://sourceforge.net/projects/ghostscript/ e<br>installarla.                     |  |

| Problema                                                          | Causa possibile e soluzione                                                                                                    |
|-------------------------------------------------------------------|----------------------------------------------------------------------------------------------------|
| Il dispositivo<br>non è riportato<br>nell'elenco<br>degli scanner | <ul> <li>Verificare che il dispositivo sia collegato al computer. Accertarsi che sia collegato correttamente attraverso la porta USB e che sia acceso.</li> <li>Controllare se il driver dello scanner per il dispositivo è installato nel sistema. Aprire il Configuratore Unified Driver, passare alla configurazione dello scanner, quindi premere Drivers. Verificare che nella finestra sia elencato un driver con un nome corrispondente a quello del proprio dispositivo. Verificare che la porta non sia occupata. Poiché i componenti funzionali di MFP (stampante e scanner) condividono la stessa interfaccia I/O (porta), può accadere che diverse applicazioni "consumer" accedano simultaneamente alla stessa porta. Per evitare possibili conflitti, il controllo del dispositivo viene consentito ad una sola applicazione alla volta. L'altra applicazione "consumer" otterrà pertanto una risposta di digitalizzazione, nel qual caso viene visualizzata una finestra con un messaggio appropriato.</li> <li>Per individuare l'origine del problema, aprire la configurazione delle porte e selezionare la porta assegnata allo scanner. Il simbolo /dev/mfp0 della porta corrisponde al LP:1 e così via. Le porte USB iniziano a partire da /dev/mfp4, pertanto lo scanner collegato alla porta USB:0 corrisponderà a /dev/mfp4 e così via in sequenza. Nel riquadro Porta selezionata è possibile verificare se la porta è occupata da un'altra applicazione. In questo caso, attendere che venga completato il lavoro corrente oppure fare clic sul pulsante Sblocca porta se si è certi che il proprietario corrente della porta se si è certi che il proprietario corrente mente</li> </ul> |

| Problema                                                       | Causa possibile e soluzione                                                                                                    |
|----------------------------------------------------------------|----------------------------------------------------------------------------------------------------|
| Il dispositivo<br>non digitalizza                              | <ul> <li>Verificare che sia caricato un documento.</li> <li>Verificare che il dispositivo sia collegato al<br/>computer. Se durante la digitalizzazione viene<br/>rilevato un errore di I/O, assicurarsi che il<br/>dispositivo sia collegato correttamente.</li> <li>Verificare che la porta non sia occupata. Poiché i<br/>componenti funzionali di MFP (stampante e<br/>scanner) condividono la stessa interfaccia I/O<br/>(porta), può accadere che diverse applicazioni<br/>"consumer" accedano simultaneamente alla<br/>stessa porta. Per evitare possibili conflitti, il<br/>controllo del dispositivo viene consentito a una<br/>sola applicazione alla volta. L'altra applicazione<br/>"consumer" otterrà pertanto una risposta di<br/>dispositivo occupato ("device busy"). In genere<br/>questo problema si verifica all'avvio della<br/>procedura di digitalizzazione, nel qual caso<br/>viene visualizzata una finestra con un<br/>messaggio appropriato.<br/>Per individuare l'origine del problema, aprire la<br/>configurazione delle porte e selezionare la porta<br/>assegnata allo scanner. Il simbolo /dev/mfp0<br/>della porta corrisponde alla designazione LP:0<br/>visualizzata nelle opzioni degli scanner, /dev/<br/>mfp1 corrisponde a LP:1 e così via. Le porte<br/>USB iniziano a partire da /dev/mfp4, pertanto lo<br/>scanner collegato alla porta USB:0<br/>corrisponderà a /dev/mfp4 e così via in<br/>sequenza. Nel riquadro Porta selezionata è<br/>possibile verificare se la porta è occupata da<br/>un'altra applicazione. In questo caso, attendere<br/>che venga completato il lavoro corrente oppure<br/>fare clic sul pulsante Sblocca porta se si è certi<br/>che il proprietario corrente della porta non stia<br/>funzionando correttamente.</li> </ul> |
| Non è possibile<br>digitalizzare<br>tramite Gimp<br>Front-end. | <ul> <li>Controllare se Gimp Front-end ha<br/>"Xsane: Device dialog." sul menu "Acquire". In<br/>caso contrario, è opportuno installare il plug-in<br/>Xsane per Gimp nel computer. Il pacchetto di<br/>plug-in Xsane per Gimp è disponibile nel CD di<br/>distribuzione di Linux o nella home page di<br/>Gimp. Per informazioni dettagliate, consultare la<br/>Guida nel CD di distribuzione di Linux oppure<br/>l'applicazione Gimp Front-end.</li> <li>Se si desidera utilizzare un altro tipo di<br/>applicazione di digitalizzazione, consultare la<br/>Guida dell'applicazione.</li> </ul>                                                                                                    |

| Problema                                                                                                    | Causa possibile e soluzione                                                                                                    |
|----------------------------------------------------------------------------------------------------|----------------------------------------------------------------------------------------------------|
| Durante la<br>stampa di un<br>documento<br>viene<br>visualizzato<br>l'errore<br>"Cannot open<br>port device<br>file".                              | Evitare di modificare i parametri del lavoro di<br>stampa (ad esempio tramite LPR GUI) quando è in<br>corso un lavoro di stampa. Versioni note del server<br>CUPS interrompono il lavoro di stampa ogni volta<br>che vengono modificate le opzioni di stampa e poi<br>tentano di riavviare il lavoro dall'inizio. Poiché il<br>Unified Linux Driver blocca la porta durante la<br>stampa, l'arresto improvviso del driver lascia la<br>porta bloccata e quindi non disponibile per i lavori<br>di stampa successivi. In questo caso, provare a<br>rilasciare la porta. |
| La stampante<br>non stampa<br>correttamente il<br>file PDF.<br>Mancano<br>alcune parti<br>della grafica,<br>del testo o<br>delle<br>illustrazioni. | Incompatibilità tra il file PDF e i prodotti Acrobat:<br>Stampando il file PDF come immagine, questo<br>problema potrebbe risolversi. Attivare <b>Stampa</b><br><b>come immagine</b> nelle opzioni di stampa di<br>Acrobat.<br>Nota: la stampa di un file PDF come immagine<br>richiederà un tempo maggiore.                                                                                                    |

#### Problemi comuni di Macintosh

| Condizione                                                                                                    | Soluzioni suggerite                                                                                                    |
|----------------------------------------------------------------------------------------------------|----------------------------------------------------------------------------------------------------|
| La stampante non stampa correttamente il                                                                          | Incompatibilità tra il file PDF e i prodotti<br>Acrobat:                                                                                                    |
| file PDF. Mancano<br>alcune parti della<br>grafica, del testo o delle<br>illustrazioni.                           | Stampando il file PDF come immagine,<br>questo problema potrebbe risolversi.<br>Attivare <b>Stampa come immagine</b> nelle<br>opzioni di stampa di Acrobat.                                                                                          |
|                                                                                                    | Nota: la stampa di un file PDF come<br>immagine richiederà un tempo maggiore.                                                                                                    |
| Il documento è stato<br>stampato, ma il lavoro di<br>stampa non è<br>scomparso dallo spooler<br>in Mac OS 10.3.2. | Aggiornare Mac OS in OS 10.3.3. o successivo.                                                                                                    |
| Alcune lettere non<br>vengono visualizzate<br>normalmente durante la<br>stampa della pagina di<br>copertina.      | Questo problema dipende dal fatto che il<br>sistema operativo Mac non è in grado di<br>creare i font durante la stampa della<br>pagina di copertina. L'alfabeto inglese e i<br>numeri vengono visualizzati normalmente<br>nella pagina di copertina. |

### 15 Specifiche

Questo capitolo tratta i seguenti argomenti:

- Specifiche generali
- Specifiche della stampante
- Specifiche dello scanner e della fotocopiatrice
- Specifiche del fax (solo Phaser 6110MFP/XN)

#### Specifiche generali

| Opzione                                       | Descrizione                                                                                                    |                                                                                                    |
|-----------------------------------------------|----------------------------------------------------------------------------------------------------|----------------------------------------------------------------------------------------------------|
| ADF                                           | Fino a 50 fogli (75 g/m <sup>2</sup> )                                                                                                    |                                                                                                    |
| Formato documenti<br>ADF                      | Larghezza: da 142 a 216 mm<br>Lunghezza: da 148 a 356 mm                                                                                                    |                                                                                                    |
| Capacità di<br>caricamento carta              | Vassoio 1: 150 multipagine per carta<br>normale (75 g/m <sup>2</sup> ), 1 pagina per etichette,<br>cartoncini, lucidi e buste (da 60 a 163 g/m <sup>2</sup> )<br>Vassoio manuale: 1 pagina per carta<br>normale, etichette, cartoncini, lucidi e buste<br>(da 60 a 163 g/m <sup>2</sup> )<br>Vassoio opzionale 2: 250 multipagine per<br>carta normale (da 60 a 90 g/m <sup>2</sup> ) |                                                                                                    |
| Capacità di uscita<br>carta                   | Vassoio di uscita: 100 fogli (lato di stampa rivolto verso il basso)                                                                                                    |                                                                                                    |
| Alimentazione                                 | 110 - 127 V CA / 220 - 240 V CA<br>Per quanto riguarda i valori di hertz e<br>corrente, vedere l'etichetta di classificazione<br>sull'unità.                                                                                                    |                                                                                                    |
| Consumi energetici                            | Media: 350 W<br>Modalità Risparmio energia meno di 30 W                                                                                                    |                                                                                                    |
| Livello di pressione<br>acustica <sup>a</sup> | Modalità Standby: meno di 35 dBA<br>Stampa: Meno di 49 dBA (stampa a colori)<br>Meno di 49 dBA (stampa in bianco e nero)<br>Modalità di copia: meno di 52 dBA                                                                                                    |                                                                                                    |
| Tempo riscaldamento                           | Meno di 35 secondi (da modalità di attesa)                                                                                                    |                                                                                                    |
| Ambiente di<br>funzionamento                  | Temperatura: da 10 °C a 32,5 °C<br>Umidità: dal -10% all'80% di umidità relativa                                                                                                    |                                                                                                    |
| Display                                       | 16 caratteri x 2 righe                                                                                                    |                                                                                                    |
| Durata della cartuccia                        | Nero                                                                                                    | 2.000 pagine al 5% di copertura<br>(fornito con una cartuccia del<br>toner iniziale da 1.500 pagine) |
| del toner <sup>D</sup>                        | Colori                                                                                                    | 1.000 pagine al 5% di copertura<br>(fornito con una cartuccia del<br>toner iniziale da 1.500 pagine) |

| Opzione                           | Descrizione                            |
|-----------------------------------|----------------------------------------|
| Memoria                           | 128 MB (non espandibile)               |
| Dimensione esterna<br>(L x P x A) | 466 x 429 x 486 mm                     |
| Peso                              | 20,5 Kg (incluse le parti di consumo)  |
| Peso dell'imballaggio             | Carta 3.3 Kg, plastica: 0,6 Kg         |
| Produttività                      | Stampa mensile: fino a 24.200 immagini |

a. Livello di pressione audio, ISO 7779.

b. Il numero di pagine può variare a seconda dell'ambiente operativo, dell'intervallo di stampa, del tipo e del formato del supporto.

#### Specifiche della stampante

| Opzione                                       |                                                                                           | Descrizione                                                                   |
|-----------------------------------------------|-------------------------------------------------------------------------------------------|-------------------------------------------------------------------------------|
| Metodo di stampa                              | Stampa con raggio laser                                                                   |                                                                               |
| Velocità di<br>stampa <sup>a</sup>            | Bianco<br>e nero                                                                          | Fino a 16 ppm in A4<br>17 ppm in Letter                                       |
|                                               | Colori                                                                                    | Fino a 4 ppm<br>in A4 o Letter                                                |
| Tempo per prima<br>stampa                     | Bianco<br>e nero                                                                          | Dal pronto: meno di 14 secondi<br>Da un avvio a freddo: meno di<br>45 secondi |
|                                               | Colori                                                                                    | Dal pronto: meno di 26 secondi<br>Da un avvio a freddo: meno di<br>57 secondi |
| Risoluzione di stampa                         | Stampa effettiva fino a 2.400 x 600 dpi                                                   |                                                                               |
| Linguaggio della stampante                    | GDI                                                                                       |                                                                               |
| Sistemi operativi<br>compatibili <sup>b</sup> | Windows 98/Me/2000/XP<br>Vari sistemi operativi Linux (solo USB)<br>Macintosh 10.3 ~ 10.4 |                                                                               |
| Interfaccia                                   | USB 2.0 ad alta velocità<br>Ethernet 10/100 Base TX (tipo nidificato)                     |                                                                               |

a. La velocità di stampa viene influenzata dal sistema operativo in uso, dalle prestazioni di elaborazione, dal software applicativo, dal metodo di collegamento, dal tipo di supporto di stampa, dal formato del supporto di stampa e dalla complessità del lavoro.

b. Visitare il sito <u>www.xerox.com/office/support</u> per scaricare la versione più recente del software.

#### Specifiche dello scanner e della fotocopiatrice

| Opzione                                       |                                                                                           | Descrizione                                                                                                    |
|-----------------------------------------------|-------------------------------------------------------------------------------------------|----------------------------------------------------------------------------------------------------|
| Compatibilità                                 | Standard                                                                                  | TWAIN / WIA                                                                                                    |
| Metodo di<br>digitalizzazione                 | ADF e CC<br>colori                                                                        | D (Charge Coupled Device) piano a                                                                                                    |
| Risoluzione                                   | Ottica: 60<br>(monocro<br>Migliorata                                                      | 0 x 1.200 dpi<br>matico e a colori)<br>: 4.800 x 4.800 dpi                                                                                                    |
| Lunghezza di<br>digitalizzazione<br>effettiva | Vetro dello scanner: 297 mm<br>ADF: 356 mm                                                |                                                                                                    |
| Larghezza di<br>digitalizzazione<br>effettiva | Max 208 mm                                                                                |                                                                                                    |
| Profondità in bit del<br>colore               | 24 bit                                                                                    |                                                                                                    |
| Profondità in bit<br>monocromatico            | 1 bit per Linearità & Mezzitoni<br>8 bit per la modalità Scala di grigi                   |                                                                                                    |
| Velocità di conia <sup>a</sup>                | Bianco<br>e nero                                                                          | Fino a 16 ppm in formato A4<br>(17 ppm in formato Letter)                                                                                                    |
|                                               | Colori                                                                                    | Fino a 4 cpm in formato A4 o<br>Letter                                                                                                    |
| Risoluzione di copia                          | Compone<br>find<br>(fot<br>dig<br>find<br>(fot<br>Compone<br>find<br>till<br>find<br>(fot | ente di digitalizzazione:<br>a 600 x 300 (testo, testo/foto)<br>a 600 x 600<br>ografia utilizzando il piano di<br>italizzazione)<br>a 600 x 300<br>ografia utilizzando l'ADF)<br>ente Stampa:<br>a 600 x 600 (testo, testo/foto)<br>a 1.200 x 1.200 (fotografia<br>izzando il piano di digitalizzazione)<br>a 600 x 600<br>ografia utilizzando l'ADF) |
| Percentuale di zoom                           | Vetro dello scanner: da 25% a 400%<br>ADF: da 25% a 100%                                  |                                                                                                    |
| Copie multiple                                | Da 1 a 99 pagine                                                                          |                                                                                                    |
| Scala dei grigi                               | 256 livelli                                                                               |                                                                                                    |

a. La velocità di copia dipende da Copia multipla documento singolo.

#### Specifiche del fax (solo Phaser 6110MFP/XN)

| Opzione                               | Descrizione                                                                                                    |
|---------------------------------------|----------------------------------------------------------------------------------------------------|
| Compatibilità                         | ITU-T Gruppo 3                                                                                                    |
| Linea utilizzabile                    | Rete telefonica pubblica commutata (PSTN) o precedente dietro PABX                                                        |
| Codifica dati                         | MH/MR/MMR/JBIG/JPEG                                                                                                    |
| Velocità modem                        | 33,6 Kbps                                                                                                    |
| Velocità di<br>trasmissione           | Circa 3 secondi/pagina <sup>a</sup>                                                                                       |
| Lunghezza<br>massima del<br>documento | Vetro dello scanner: 297 mm<br>Vetro documenti automatico: 356 mm                                                         |
| Risoluzione                           | Standard: 203 x 98 dpi<br>Fine: 203 x 196 dpi<br>Superfine: 300 x 300 dpi<br>Foto: 203 x 196 dpi<br>Colori: 200 x 200 dpi |
| Memoria                               | 4 MB                                                                                                    |
| Mezzitoni                             | 256 livelli                                                                                                    |
| Selezione<br>automatica               | Pulsanti rapidi (fino a 30 numeri)<br>Selezione abbreviata (fino a 240 numeri)                                            |

a. Il tempo di trasmissione si applica alla trasmissione di memoria dei dati di testo con compressione MCE esclusivamente tramite grafico ITU-T n. 1.

### INDICE

#### Numerali

2/4 su 1, copia speciale 6.3

#### Α

accessori informazioni sull'ordine 12.1 ADF 1.2 ADF, caricamento 5.1

#### С

Cancellazione sfondo, copia speciale 6.5 caratteri, immissione 2.3 caricamento carta vassoio 1/vassoio opzionale 2 5.6 vassoio multifunzione 5.8 caricamento degli originali ADF 5.1 vetro dello scanner 5.1 caricamento della carta vassoio 1 5.6 vassoio manuale 5.8 carta inceppata, rimozione area di uscita carta 14.4 vassoio 1 14.2 vassoio multifunzione 14.4 vassoio opzionale 2 14.3 carta, indicazioni 5.4 cartuccia del toner manutenzione 13.4 ridistribuzione 13.5 sostituzione 13.5 clonazione, copia speciale 6.4 contenitore del toner di scarto sostituire 13.9 copia 2/4 per foglio 6.3 cancellazione sfondo 6.5 copia scheda ID 6.3 fascicolazione 6.2 impostazione predefinita, modifica 6.2 poster 6.4

timeout, impostazione 6.5

#### D

data e ora, impostazione 2.2 digitalizzazione impostazione predefinita, modifica 8.4 impostazioni di digitalizzazione 8.4 memoria flash USB 11.2 per e-mail 8.3 verso computer di rete 8.3 verso un'applicazione 8.1 digitalizzazione di rete digitalizzazione 8.3 timeout, impostazione 8.3 DRPD (Distinctive Ring Pattern Detection, Funzione di rilevazione squillo di riconoscimento) 9.4

#### F

fascicolazione, copia speciale 6.2 fax a invio multiplo 9.6 fax differito 9.6 fax prioritario 9.7 formato carta impostazione 5.9 specifiche 5.3 funzioni speciali di copia 6.2

#### G

gommino dell'ADF, sostituzione 13.11

ID dispositivo, impostazione 9.1 immagine sfondo, cancellazione 6.5 impostazioni di rete sistemi operativi 4.1 TCP/IP 4.1 inceppamento, rimozione carta 14.2

documento 14.1 inoltro dei fax 9.7 intestazione del fax, impostazione 9.1 invio di fax fax a invio multiplo 9.6 fax differiti 9.6 fax prioritario 9.7 impostazione del fax 10.1 impostazione originali 9.1 impostazioni predefinite, modifica 10.2 inoltro dei fax 9.7 invio di fax 9.2 ricezione di fax 9.3 invio di un fax automatico 9.2 manuale 9.2

#### L

lingua del display, cambiamento 2.2

#### Μ

materiali controllo durata 13.10 informazioni sull'ordine 12.1 memoria flash USB back-up dei dati 11.3 digitalizzazione 11.2 gestione 11.4 stampa 11.2 memoria, cancellazione del contenuto 13.2 messaggi di errore 14.5 modalità di ricezione 9.3 modalità Fax. modalità di ricezione 9.4 modalità oraria 2.2 modalità predefinita, modifica 2.2 modalità R/Fax. modalità di ricezione 9.4 modalità Ricezione sicura 9.5 modalità risparmio energia 2.4 modalità risparmio energia di digitalizzazione 2.4 modalità Tel, modalità di ricezione 9.4

#### Ν

numeri di composizione di gruppo, impostazione 10.4 numeri di composizione rapida, impostazione 10.3 numero di fax, impostazione 9.1 nuova notifica toner, invio 13.7

#### 0

originali caricamento 5.1 inceppamento, rimozione 14.1

#### Ρ

pannello di controllo 1.3 parti di ricambio 13.10 più pagine per foglio (N-up) copia 6.3 posizione componenti 1.2 poster, copia speciale 6.4 problema, soluzione alimentazione della carta 14.9 copia 14.14 digitalizzazione 14.14 Digitalizzazione di rete 14.15 invio di fax 14.15 Linux 14.17 Macintosh 14.19 messaggi di errore 14.5 qualità di stampa 14.11 stampa 14.9 Windows 14.16 problemi di Linux 14.17 problemi di Macintosh 14.19 problemi di qualità di stampa, soluzione 14.11 problemi di Windows 14.16 Programma Digitalizzazione di rete aggiunta di scanner 8.2 problemi 14.15 pulizia parti esterne 13.2 parti interne 13.2 unità di digitalizzazione 13.4 pulsanti rapidi, impostazione 10.3

#### R

rapporti, stampa 13.1 requisiti di sistema Macintosh 3.2 ricezione di un fax nella modalità DRPD 9.4 nella modalità Fax 9.4 nella modalità Ricezione sicura 9.5 nella modalità Risp/Fax 9.4 nella modalità Tel 9.4 ricomposizione del numero automatico 9.3 manuale 9.3 Rubrica numeri di composizione di gruppo 10.4 numeri di composizione rapida 10.3 pulsanti rapidi 10.3 Rubrica indirizzi, utilizzo 8.4

#### S

scheda ID, copia speciale 6.3 sostituzione cartuccia del toner 13.5 contenitore del toner di scarto 13.9 fotounità 13.7 gommino dell'ADF 13.11 specifiche carta 5.3 fax 15.2 generali 15.1 scanner e fotocopiatrice 15.2 stampante 15.1 stampa memoria USB 11.2 rapporti 13.1 suoneria 2.3 suoni, impostazione 2.3 suono allarme 2.3 suono altoparlante 2.3 suono tasti 2.3 supporti di stampa speciali, linee guida 5.4

#### Т

tipo di carta impostazione 5.9 specifiche 5.3

#### V

vassoio della carta, impostazione copia 6.1 fax 9.3 vassoio manuale 5.8 vetro dello scanner caricamento dei documenti 5.1 pulizia 13.4 volume altoparlante 2.3 volume, regolazione diffusore 2.3 suoneria 2.3

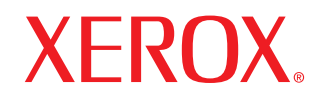

**Colour laser MFP** 

### **Sezione software**

# Sezione software

#### CAPITOLO 1: INSTALLAZIONE DEL SOFTWARE DELLA STAMPANTE IN WINDOWS

| Installazione del software della stampante       | 4 |
|--------------------------------------------------|---|
| Installazione del software per la stampa locale  | 4 |
| Installazione del software per la stampa in rete | 6 |
| Reinstallazione del software della stampante     | 9 |
| Rimozione del software della stampante           | 9 |

#### CAPITOLO 2: USO DI SETIP

| Installazione SetIP | 10 |
|---------------------|----|
| Uso di SetIP        | 10 |

#### CAPITOLO 3: FUNZIONI DI STAMPA DI BASE

| 11 |
|----|
| 11 |
| 12 |
| 12 |
| 13 |
| 14 |
| 15 |
| 15 |
| 15 |
| 15 |
| 15 |
|    |

#### CAPITOLO 4: FUNZIONI DI STAMPA AVANZATE

| Stampa di più pagine su un foglio (stampa N su 1) | 16 |
|---------------------------------------------------|----|
| Stampa di poster                                  | 17 |
| Stampa di libretti                                | 17 |

| . 18          |
|---------------|
| . 18          |
| . 18          |
| . 19          |
| . 19          |
| . 19          |
| . 19          |
| . 19          |
| . 20          |
| 20            |
| . 20          |
| . 20          |
| . 20          |
| · · · · · · · |

#### CAPITOLO 5: CONDIVISIONE DELLA STAMPANTE LOCALE

| Impostazione del computer host     | 21 |
|------------------------------------|----|
| Impostazione di un computer client | 21 |

#### CAPITOLO 6: USO DELLE APPLICAZIONI DI UTILITÀ

| Apertura della Guida alla soluzione dei problemi           | 22 |
|------------------------------------------------------------|----|
| Uso dell'Utilità impostazioni stampante                    | 22 |
| Uso del file di Guida in linea                             | 22 |
| Modifica delle impostazioni del programma Monitor di stato | 22 |

#### CAPITOLO 7: DIGITALIZZAZIONE

| Processo di digitalizzazione con il software abilitato per TWAIN | 23 |
|------------------------------------------------------------------|----|
| Digitalizzazione con il driver WIA                               | 23 |

#### CAPITOLO 8: USO DELLA STAMPANTE IN LINUX

| nformazioni preliminari                  | 24   |
|------------------------------------------|------|
| nstallazione di Unified Linux Driver     | . 24 |
| Installazione di Unified Linux Driver    | . 24 |
| Disinstallazione di Unified Linux Driver | 25   |
| Jso di Unified Driver Configurator       | . 26 |
| Apertura di Unified Driver Configurator  | 26   |
| Printers Configuration                   | 26   |

| Scanners Configuration                         | 27 |
|------------------------------------------------|----|
| Ports Configuration                            | 27 |
| Configurazione delle proprietà della stampante | 28 |
| Stampa di un documento                         | 28 |
| Stampa da applicazioni                         | 28 |
| Stampa di file                                 | 29 |
| Digitalizzazione di un documento               | 29 |
| Uso di Image Manager                           | 30 |
|                                                |    |

### CAPITOLO 9: USO DELLA STAMPANTE CON UN MACINTOSH

| Installazione del software per Macintosh    | 32 |
|---------------------------------------------|----|
| Impostazione della stampante                | 33 |
| Per un Macintosh con collegamento di rete   | 33 |
| Per un Macintosh con collegamento USB       | 33 |
| Stampa                                      | 33 |
| Stampa di un documento                      | 33 |
| Modifica delle impostazioni della stampante | 34 |
| Stampa di più pagine su un foglio           | 35 |
| Digitalizzazione                            | 35 |

### Installazione del software della stampante in Windows

Questo capitolo tratta i seguenti argomenti:

- Installazione del software della stampante
- Reinstallazione del software della stampante
- Rimozione del software della stampante

## Installazione del software della stampante

È possibile installare il software per la stampante per la stampa locale o per quella in rete. L'installazione del software nel computer deve essere eseguita seguendo la procedura appropriata per la stampante in uso.

Un driver della stampante è il software che consente al computer di comunicare con la stampante. La procedura di installazione dei driver può variare in funzione del sistema operativo in uso.

Prima di iniziare l'installazione è necessario chiudere tutte le applicazioni.

#### Installazione del software per la stampa locale

Per stampante locale si intende una stampante direttamente collegata al computer per mezzo del cavo in dotazione con la macchina, USB o parallelo. Se la stampante è collegata alla rete, saltare questo punto e passare a "Installazione del software per la stampa in rete" a pagina 6.

L'installazione può essere eseguita in modalità tipica o personalizzata.

**NOTA**: se durante la procedura di installazione viene visualizzata la finestra di dialogo "Installazione guidata nuovo hardware", fare clic su nell'angolo in alto a destra per chiudere la finestra o scegliere **Annulla**.

#### Installazione tipica

Questa opzione è consigliata per la maggior parte degli utenti. Verranno installati tutti i componenti necessari per le operazioni di stampa.

- 1 Assicurarsi che la stampante sia collegata al computer e accesa.
- 2 Inserire il CD-ROM in dotazione nell'unità CD-ROM.

II CD-ROM dovrebbe venire eseguito automaticamente e dovrebbe essere visualizzata una finestra di installazione.

Se la finestra di installazione non viene visualizzata, fare clic su **Start** e quindi su **Esegui**. Digitare **X:\Setup.exe**, sostituendo la "**X**" con la lettera corrispondente all'unità CD-ROM, quindi scegliere **OK**.

| 🕾 Xerox Phaser 6110MFP              | ×                  |
|-------------------------------------|--------------------|
| XEROX. 🧊 🥡                          |                    |
| Installa software                   |                    |
| Visualizza Guida dell'utente        |                    |
| Installa Acrobat Reader (opzionale) |                    |
| Installa utilità SetIP (opzionale)  |                    |
|                                     |                    |
|                                     | Cambia lingua      |
|                                     | Esci dal programma |
|                                     |                    |

#### 3 Scegliere Installa software.

4 Selezionare Installazione tipica per una stampante locale. Scegliere Avanti.

| 🔒 Xerox Phaser 6110MFP                                                |                                                                      | X                                                   |
|-----------------------------------------------------------------------|----------------------------------------------------------------------|-----------------------------------------------------|
| Seleziona il tipo di inst                                             | allazione                                                            | XEROX.                                              |
| Selezionare il tipo desiderato e far                                  | e clic sul pulsante (Avanti).                                        |                                                     |
| <ul> <li>Installazione tipica per<br/>una stampante locale</li> </ul> | Installare i componenti predefi<br>al computer dell'utente.          | initi per un dispositivo collegato direttamente     |
| C Installazione tipica per<br>una stampante di rete                   | Installare il software per un dis                                    | spositivo in rete.                                  |
| C Installazione<br>personalizzata                                     | È possibile selezionare le opzi<br>consigliata per gli utenti profes | oni di installazione. Questa opzione è<br>ssionali. |
|                                                                       | <indiet< td=""><td>tro Avanti&gt; Annulla</td></indiet<>             | tro Avanti> Annulla                                 |

**Nota:** se la stampante non è già collegata al computer, viene visualizzata la seguente finestra.

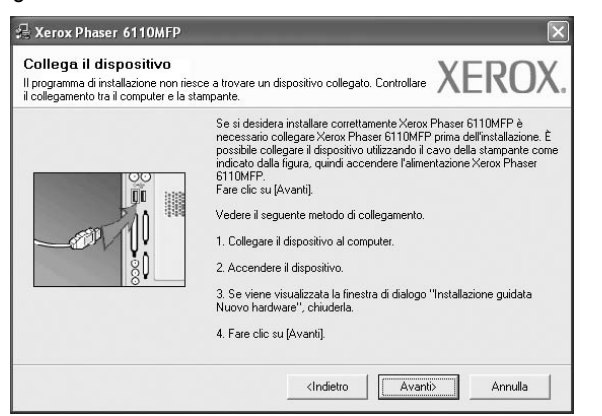

- Dopo aver collegato la stampante, fare clic su Avanti.
- Se non si desidera collegare la stampante immediatamente, fare clic su Avanti, quindi su No nella finestra successiva. A quel punto, l'installazione si avvierà e la pagina di prova non verrà stampata alla fine dell'installazione.
- La finestra di installazione visualizzata in questo documento potrebbe essere diversa, in funzione della stampante e dell'interfaccia utilizzate.
- 5 Al termine dell'installazione, viene visualizzata una finestra di richiesta di stampa di una pagina di prova. Se si desidera stampare una pagina di prova, selezionare la casella di controllo e fare clic su Avanti.

In caso contrario, fare semplicemente clic su **Avanti** e passare al punto 7.

- 6 Se la pagina di prova viene stampata correttamente, fare clic su Sì.
   In caso contrario, fare clic su No per ristamparla.
- 7 Scegliere Fine.

**NOTA**: al termine dell'installazione, se il driver della stampante non funziona correttamente, reinstallarlo. Vedere "Reinstallazione del software della stampante" a pagina 9.

#### Installazione personalizzata

Consente di installare i singoli componenti.

- 1 Assicurarsi che la stampante sia collegata al computer e accesa.
- 2 Inserire il CD-ROM in dotazione nell'unità CD-ROM.

II CD-ROM dovrebbe venire eseguito automaticamente e dovrebbe essere visualizzata una finestra di installazione.

Se la finestra di installazione non viene visualizzata, fare clic su Start e quindi su Esegui. Digitare X:\Setup.exe, sostituendo la "X" con la lettera corrispondente all'unità CD-ROM, quindi scegliere OK.

| 🖧 Xerox Phaser 6110MFP             |      |       |               | × |
|------------------------------------|------|-------|---------------|---|
| XEROX. 🧐                           | I    |       | I.            | 4 |
| Installa software                  |      |       |               |   |
| Visualizza Guida dell'utente       |      |       |               |   |
| Installa Acrobat Reader (opziona   | ile) |       |               |   |
| Installa utilità SetIP (opzionale) |      |       |               |   |
|                                    |      |       |               |   |
|                                    |      | Camb  | oia lingua    |   |
|                                    |      | Escio | dal programme | 1 |
|                                    |      |       |               |   |

#### 3 Scegliere Installa software.

4 Selezionare Installazione personalizzata. Scegliere Avanti.

| Seleziona il tipo di inst                           | allazione                                                                                    | XEROX                           |
|-----------------------------------------------------|----------------------------------------------------------------------------------------------|---------------------------------|
| ielezionare il tipo desiderato e fa                 | re clic sul pulsante (Avanti).                                                               |                                 |
| C Installazione tipica per<br>una stampante locale  | Installare i componenti predefiniti per un dis<br>al computer dell'utente.                   | positivo collegato direttamente |
| C Installazione tipica per<br>una stampante di rete | Installare il software per un dispositivo in ret                                             | e.                              |
| Installazione personalizzata                        | È possibile selezionare le opzioni di installaz<br>consigliata per gli utenti professionali. | ione. Questa opzione è          |

#### 5 Selezionare la stampante e scegliere Avanti.

| Seleziona porta stampante<br>Selezionare una porta da usare per la stampante.                                                                                     | XERO                                                                             | )) |
|----------------------------------------------------------------------------------------------------|----------------------------------------------------------------------------------|----|
| Porta locale o TCP/IP     Communication from (UNC)                                                                                                    |                                                                                  |    |
| C Aggiungi porta TCP/IP.                                                                                                    |                                                                                  |    |
| Selezionare una stampante dall'elenco seguente. S<br>fare clic su l'Angiornal per angiornare l'elenco                                                             | e la stampante seguente non viene visualizzata,                                  |    |
| Selezionare una stampante dall'elenco seguente. S<br>fare clic su (Aggiorna) per aggiornare l'elenco.<br>Nome stampante<br>Cartox Phaser 6110MFP                  | e la stampante seguente non viene visualizzata,<br>IP/Nome porta<br>Porta locale |    |
| Selecionare una stampante dall'elenco seguente. S<br>fare clic su (Aggiorna) per aggiornare l'elenco.<br>Nome stampante<br>Rome stampante<br>Renox Phaser 6110MFP | e la stampante seguente non viene visualizzata,<br>IP/Nome porta<br>Porta locale |    |

**NOTA**: se la stampante non è già collegata al computer, viene visualizzata la seguente finestra.

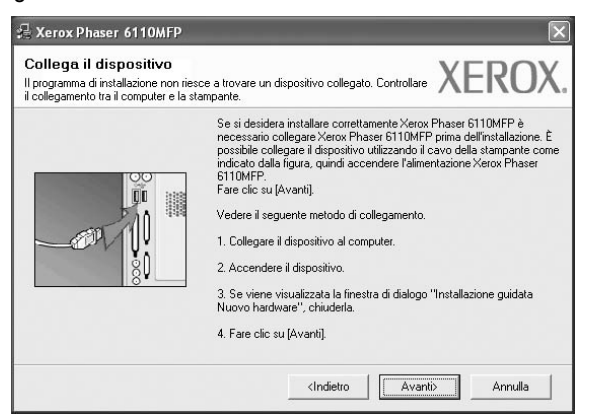

- Dopo aver collegato la stampante, fare clic su Avanti.
- Se non si desidera collegare la stampante immediatamente, fare clic su **Avanti**, quindi su **No** nella finestra successiva. A quel punto, l'installazione si avvierà e la pagina di prova non verrà stampata alla fine dell'installazione.
- La finestra di installazione visualizzata in questo documento potrebbe essere diversa, in funzione della stampante e dell'interfaccia utilizzate.
- 6 Selezionare i componenti da installare e fare clic su Avanti.

| Xerox Phaser 6110MFP                                                                                                    | ×                                       |
|----------------------------------------------------------------------------------------------------|-----------------------------------------|
| Selezionare i componenti da installare.                                                                                    | XEROX.                                  |
| Seleziona componenti<br>Oriver della stampante Xerox Phaser 6110MFP<br>Monitor di stato<br>Utilitri impostazioni stampante | Selezionare i componenti da installare. |
| Cambia cartella di destinazione<br>Installa Xerox Phaser 6110MFP su:<br>C:\Program Files\Verox\Verox Phaser 6110M          | FP                                      |
|                                                                                                    | <indietro avanti=""> Annulla</indietro> |

**NOTA**: È possibile cambiare la cartella di installazione desiderata facendo clic su [ **Sfoglia** ].

- 7 Al termine dell'installazione, viene visualizzata una finestra di richiesta di stampa di una pagina di prova. Se si desidera stampare una pagina di prova, selezionare la casella di controllo e fare clic su Avanti. In caso contrario, fare semplicemente clic su Avanti e passare al punto 9.
- 8 Se la pagina di prova viene stampata correttamente, fare clic su Sì.
   In caso contrario, fare clic su No per ristamparla.
- 9 Scegliere Fine.

#### Installazione del software per la stampa in rete

Quando si collega la stampante alla rete è necessario configurare prima le impostazioni TCP/IP per la stampante. Dopo aver assegnato e verificato le impostazioni TCP/IP si è pronti a installare il software su ciascun computer di rete.

L'installazione può essere eseguita in modalità tipica o personalizzata.

#### Installazione tipica

Questa opzione è consigliata per la maggior parte degli utenti. Verranno installati tutti i componenti necessari per le operazioni di stampa.

- Assicurarsi che la stampante sia collegata alla rete e accesa. Per i dettagli sulla connessione alla rete, consultare la Guida dell'utente allegata alla stampante.
- 2 Inserire il CD-ROM in dotazione nell'unità CD-ROM.

II CD-ROM dovrebbe venire eseguito automaticamente e dovrebbe essere visualizzata una finestra di installazione.

Se la finestra di installazione non viene visualizzata, fare clic su **Start** e quindi su **Esegui**. Digitare **X:\Setup.exe**, sostituendo la "X" con la lettera corrispondente all'unità CD-ROM, quindi scegliere **OK**.

| 🕾 Xerox Phaser 6110MFP              |                    | × |
|-------------------------------------|--------------------|---|
| XEROX. 🤍 🔍                          |                    | ļ |
| Installa software                   |                    |   |
| Visualizza Guida dell'utente        |                    |   |
| Installa Acrobat Reader (opzionale) |                    |   |
| Installa utilità SetIP (opzionale)  |                    |   |
|                                     |                    |   |
|                                     | Cambia lingua      |   |
|                                     | Esci dal programma |   |
|                                     |                    |   |

#### 3 Scegliere Installa software.

Selezionare Installazione tipica per una stampante di rete. Scegliere Avanti.

| XEROX                              |
|------------------------------------|
|                                    |
|                                    |
| dispositivo collegato direttamente |
| rete.                              |
| llazione. Questa opzione è         |
|                                    |

5 Viene visualizzato l'elenco di stampanti disponibili in rete. Selezionare nell'elenco la stampante da installare e fare clic su **Avanti**.

| Seleziona porta stampante<br>Selezionare una porta da usare per la stampante.                                                             |                                                        | XEROX                  |
|----------------------------------------------------------------------------------------------------|--------------------------------------------------------|------------------------|
| Porta TCP/IP                                                                                                    |                                                        |                        |
| C Stampante condivisa (UNC)                                                                                                    |                                                        |                        |
| C Aggiungi porta TCP/IP.                                                                                                    |                                                        |                        |
| fare clic su [Aggiorna] per aggiornare l'elenco.                                                                                          | 100                                                    | lamo porta             |
| fare clic su [Aggiorna] per aggiornare l'elenco.<br>Nome stampante                                                                        | IP/N                                                   | lome porta             |
| fare clic su (Aggiorna) per aggiornare l'elenco.<br>Nome stampante<br>C XRX0000f0a07f09                                                   | 10.88.194.236                                          | lome porta             |
| fare clic su (Aggiorna) per aggiornare l'elenco. Nome stampante C XRXx0000/0a07/03 C XRXx0000/0a90601 C XRX0000/0a9bc01 C XRX0000/0a9bc0a | IP/N<br>10.88.194.236<br>10.88.194.22<br>10.88.194.134 | Iome porta             |
| fare cito su (Aggiorna) per aggiornare felenco.<br>Nome stamparte<br>C XRX00000163/069<br>C XRX000010a90601<br>C XRX000010a90601          | IP/N<br>10.88.194.236<br>10.88.194.22<br>10.88.194.134 | iome potta             |
| fare citic xu (Aggiorna) per aggiornare felenco.<br>Nome stampante<br>C XRX0000016307009<br>C XRX000010a90601<br>C XRX000010a90601        | 10.88 194.236<br>10.88 194.22<br>10.88 194.134         | In refer visualizzata, |

 Se nell'elenco non si vede la stampante di cui sopra, fare clic su Aggiorna per aggiornarlo, oppure fare clic su Aggiungi porta TCP/IP per aggiungere una stampante alla rete. Per aggiungere la stampante alla rete, immettere il nome della porta e l'indirizzo IP per la stampante.

Per verificare l'indirizzo IP o l'indirizzo MAC, stampare una pagina di configurazione di rete.

• Per individuare una stampante condivisa in rete (percorso UNC), selezionare **Stampante condivisa (UNC)** e immettere manualmente il nome di condivisione selezionando il pulsante **Sfoglia**.

NOTA: per cercare la stampante di rete è necessario disattivare il firewall.

6 Al termine dell'installazione, viene visualizzata una finestra di richiesta di stampa di una pagina di prova. Se si desidera stampare una pagina di prova, selezionare la casella di controllo e fare clic su Avanti.

In caso contrario, fare semplicemente clic su **Avanti** e passare al punto 8.

- Se la pagina di prova viene stampata correttamente, fare clic su Sì.
   In caso contrario, fare clic su No per ristamparla.
- 8 Scegliere Fine.

**NOTA**: al termine dell'installazione, se il driver della stampante non funziona correttamente, reinstallarlo. Vedere "Reinstallazione del software della stampante" a pagina 9.

#### Installazione personalizzata

È possibile scegliere i singoli componenti da installare e impostare un indirizzo IP specifico.

- Assicurarsi che la stampante sia collegata alla rete e accesa. Per i dettagli sulla connessione alla rete, consultare la Guida dell'utente allegata alla stampante.
- 2 Inserire il CD-ROM in dotazione nell'unità CD-ROM.

II CD-ROM dovrebbe venire eseguito automaticamente e dovrebbe essere visualizzata una finestra di installazione.

Se la finestra di installazione non viene visualizzata, fare clic su **Start** e quindi su **Esegui**. Digitare **X:\Setup.exe**, sostituendo la "**X**" con la lettera corrispondente all'unità CD-ROM, quindi scegliere **OK**.

| 🕾 Xerox Phaser 6110MFP              |                    | × |
|-------------------------------------|--------------------|---|
| XEROX. 🤍 🥑                          |                    |   |
| Installa software                   |                    |   |
| Visualizza Guida dell'utente        |                    |   |
| Installa Acrobat Reader (opzionale) |                    |   |
| Installa utilità SetIP (opzionale)  |                    |   |
|                                     |                    |   |
|                                     | Cambia lingua      |   |
|                                     | Esci dal programma |   |
|                                     |                    |   |

#### 3 Scegliere Installa software.

4 Selezionare Installazione personalizzata. Scegliere Avanti.

| 💤 Xerox Phaser 6110MFP                              | <u> </u>                                                                 | ×                                                |
|-----------------------------------------------------|--------------------------------------------------------------------------|--------------------------------------------------|
| Seleziona il tipo di inst                           | allazione                                                                | XEROX                                            |
| Selezionare il tipo desiderato e fa                 | e clic sul pulsante (Avanti).                                            |                                                  |
| C Installazione tipica per<br>una stampante locale  | Installare i componenti predefinit<br>al computer dell'utente.           | iti per un dispositivo collegato direttamente    |
| C Installazione tipica per<br>una stampante di rete | Installare il software per un dispo                                      | ositivo in rete.                                 |
| Installazione<br>personalizzata                     | È possibile selezionare le opzion<br>consigliata per gli utenti professi | ni di installazione. Questa opzione è<br>ionali. |
|                                                     | <indietro< td=""><td>o Avanti&gt; Annulla</td></indietro<>               | o Avanti> Annulla                                |

5 Viene visualizzato l'elenco di stampanti disponibili in rete. Selezionare nell'elenco la stampante da installare e fare clic su **Avanti**.

| Seleziona porta stampante<br>Selezionare una porta da usare per la stampante.                                                                                                    | XEROX                                                                             |
|----------------------------------------------------------------------------------------------------|-----------------------------------------------------------------------------------|
| Porta locale o TCP/IP                                                                                                    |                                                                                   |
| C Stampante condivisa (UNC)                                                                                                    |                                                                                   |
| C Aggiungi porta TCP/IP.                                                                                                    |                                                                                   |
| fare clic su [Aggiorna] per aggiornare l'elenco.                                                                                                    | se la stampante seguente non viene visualizzata,                                  |
| And the stampante of the stampante of th | Se la stampante seguente non viene visualizzata,<br>IP/Nome porta<br>Porta locale |
| fare clic su (Aggiorna) per aggiornare felenco.<br>Nome stanparte<br>C Verox Phaser 5110MFP                                                                                                    | Se la stamparte seguerrie non viene visuaizzata,<br>IP/Nome porta<br>Porta locale |
| fare clic su (Aggioma) per aggiomare felenco.<br>Nome stanpante<br>C Kerox Phaser 6110MFP                                                                                                    | Se la stampante seguente non viene visuaizzata,<br>IP/Nome potta<br>Potta locale  |

 se nell'elenco non si vede la stampante di cui sopra, fare clic su Aggiorna per aggiornare l'elenco, oppure fare clic su Aggiungi porta TCP/IP per aggiungere una stampante alla rete. Per aggiungere la stampante alla rete, immettere il nome della porta e l'indirizzo IP per la stampante.

Per verificare l'indirizzo IP o l'indirizzo MAC, stampare una pagina di configurazione di rete.

• Per individuare una stampante condivisa in rete (percorso UNC), selezionare **Stampante condivisa (UNC)** e immettere manualmente il nome di condivisione selezionando il pulsante **Sfoglia**.

NOTA: per cercare la stampante di rete è necessario disattivare il firewall.

**SUGGERIMENTO**: per impostare un indirizzo IP specifico su una data stampante di rete, selezionare il pulsante **Imposta indirizzo IP**. Verrà visualizzata la finestra per l'impostazione dell'indirizzo IP. Effettuare le seguenti operazioni:

| posta indirizzo IP<br>iossibile impostare o modifica                                | re l'indirizzo IP della stampante | di rete.                             | (ERO)              |
|-------------------------------------------------------------------------------------|-----------------------------------|--------------------------------------|--------------------|
| Nome stampante                                                                      | Indirizzo IP                      | Indirizz                             | to MAC             |
| C XRX0000f0a07f09                                                                   | 10.88.194.236                     | 0000f0a07f09                         |                    |
| ⊙ XRX0000f0a90601                                                                   | 10.88.194.22                      | 0000f0a90601                         |                    |
|                                                                                     |                                   |                                      |                    |
| Informazioni                                                                        |                                   |                                      | Aggiorna           |
| Informazioni<br>Indirizzo MAC stampante:                                            | 0000F0A9                          | 5F5C                                 | Aggioma            |
| Informazioni<br>Indirizzo MAC stampante:<br>Indirizzo IP:                           | 0000F0A9                          | 5F5C<br>8 . 187 . 244                | Aggioma            |
| Informazioni<br>indirizzo MAC stampante:<br>indirizzo IP:<br>Maschera di sottorete: | 0000F049                          | 5F5C<br>8 . 187 . 244<br>5 . 255 . 0 | Aggiorna Configura |

- a. Selezionare dall'elenco la stampante per la quale impostare l'indirizzo IP specifico.
- b. Configurare manualmente l'indirizzo IP, la maschera di sottorete e il gateway per la stampante, quindi scegliere **Configura** per impostare l'indirizzo IP per la stampante di rete.
- c. Scegliere Avanti.

6 Selezionare i componenti da installare e fare clic su Avanti.

| elezionare i componenti da installare                                                                            | * XERO                                 |
|----------------------------------------------------------------------------------------------------|----------------------------------------|
| Seleziona componenti                                                                                             | Selezionare i componenti da installare |
| Monitor di stato                                                                                                 |                                        |
| Utilitr impostazioni stampante                                                                                   |                                        |
|                                                                                                    |                                        |
| < >>                                                                                                    |                                        |
| Cambia cartella di destinazione<br>Installa Xerox Phaser 6110MFP su:<br>C:\Program Files\Xerox\Xerox Phaser 6110 | //FP                                   |

7 È anche possibile modificare il nome della stampante, impostare la condivisione della stampante in rete, impostare la stampante come predefinita e cambiare il nome della porta di ogni stampante. Scegliere Avanti.

| Nome stampante                          | Porta                           | Stampante predefinita    | Nome condiviso       |
|-----------------------------------------|---------------------------------|--------------------------|----------------------|
| Xerox Phaser 6110MFP                    | IP_10.88.187.244(0)             | ·                        | F 6110_GDI           |
| nel campo Nome s<br>stampante, fare cli | c sulla casella di controllo ne | I campo Condividi nome e | immettere un nome di |

Per installare questo software in un server, selezionare la casella di controllo **Impostazione di questa stampante su un server**.

8 Al termine dell'installazione, viene visualizzata una finestra di richiesta di stampa di una pagina di prova. Se si desidera stampare una pagina di prova, selezionare la casella di controllo e fare clic su Avanti.

In caso contrario, fare semplicemente clic su **Avanti** e passare al punto 10.

9 Se la pagina di prova viene stampata correttamente, fare clic su Sì.

In caso contrario, fare clic su No per ristamparla.

**10** Scegliere **Fine**.

In caso contrario, fare semplicemente clic su **Fine.Not**A: al termine dell'installazione, se il driver della stampante non funziona correttamente, reinstallarlo. Vedere "Reinstallazione del software della stampante" a pagina 9.

### Reinstallazione del software della stampante

In caso di errore durante l'installazione è possibile reinstallare il software.

- 1 Avviare Windows.
- 2 Dal menu Start selezionare Programmi o Tutti i programmi  $\rightarrow$  Xerox Phaser 6110MFP  $\rightarrow$  Manutenzione.
- 3 Selezionare Ripara e fare clic su Avanti.
- 4 Viene visualizzato l'elenco di stampanti disponibili in rete. Selezionare nell'elenco la stampante da installare e fare clic su **Avanti**.

| Seleziona porta stampante<br>Selezionare una porta da usare per la stam                                                              | npante. XERO                                                                                        |
|----------------------------------------------------------------------------------------------------|----------------------------------------------------------------------------------------------------|
| Porta locale o TCP/IP                                                                                                    |                                                                                                    |
| Stampante condivisa (UNC)                                                                                                    |                                                                                                    |
| Aggiungi porta TCP/IP.                                                                                                    |                                                                                                    |
| Selezionare una stampante dall'elenco si<br>fare clic su (Aggiorna) per aggiornare l'ele                                             | eguente. Se la stampante seguente non viene visualizzata,<br>enco.                                  |
| Selezionare una stampante dall'elenco si<br>fare clic su (Aggiorna) per aggiornare l'ele<br>Nome stampante<br>C Xerox Phaser 6110MFP | eguente. Se la stampante seguente non viene visualizzata,<br>enco.<br>IP/Nome porta<br>Porta locale |
| Selezionare una stampante dall'elenco si<br>fare clic su (Aggiona) per aggiornare fele<br>Nome stampante<br>C Merox Phaser 6110MFP   | eguente. Se la stampante seguente non viene visualizzata,<br>enco.<br>Porta locale<br>Porta locale  |

- Se nell'elenco non si vede la stampante di cui sopra, fare clic su Aggiorna per aggiornarlo, oppure fare clic su Aggiungi porta TCP/IP per aggiungere una stampante alla rete. Per aggiungere la stampante alla rete, immettere il nome della porta e l'indirizzo IP per la stampante.
- Per individuare una stampante condivisa in rete (percorso UNC), selezionare **Stampante condivisa (UNC)** e immettere manualmente il nome di condivisione selezionando il pulsante **Sfoglia**.

Verrà visualizzato un elenco di componenti da cui si potrà scegliere i singoli elementi da reinstallare.

**NOTA**: se la stampante non è già collegata al computer, viene visualizzata la seguente finestra.

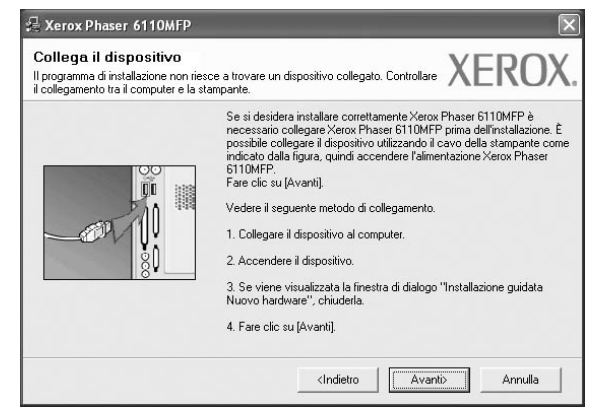

- Dopo aver collegato la stampante, fare clic su Avanti.
- Se non si desidera collegare la stampante immediatamente, fare clic su Avanti, quindi su No nella finestra successiva. A quel punto, l'installazione si avvierà e la pagina di prova non verrà stampata alla fine dell'installazione.
- La finestra di reinstallazione visualizzata in questo documento potrebbe essere diversa, in funzione della stampante e dell'interfaccia utilizzate.
- 5 Selezionare i componenti da reinstallare e fare clic su Avanti. Se il software è stato installato per la stampa locale e si è selezionato Xerox Phaser 6110MFP, viene visualizzata la finestra in cui si richiede di stampare una pagina di prova. Effettuare le seguenti operazioni:
  - a. Per stampare una pagina di prova, selezionare la casella di controllo e fare clic su **Avanti**.

b. Se la pagina di prova viene stampata correttamente, fare clic su Sì. In caso contrario, fare clic su No per ristamparla.

6 Al termine della procedura di reinstallazione, fare clic su **Fine**.

#### Rimozione del software della stampante

- 1 Avviare Windows.
- 2 Dal menu Start selezionare Programmi o Tutti i programmi  $\rightarrow$  Xerox Phaser 6110MFP  $\rightarrow$  Manutenzione.
- 3 Selezionare Rimuovi e fare clic su Avanti. Verrà visualizzato un elenco di componenti da cui si potrà scegliere i singoli elementi da rimuovere.
- 4 Selezionare i componenti da rimuovere e fare quindi clic su Avanti.
- Quando viene richiesta conferma della selezione, fare clic su Sì.
   Il driver selezionato e tutti i suoi componenti vengono rimossi dal computer.
- 6 Dopo che il software è stato rimosso, fare clic su **Fine**.

### 2 Uso di SetIP

- Installazione SetIP
- Uso di SetIP

#### Installazione SetIP

- Assicurarsi che la stampante sia collegata alla rete e accesa. Per i dettagli sulla connessione alla rete, consultare la Guida dell'utente allegata alla stampante.
- 2 Inserire il CD-ROM in dotazione nell'unità CD-ROM.

Il CD-ROM dovrebbe venire eseguito automaticamente e dovrebbe essere visualizzata una finestra di installazione.

Se la finestra di installazione non viene visualizzata, fare clic su **Start** e quindi su **Esegui**. Digitare **X:\Setup.exe**, sostituendo la "X" con la lettera corrispondente all'unità CD-ROM, quindi scegliere **OK**.

| 🗄 Xerox Phaser 6110M       | FP              |                    | × |
|----------------------------|-----------------|--------------------|---|
| XEROX.                     | 00              |                    |   |
| _                          |                 | 4 4                |   |
|                            |                 |                    |   |
| Installa software          | 1               |                    |   |
| Visualizza Guida dell'     | utente          |                    |   |
| Installa Acrobat Read      | ier (opzionale) |                    |   |
| Installa utilità SetIP (op | pzionale)       |                    |   |
|                            |                 |                    |   |
|                            |                 | Cambia lingua      |   |
|                            |                 | Esci dal programma |   |
|                            |                 |                    |   |

- 3 Scegliere Installa utilità SetIP(opzionale).
- 4 Scegliere Avanti.

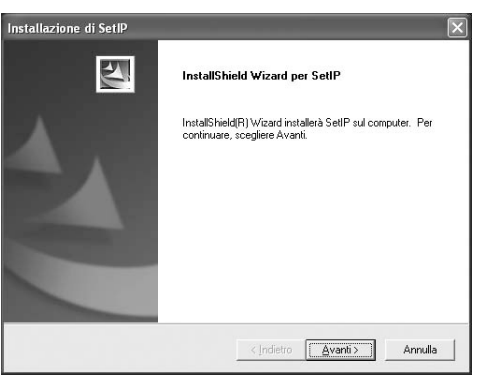

#### 5 Scegliere Avanti.

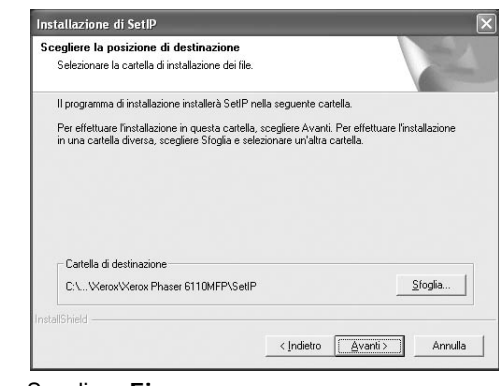

6 Scegliere Fine.

#### Uso di SetIP

Dal menu Start di Windows, selezionare
 Programmi o Tutti i programmi → Xerox Phaser
 6110MFP → SetIP → SetIP.

Il programma rileva e visualizza automaticamente i server di stampa nuovi e configurati nella rete.

| C SET IP        |              |               |                     | _×                    |
|-----------------|--------------|---------------|---------------------|-----------------------|
| 0 0 0           | 3            |               |                     |                       |
| None stanpartie | Indiazo Mac  | Indians P     | Natchers & software | e Gateway predefinito |
| 39000000040202  | 0000F0A40202 | 10.80.100.152 | 255.255.255.0       | 10.00.108.1           |
| SEC0000/0x3#32  | 0000F0A3FF32 | 10.88.188.105 | 255 255 255 0       | 10.88.188.1           |
| SEC0000f0a02d91 | 0000F0A02D91 | 10.89.189.117 | 255 255 255.0       | 10.88.189.1           |
|                 |              |               |                     |                       |
|                 |              |               |                     |                       |
|                 |              |               |                     |                       |
|                 |              |               |                     |                       |
|                 |              |               |                     |                       |
|                 |              |               |                     |                       |
|                 |              |               |                     |                       |
|                 |              |               |                     |                       |
|                 | E            | sci G         | uida                |                       |

2 Selezionare il nome della stampante e fare clic su
\$\vee\$. Se non si riesce a trovare il nome della stampante, fare clic su
\$\vee\$ per aggiornare l'elenco.

#### NOTA :

- per confermare l'indirizzo MAC, esaminare la pagina di prova della scheda della stampante di rete. La pagina di prova della scheda della stampante di rete verrà stampata dopo la pagina di configurazione.
- · Se l'elenco aggiornato non indica la propria stampante, fare

clic su 😧 e immettere l'indirizzo IP della scheda della stampante, la maschera di sottorete, il gateway predefinito e fare quindi clic su **Applica**.

- **3** Fare clic su **OK** per confermare le impostazioni.
- 4 Fare clic su Esci per chiudere il programma SetIP.

### **3** Funzioni di stampa di base

In questo capitolo vengono spiegate le opzioni di stampa e vengono illustrate le più comuni attività di stampa in Windows. Questo capitolo tratta i seguenti argomenti:

- Stampa di un documento
- Stampa su un file (PRN)
- Impostazioni della stampante
  - Scheda Layout
  - Scheda Carta
  - Scheda Grafica
  - Scheda Extra
  - Scheda Stampante
  - Uso di Impostazioni preferite
  - Uso della Guida

#### Stampa di un documento

#### Νοτα:

- La finestra del driver della stampante Proprietà visualizzata in questo documento potrebbe essere diversa, in funzione della stampante utilizzata. Tuttavia la composizione della finestra delle proprietà della stampante è simile.
- Controllare quali sistemi operativi sono compatibili con la stampante utilizzata. Fare riferimento alla sezione sulla compatibilità del sistema operativo in Specifiche della stampante nella Guida dell'utente della stampante.
- Per conoscere il nome esatto della stampante, controllare sul CD-ROM a corredo.

Di seguito viene descritta la procedura generale per stampare dalle varie applicazioni Windows. Le precise operazioni necessarie per la stampa dei documenti possono variare a seconda del programma applicativo in uso. Per l'esatta procedura di stampa, consultare la Guida dell'utente dell'applicazione utilizzata.

- 1 Aprire il documento da stampare.
- 2 Selezionare Stampa dal menu File. Viene visualizzata la finestra di stampa. Potrebbe essere leggermente diversa, a seconda dell'applicazione in uso.

Le impostazioni di stampa di base vengono selezionate nella finestra Stampa. Tali impostazioni includono il numero di copie e l'intervallo di stampa.

| Seleziona stampante                                                                |                           |
|------------------------------------------------------------------------------------|---------------------------|
| Xerox Phaser 6110MFP                                                               |                           |
| S ACION PHOSE 75                                                                   |                           |
| sicurarsi di selezionare                                                           |                           |
| la stampante.                                                                      |                           |
| Hercorso:                                                                          | Stampa su tije Preterenze |
| Commento:                                                                          | Tro <u>v</u> a stampante  |
| Desire de Manage                                                                   |                           |
| ragine da stampare                                                                 | Numero di copie: 1        |
| <u>Iutte</u>                                                                       |                           |
| Selezione     Selezione     Pagina corrente                                        |                           |
| Pagine da stampare     Iutte     Selezione Pagina corrente     Pagine:     1-65535 |                           |

- 3 Selezionare il driver della stampante dall'elenco a discesa Nome.
- 4 Per sfruttare le funzioni offerte dal driver della stampante, fare clic su Proprietà o su Preferenze nella finestra di stampa dell'applicazione. Per ulteriori informazioni, vedere "Impostazioni della stampante" a pagina 12.

Se la finestra di stampa riporta invece **Imposta**, **Stampante** o **Opzioni**, fare clic sull'opzione che viene visualizzata. Fare quindi clic su **Proprietà** nella finestra successiva.

- 5 Scegliere **OK** per chiudere la finestra delle proprietà.
- 6 Per avviare il lavoro di stampa, scegliere OK o Stampa nella finestra di stampa.

#### Stampa su un file (PRN)

Può essere necessario salvare i dati della stampa come file. Per creare un file:

- 1 Selezionare la casella Stampa su file nella finestra Stampa.
- 2 Selezionare la cartella e assegnare un nome al file, quindi fare clic su OK.
# Impostazioni della stampante

È possibile utilizzare la finestra delle proprietà della stampante, che consente di accedere a tutte le opzioni disponibili. Quando vengono visualizzate le proprietà della stampante, è possibile controllare e modificare qualsiasi impostazione necessaria per il lavoro di stampa.

La finestra delle proprietà della stampante potrebbe variare a seconda del sistema operativo. In questo documento viene illustrata la finestra Proprietà in Windows 98.

La finestra del driver della stampante Proprietà visualizzata in questo documento potrebbe essere diversa, in funzione della stampante utilizzata.

Se si accede alle proprietà della stampante mediante la cartella Stampanti, è possibile visualizzare altre schede basate su Windows (fare riferimento alla Guida dell'utente di Windows) e la scheda Stampante (vedere "Scheda Stampante" a pagina 15).

#### NOTA:

- Le impostazioni selezionate nella maggior parte delle applicazioni Windows hanno la priorità su quelle specificate nel driver della stampante. Modificare innanzitutto tutte le impostazioni di stampa disponibili nell'applicazione software e quelle restanti nel driver della stampante.
- Le impostazioni modificate restano attive solo finché si utilizza il programma corrente. Per rendere permanenti le modifiche, è necessario apportarle nella cartella Stampanti.
- La seguente procedura è valida per Windows XP. Per gli altri sistemi operativi Windows, fare riferimento al relativo manuale di Windows o alla guida in linea.
- 1. Selezionare il pulsante Start di Windows.
- 2. Selezionare Stampanti e fax.
- 3. Selezionare l'icona del driver della stampante.
- 4. Fare clic con il pulsante destro del mouse sull'icona del driver della stampante e selezionare **Preferenze stampa**.
- 5. Modificare le impostazioni in ciascuna scheda e fare clic su OK.

## Scheda Layout

La scheda **Layout** fornisce le opzioni che consentono di impostare l'aspetto del documento nella pagina stampata. Le **Opzioni di layout** includono **Più pagine per facciata**, **Stampa poster** e **Stampa di libretti**. Per ulteriori informazioni su come accedere alle proprietà della stampante, vedere "Stampa di un documento" a pagina 11.

|                   | ⊙Verticale<br>) Orizzontale<br>] Ruota 180 gradi | x                                 |
|-------------------|--------------------------------------------------|-----------------------------------|
| Opzioni di layout |                                                  |                                   |
| Tipo              | Più pagine per facciata 🛛 🗸                      |                                   |
| Pagine per fa     | acciata 1 🗸                                      |                                   |
| Ordine pagin      | e Destra, quindi giù 🗸                           |                                   |
|                   | Stampa bordo pagina                              | A4<br>210 x 297 mm                |
| Stampa fronte-re  | stro ( Manuale )                                 | 💿 mm  🔿 pollici                   |
|                   | 🕑 Nessuno                                        | Copie: 1                          |
|                   | 🔵 Lato lungo                                     | Qualità: Normale                  |
| 2                 | Cato corto                                       | Preferiti                         |
|                   |                                                  | Predefiniti stampante 🗸 🗸 🗸 🗸 🗸 🗸 |
|                   |                                                  | Elimina                           |

#### Orientamento carta

**Orientamento carta** consente di selezionare la direzione in cui verranno stampati i dati sulla pagina.

- Verticale stampa sulla larghezza della pagina, in stile lettera.
- Orizzontale stampa sulla lunghezza della pagina, in stile foglio elettronico.
- Ruota 180 gradi consente di ruotare la pagina di 180 gradi.

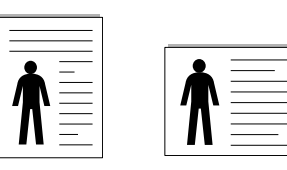

Verticale

Orizzontale

#### Opzioni di layout

**Opzioni di layout** consente di selezionare le opzioni di stampa avanzate. È possibile scegliere **Più pagine per facciata** e **Stampa poster**.

- Per ulteriori informazioni, vedere "Stampa di più pagine su un foglio (stampa N su 1)" a pagina 16.
- Per ulteriori informazioni, vedere "Stampa di poster" a pagina 17.
- Per ulteriori informazioni, vedere "Stampa di libretti" a pagina 17.

#### Stampa fronte retro

**Stampa fronte retro** consente di stampare su entrambe le facciate del foglio.

• Per ulteriori informazioni, vedere "Stampa su entrambe le facciate del foglio" a pagina 18.

## Scheda Carta

Utilizzare le seguenti opzioni per definire le impostazioni di base relative alla gestione della carta quando si accede alle proprietà della stampante. Per ulteriori informazioni su come accedere alle proprietà della stampante, vedere "Stampa di un documento" a pagina 11.

Fare clic sulla scheda Carta per accedere alle varie proprietà della carta.

| ayout Carta Gra   | afica Extra Informazioni s | u |                              |
|-------------------|----------------------------|---|------------------------------|
| Copie (1-999)     | 1                          |   |                              |
| Opzioni carta     |                            |   | X                            |
| Formato           | A4                         | * |                              |
|                   | Personalizzato             |   |                              |
| Alimentazione     | Selezione automatica       | * |                              |
| Tipo              | Carta normale              | * |                              |
| Prima pagina      | Nessuno                    | * |                              |
|                   |                            |   | A4<br>210 x 297 mm           |
| Scala             |                            |   | ⊙ mm O pollici               |
| Tipo              | Nessuno                    | * | Copie: 1<br>Qualità: Normale |
|                   |                            |   | Preferiti                    |
|                   |                            |   | Predefiniti stampante 🗸      |
|                   |                            |   | Elimina                      |
| XFRO <sub>2</sub> | X                          |   |                              |

#### Copie

**Copie** consente di scegliere il numero di copie da stampare. È possibile selezionare da 1 a 999 copie.

#### Formato

Formato consente di impostare il formato della carta caricata nel vassoio. Se il formato desiderato non figura nella casella Formato, fare clic su Personalizzato. Quando viene visualizzata la finestra Impostazione carta personalizzata, impostare il formato della carta e scegliere OK. L'impostazione appare nell'elenco per consentirne la selezione.

#### Alimentazione

Assicurarsi che come **Alimentazione** sia impostato il vassoio della carta corrispondente.

Utilizzare **Alimentazione manuale** per stampare su materiali speciali, come buste o lucidi. È necessario caricare manualmente un foglio alla volta nel vassoio manuale o nel vassoio multifunzione.

Se l'origine della carta è impostata su **Selezione automatica**, la stampante preleva automaticamente il materiale di stampa nel seguente ordine: vassoio manuale o vassoio multifunzione, vassoio 1, vassoio 2 opzionale.

#### Tipo

Impostare **Tipo** per far corrispondere la carta caricata nel vassoio dal quale si desidera stampare. In questo modo si otterrà una stampa di qualità ottimale. In caso contrario, è possibile che la qualità di stampa non sia quella desiderata.

Sottile: carta sottile da meno di 70 g/m<sup>2</sup>.

**Spessa**: carta spessa da 90~120 g/m<sup>2</sup>.

**Cotonata**: da 75 a 90 g/m<sup>2</sup> di carta contenente cotone, quale Gilbert 25% e Gilbert 100%.

Carta normale: Carta normale. Selezionare questo tipo se la stampante è

monocromatica e si stampa su carta contenente cotone da 60 g/m<sup>2</sup>.

**Riciclata**: carta riciclata da 75 a 90 g/m<sup>2</sup>.

**Carta colorata**: carta con sfondo a colori da 75 a 90 g/m<sup>2</sup>.

#### Prima pagina

Questa proprietà consente di stampare la prima pagina con un tipo di carta diverso dal resto del documento. È possibile selezionare l'origine della carta per la prima pagina.

Ad esempio, caricare cartoncini spessi per la prima pagina nel vassoio multifunzione e carta normale nel vassoio 1. Dopodiché, selezionare **Vassoio 1** nell'opzione **Alimentazione** e **Vassoio multifunzione** nell'opzione **Prima pagina**.

#### Stampa in scala

Stampa in scala consente di proporzionare automaticamente o manualmente il lavoro di stampa in una pagina. È possibile scegliere fra Nessuno, Riduci/Ingrandisci e Adatta alla pagina.

- Per ulteriori informazioni, vedere "Stampa di un documento ridotto o ingrandito" a pagina 18.
- Per ulteriori informazioni, vedere "Adattamento del documento al formato carta selezionato" a pagina 18.

# Scheda Grafica

Utilizzare le seguenti opzioni grafiche per regolare la qualità di stampa per esigenze di stampa specifiche. Per ulteriori informazioni su come accedere alle proprietà della stampante, vedere "Stampa di un documento" a pagina 11.

Fare clic sulla scheda **Grafica** per visualizzare le proprietà illustrate di seguito.

| Layout Carta Grafica Extra                           | Informazioni su  |                           |
|------------------------------------------------------|------------------|---------------------------|
| Modalità colori<br>O Colori<br>O Colori<br>O Manuale | ero              |                           |
|                                                      | Regola colore    | A4<br>210 u 297 mm        |
|                                                      | Abbin, colori    | 0 mm O pollici            |
|                                                      |                  | Copie: 1                  |
|                                                      |                  | Qualità: Normale          |
|                                                      |                  | Preferiti                 |
|                                                      |                  | Predefiniti stampante 🛛 🗸 |
|                                                      | Opzioni avanzate | Elimina                   |
| VEDOV                                                |                  |                           |

#### Qualità

Tanto più alta è l'impostazione, tanto più nitida risulterà la stampa di caratteri e grafica. L'impostazione più alta può aumentare il tempo necessario per la stampa di un documento.

#### Modalità colori

È possibile scegliere le opzioni per i colori. Normalmente, l'impostazione **Colori** consente di ottenere la miglior qualità di stampa possibile per i documenti a colori. Se si desidera stampare un documento a colori in scala di grigi, selezionare **Scala di grigi**. Per regolare le opzioni di colore manualmente, selezionare **Manuale**, quindi scegliere il pulsante **Regola colore** o **Abbin. colori**.

- **Regola colore**: è possibile definire l'aspetto delle immagini modificando le impostazioni nell'opzione Levels.
- Abbin. colori: è possibile far corrispondere i colori prodotti dalla stampante con quelli visualizzati a schermo nell'opzione Settings.

#### Opzioni avanzate

Per configurare le impostazioni avanzate, fare clic sul pulsante **Opzioni** avanzate.

- **Opzioni TrueType**: questa opzione fa in modo che il driver indichi alla stampante come rappresentare il testo nel documento. Selezionare l'impostazione appropriata in base allo stato del documento. *Questa opzione potrebbe essere disponibile solo in Windows 9x/Me, a seconda del modello di stampante in uso.* 
  - Scarica come bitmap: quando questa opzione è selezionata, il driver scaricherà i dati dei font come immagini bitmap. I documenti con font complicati, come quelli coreani o cinesi, oppure altri font verranno stampati più rapidamente con questa impostazione.
  - Stampa come grafica: quando questa opzione è selezionata, il driver scaricherà tutti i font come grafica. Quando si stampano documenti con un elevato contenuto di grafica e relativamente pochi font TrueType, con questa impostazione è possibile migliorare le prestazioni (velocità di stampa).
- Stampa tutto il testo in nero: quando l'opzione Stampa tutto il testo in nero è selezionata, tutto il testo del documento viene stampato in nero pieno, a prescindere dal colore che appare sullo schermo.
- Scurisci tutto il testo: quando l'opzione Scurisci tutto il testo è selezionata, tutto il testo presente nel documento può venire stampato più scuro di un documento normale.

## Scheda Extra

È possibile usare le opzioni per l'output del documento. Per ulteriori informazioni su come accedere alle proprietà della stampante, vedere "Stampa di un documento" a pagina 11.

Fare clic sulla scheda Extra per accedere alle seguenti funzioni:

| ayout Carta Grafica Extra Informazioni su |                           |
|-------------------------------------------|---------------------------|
| Filigrana                                 |                           |
| (Nessuna filigrana) Modifica              | X                         |
| 2 Overlau                                 |                           |
| (Nessun overlay) V Modifica               |                           |
|                                           |                           |
| Opzioni di output                         |                           |
| Ordine stampa Normale                     |                           |
|                                           | A4<br>210 x 297 mm        |
|                                           | 💿 mm 🛛 🔿 pollici          |
|                                           | Copie: 1                  |
|                                           | Qualità: Normale          |
|                                           | Preferiti                 |
|                                           | Predefiniti stampante 🗸 🗸 |
|                                           | Elimina                   |
| VEDOV                                     |                           |

#### Filigrana

È possibile creare un'immagine di testo di sfondo da stampare su ciascuna pagina del documento. Per ulteriori informazioni, vedere "Uso di filigrane" a pagina 19.

#### Overlay

Gli overlay vengono spesso utilizzati per sostituire moduli prestampati e fogli intestati. Per ulteriori informazioni, vedere "Uso di overlay" a pagina 20.

#### Opzioni di output

- Ordine stampa: consente di impostare la sequenza delle pagine da stampare. Selezionare l'ordine di stampa dall'elenco a discesa.
  - **Normale (1,2,3)**: la stampante stampa tutte le pagine dalla prima all'ultima.
  - **Inverti tutte le pagine (3,2,1)**: la stampante stampa tutte le pagine dall'ultima alla prima.
  - Stampa pagine dispari: la stampante stampa solo le pagine del documento con numerazione dispari.
  - **Stampa pagine pari**: la stampante stampa solo le pagine del documento con numerazione pari.

#### Scheda Informazioni su

Usare la scheda **Informazioni su** per visualizzare le informazioni sul copyright e il numero di versione del driver.

#### Scheda Stampante

Se si accede alle proprietà della stampante tramite la cartella **Stampanti**, è possibile visualizzare la scheda **Stampante**. È possibile impostare la configurazione della stampante.

La seguente procedura è valida per Windows XP. Per gli altri sistemi operativi Windows, fare riferimento al relativo manuale di Windows o alla guida in linea.

- 1 Fare clic sul menu Start di Windows.
- 2 Selezionare Stampanti e fax.
- 3 Selezionare l'icona del driver della stampante.
- 4 Fare clic con il pulsante destro del mouse sull'icona del driver della stampante e selezionare Proprietà.
- 5 Selezionare la scheda Stampante e impostare le opzioni.

### Uso di Impostazioni preferite

L'opzione **Preferiti**, che è visibile in ogni scheda delle proprietà, consente di salvare le impostazioni correnti delle proprietà per uso futuro.

Per salvare una voce nei Preferiti:

- Modificare le impostazioni in ciascuna scheda a seconda delle necessità.
- 2 Specificare un nome per la voce nella casella di immissione Preferiti.

| Stampa bordo pagina             | 210 x 297 mm      |
|---------------------------------|-------------------|
| Stampa fronte-retro ( Manuale ) | 💿 mm 🔿 pollici    |
| Nessuno                         | Copie: 1          |
| 1 🚽 🔿 Lato lungo                | P. Janta: Normale |
| C Lato corto                    | Preferiti         |
|                                 | Xerox 🗸           |
|                                 | Salva             |
| XEROX                           |                   |
| //LINO//                        |                   |
|                                 | OK Annulla ?      |

#### 3 Scegliere Salva.

Quando si salva **Preferiti**, tutte le impostazioni correnti del driver vengono salvate.

Per usare un'impostazione salvata, selezionare la voce nell'elenco a discesa **Preferiti**. La stampante è ora impostata per stampare in base all'impostazione selezionata in Preferiti.

Per eliminare un'opzione di impostazione preferita, selezionarla nell'elenco e fare clic su **Elimina**.

È inoltre possibile ripristinare le impostazioni predefinite del driver della stampante selezionando **Predefiniti stampante** dall'elenco.

#### Uso della Guida

La stampante dispone di una schermata di Guida attivabile mediante il pulsante **Guida** della finestra delle proprietà. Le schermate della Guida contengono informazioni dettagliate sulle funzioni della stampante fornite dal driver della stampante.

È anche possibile fare clic su <u>I</u> nell'angolo superiore destro della finestra e fare quindi clic su una qualsiasi impostazione.

# 4 Funzioni di stampa avanzate

In questo capitolo vengono spiegate le opzioni di stampa e vengono illustrate le operazioni di stampa avanzate.

#### NOTA:

- La finestra del driver della stampante Proprietà visualizzata in questo documento potrebbe essere diversa, in funzione della stampante utilizzata. Tuttavia la composizione della finestra delle proprietà della stampante è simile.
- Per conoscere il nome esatto della stampante, controllare sul CD-ROM a corredo.

Questo capitolo tratta i seguenti argomenti:

- Stampa di più pagine su un foglio (stampa N su 1)
- Stampa di poster
- Stampa di libretti
- Stampa su entrambe le facciate del foglio
- · Stampa di un documento ridotto o ingrandito
- Adattamento del documento al formato carta selezionato
- Uso di filigrane
- Uso di overlay

#### È sin de sp di u

Stampa di più pagine su un foglio (stampa N su 1)

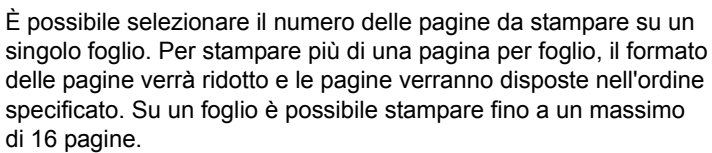

- Per modificare le impostazioni di stampa dall'applicazione, accedere alle proprietà della stampante. Vedere "Stampa di un documento" a pagina 11.
- 2 Nella scheda Layout, scegliere Più pagine per facciata dall'elenco a discesa Tipo layout.
- Selezionare il numero di pagine da stampare per foglio.
   (1, 2, 4, 6, 9 o 16) nell'elenco a discesa Pagine per facciata.
- 4 Se necessario, selezionare l'ordine delle pagine nell'elenco a discesa **Ordine pagine**.

Per stampare un bordo attorno ad ogni pagina nel foglio, selezionare **Stampa bordo pagina**.

- 5 Fare clic sulla scheda **Carta** e selezionare l'origine, il formato e il tipo di carta.
- 6 Scegliere **OK** e stampare il documento.

# Stampa di poster

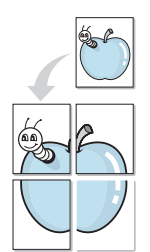

Questa funzione consente di stampare un documento di una singola pagina su 4, 9 o 16 fogli che, una volta incollati assieme, formeranno un poster.

- Per modificare le impostazioni di stampa dall'applicazione, accedere alle proprietà della stampante. Vedere "Stampa di un documento" a pagina 11.
- 2 Nella scheda Layout, selezionare Stampa poster dall'elenco a discesa Tipo layout.
- 3 Configurare l'opzione per i poster.

È possibile selezionare il layout fra **Poster<2x2>**, **Poster<3x3>** o **Poster<4x4>**. Se si seleziona **Poster<2x2>**, la stampa verrà automaticamente distribuita per coprire 4 pagine effettive.

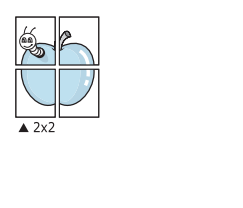

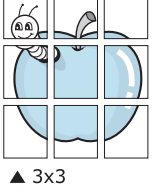

Specificare un bordo di sovrapposizione in millimetri o pollici per semplificare l'incollaggio dei fogli.

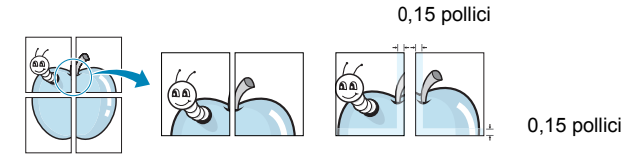

- 4 Fare clic sulla scheda **Carta** e selezionare l'origine, il formato e il tipo di carta.
- **5** Scegliere **OK** e stampare il documento. Incollando assieme i fogli stampati, si otterrà il poster delle dimensioni scelte.

# Stampa di libretti

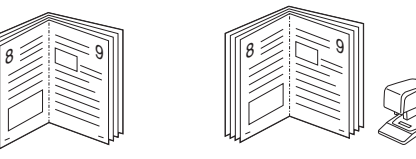

Questa funzione consente di stampare il documento su entrambe le facciate del foglio e dispone le pagine in modo tale da consentire il piegamento a metà del foglio dopo la stampa, per creare un libretto.

- 1 Per modificare le impostazioni di stampa dall'applicazione software, accedere alle proprietà della stampante. Vedere "Stampa di un documento" a pagina 11.
- 2 Nella scheda Layout, scegliere Stampa di libretti dall'elenco a discesa Tipo.

**NOTA**: l'opzione Stampa di libretti è disponibile quando è selezionato il formato A4, Lettera, Legale o Folio nella sezione **Formato** della scheda **Carta**.

- **3** Fare clic sulla scheda **Carta** e selezionare l'origine, il formato e il tipo di carta.
- 4 Scegliere OK e stampare il documento.
- 5 Dopo aver stampato, piegare e graffare le pagine.

# Stampa su entrambe le facciate del foglio

È possibile stampare manualmente su entrambe le facciate del foglio. Prima di stampare, decidere come orientare il documento.

Le opzioni disponibili sono:

- Nessuno
- Lato lungo, il layout convenzionale utilizzato nella rilegatura dei libri.
- · Lato corto, il tipo utilizzato spesso con i calendari.

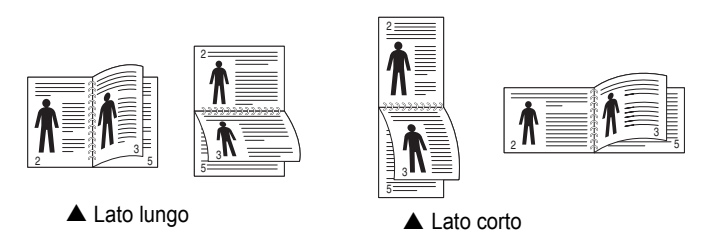

#### Νοτα:

- Non stampare su entrambe le facciate di etichette, lucidi, buste, o carta spessa. Si potrebbero provocare degli inceppamenti della carta e la stampante potrebbe danneggiarsi.
- Per usare la stampa fronte-retro, è possibile usare solo i seguenti formati di carta: A4, Lettera, Legale e Folio, con un peso pari a 75-90g/m<sup>2</sup>.
- Per modificare le impostazioni di stampa dall'applicazione, accedere alle proprietà della stampante. "Stampa di un documento" a pagina 11.
- 2 Dalla scheda Layout, selezionare l'orientamento della carta.
- 3 Dalla sezione **Stampa fronte retro**, selezionare l'opzione di rilegatura fronte-retro desiderata.
- 4 Fare clic sulla scheda **Carta** e selezionare l'origine, il formato e il tipo di carta.
- 5 Scegliere **OK** e stampare il documento.

La stampante stampa prima una pagina sì e una no del documento.

**NOTA**: se la stampante non è dotata di un'unità fronte-retro, è necessario completare il lavoro di stampa manualmente. La stampante stampa prima una pagina sì e una no del documento. Terminata la stampa della prima facciata, viene visualizzata la finestra con i suggerimenti. Per completare il lavoro di stampa, seguire le istruzioni visualizzate.

# Stampa di un documento ridotto o ingrandito

È possibile modificare le dimensioni del contenuto di una pagina in modo che risulti ingrandito o ridotto sulla pagina stampata.

- 1 Per modificare le impostazioni di stampa dall'applicazione, accedere alle proprietà della stampante. Vedere "Stampa di un documento" a pagina 11.
- 2 Nella scheda Carta, selezionare Riduci/Ingrandisci dall'elenco a discesa Tipo di stampa.
- 3 Immettere la percentuale di scala nella casella di immissione Percentuale.
  - È anche possibile fare clic sul pulsante  $\mathbf{v}$  o  $\mathbf{A}$ .
- 4 Selezionare l'origine, il formato e il tipo di carta in **Opzioni carta**.
- 5 Scegliere **OK** e stampare il documento.

# Adattamento del documento al formato carta selezionato

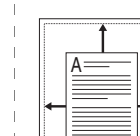

ß

Questa funzione della stampante consente di scalare il lavoro di stampa in base al formato carta selezionato, a prescindere dalle dimensioni del documento digitale. Ciò risulta utile quando si vogliono controllare i dettagli in un piccolo documento.

- 1 Per modificare le impostazioni di stampa dall'applicazione, accedere alle proprietà della stampante. Vedere "Stampa di un documento" a pagina 11.
- 2 Nella scheda Carta, selezionare Adatta alla pagina dall'elenco a discesa Tipo di stampa.
- 3 Selezionare il formato corretto dall'elenco a discesa Pagina destin.
- 4 Selezionare l'origine, il formato e il tipo di carta in Opzioni carta.
- 5 Scegliere **OK** e stampare il documento.

# Uso di filigrane

L'opzione Filigrana consente di stampare testo sopra un documento esistente. Ad esempio, è possibile inserire la parola "BOZZA" o "RISERVATO" scritta con caratteri grigi di grandi dimensioni e stampata diagonalmente sulla prima pagina o su tutte le pagine di un documento.

In dotazione con la stampante, sono disponibili varie filigrane predefinite e modificabili. In alternativa, è possibile aggiungerne di nuove.

#### Uso di una filigrana esistente

- 1 Per modificare le impostazioni di stampa dall'applicazione, accedere alle proprietà della stampante. Vedere "Stampa di un documento" a pagina 11.
- 2 Fare clic sulla scheda **Extra** e selezionare la filigrana desiderata dall'elenco a discesa **Filigrana**. Nell'immagine di anteprima verrà visualizzata la filigrana selezionata.
- 3 Scegliere **OK** e iniziare la stampa.

**NOTA**: l'immagine di anteprima mostra l'aspetto che avrà la pagina una volta stampata.

#### Creazione di una filigrana

- Per modificare le impostazioni di stampa dall'applicazione, accedere alle proprietà della stampante. Vedere "Stampa di un documento" a pagina 11.
- 2 Fare clic sulla scheda **Extra** e scegliere il pulsante **Modifica** nella sezione **Filigrana**. Viene visualizzata la finestra **Modifica filigrana**.
- 3 Immettere un testo nella casella Messaggio filigrana. Possono essere utilizzati fino a 40 caratteri. Il messaggio verrà visualizzato nella finestra di anteprima.

Se è selezionata la casella **Solo prima pagina**, la filigrana verrà stampata solo sulla prima pagina.

4 Selezionare le opzioni per la filigrana.

Nella sezione Attributi font è possibile selezionare il nome del carattere, lo stile, la dimensione e il livello di grigio; nella sezione Angolo messaggio è possibile impostare l'angolatura della filigrana.

- 5 Per aggiungere una nuova filigrana all'elenco, fare clic su Aggiungi.
- 6 Al termine, scegliere **OK** e iniziare la stampa.

Per interrompere la stampa della filigrana, selezionare **<Nessuna filigrana>** dall'elenco a discesa **Filigrana**.

#### Modifica di una filigrana

- Per modificare le impostazioni di stampa dall'applicazione, accedere alle proprietà della stampante. Vedere "Stampa di un documento" a pagina 11.
- 2 Fare clic sulla scheda **Extra**, quindi sul pulsante **Modifica** nella sezione **Filigrana**. Viene visualizzata la finestra **Modifica filigrana**.
- 3 Selezionare la filigrana da modificare nell'elenco Filigrane correnti e modificare il messaggio della filigrana e le relative opzioni.
- 4 Per salvare le modifiche, scegliere Aggiorna.
- 5 Fare clic su **OK** fino a uscire dalla finestra Stampa.

### Eliminazione di una filigrana

- Per modificare le impostazioni di stampa dall'applicazione, accedere alle proprietà della stampante. Vedere "Stampa di un documento" a pagina 11.
- 2 Dalla scheda **Extra**, fare clic sul pulsante **Modifica** nella sezione Filigrana. Viene visualizzata la finestra **Modifica filigrana**.
- 3 Selezionare la filigrana da eliminare nell'elenco Filigrane correnti, quindi scegliere Elimina.
- 4 Fare clic su **OK** fino a uscire dalla finestra Stampa.

# Uso di overlay

## Definizione di overlay

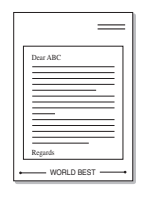

\_\_\_\_

Un overlay è un'immagine e/o un testo memorizzato nel disco rigido del computer come file di formato speciale che può essere stampato su gualsiasi documento. Gli overlay vengono spesso utilizzati per sostituire moduli prestampati e fogli intestati. Invece di utilizzare carta intestata, è infatti possibile creare un overlay contenente esattamente le stesse informazioni. Per stampare una lettera con la carta intestata dell'azienda, non è necessario caricare nella stampante la carta prestampata. È sufficiente indicare alla stampante di stampare l'overlay della carta intestata sul documento.

## Creazione di un nuovo overlay di pagina

Per utilizzare un overlay di pagina, è necessario crearne uno nuovo contenente il logo o l'immagine.

- Creare o aprire un documento contenente il testo o un'immagine da utilizzare in un nuovo overlay di pagina. Posizionare gli elementi come si desidera che vengano visualizzati una volta stampati come overlay.
- 2 Per salvare il documento come overlay, accedere alle proprietà della stampante. Vedere "Stampa di un documento" a pagina 11.
- 3 Fare clic sulla scheda Extra, guindi sul pulsante Modifica nella sezione Overlay.
- 4 Nella finestra Modifica overlay, fare clic su Crea overlay.
- 5 Nella finestra Crea overlay, immettere il nome con un massimo di otto caratteri nella casella Nome file. Se necessario, selezionare il percorso di destinazione. Il percorso predefinito è C:\Formover.
- 6 Scegliere Salva. Il nome viene visualizzato nella casella Elenco overlay.
- 7 Fare clic su OK o su Sì per completare la creazione.

Il file non viene stampato, viene invece memorizzato nell'unità disco del computer.

NOTA: le dimensioni del documento overlay devono essere le stesse dei documenti stampati con l'overlay. Non creare un overlay con una

## Uso degli overlay di pagina

Dopo avere creato un overlay, è possibile stamparlo con il documento. Per stampare un overlay con un documento:

- 1 Creare o aprire il documento da stampare.
- 2 Per modificare le impostazioni di stampa dall'applicazione, accedere alle proprietà della stampante. Vedere "Stampa di un documento" a pagina 11.
- 3 Fare clic sulla scheda Extra.
- 4 Selezionare l'overlay desiderato dalla casella di riepilogo a discesa Overlay.
- 5 Se il file di overlay non viene visualizzato nell'elenco Overlay, scegliere il pulsante Modifica e guindi Carica overlay per selezionare il file.

Se il file dell'overlay da utilizzare è stato memorizzato in un'origine esterna, è possibile caricare comunque il file dalla finestra Carica overlay.

Dopo aver selezionato il file, scegliere Apri. Il file viene visualizzato nella casella Elenco overlay ed è disponibile per la stampa. Selezionare l'overlay dalla casella Elenco overlay.

6 Se necessario, fare clic su Conferma overlay di pagina durante la stampa. Se questa casella è selezionata, ogni volta che si invia un documento per la stampa viene visualizzata una finestra dei messaggi in cui viene richiesto di confermare la stampa dell'overlay sul documento.

Se guesta casella non è selezionata, ma è stato selezionato un overlay, quest'ultimo verrà automaticamente stampato con il documento.

7 Scegliere OK o Sì per fare iniziare la stampa.

L'overlay selezionato viene scaricato con il lavoro di stampa e viene stampato nel documento.

NOTA: la risoluzione del documento overlay deve essere la stessa del documento che verrà stampato con l'overlay.

### Eliminazione di un overlay di pagina

È possibile eliminare gli overlay di pagina inutilizzati.

- 1 Nella finestra delle proprietà della stampante, fare clic sulla scheda Extra.
- 2 Scegliere il pulsante Modifica nella sezione Overlay.
- 3 Selezionare l'overlay da eliminare nella casella Elenco overlay.
- 4 Scegliere Elimina overlay.
- 5 Quando viene visualizzato un messaggio di conferma, fare clic su Sì.
- 6 Fare clic su OK fino a uscire dalla finestra Stampa.

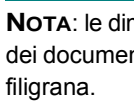

# Condivisione della stampante locale

È possibile collegare la stampante direttamente a un dato computer presente in rete, chiamato "computer host".

La seguente procedura è valida per Windows XP. Per gli altri sistemi operativi Windows, fare riferimento al relativo manuale di Windows o alla guida in linea.

#### Νοτα:

- Controllare quali sistemi operativi sono compatibili con la stampante utilizzata. Fare riferimento alla sezione sulla compatibilità del sistema operativo in Specifiche della stampante nella Guida dell'utente della stampante.
- Per conoscere il nome esatto della stampante, controllare sul CD-ROM a corredo.

# Impostazione del computer host

- 1 Avviare Windows.
- 2 Dal menu Start, selezionare Stampanti e fax.
- 3 Fare doppio clic sull'icona del driver della stampante.
- 4 Dal menu Stampante, selezionare Condivisione.
- 5 Selezionare la casella Condividi la stampante.
- 6 Completare il campo Nome condivisione e fare clic su OK.

# Impostazione di un computer client

- 1 Fare clic con il pulsante destro del mouse su **Start** di Windows e selezionare **Esplora**.
- 2 Aprire la cartella della rete nella colonna di sinistra.
- 3 Fare clic sul nome di condivisione.
- 4 Dal menu Start selezionare Stampanti e fax.
- 5 Fare doppio clic sull'icona del driver della stampante.
- 6 Dal menu Stampante, selezionare Proprietà.
- 7 Nella scheda **Porte**, fare clic su **Aggiungi porta**.
- 8 Selezionare Porta locale e fare clic su Nuova porta.
- 9 Compilare il campo **Digitare un nome di porta** con il nome condiviso.
- **10** Fare clic su **OK** e scegliere **Chiudi**.
- **11** Fare clic su **Applica** e scegliere **OK**.

# Uso delle applicazioni di utilità

Se si verifica un errore durante la stampa, viene visualizzata la finestra Monitor di stato, che indica l'errore.

#### Νοτα:

- Per utilizzare l'applicazione Monitor di stato è necessario:
  - Un collegamento USB o di rete.
  - Windows 98 o versione successiva.
  - Per verificare quali sistemi operativi sono compatibili con la stampante, fare riferimento a Specifiche della stampante nella Guida utente della stampante.
- Per conoscere il nome esatto della stampante, controllare sul CD-ROM a corredo.

# Apertura della Guida alla soluzione dei problemi

Fare doppio clic sull'icona Monitor di stato nella barra delle applicazioni di Windows.

Fare doppio clic su questa icona.

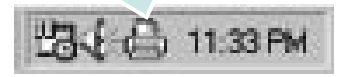

In alternativa, dal menu di avvio, selezionare Programmi o Tutti i programmi  $\rightarrow$  Xerox Phaser 6110MFP  $\rightarrow$  Guida alla soluzione dei problemi.

# Uso dell'Utilità impostazioni stampante

Utilità impostazioni stampante consente di configurare e controllare le impostazioni di stampa.

- 1 Dal menu di avvio, selezionare Programmi o Tutti i programmi → Xerox Phaser 6110MFP → Utilità impostazioni stampante.
- 2 Modificare le impostazioni.
- 3 Per inviare le modifiche alla stampante, fare clic sul pulsante Apply (Applica).

# Uso del file di Guida in linea

Per ulteriori informazioni su Utilità impostazioni stampante, fare clic su 🙆 .

# Modifica delle impostazioni del programma Monitor di stato

Selezionare l'icona Monitor di stato nella barra delle applicazioni di Windows e fare clic su di essa con il pulsante destro del mouse. Selezionare Opzioni.

| Opzione di avviso del Monitor di stato<br>Visualizza al termine del lavoro per la stampante di rete<br>Visualizza quando si verifica un errore durante la stampa<br>Pianifica un controllo automatico dello stato automatico ogni<br>3 = (1-10 sec.) | zioni                           |                                 |
|----------------------------------------------------------------------------------------------------|---------------------------------|---------------------------------|
| ✓ Visualizza al termine del lavoro per la stampante di rete ✓ Visualizza quando si verifica un errore durante la stampa Pianifica un controllo automatico dello stato automatico ogni           3 =         (1-10 sec.)                              | Opzione di awiso del Monitor d  | di stato                        |
| Visualizza quando si verifica un errore durante la stampa Pianifica un controllo automatico dello stato automatico ogni           3 ± (1-10 sec.)                                                                                                    | 🗖 Visualizza al termine del la  | voro per la stampante di rete   |
| Pianifica un controllo automatico dello stato automatico ogni<br>3 🐴 (1-10 sec.)                                                                                                    | 🔽 Visualizza quando si verific  | a un errore durante la stampa   |
| 3 📩 (1-10 sec.)                                                                                                    | Pianifica un controllo automati | ico dello stato automatico ogni |
|                                                                                                    |                                 | 3 <u>*</u> (1-10 sec.)          |

- Visualizza al termine del lavoro per la stampante di rete: mostra la finestra del Monitor di stato al termine del lavoro.
- · Visualizza guando si verifica un errore durante la stampa: mostra la finestra del Monitor di stato guando si verifica un errore durante la stampa.
- Pianifica un controllo automatico dello stato automatico ogni: consente al computer di aggiornare regolarmente lo stato della stampante. Impostando il valore vicino a 1 secondo, il computer controlla lo stato della stampante più di frequente, consentendo in tal modo una risposta più veloce a qualsiasi errore della stampante.

# 7 Digitalizzazione

La funzione di digitalizzazione del dispositivo consente di trasformare le immagini e il testo in file digitali sul computer. Dopodiché sarà possibile inviare i file per fax o e-mail, visualizzarsi su un sito web o utilizzarli per creare progetti stampabili mediante il driver WIA.

Questo capitolo tratta i seguenti argomenti:

- Processo di digitalizzazione con il software abilitato per TWAIN
- Digitalizzazione con il driver WIA

#### NOTE:

- Controllare quali sistemi operativi sono compatibili con la stampante utilizzata. Fare riferimento alla sezione sulla compatibilità del sistema operativo in Specifiche della stampante nella Guida dell'utente della stampante.
- Il nome della stampante è riportato sul CD-ROM a corredo.
- La risoluzione massima ottenibile dipende da diversi fattori, quali la velocità del computer, lo spazio su disco disponibile, la memoria, le dimensioni dell'immagine da digitalizzare e le impostazioni di profondità di bit. Pertanto, a seconda del sistema utilizzato e dell'oggetto da digitalizzare, la digitalizzazione alle risoluzioni più elevate potrebbe non essere possibile.

# Processo di digitalizzazione con il software abilitato per TWAIN

Se si desidera digitalizzare documenti utilizzando un programma diverso, è necessario servirsi di software conforme allo standard TWAIN, come Adobe PhotoDeluxe o Adobe Photoshop. La prima volta che si digitalizza con il dispositivo, selezionarlo come origine TWAIN nell'applicazione in uso. Il processo di digitalizzazione di base prevede una serie di operazioni:

- 1 Assicurarsi che il dispositivo e il computer siano accesi e collegati correttamente tra di loro.
- Caricare i documenti con il lato di stampa rivolto verso l'alto nell'ADF.

#### OPPURE

Posizionare un documento singolo con il lato di stampa rivolto verso il basso sul vetro del dispositivo.

- **3** Apertura di un'applicazione, come PhotoDeluxe o Photoshop.
- 4 Apertura della finestra TWAIN e impostazione delle opzioni di digitalizzazione.
- 5 Digitalizzazione e salvataggio dell'immagine digitalizzata.

**NOTA**: è necessario seguire le istruzioni fornite dal programma relativamente all'acquisizione di un'immagine. Vedere la Guida dell'utente dell'applicazione.

# Digitalizzazione con il driver WIA

Il dispositivo supporta anche il driver WIA (Windows Image Acquisition) per la digitalizzazione delle immagini. WIA è uno dei componenti standard forniti da Microsoft® Windows® XP e funziona con le fotocamere e gli scanner digitali. A differenza del driver TWAIN, il driver WIA consente di digitalizzare e di manipolare un'immagine facilmente senza utilizzare software aggiuntivo.

NOTA: il driver WIA funziona solo su Windows XP con porta USB.

1 Caricare i documenti con il lato di stampa rivolto verso l'alto nell'ADF.

#### OPPURE

Posizionare un documento singolo con il lato di stampa rivolto verso il basso sul vetro del dispositivo.

- 2 Dal menu Start del desktop, selezionare Impostazioni, Pannello di controllo, quindi Scanner e fotocamere digitali.
- **3** Fare doppio clic sull'icona del **driver della stampante**. Si avvia l'installazione guidata di scanner e fotocamere digitali.
- 4 Scegliere le preferenze di digitalizzazione e fare clic su **Anteprima** per visualizzare il modo in cui le preferenze agiscono sull'immagine.
- 5 Scegliere Avanti.
- 6 Immettere un nome di immagine e selezionare un formato di file e una destinazione per salvare l'immagine.
- 7 Seguire le istruzioni visualizzate per modificare l'immagine dopo che essa è stata copiata nel computer.

**NOTA**: se si desidera annullare il lavoro di scansione, premere il tasto Annulla situato nella procedura guidata per scanner e fotocamera.

# Uso della stampante in Linux

È possibile usare il dispositivo in ambiente Linux.

Questo capitolo tratta i seguenti argomenti:

- Informazioni preliminari
- Installazione di Unified Linux Driver
- Uso di Unified Driver Configurator
- Configurazione delle proprietà della stampante
- Stampa di un documento
- Digitalizzazione di un documento

# Informazioni preliminari

Nel CD-ROM in dotazione è incluso il pacchetto Unified Linux Driver di Xerox per l'utilizzo del dispositivo con un computer Linux.

Il pacchetto Unified Linux Driver di Xerox contiene i driver della stampante e dello scanner e consente quindi di stampare documenti e digitalizzare immagini. Contiene inoltre potenti applicazioni per la configurazione del dispositivo e per l'ulteriore elaborazione dei documenti digitalizzati.

Dopo aver installato il driver nel sistema Linux, è possibile monitorare simultaneamente più dispositivi tramite porte parallele ECP veloci e porte USB.

I documenti acquisiti possono essere modificati, stampati sulla stessa stampante locale o su stampanti di rete, inviati tramite posta elettronica, caricati in un sito FTP o trasferiti a un sistema OCR esterno.

Il pacchetto Unified Linux Driver viene fornito con un programma di installazione intuitivo e flessibile. Non occorre pertanto cercare altri componenti per il software Unified Linux Driver. Nel sistema verranno infatti copiati e installati automaticamente tutti i pacchetti necessari. Ciò è possibile su una vasta gamma di cloni Linux più comuni.

# Installazione di Unified Linux Driver

#### Installazione di Unified Linux Driver

- 1 Assicurarsi di aver collegato la stampante al computer. Accendere sia il computer sia la stampante.
- 2 Quando viene visualizzata la finestra di dialogo di login dell'amministratore, digitare *root* nel campo di login e inserire la password di sistema.

**NOTA**: per installare il software della stampante è necessario eseguire il login come superutente (root). Se non si è un superutente, rivolgersi all'amministratore di sistema.

**3** Inserire il CD-ROM del software della stampante. Il CD-ROM si avvia automaticamente.

Se il CD-ROM non viene eseguito automaticamente,

fare clic sull'icona I nella parte inferiore del desktop. Quando viene visualizzata la schermata del terminale, digitare:

Se il CD-ROM è il master secondario e il punto di mount è / mnt/cdrom,

[root@localhost root]#mount -t iso9660 /dev/hdc /mnt/cdrom

[root@localhost root]#cd /mnt/cdrom/Linux

[root@localhost root]#./install.sh

**NOTA**: il programma di installazione viene eseguito automaticamente se è installato e configurato un pacchetto software per l'esecuzione automatica.

4 Quando viene visualizzata la schermata iniziale, fare clic su Next.

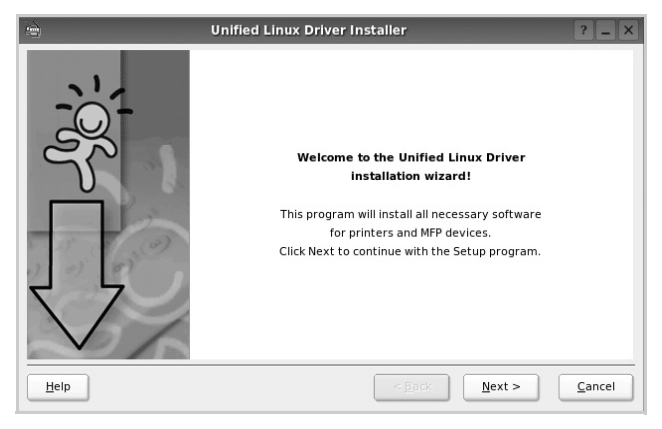

5 Al termine dell'installazione, fare clic su **Finish**.

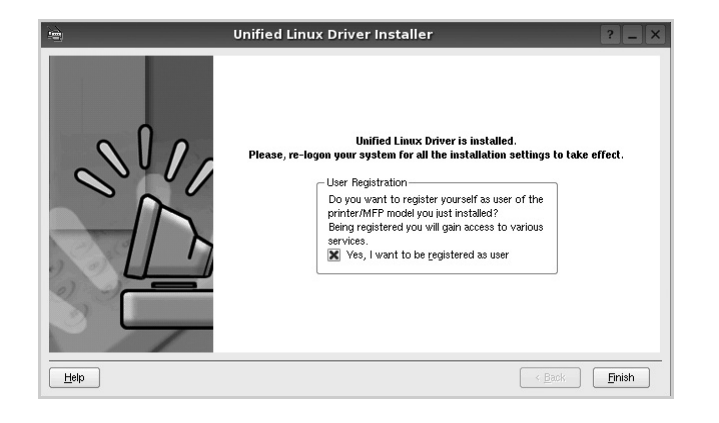

Per maggiore comodità, il programma di installazione ha aggiunto l'icona Unified Driver Configurator sul desktop e il gruppo Xerox Unified Driver al menu di sistema. In caso di difficoltà, consultare la guida in linea, a cui è possibile accedere dal menu di sistema oppure dalle applicazioni a finestre del pacchetto di driver, quali **Unified Driver Configurator** o **Image Manager**.

#### Disinstallazione di Unified Linux Driver

1 Quando viene visualizzata la finestra di dialogo di login dell'amministratore, digitare *root* nel campo di login e inserire la password di sistema.

**NOTA**: per installare il software della stampante è necessario eseguire il login come superutente (root). Se non si è un superutente, rivolgersi all'amministratore di sistema.

2 Inserire il CD-ROM del software della stampante. Il CD-ROM si avvia automaticamente.

Se il CD-ROM non viene eseguito automaticamente,

fare clic sull'icona 🔳 nella parte inferiore del desktop. Quando viene visualizzata la schermata del terminale, digitare:

Se il CD-ROM è il master secondario e il punto di mount è / mnt/cdrom,s

[root@localhost root]#mount -t iso9660 /dev/hdc /mnt/cdrom

[root@localhost root]#cd /mnt/cdrom/Linux

[root@localhost root]#./uninstall.sh

**NOTA**: il programma di installazione viene eseguito automaticamente se è installato e configurato un pacchetto software per l'esecuzione automatica.

- 3 Fare clic su Uninstall.
- 4 Fare clic su Next.

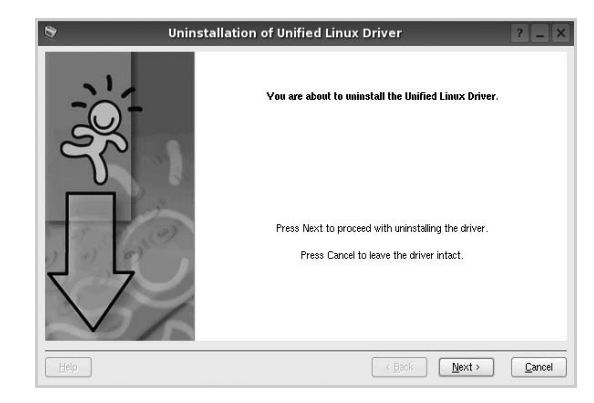

5 Fare clic su Finish.

# Uso di Unified Driver Configurator

Unified Linux Driver Configurator è uno strumento progettato principalmente per la configurazione delle stampanti o dei dispositivi MFP. Poiché un dispositivo MFP è una combinazione di stampante e scanner, le opzioni disponibili in Unified Linux Driver Configurator sono raggruppate in modo logico per la funzione di stampante e scanner. È inoltre disponibile una speciale opzione relativa alle porte MFP che consente di regolare l'accesso a uno scanner e una stampante MFP tramite un singolo canale I/O.

Dopo aver installato il driver Unified Linux, l'icona di Unified Linux Driver Configurator viene creata automaticamente sul desktop.

# Apertura di Unified Driver Configurator

1 Fare doppio clic su **Unified Driver Configurator** sul desktop.

In alternativa è possibile fare clic sull'icona Startup Menu e selezionare **Xerox Unified Driver**, quindi **Unified Driver Configurator**.

2 Fare clic su ciascun pulsante nel riquadro Modules per visualizzare la finestra di configurazione corrispondente.

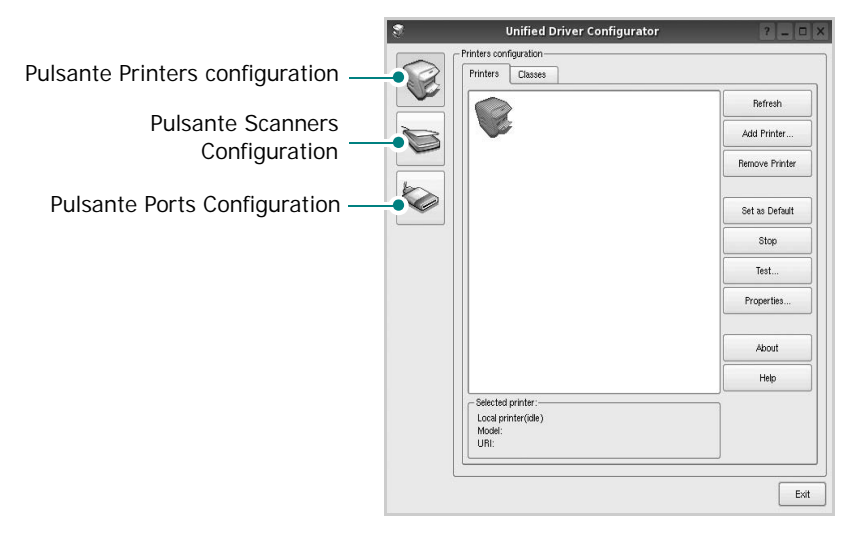

È possibile utilizzare la guida in linea facendo clic su Help.

**3** Dopo aver modificato le configurazioni, fare clic su **Exit** per chiudere Unified Driver Configurator.

# **Printers Configuration**

Nella finestra Printers configuration sono disponibili due schede: **Printers** e **Classes**.

#### **Scheda Printers**

È possibile visualizzare la configurazione della stampante corrente del sistema facendo clic sul pulsante con l'icona a forma di stampante sul lato sinistro della finestra Unified Driver Configurator.

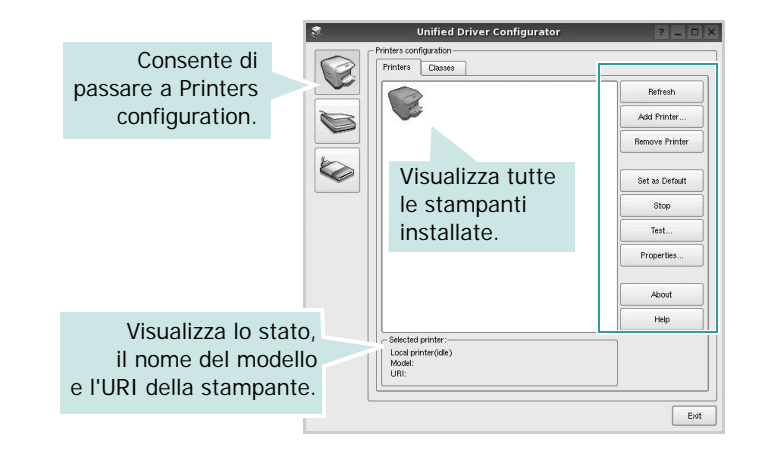

È possibile utilizzare i seguenti pulsanti di controllo della stampante:

- Refresh: aggiorna l'elenco delle stampanti disponibili.
- Add Printer: consente di aggiungere una nuova stampante.
- Remove Printer: rimuove la stampante selezionata.
- Set as Default: imposta la stampante corrente come predefinita.
- Stop/Start: arresta/avvia la stampante.
- **Test**: consente di stampare una pagina di prova per verificare che il dispositivo funzioni correttamente.
- **Properties**: consente di visualizzare e modificare le proprietà della stampante. Per ulteriori informazioni, vedere pagina 28.

#### Scheda Classes

Nella scheda Classes viene visualizzato un elenco delle classi di stampanti disponibili.

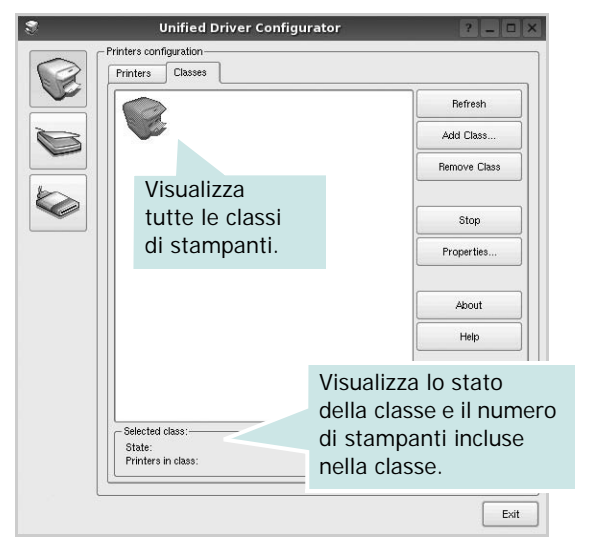

- Refresh: aggiorna l'elenco delle classi.
- Add Class...: consente di aggiungere una nuova classe di stampanti.
- Remove Class: rimuove la classe di stampanti selezionata.

# **Scanners Configuration**

In questa finestra è possibile monitorare l'attività dei dispositivi scanner, visualizzare l'elenco dei dispositivi MFP Xerox installati, modificarne le proprietà e digitalizzare immagini.

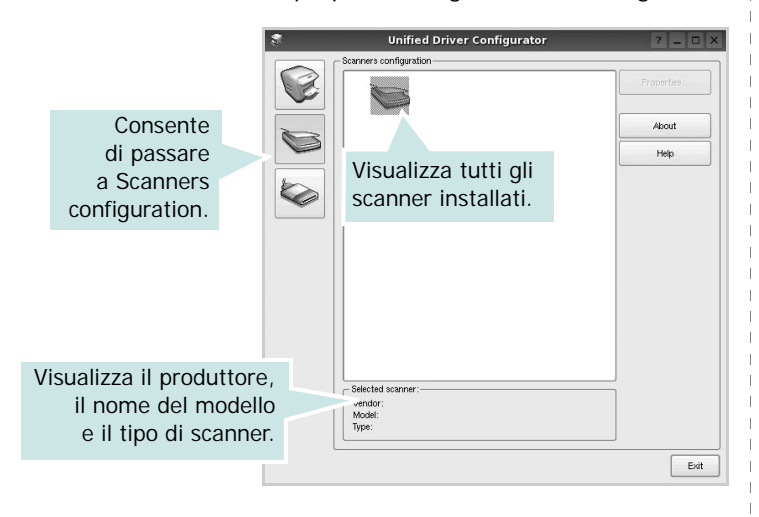

- **Properties...**: consente di modificare le proprietà di digitalizzazione e di digitalizzare un documento. Vedere pagina 29.
- **Drivers..**: Consente di monitorare l'attività dei driver di digitalizzazione.

## **Ports Configuration**

In questa finestra è possibile visualizzare l'elenco delle porte disponibili, verificare lo stato di ciascuna di esse e rilasciare una porta che è rimasta bloccata nello stato occupato dopo che il relativo proprietario è stato interrotto per qualsiasi motivo.

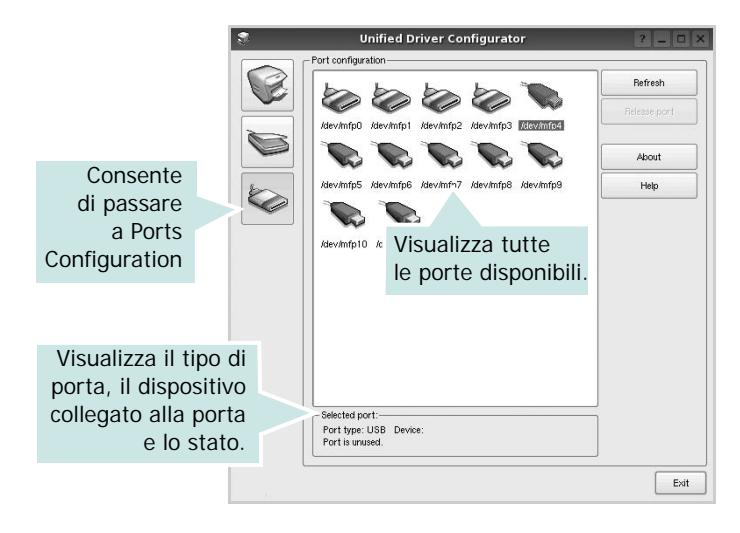

- Refresh: aggiorna l'elenco delle porte disponibili.
- Release port: rilascia la porta selezionata.

# Condivisione delle porte tra stampanti e scanner

Il dispositivo può essere collegato a un computer host tramite la porta parallela o una porta USB. Poiché il dispositivo MFP è in realtà una combinazione di più dispositivi (stampante e scanner), è necessario organizzare in modo appropriato l'accesso a tali dispositivi da parte delle applicazioni "consumer" tramite un'unica porta I/O.

Il pacchetto Unified Linux Driver Xerox fornisce un meccanismo di condivisione delle porte che viene utilizzato dai driver delle stampanti e degli scanner Xerox. I driver indirizzano i rispettivi dispositivi tramite le cosiddette porte MFP. Lo stato corrente di una porta MFP può essere visualizzato mediante Ports Configuration. La condivisione delle porte impedisce l'accesso a un blocco funzionale del dispositivo MFP mentre è già in uso un altro blocco.

Quando si installa un nuovo dispositivo MFP nel sistema, si consiglia di utilizzare Unified Driver Configurator. In questo caso verrà chiesto di scegliere la porta I/O per il nuovo dispositivo. Tale selezione garantirà la configurazione più adatta per la funzionalità di MFP. Dal momento che per gli scanner MFP le porte I/O vengono scelte automaticamente dai driver degli scanner, vengono applicate direttamente le impostazioni più appropriate.

# Configurazione delle proprietà della stampante

Utilizzando la finestra delle proprietà accessibile da Printers configuration, è possibile modificare le varie proprietà del dispositivo come stampante.

1 Aprire Unified Driver Configurator

Se necessario, passare a Printers configuration.

- 2 Selezionare il dispositivo dall'elenco delle stampanti disponibili, quindi fare clic su **Properties**.
- 3 Viene visualizzata la finestra Printer Properties.

| 2         |            | Printer | Prope | rties   | ? 🗆 🗙 |
|-----------|------------|---------|-------|---------|-------|
| General   | Connection | Driver  | Jobs  | Classes |       |
| Name:     |            |         |       |         |       |
| 1         |            |         |       |         |       |
| Location  | :          |         |       |         |       |
|           |            |         |       |         |       |
| Descripti | ion:       |         |       |         |       |
|           |            |         |       |         |       |
|           |            |         |       |         |       |
|           |            |         |       |         |       |
| -         |            |         |       |         |       |

Nella parte superiore della finestra sono disponibili le cinque schede seguenti:

- •General: consente di cambiare il nome, posizione e descrizione della stampante. Il nome immesso in questa scheda viene visualizzato nell'elenco delle stampanti in Printers configuration.
- •Connection: consente di visualizzare o selezionare un'altra porta. Se si cambia la porta della stampante impostandola da USB a parallela o viceversa mentre la stampante è in uso, è necessario riconfigurare la porta in questa scheda.
- Driver: consente di visualizzare o selezionare un altro driver della stampante. Facendo clic su Options è possibile impostare le opzioni predefinite del dispositivo.
- Jobs: visualizza l'elenco dei lavori di stampa. Fare clic su Cancel job per annullare il lavoro selezionato e selezionare la casella di controllo Show completed jobs per visualizzare i lavori precedenti nell'elenco.
- •Classes: visualizza la classe a cui appartiene la stampante. Fare clic su Add to Class per aggiungere la stampante a una classe specifica oppure su Remove from Class per rimuovere la stampante dalla classe selezionata.
- **4** Fare clic su **OK** per applicare le modifiche e chiudere la finestra Printer Properties.

# Stampa di un documento

## Stampa da applicazioni

Sono molte le applicazioni Linux da cui è possibile stampare utilizzando il sistema CUPS (Common UNIX Printing System). Il dispositivo può essere utilizzato per eseguire la stampa da una qualsiasi di queste applicazioni.

- 1 Dall'applicazione in uso, selezionare **Print** dal menu **File**.
- 2 Selezionare direttamente Print se si utilizza lpr.
- 3 Nella finestra LPR GUI selezionare il nome del modello del dispositivo dall'elenco Printer, quindi fare clic su **Properties**.

| Printer                                                                                     | ? _ O X                   |        |
|---------------------------------------------------------------------------------------------|---------------------------|--------|
| • -                                                                                         | Properties                | Fare c |
| Status: idle, accepting jobs                                                                | Start                     |        |
| Location:                                                                                   |                           |        |
| Description:                                                                                | Set as Default            |        |
| Page Selection                                                                              | Copies                    |        |
| All pages                                                                                   | Copies [1~100]: 1         |        |
| <ul> <li>Even pages</li> </ul>                                                              | Collate copies            |        |
| Odd pages                                                                                   | Reverse All Pages (3,2,1) |        |
| O Some pages:                                                                               |                           |        |
| Enter page numbers and/or groups of pages to print separated by<br>commas (1,2-5,10-12,17). | لم الم                    |        |
| Help                                                                                        | OK Cancel                 |        |

4 Modificare le proprietà della stampante e del lavoro di stampa.

|           |             |             |        | Properties                     | 2 0 |
|-----------|-------------|-------------|--------|--------------------------------|-----|
| eneral    | Text        | Graphics    | Device |                                |     |
| – Paper O | Options —   |             |        | <u> </u>                       |     |
| Paper 8   | Size: A4    |             | -      | Paper Type: Printer Default    | -   |
| Paper     | r Orientati | on — — — nc |        | Duplex (Double-Sided Printing) |     |
| • F       | Portrait    |             |        | None                           |     |
| OL        | .andscape   |             |        | A O Long Edge (Book)           |     |
|           |             |             | L      |                                | _   |
|           | ieverse ;   |             |        | O priort Euge (rabier)         |     |
| - Banners |             |             |        | - Pages per Side [N-I In]      |     |
| Start     | None        |             |        | Normal (1-Up)                  |     |
| End       | Alama       |             |        | Ħ                              |     |
| Eriu.     | NONE        |             |        |                                |     |
|           |             |             |        | 🔾 4-Up                         |     |
|           |             |             |        | 0 4-Up                         |     |

Nella parte superiore della finestra sono disponibili le quattro schede seguenti:

- •General: consente di cambiare il formato e il tipo di carta e l'orientamento dei documenti. Consente inoltre di attivare la funzione di stampa fronte-retro, aggiungere striscioni iniziali e finali e specificare il numero di pagine per foglio.
- •**Text**: consente di specificare i margini della pagina e di impostare le opzioni per il testo, ad esempio la spaziatura o le colonne.
- •**Graphics**: consente di impostare le opzioni grafiche che verranno utilizzate quando si stampano immagini o file, ad esempio le opzioni relative ai colori, il formato o la posizione delle immagini.
- •**Device**: consente di impostare la risoluzione di stampa, l'origine della carta e la destinazione.
- **5** Fare clic su **Apply** per applicare le modifiche e chiudere la finestra Properties.
- 6 Fare clic su **OK** nella finestra LPR GUI per iniziare a stampare.
- 7 Viene visualizzata la finestra Printing che consente di monitorare lo stato del lavoro di stampa.

Per annullare il lavoro corrente, fare clic su Cancel.

## Stampa di file

Sul dispositivo Xerox è possibile stampare molti tipi diversi di file utilizzando il metodo CUPS standard, ossia direttamente dall'interfaccia della riga di comando. A tale scopo, è necessario eseguire l'utilità CUPS Ipr. Il pacchetto di driver tuttavia sostituisce lo strumento Ipr standard con un programma LPR GUI molto più intuitivo e facile da utilizzare.

Per stampare un documento:

1 Digitare *lpr < nome\_file >* dalla riga di comando della shell Linux e premere **Enter**. Viene visualizzata la finestra LPR GUI.

Se si digita solo *lpr* e si preme **Enter**, viene visualizzata innanzitutto la finestra Select file(s) to print. Selezionare i file che si desidera stampare, quindi fare clic su **Open**.

2 Nella finestra LPR GUI selezionare la stampante dall'elenco, quindi modificare le proprietà della stampante e del lavoro di stampa.

Per informazioni dettagliate sulla finestra delle proprietà, vedere pagina 28.

**3** Fare clic su **OK** per iniziare la stampa.

# Digitalizzazione di un documento

È possibile digitalizzare un documento utilizzando la finestra Unified Driver Configurator.

- 1 Fare doppio clic su Unified Driver Configurator sul desktop.
- 2 Fare clic sul pulsante per passare a Scanners configuration.
- 3 Selezionare lo scanner dall'elenco.

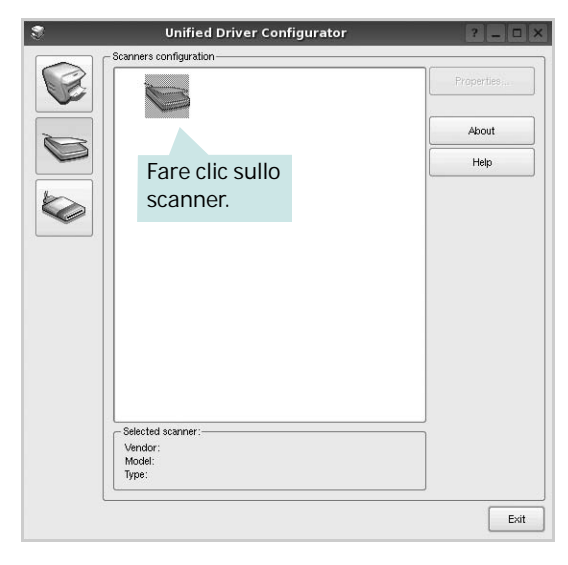

Se si dispone di un solo dispositivo MFP e questo è già collegato al computer e acceso, lo scanner viene visualizzato nell'elenco e risulta selezionato automaticamente.

Se invece al computer sono collegati due o più scanner, è possibile selezionare in qualsiasi momento quello da utilizzare. Ad esempio, mentre è in corso l'acquisizione sul primo scanner, è possibile selezionare contemporaneamente il secondo, impostarne le opzioni e avviare l'acquisizione dell'immagine.

- 4 Fare clic su **Properties**.
- 5 Caricare il documento da digitalizzare con il lato di stampa rivolto verso l'alto nell'ADF (alimentatore documenti automatico) o verso il basso sul vetro del dispositivo.
- 6 Fare clic su **Preview** nella finestra Scanner Properties.

Il documento viene digitalizzato e nell'apposito riquadro viene visualizzata un'anteprima dell'immagine.

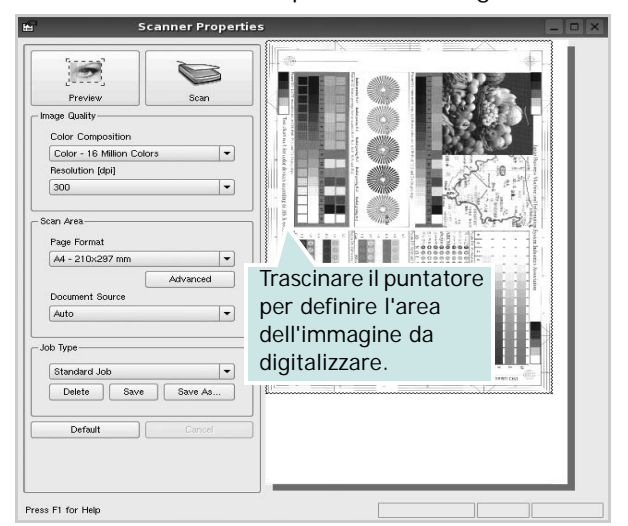

- 7 Modificare le opzioni di digitalizzazione nelle sezioni Image Quality e Scan Area.
  - •Image Quality: consente di selezionare la composizione dei colori e la risoluzione di digitalizzazione per l'immagine.
  - •Scan Area: consente di selezionare il formato della pagina. Il pulsante Advanced consente di impostare manualmente il formato della pagina.

Se si desidera utilizzare uno dei set di opzioni di digitalizzazione preimpostati, selezionarlo dall'elenco a discesa contenente le opzioni per il lavoro. Per informazioni dettagliate sui set di opzioni di digitalizzazione preimpostati, vedere pagina 30.

È possibile ripristinare le impostazioni predefinite delle opzioni di digitalizzazione facendo clic su **Default**.

8 Al termine, fare clic su **Scan** per iniziare la digitalizzazione.

La barra di stato visualizzata nella parte inferiore sinistra della finestra indica l'avanzamento della digitalizzazione. Per annullare la digitalizzazione, fare clic su **Cancel**.

9 L'immagine digitalizzata viene visualizzata nella nuova scheda Image Manager.

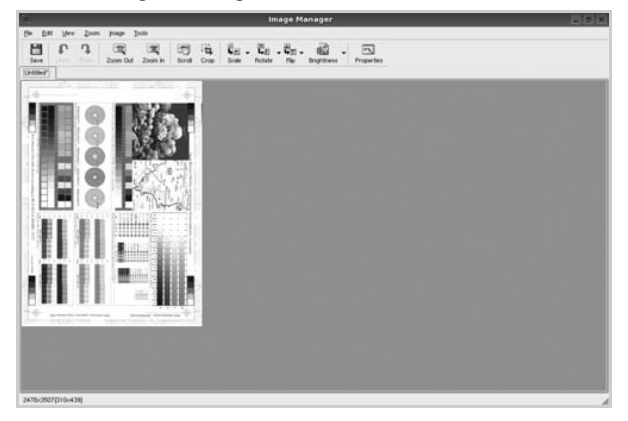

Se si desidera modificare l'immagine digitalizzata, utilizzare la barra degli strumenti. Per ulteriori informazioni sulla modifica dell'immagine, vedere pagina 30.

- 10 AI termine, fare clic su Save sulla barra degli strumenti.
- 11 Selezionare la directory in cui si desidera salvare l'immagine e immettere un nome per il file.
- 12 Fare clic su Save.

#### Aggiunta di set di opzioni di digitalizzazione

È possibile salvare le impostazioni delle opzioni di digitalizzazione desiderate come set preimpostato da riutilizzare successivamente.

Per salvare un nuovo set di opzioni di digitalizzazione:

- 1 Modificare le opzioni nella finestra Scanner Properties.
- 2 Fare clic su Save As.
- **3** Immettere un nome per il set di opzioni.
- 4 Fare clic su OK.

Il set viene aggiunto all'elenco a discesa Saved Settings. Per salvare un set di opzioni per il lavoro di digitalizzazione successivo:

- 1 Selezionare il set che si desidera utilizzare dall'elenco a discesa.
- 2 Alla successiva apertura della finestra Scanner Properties, il set salvato risulterà automaticamente selezionato per il lavoro di digitalizzazione.

Per eliminare un set di opzioni di digitalizzazione:

- 1 Selezionare il set che si desidera utilizzare dall'elenco a discesa.
- 2 Fare clic su Delete.

Il set di opzioni viene eliminato dall'elenco.

## Uso di Image Manager

L'applicazione Image Manager offre comandi di menu e strumenti che consentono di modificare l'immagine digitalizzata.

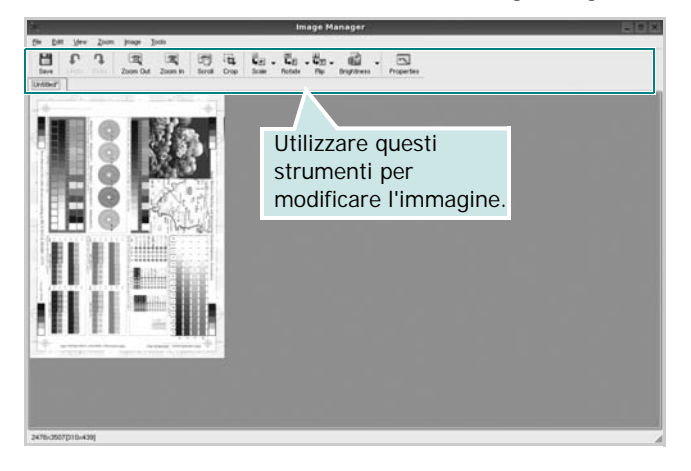

#### Per modificare l'immagine è possibile utilizzare i seguenti strumenti:

| Strumenti        | Funzione                                                                                                    |
|------------------|----------------------------------------------------------------------------------------------------|
| Save             | Salva l'immagine.                                                                                                    |
| ↓<br>Undo        | Annulla l'ultima azione.                                                                                                    |
| ි,<br>Redo       | Ripristina l'azione annullata.                                                                                                    |
| Scroll           | Consente di scorrere l'immagine.                                                                                                    |
| Crop             | Taglia l'area selezionata dell'immagine.                                                                                                    |
| Zoom Out         | Riduce l'immagine.                                                                                                    |
| Zoom In          | Ingrandisce l'immagine.                                                                                                    |
| Šcale ∨<br>Scale | Consente di applicare un fattore di<br>scala all'immagine. È possibile immettere<br>manualmente la dimensione desiderata<br>o impostare la percentuale da applicare<br>per scalare proporzionalmente l'immagine,<br>in verticale o in orizzontale. |
| Rotate ⊽         | Consente di ruotare l'immagine. È possibile<br>selezionare i gradi di rotazione dall'elenco<br>a discesa.                                                                                                    |
| Flip             | Consente di capovolgere l'immagine verticalmente o orizzontalmente.                                                                                                    |
| Effect V         | Consente di regolare la luminosità o il<br>contrasto dell'immagine oppure di invertire<br>l'immagine.                                                                                                    |
| Properties       | Visualizza le proprietà dell'immagine.                                                                                                    |

Per ulteriori informazioni sull'applicazione Image Manager, vedere la guida in linea.

# Uso della stampante con un Macintosh

La stampante supporta sistemi Macintosh con un'interfaccia USB incorporata o una scheda di interfaccia di rete 10/100 Base-TX. Se si stampa un file da un computer Macintosh, è possibile usare il driver CUPS installando il file PPD.

Questo capitolo tratta i seguenti argomenti:

- Installazione del software per Macintosh
- Impostazione della stampante
- Stampa
- Digitalizzazione

# Installazione del software per Macintosh

II CD-ROM in dotazione con la stampante fornisce il file PPD per usare il driver CUPS o il driver Apple LaserWriter, per stampare su un computer Macintosh.

Essa fornisce inoltre il driver Twain per l'esecuzione di scansioni su un computer Macintosh.

#### Installazione del driver della stampante

- **1** Assicurarsi di aver collegato la stampante al computer. Accendere il computer e la stampante.
- 2 Inserire il CD-ROM fornito con la stampante nella relativa unità.
- **3** Fare doppio clic sull'icona del **CD-ROM** che appare sul desktop del Macintosh.
- 4 Fare doppio clic sulla cartella **MAC\_Installer**.
- 5 Fare doppio clic sulla cartella **MAC\_Printer**.
- **6** Fare doppio clic sull'icona **Xerox Phaser 6110MFP**.
- 7 Immettere la password e fare clic su OK.
- 8 Si apre la finestra del programma di installazione Xerox Phaser 6110MFP Fare clic su **Continua** quindi su **Continua**.
- 9 Selezionare Installazione veloce e fare clic su Installa.
- **10** Al termine dell'installazione, fare clic su **Esci**.

#### Disinstallazione del driver della stampante

La disinstallazione è necessaria solo se si sta aggiornando il software oppure se l'installazione non riesce.

- **1** Inserire il CD-ROM fornito con la stampante nella relativa unità.
- 2 Fare doppio clic sull'icona del **CD-ROM** che appare sul desktop del Macintosh.
- **3** Fare doppio clic sulla cartella **MAC\_Installer**.
- **4** Fare doppio clic sulla cartella **MAC\_Printer**.

- 5 Fare doppio clic sull'icona Xerox Phaser 6110MFP.
- **6** Immettere la password e fare clic su **OK**.
- 7 Si apre la finestra del programma di installazione Xerox Phaser 6110MFP Fare clic su Continua quindi su Continua.
- 8 Selezionare **Disinstalla** quindi fare clic su **Disinstalla**.
- 9 Al termine della disinstallazione, fare clic su **Esci**.

#### Installazione del driver dello scanner

- Assicurarsi di collegare la stampante al computer. Accendere il computer e la stampante.
- 2 Inserire il CD-ROM fornito con la stampante nel lettore di CD-ROM.
- **3** Fare doppio clic sull'icona del **CD-ROM** che appare sul desktop del Macintosh.
- 4 Fare doppio clic sulla cartella **MAC\_Installer**.
- **5** Fare doppio clic sulla cartella **MAC\_Twain**.
- **6** Fare doppio clic sull'icona **Xerox ScanThru Installer**.
- 7 Inserire la password e fare clic su **OK**.
- 8 Fare clic su **Continua**.
- 9 Fare clic su Installa.
- **10** Fare clic su **Continua**.
- **11** Al termine dell'installazione, fare clic su **Esci**.

#### Disinstallazione del driver dello scanner

- **1** Inserire il CD-ROM fornito con la stampante nel lettore di CD-ROM.
- 2 Fare doppio clic sull'icona del **CD-ROM** che appare sul desktop del Macintosh.
- **3** Fare doppio clic sulla cartella **MAC\_Installer**.
- 4 Fare doppio clic sulla cartella **MAC\_Twain**.
- 5 Fare doppio clic sull'icona Xerox ScanThru Installer.
- 6 Inserire la password e fare clic su **OK**.
- 7 Fare clic su Continua.
- 8 Selezionare Disinstalla fra i tipi di installazione e fare clic su Disinstalla.
- 9 Fare clic su **Continua**.
- **10** Al termine della disinstallazione, fare clic su **Esci**.

## Impostazione della stampante

L'impostazione della stampante varia a seconda del cavo utilizzato per collegare la stampante al computer: il cavo di rete o il cavo USB.

#### Per un Macintosh con collegamento di rete

- 1 Seguire le istruzioni in "Installazione del software per Macintosh" a pagina 32 per installare i file PPD e Filter nel computer.
- 2 Aprire Centro Stampa dalla cartella Utility.
- 3 Fare clic su Aggiungi in Elenco Stampanti.
- 4 Selezionare la scheda Stampa IP.
- 5 Selezionare Socket/HP Jet Direct in Printer Type. DURANTE LA STAMPA DI UN DOCUMENTO CONTENENTE PIU' PAGINE, LE PRESTAZIONI DI STAMPA POSSONO ESSERE MIGLIORATE SCEGLIENDO LA PRESA PER IL TIPO DI STAMPANTE.
- 6 Immettere l'indirizzo IP della stampante nel campo Indirizzo Stampante.
- 7 Immettere il nome della coda nel campo **Nome Coda**. Se non si riesce a stabilire il nome della coda per il server di stampa, provare a usare la coda predefinita.
- 8 Selezionare Xerox in Modello Stampante e la stampante in Nome Modello.
- 9 Scegliere Aggiungi.
- 10 L'indirizzo IP della stampante viene visualizzato in Elenco Stampanti e viene impostato come stampante predefinita.

### Per un Macintosh con collegamento USB

- 1 Seguire le istruzioni in "Installazione del software per Macintosh" a pagina 32 per installare i file PPD e Filter nel computer.
- 2 Aprire Centro Stampa dalla cartella Utility.
- 3 Fare clic su Aggiungi in Elenco Stampanti.
- 4 Selezionare la scheda USB.
- 5 Selezionare Xerox in Modello Stampante e la stampante in Nome Modello.
- **6** Scegliere **Aggiungi**.

La stampante verrà visualizzata in **Elenco Stampanti** e viene impostata come stampante predefinita.

# Stampa

**NOTA**: la finestra delle proprietà della stampante Macintosh visualizzata in questo documento potrebbe essere diversa, in funzione della stampante utilizzata. Tuttavia la composizione della finestra delle proprietà della stampante è simile.

#### Stampa di un documento

Quando si stampa con un Macintosh, è necessario controllare l'impostazione del software della stampante in ciascuna applicazione utilizzata. Per stampare da un Macintosh, procedere come segue.

- 1 Aprire un'applicazione Macintosh e selezionare il file da stampare.
- 2 Aprire il menu Archivio e fare clic su Formato di Stampa.
- 3 Scegliere il formato della carta, l'orientamento, la scala e le altre opzioni e fare clic su OK.

| Impostazioni: | Attributi di pagina                                 |
|---------------|-----------------------------------------------------|
| Formato per:  |                                                     |
| Dimensioni:   | Lettera USA<br>qui la stampante.<br>8.50 in x 11.00 |
| Orientamento: |                                                     |
| Scala:        | 100 %                                               |
| ?             | Annulla OK                                          |

#### ▲ Mac OS 10.3

- 4 Aprire il menu Archivio e fare clic su Stampa.
- 5 Scegliere il numero di copie desiderato e specificare le pagine da stampare.
- **6** Dopo aver impostato le opzioni, fare clic su **Stampa**.

### Modifica delle impostazioni della stampante

La stampante permette di utilizzare funzioni di stampa avanzate.

Dall'applicazione Macintosh, selezionare **Stampa** nel menu **Archivio**. Il nome della stampante visualizzato nella finestra delle proprietà della stampante potrebbe variare, in funzione della stampante in uso. Ad eccezione del nome, la composizione della finestra delle proprietà della stampante è simile.

#### Impostazione del layout

La scheda **Layout** fornisce le opzioni che consentono di impostare l'aspetto del documento nella pagina stampata. È possibile stampare più pagine su un solo foglio.

Selezionare **Layout** dall'elenco a discesa **Preimpostazioni** per accedere alle seguenti funzioni. Per ulteriori informazioni, vedere "Stampa di più pagine su un foglio" nella prossima colonna.

| Stampante:       | •                                                          |
|------------------|------------------------------------------------------------|
| Preimpostazioni: | Standard                                                   |
|                  | Layout                                                     |
|                  | Pagine per foglio: 1                                       |
| 1                | Orientamento:                                              |
|                  | Bordi: Nessuno                                             |
| -                | Stampa due lati: 💽 Disattivata                             |
|                  | Rilegatura con taglio largo<br>Rilegatura con taglio corto |
|                  |                                                            |
| ? Anteprima      | Registra come PDF Fax Annulla Stampa                       |

▲ Mac OS 10.3

#### Impostazione delle funzioni della stampante

La scheda **Impostazioni della stampante** fornisce opzioni che consentono di selezionare il tipo di carta e di regolare la qualità di stampa.

Selezionare Impostazioni della stampante dall'elenco a discesa Preimpostazioni per accedere alle seguenti funzioni:

| Stampante:       |                           | - |
|------------------|---------------------------|---|
| Preimpostazioni: | Standard                  |   |
|                  | Caratteristiche Stampante |   |

▲ Mac OS 10.3

#### Tipo di carta

Impostare **Type** per far corrispondere la carta caricata nel vassoio dal quale si desidera stampare. In questo modo si otterrà una stampa di qualità ottimale. Se si carica un tipo diverso di materiale di stampa, selezionare il tipo di carta corrispondente.

#### Risoluzione di stampa(Qualità)

È possibile selezionare la risoluzione di stampa. Tanto più alta è l'impostazione, tanto più nitidi risulteranno i caratteri stampati e la grafica. L'impostazione più alta può aumentare il tempo necessario per la stampa di un documento.

#### Modalità colori

È possibile impostare le opzioni per i colori. Normalmente, l'impostazione **Colori** consente di ottenere la miglior qualità di stampa possibile per i documenti a colori. Se si desidera stampare un documento a colori in scala di grigi, selezionare **Scala di grigi**.

## Stampa di più pagine su un foglio

È possibile stampare più di una pagina su un singolo foglio di carta. Questa funzione consente di stampare pagine di bozze a basso costo.

- 1 Dall'applicazione Macintosh, selezionare **Stampa** nel menu **Archivio**.
- 2 Selezionare Layout.

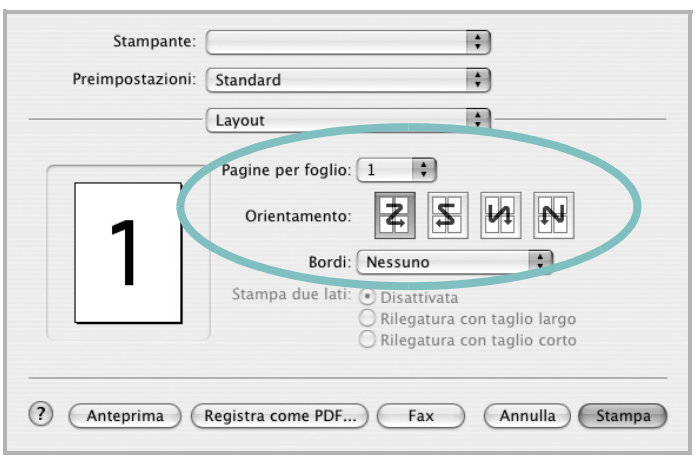

#### ▲ Mac OS 10.3

- 3 Nell'elenco a discesa Pagine per foglio, selezionare il numero delle pagine da stampare su un foglio di carta.
- 4 Nell'opzione Orientamento, selezionare l'ordine delle pagine. Per stampare un bordo attorno a ogni pagina nel foglio, selezionare l'opzione desiderata dall'elenco a discesa Bordi.
- 5 Fare clic su **Stampa** per fare in modo che la stampante stampi il numero di pagine selezionato sulla facciata di ogni pagina.

# Digitalizzazione

Se si desidera digitalizzare documenti utilizzando un programma diverso, è necessario servirsi di software conforme allo standard TWAIN, come Adobe PhotoDeluxe o Adobe Photoshop. La prima volta che si digitalizza con il dispositivo, selezionarlo come origine TWAIN nell'applicazione in uso.

- Il processo di digitalizzazione di base prevede una serie di operazioni:
- Posizionamento della fotografia o della pagina sul vetro del documento o nell'ADF.
- Apertura di un'applicazione, come PhotoDeluxe o Photoshop.
- Apertura della finestra TWAIN e impostazione delle opzioni di digitalizzazione.
- Digitalizzazione e salvataggio dell'immagine digitalizzata.

**Nota**: È necessario seguire le istruzioni fornite dal programma relativamente all'acquisizione di un'immagine. Vedere la Guida dell'utente dell'applicazione.

# **SEZIONE SOFTWARE**

# INDICE

## Α

alimentazione della carta, impostazione 29 annullamento digitalizzazione 23

## С

carta, impostazione del formato 13 carta, impostazione delle proprietà 13

### D

digitalizzazione driver WIA 23 Linux 29 TWAIN 23 digitalizzazione da Macintosh 35 disinstallazione driver MFP Linux 25 disinstallazione. software Macintosh 32 Windows 9 documento, stampa Macintosh 33 Windows 11 driver della stampante, installazione Linux 24 driver MFP, installazione Linux 24

### F

filigrana creazione 19 eliminazione 19 modifica 19 stampa 19 formato della carta, impostazione stampa 29

#### G

grafica, impostazione delle proprietà 14 Guida, uso 15

### 

impostazione modalità immagine 14 opzione true-type 14 preferiti 15 risoluzione Macintosh 34 Windows 14 risparmio toner 14 scurezza 14 installazione driver della stampante Macintosh 32 Windows 4 software Linux 24

#### L

layout, impostazione delle proprietà Macintosh 34 Windows 12 libretti stampa 17 Linux digitalizzazione 29 driver, installazione 24 proprietà della stampante 28 stampa 28

#### Μ

Macintosh digitalizzazione 35 driver disinstallazione 32 installazione 32 impostazione della stampante 33 stampa 33

#### Ν

N. su 1 stampa su Macintosh 35 N. su 1, stampa Windows 16

#### 0

orientamento, stampa 29 Windows 12 origine carta, impostazione Windows 13 overlay creazione 20 eliminazione 20 stampa 20

## Ρ

poster, stampa 17 preferiti, uso dell'impostazione 15 proprietà della stampante Linux 28 proprietà della stampante, impostazione Macintosh 34 proprietà extra, impostazione 15

## R

risoluzione stampa 29 Risoluzione di stampa 29 risoluzione, impostazione della stampante Macintosh 34 Windows 14

#### S

software disinstallazione Macintosh 32 Windows 9 installazione

Macintosh 32 Windows 4 reinstallazione Windows 9 requisiti di sistema Macintosh 32 software della stampante disinstallazione Macintosh 32 installazione Macintosh 32 stampa adattamento alla pagina 18 da Linux 28 da Macintosh 33 da Windows 11 documento 11 filigrana 19 fronte-retro 18 N. su 1 Macintosh 35 Windows 16 overlay 20 poster 19 scala 18 stampa avanzata, uso 16 stampa di libretti 17 stampa fronte-retro 18 stampante disinstallazione del software Windows 9 installazione del software Windows 4 stampante, impostazione delle proprietà Windows 12 status monitor, use 22

## Т

tipo carta, impostazione Macintosh 34 tipo di carta, impostazione stampa 29 toner, impostazione risparmio 14 TWAIN, digitalizzazione 23

#### W

WIA, digitalizzazione 23

www.xerox.com/office/support